# UNIVERSAL ROBOTS Brukermanual UR5e

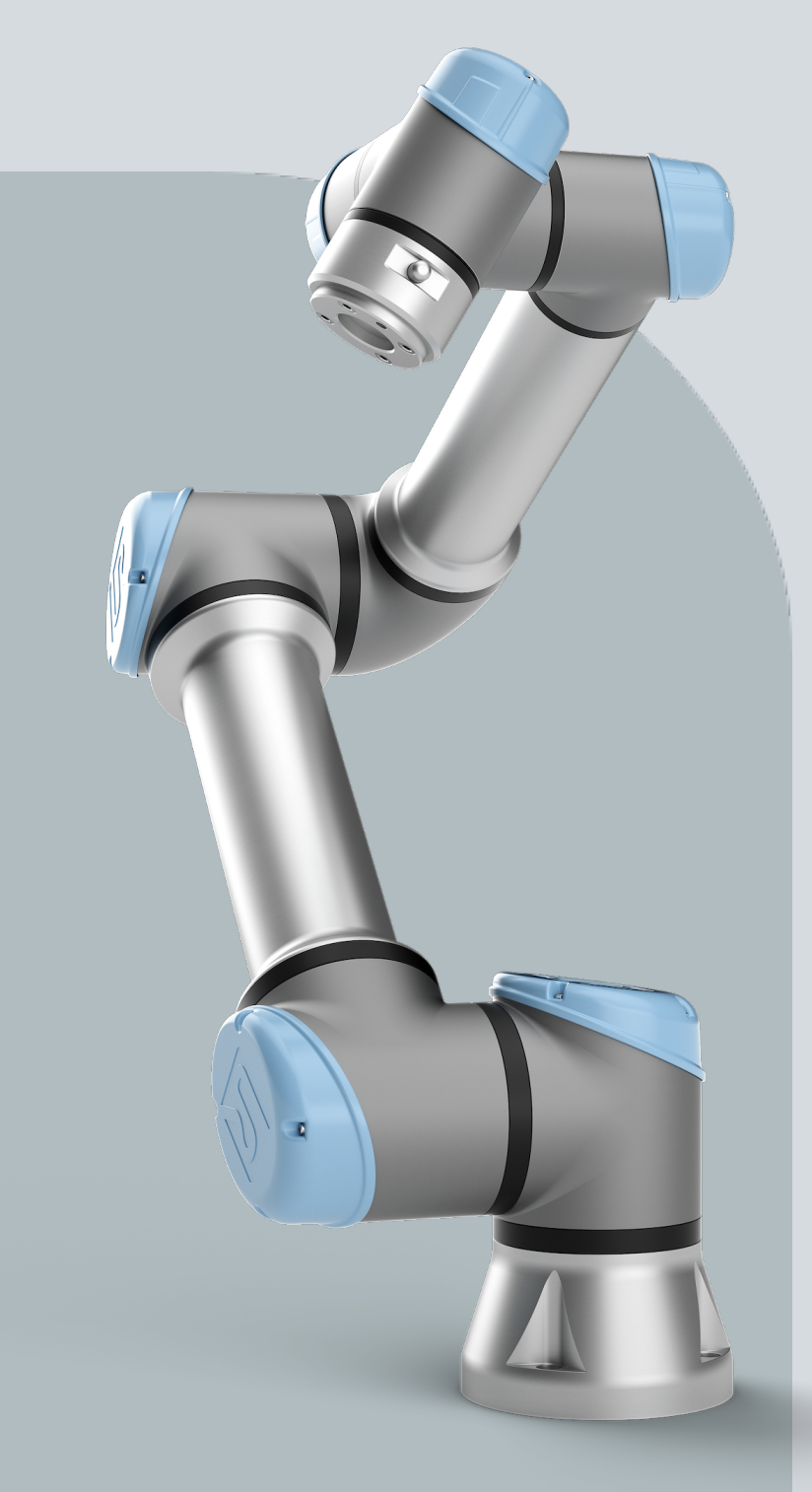

Oversettelse av de originale instruksjonene (no)

PolyScope 5

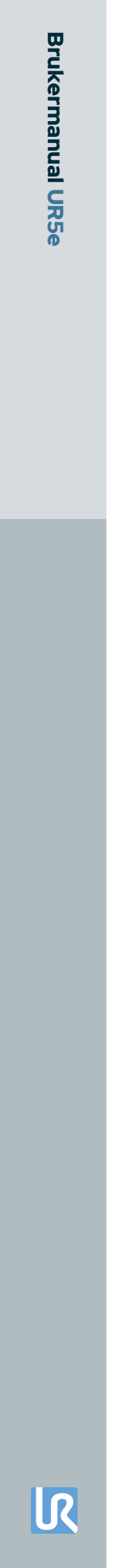

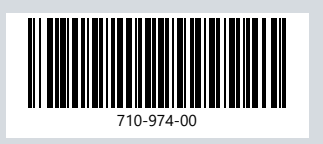

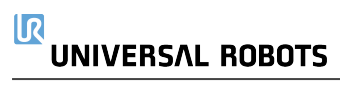

Informasjonen i dette dokumentet er Universal Robots A/S sin eiendom og skal ikke gjengis helt eller delvis uten skriftlig godkjenning fra Universal Robots A/S. Informasjonen i dette dokumentet kan endres uten forhåndsvarsel og skal ikke tolkes som en forpliktelse av Universal Robots A/S. Dette dokumentet gjennomgås og revideres regelmessig.

Universal Robots A/S påtar seg intet ansvar for eventuelle feil eller unnlatelser i dette dokumentet.

Opphavsrett © 2009-2025 av Universal Robots A/S.

Universal Robots-logoen er et registrert varemerke tilhørende Universal Robots A/S.

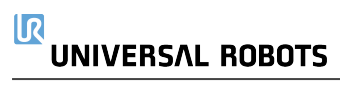

# Innhold

| 1. Ansvar og tiltenkt bruk                          |    |
|-----------------------------------------------------|----|
| 1.1. Ansvarsbegrensning                             | 13 |
| 1.2. Tiltenkt bruk                                  |    |
| 2. Roboten din                                      |    |
| 2.1. Tekniske spesifikasjoner UR5e                  |    |
| 2.2. Håndkontroll med treposisjonsaktiverende enhet | 21 |
| 2.2.1. 3PE håndkontrollens knappefunksjoner         | 23 |
| 2.2.2. Bruke 3PE-knapper                            | 24 |
| 2.3. PolyScope-oversikt                             |    |
| 2.3.1. Ikoner/Faner i PolyScope                     | 27 |
| 3. Sikkerhet                                        |    |
| 3.1. Generelt                                       |    |
| 3.2. Sikkerhetsmeldingstyper                        |    |
| 3.3. Generelle advarsler og forsiktighetsregler     | 31 |
| 3.4. Integrasjon og ansvar                          |    |
| 3.5. Stoppkategorier                                |    |
| 4. Løfting og håndtering                            |    |
| 4.1. Control Box and Teach Pendant                  |    |
| 4.2. Robotarm                                       |    |
| 5. Montering                                        |    |
| 5.1. Sikring av robotarmen                          |    |
| 5.2. Dimensjonering av stativet                     |    |
| 5.3. Monteringsbeskrivelse                          |    |
| 5.4. Arbeidsområde og driftsområde                  | 41 |
| 5.4.1. Singularitet                                 |    |
| 5.4.2. Fast og bevegelig installasjon               | 43 |
| 5.5. Klaring for kontrollboksen                     |    |
| 5.6. Robottilkoblinger: Baseflensekabel             | 45 |
| 5.7. Robottilkoblinger: Robotkabel                  |    |
| 5.8. Strømtilkoblinger                              | 47 |
| 6. Første oppstart                                  |    |
| 6.1. Slå på roboten                                 | 50 |
| 6.2. Sette inn serienummer                          |    |
| 6.3. Oppstart av robotarmen                         | 51 |
| 6.4. Tømming kan ikke fortsette                     | 51 |

| 6.5. Slå kontrollboksen av og på                     | . 52 |
|------------------------------------------------------|------|
| 6.6. Slå av roboten                                  | . 53 |
| 6.7. Freedrive                                       | .54  |
| 6.7.1. Freedrive-panel                               | . 56 |
| 6.8. Montering                                       | . 59 |
| 6.9. Slå av roboten                                  | . 60 |
| 7. Installasjon                                      | . 61 |
| 7.1. Elektriske advarsler og forsiktighetsregler     | 61   |
| 7.2. Inspeksjonsporter for kontrollboks              | . 63 |
| 7.3. Ethernet                                        | 64   |
| 7.4. Installering av 3PE håndkontroll                | . 65 |
| 7.4.1. Maskinvareinstallasjon                        | .65  |
| 7.4.2. Ny programvareinstallasjon                    | 67   |
| 7.5. I/O for styreenhet                              | .68  |
| 7.5.1. I/U Grensesnittkontroll                       | 71   |
| 7.5.2. Bruke I/U-fanen                               | . 72 |
| 7.6. Sikkerhets-I/O                                  | .74  |
| 7.6.1. I/U-signaler                                  | . 78 |
| 7.6.2. I/U-konfigurasjon                             | . 81 |
| 7.7. Treposisjonsaktiverende enhet                   | 84   |
| 7.8. Analog I/U til generell bruk                    | . 85 |
| 7.8.1. Analog inngang: Kommunikasjonsgrensesnitt     | .86  |
| 7.9. Digital I/U til generell bruk                   | . 87 |
| 7.9.1. Digital utgang                                | .88  |
| 7.10. Ekstern PÅ / AV-styring                        | . 89 |
| 7.11. Endeeffektor-integrasjon                       | 90   |
| 7.11.1. Tool I/O                                     | 91   |
| 7.11.2. Maksimal nyttelast                           | . 93 |
| 7.11.3. Sikringsverktøy                              | .95  |
| 7.11.4. Angi nyttelast                               | 96   |
| 7.11.5. Installasjonsspesifikasjoner for verktøy I/U | 101  |
| 7.11.6. Verktøyets strømforsyning                    | 102  |
| 7.11.7. Verktøydigitale utganger                     | 103  |
| 7.11.8. Verktøy digitale innganger                   | 104  |
| 7.11.9. Analoge innganger for verktøy                | 104  |
| 7.11.10. Verktøykommunikasjon-I/O                    | 105  |
| 8. Første gangs bruk                                 | 106  |
| 8.1. Quick System-oppstart                           | 106  |
| 8.2. Det første programmet                           | 107  |

| 8.2.1. Kjøre-kategorien                                        |     |
|----------------------------------------------------------------|-----|
| 8.2.2. Flytt robot til posisjon                                | 113 |
| 8.2.3. Bruke Program-fanen                                     |     |
| 8.2.4. Verktøylinje for programtre                             |     |
| 8.2.5. Bruke valgt programnode                                 |     |
| 8.2.6. Bruke grunnleggende programnoder                        |     |
| 8.2.7. Grunnleggende programnoder: Flytt                       | 119 |
| 8.2.8. Grunnleggende programnoder: Vendepunkter                |     |
| 8.2.9. Bruke Flytt-fanen                                       |     |
| 8.2.10. Positur-redigeringsskjerm                              |     |
| 8.3. Sikkerhetsrelaterte funksjoner og grensesnitt             |     |
| 8.3.1. Konfigurerbare sikkerhetsfuksjoner                      | 134 |
| 8.3.2. Sikkerhetsfunksjoner                                    | 136 |
| 8.3.3. Sikkerhetsparametersett                                 | 137 |
| 8.4. Sikkerhetskonfigurasjon for programvare                   | 139 |
| 8.4.1. Angi et sikkerhetspassord for programvaren              | 141 |
| 8.4.2. Endre sikkerhetskonfigurasjonen for programvare         |     |
| 8.4.3. Legger inn ny sikkerhetskonfigurasjon for programvare   |     |
| 8.4.4. Sikkerhetskonfigurasjon uten Bærbar programmeringsenhet |     |
| 8.4.5. Sikkerhetsmoduser for programvare                       |     |
| 8.4.6. Sikkerhetsgrenser for programvare                       |     |
| 8.4.7. Trygg hjem-posisjon                                     | 150 |
| 8.5. Sikkerhetsbegrensninger for programvare                   |     |
| 8.5.1. Begrensning for verktøyretning                          |     |
| 8.5.2. Begrensning for verktøyposisjon                         |     |
| 9. Vurdering av nettsikkerhetstrusler                          |     |
| 9.1. Generell nettsikkerhet                                    |     |
| 9.2. Nettsikkerhetskrav                                        |     |
| 9.3. Retningslinjer for sikring av nettsikkerhet               |     |
| 9.4. Passord                                                   |     |
| 9.5. Passordinnstillinger                                      |     |
| 9.6. Administratorpassord                                      |     |
| 9.7. Operasjonspassord                                         |     |
| 10. Kommunikasjonsnettverk                                     |     |
| 10.1. MODBUS                                                   |     |
| 10.2. EtherNet/IP                                              |     |
| 10.3. PROFINET                                                 | 175 |
| 10.4. PROFIsafe                                                |     |
| 10.5. UR Connect                                               |     |
| 11. Nødhendelser                                               |     |

| 11.1. Nødstopp                                        | 181 |
|-------------------------------------------------------|-----|
| 11.2. Bevegelse uten motorstrøm                       |     |
| 11.3. Modi                                            |     |
| 11.3.1. Gjenopprettingsmodus                          | 185 |
| 11.3.2. Tilbakekjøring                                | 185 |
| 12. Transport                                         |     |
| 12.1. Lagring av håndkontroll                         |     |
| 13. Vedlikehold og reparasjon                         | 191 |
| 13.1. Test stoppeevnen                                |     |
| 13.2. Rengjøring og inspeksjon av robotarm            |     |
| 13.3. Logg-kategorien                                 |     |
| 13.4. Program- og installasjonsbehandling             | 201 |
| 13.5. Tilgang til robotdata                           |     |
| 14. Avhending og miljø                                |     |
| 15. Risikovurdering                                   |     |
| 15.1. Klemfare                                        | 211 |
| 15.2. Stopptid og stoppavstand                        | 212 |
| 15.3. Igangkjøring                                    | 217 |
| 16. Erklæringer og sertifikater (original på engelsk) | 218 |
| 17. Erklæringer og sertifikater                       |     |
| 18. Sertifiseringer                                   |     |
| 19. Sertifikater                                      |     |
| 20. Sikkerhetsfunksjons-tabell                        |     |
| 20.1. Tabell 1a                                       | 240 |
| 20.2. Tabell 2                                        | 241 |

# 

# 1. Ansvar og tiltenkt bruk

## 1.1. Ansvarsbegrensning

#### Beskrivelse

All informasjon som gis i denne håndboken må ikke tolkes som en garanti fra UR om at industriroboten ikke vil føre til personskade eller skade, selv om industriroboten overholder alle sikkerhetsinstrukser og informasjon om bruk.

## 1.2. Tiltenkt bruk

#### Beskrivelse

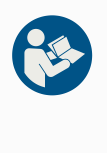

#### LES MANUALEN

Unnlatelse av å bruke roboten i henhold til tiltenkt bruk kan føre til farlige situasjoner.

• Les og følg anbefalingene for tiltenkt bruk og spesifikasjonene som er angitt i brukerhåndboken.

Universal Robots-roboter er ment for industriell bruk, får håndtering av verktøy/endeeffektorer, eller for behandling eller overføring av komponenter eller produkter. For detaljer om de forholdene som roboten skal operere under.

Alle UR-roboter er utstyrt med sikkerhetsrelaterte funksjoner, som er bevisst konstruert for å muliggjøre samarbeidsapplikasjoner, hvor robotapplikasjonen opererer sammen med et menneske. Sikkerhetsfunksjonsinnstillingene må være satt til de riktige verdiene i henhold til risikovurderingen for robotprogrammet.

Samarbeidsapplikasjoner er kun beregnet for ikke-skadelige applikasjoner, der den fullstendige applikasjonen, inkludert verktøy/endeeffektor, arbeidsdel, hindringer og andre maskiner, lav risiko i henhold til risikovurderingen av den spesifikke applikasjonen.

#### ADVARSEL

Bruk av UR-roboter eller UR-produkter utenfor tiltenkt bruk, kan føre til skader, dødsfall og/eller skader på eiendom. Ikke bruk UR-roboten eller produktene til noen av de ikke-tiltenkte bruksområdene som er nevnt nedenfor:

- Medisinsk bruk, dvs. bruk relatert til sykdom, skade eller funksjonshemming hos mennesker, inkludert følgende formål:
  - Rehabilitering
  - Vurdering
  - · Kompensasjon eller lindring
  - Diagnostisering
  - Behandling
  - Kirurgi
  - Helse
  - · Protetikk og andre hjelpemidler for fysiske funksjonshemminger
  - Bruk i nærheten av pasient(er)
- · Håndtering, løfting eller transport av personer
- Buk i en applikasjon som krever samsvar med spesifikke hygieniske og/eller renslighetsrelaterte standarder, slik som nærhet til eller direkte kontakt med mat, drikke, farmasøytiske og/eller kosmetiske produkter.
  - UR smørefett kan slippes ut i luften (fordamping) eller dryppe.
- Enhver bruk eller bruksområde som avviker fra den tiltenkte bruken, spesifikasjoner og sertifiseringer av UR-roboter og UR-produkter.
- Misbruk er forbudt ettersom det kan føre til død, personskade og/eller skade på eiendom

UNIVERSAL ROBOTS FRASKRIVER SEG UTTRYKKELIG ALLE UTTRYKTE ELLER IMPLISERTE GARANTIER FOR EGNETHET FOR ENHVER BESTEMT BRUK.

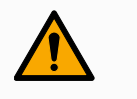

#### ADVARSEL

Ikke utfør endringer på roboten. Ikke gjør endringer på e-Series endestykker. En endring kan forårsake uforutsette skader. Alle autoriserte demontering og montering skal utføres på et UR servicesenter, eller kan gjøres av faglærte personer i henhold til den nyeste versjonen av alle relevante servicehåndbøker.

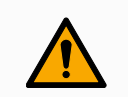

#### ADVARSEL

Manglende hensyn til de økte risikoene på grunn av rekkevidde, lastkapasitet og driftsmomenter og hastigheter forbundet med et robotprogram, kan føre til skade eller død.

• Risikovurderingen av programmet skal omfatte risikoene forbundet med programmets rekkevidde, bevegelse, nyttelast og hastighet på roboten, endeeffektor og arbeidsstykke.

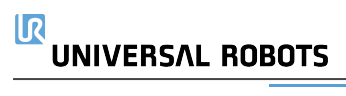

# 2. Roboten din

| Innledning | Gratulerer med kjøpet av din nye Universal Robots-robot, som består av robotarmen<br>(manipulator), kontrollboksen og håndkontrollen.                                                                                                    |  |  |  |  |  |
|------------|----------------------------------------------------------------------------------------------------|--|--|--|--|--|
|            | Robotarmen ble opprinnelig konstruert for å etterligne bevegelsene til en menneskelig<br>arm, og består av aluminiumsslanger, artikulert av seks ledd, noe som gir en høy grad av<br>fleksiblitet i automatiseringsinstallasjonen.<br>Universal Robots' patenterte programmeringsgrensesnitt, PolyScope, lar deg opprette,<br>laste inn og kjøre automatiseringsapplikasjonene dine. |  |  |  |  |  |
| l boksene  | Robotarm                                                                                                    |  |  |  |  |  |
|            | Kontrollboks                                                                                                    |  |  |  |  |  |
|            | Håndkontroll eller en 3PE håndkontroll                                                                                                    |  |  |  |  |  |
|            | Monteringsbrakett for kontrollboksen                                                                                                    |  |  |  |  |  |
|            | Monteringsbrakett for 3PE håndkontrollen                                                                                                    |  |  |  |  |  |
|            | Nøkkel for å åpne kontrollboksen                                                                                                    |  |  |  |  |  |
|            | <ul> <li>Kabel for å koble til robotarmen og kontrollboksen (flere tilgjengelige alternativer<br/>avhengig av robotstørrelsen)</li> </ul>                                                                                                    |  |  |  |  |  |
|            | <ul> <li>Nettkabel eller strømkabel som er kompatibel med din region</li> </ul>                                                                                                    |  |  |  |  |  |
|            | <ul> <li>Rundslynge eller l  øftestropp (avhengig av robots st  ørrelse)</li> </ul>                                                                                                    |  |  |  |  |  |
|            | <ul> <li>Verktøyets kabeladapter (avhengig av robotversjon)</li> </ul>                                                                                                    |  |  |  |  |  |
|            | Denne håndboken                                                                                                    |  |  |  |  |  |
|            |                                                                                                    |  |  |  |  |  |

**I**R

OmLedd, base og verktøyflens er hovedkomponentene i robotarmen. Kontrolleren koordinererrobotarmenleddbevegelse for å flytte robotarmen.

Festing av en endeeffektor (verktøy) til verktøyflensen i enden av robotarmen, tillater roboten å manipulere et arbeidsstykke. Noen verktøy har et spesifikt formål som går ut over å manipulere en del, for eksempel QC-inspeksjon, bruk av lim og sveising.

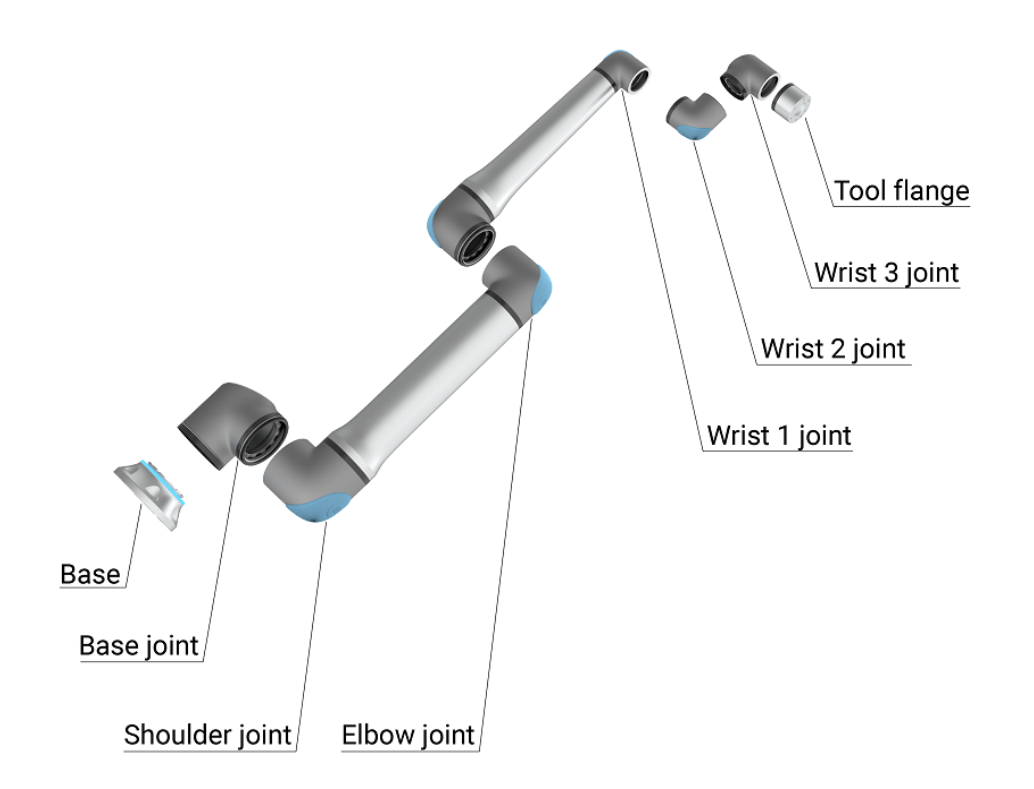

1.1: Robotarmens hovedkomponenter.

- Base: der robotarmen er installert.
- Skulder og albue: gjør større bevegelser.
- Håndledd 2 og Håndledd 2: Gjør mindre bevegelser.
- Håndledd 3: Der hvor verktøyet er festet til verktøyflensen.

Roboten er delvis fullført maskineri, derfor er en samsvarserklæring inkludert. En risikovurdering er nødvendig for hvert robotprogram.

OmDenne håndboken inneholder sikkerhetsinformasjon, retningslinjer for sikker bruk oghåndbokeninstruksjoner for å montere robotarmen, kontrollboksen og håndkontrollen. Du kan ogsåfinne instruksjoner for hvordan du begynner å installere og programmere roboten.

Les og følg dem for tiltenkt bruk. Utfør en risikovurdering. Installer og bruk i samsvar med de elektriske og mekaniske spesifikasjonene i denne brukerhåndboken.

Risikovurdering krever en forståelse av farer, risikoer og risikoreduksjonstiltak for robotbruken. Robotintegrering kan kreve et grunnleggende nivå av mekanisk og elektrisk opplæring.

| Ansvarsfraskrivels<br>for innhold                                                                                                    |                                       | Universal Robots A/S fortsetter å forbedre driftssikkerheten og ytelsen på sine<br>produkter, og forbeholder seg dermed retten til å oppgradere produkter, og<br>produktdokumentasjon, uten varsel. Universal Robots A/S gjør alt i sin makt for å<br>sikre at innholdet i denne brukerhåndboken er nøyaktig og korrekt, men tar ikke<br>ansvar for eventuelle feil eller manglende informasjon. |  |  |  |
|----------------------------------------------------------------------------------------------------|---------------------------------------|----------------------------------------------------------------------------------------------------|--|--|--|
|                                                                                                    |                                       | Denne håndboken inneholder ingen garantiinformasjon.                                                                                                    |  |  |  |
| myUR                                                                                                    | myUR-<br>genere                       | portalen lar deg registrere alle robotene, holde styr på servicesaker og svare på<br>lle supportspørsmål.                                                                                                    |  |  |  |
|                                                                                                    | Logg in                               | n på <u>myur.universal-robots.com</u> for å få tilgang til portalen.                                                                                                    |  |  |  |
|                                                                                                    | l myUR                                | -portalen håndteres saker enten av din foretrukne distributør eller eskaleres til                                                                                                    |  |  |  |
|                                                                                                    | Du kan                                | også abonnere på robotovervåking og administrere flere brukerkontoer i selskapet.                                                                                                    |  |  |  |
| Kundestøtte                                                                                                    | Stø<br>den                            | Støttesiden <u>www.universal-robots.com/support</u> inneholder andre språkversjoner av denne håndboken                                                                                                    |  |  |  |
| UR+ Det online utstillingsvinduet UR+ <u>www.universal-robots.com/plus</u> tilbyr banebr<br>for å tilpasse UR-robotprogrammet ditt. Du finner alt du trenger på ett sted - fra<br>tilbehør og programvare.                   |                                       | ne utstillingsvinduet UR+ <u>www.universal-robots.com/plus</u> tilbyr banebrytende produkter<br>asse UR-robotprogrammet ditt. Du finner alt du trenger på ett sted - fra verktøy til<br>og programvare.                                                                                                    |  |  |  |
|                                                                                                    | UR+-pro<br>smidig b                   | odukter kobler til og fungerer med UR-roboter for å sikre enkel oppsett og en generelt<br>rukeropplevelse. Alle UR-produkter er testet av UR.                                                                                                    |  |  |  |
|                                                                                                    | Du får og<br>robots.c                 | gså tilgang til UR+ partnerprogrammet via vår programplattform <u>plus.universal-</u><br>om, for å designe mer brukervennlige produkter for UR-roboter.                                                                                                    |  |  |  |
| UR-forumer                                                                                                    | UR Fo<br>ferdigh<br>dele e<br>største | rrum-siden <u>forum.universal-robots.com</u> gjør det mulig for robotentusiaster av alle<br>netsnivåer å knytte bånd med UR og hverandre, å stille spørsmål, søke veiledning og<br>rfaringer. UR Forum ble utviklet av UR+ og administratorene våre er UR-ansatte, men<br>eparten av innholdet utvikles av deg, UR Forum-medlemmet.                                                              |  |  |  |
| Academy                                                                                                    | UR A                                  | .cademy-siden academy.universal-robots.com tilbyr en rekke opplæringsmuligheter.                                                                                                    |  |  |  |
| Utviklerpakke UR-utviklerpakken <u>universal-robots.com/products/ur-developer-suite</u> er en alle verktøyene som trengs for å bygge en hel løsning, inkludert å utvikle UF tilpasse endeeffektorer og integrere maskinvare. |                                       | R-utviklerpakken <u>universal-robots.com/products/ur-developer-suite</u> er en samling av<br>e verktøyene som trengs for å bygge en hel løsning, inkludert å utvikle URCaps,<br>basse endeeffektorer og integrere maskinvare.                                                                                                    |  |  |  |

ElektroniskeManualer, veiledninger og håndbøker kan leses på nettet. Vi har samlet et stort antall<br/>dokumenter på <a href="https://www.universal-robots.com/manuals">https://www.universal-robots.com/manuals</a>

- PolyScope programvarehåndbok med beskrivelser og instruksjoner for programvaren
- Servicehåndboken med instruksjoner for feilsøking, vedlikehold og reparasjon av roboten
- Skriptmanualen med skript for dybdeprogrammering

## 2.1. Tekniske spesifikasjoner UR5e

| Robottype                                 | UR5e                                                         |
|-------------------------------------------|--------------------------------------------------------------|
| Maksimal nyttelast                        | 5 kg / 11 lb                                                 |
| Rekkevidde                                | 850 mm / 33,5 in                                             |
| Grader av frihet                          | 6 roterende ledd                                             |
| Programmering                             | PolyScope grafisk brukergrensesnitt på 12 tommers            |
|                                           | berøringsskjerm                                              |
| Strømforbruk (gjennomsnitt)               | 570 W (maks.)                                                |
|                                           | Omtrent 250 W ved bruk av et typisk program                  |
| Omgivelsestemperaturområde                | 0-50 °C. Ved omgivelsestemperaturer over 35 °C kan           |
|                                           | roboten brukes med redusert hastighet og ytelse.             |
| Sikkerhetsfunksjoner                      | 17 sofistikerte sikkerhetsfunksjoner PLd-kategori 3 i        |
|                                           | samsvar med: EN ISO 13849-1.                                 |
|                                           |                                                              |
| Renromklassifisering                      | Robotarm: ISO-klasse 5, Kontrollboks: ISO-klasse 6           |
| Støy                                      | Robotarm: mindre enn 65dB (A)                                |
|                                           | Controlidoks: mindre enn 50dB (A)                            |
|                                           | 2 digitale inn, 2 digitale ut, 2 analoge inn                 |
| Verktøyet I/O-strømforsyning og -spenning | 12 A (dobbel pinne) 1 A (enkelt pinne) & 12 V / 24 V         |
| Nøyaktighet på dreiemomentsensor          | 4 N                                                          |
| Hastighet                                 | Ledd: maks. 180 °/s.                                         |
| Des stads avk at fau stilling             | Verktøy: Ca. 1 m/s / Ca. 39,4 m/s.                           |
| Repeterbarnet for stilling                | ± 0,03 mm / ± 0,0011 in (1,1 mils) per ISO 9283              |
|                                           |                                                              |
| Fotavtrykk                                | Ø149 mm / 5,9 in                                             |
| Materialer                                | Aluminium, PC-/ASA-plast                                     |
| Robotvekt                                 | 20,7 kg / 45,7 lb                                            |
| Systemets oppdateringsfrekvens            | 500 Hz                                                       |
| Kontrollboksstørrelse (W × H × D)         | 460 mm x 449 mm x 254 mm / 18,2 in x 17,6 in x 10 in         |
| Kontrollboks I/O-porter                   | 16 digitale inn, 16 digitale ut, 2 analoge inn, 2 analoge ut |
| Strømkilde i kontrollboks I/O             | 24 V 2 A i kontrollboks                                      |
| Kommunikasjon                             | MODBUS TCP& Ethernet/IP-adapter, PROFINET, USB 2.0, USB 3.0  |
| Verktøykommunikasjon                      | RS                                                           |
| Kontrollboks-strømkilde                   | 100-240 VAC, 47-440 Hz                                       |
| Kortslutningsstrømrangering (SCCR)        | 200 A                                                        |
| TP-kabel: Håndkontroll til kontrollboks   | 4,5 m/177 tommer                                             |
|                                           | Standard (PVC) 6 m/236 tommer x 13,4 mm                      |
| Robotkabel: Robotarm til kontrollboks     | Standard (PVC) 12 m/472,4 tommer x 13,4 mm                   |
| (alternativer)                            | Hiflex (PUR) 6 m/236 tommer x 12,1 mm                        |
|                                           | Hiflex (PUR) 12 m/472,4 tommer x 12,1 mm                     |

## 2.2. Håndkontroll med treposisjonsaktiverende enhet

#### Beskrivelse

Avhengig av robotgenerasjonen kan håndkontrollen komme med en innebygd 3PEenhet. Dette kalles en 3-posisjonsaktiverende håndkontroll (3PE TP). Roboter med høyere nyttelast kan kun bruke 3PE TP.

Hvis du bruker en 3PE TP, er knappene plassert på undersiden av håndkontrollen, som vist nedenfor. Du kan bruke hvilken som helst av knappene, alt ettersom hva du foretrekker.

Hvis håndkontrollen er frakoblet, må du koble til og konfigurere en ekstern 3PE-enhet. 3PE TP-funksjonen strekker seg til PolyScope-grensesnittet, der det er tilleggsfunksjoner i toppteksten.

Hvis du har kjøpt en UR20- eller en UR30-robot, vil en håndkontroll uten 3PE-enheten ikke fungere.
 Bruk av en UR20 eller en UR30 krever en ekstra aktiveringsenhet eller en 3PE-håndkontroll ved programmering eller opplæring innenfor rekkevidden til robotapplikasjonen. Se ISO 10218-2.
 3PE-håndkontrollen er ikke inkludert i kjøpet av OEM-kontrollboksen, så aktivering av enheten medfølger ikke.

#### Oversikt over BP

- Strømknapp
   Nødstoppknapp
- 3. USB-port (kommer med støvdeksel)
- 4. 3PE-knapper

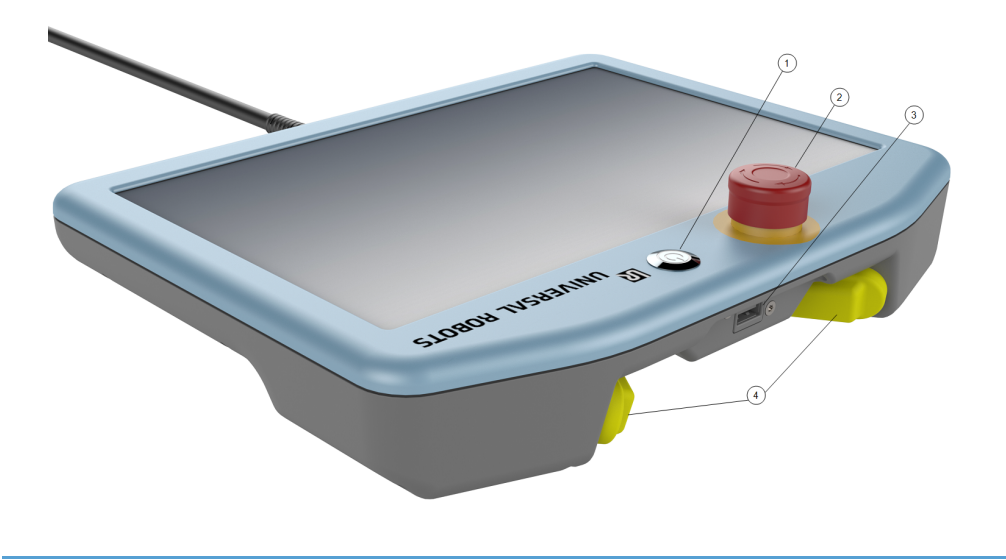

**Freedrive** Et Freedrive-robotikon befinner seg under hver 3PE-knapp, som illustrert nedenfor.

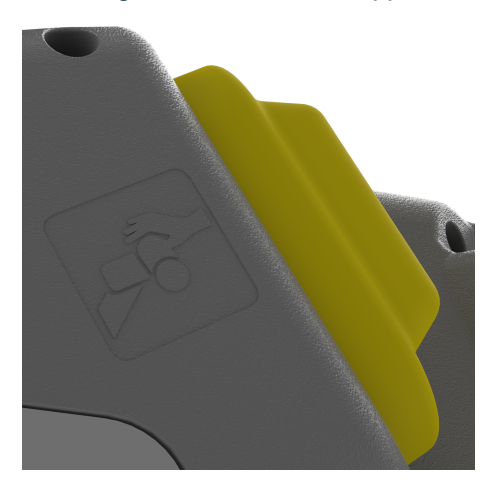

## 2.2.1. 3PE håndkontrollens knappefunksjoner

#### Beskrivelse

i

3PE-knappene er kun aktive i Manuell modus. I Automatisk modus krever ikke robotbevegelse bruk av 3PE-knappen.

Tabellen nedenfor beskriver funksjonene til 3PE-knappene.

| Posisj | on                                                            | Beskrivelse                                                                | Handling                                                                                                    |  |
|--------|---------------------------------------------------------------|----------------------------------------------------------------------------|----------------------------------------------------------------------------------------------------|--|
| 1      | Det er intet trykk påFrigjør3PE-knappen. Dentrykkes ikke inn. |                                                                            | Robotbevegelsen stanses i Manuell<br>modus. Strømmen fjernes ikke fra<br>robotarmen og bremsene forblir frigjorte. |  |
| 2.     | Trykk<br>lett (Lett<br>grep)                                  | Det er litt trykk på 3PE-<br>knappen. Den trykkes<br>inn til en midtpunkt. | Lar programmet ditt avspilles når roboten er i Manuell modus.                                                      |  |
| 3      | Trykk<br>hardt<br>(Hardt<br>grep)                             | Fullt trykk påføres 3PE-<br>knappen. Den presses<br>hele veien inn.        | Robotbevegelsen stanses i Manuell<br>modus. Roboten er i 3PE-stopp.                                                |  |

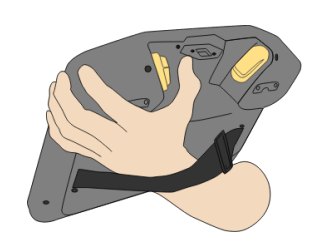

1 Frigjør knapp

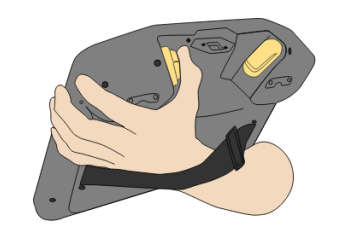

2. Trykk på knapp

### 2.2.2. Bruke 3PE-knapper

#### Bruke 3PE For a spille av et program

- 1. På PolyScope, sikre at roboten er i Manuell modus, eller veksle til Manuell modus.
- 2. Oppretthold et lett trykk på 3PE-knappen.
- 3. På PolyScope, trykk på Spill av for å kjøre programmet.

Programmet kjøres hvis robotarmen er i programmets første posisjon. Hvis ikke roboten er i programmets første posisjon, vil **Flytt robot til posisjon**skjermen vises.

Slik stopper du et program

1. Frigjør 3PE-knappen eller, på PolyScope, trykk på Stoo.

Slik pauser du et program

1. Frigjør 3PE-knappen eller, i PolyScope, trykk på Pause.

For å fortsette å kjøre programmet, hold 3PE-knappen lett inne og trykk på Fortsett i PolyScope.

#### Freedrive med 3PE-knapper

#### Bruke Flytt robot til posisjon

| Beskrivelse           | Flytt robot til posisjon lar robotarmen flytte seg til den startposisjonen etter at du fullfører<br>et program. Robotarmen må være i startposisjon før du kan kjøre programmet.                                                                                                    |
|-----------------------|----------------------------------------------------------------------------------------------------|
| Flytt til<br>posisjon | <ol> <li>Slik bruker du 3PE-knappen for å flytte robotarmen til posisjon:         <ol> <li>Når programmet ditt er ferdigstilt, trykk på Spill av.</li> <li>Velg Spill fra begynnelsen.<br/>På PolyScope vises Flytt robot til posisjon-skjermen med robotarmbevegelser.</li> <li>Trykk lett på og hold inne 3PE-knappen.</li> <li>Deretter, på PolyScope, trykk og hold inne Automove for at robotarmen skal flytte seg til startposisjonen.<br/>Spill av program-skjermen vises.</li> <li>Oppretthold et lett trykk på 3PE-knappen for å kjøre programmet.<br/>Frigjør 3PE-knappen for å stanse programmet.</li> </ol> </li> </ol> |

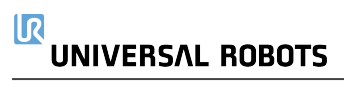

## 2.3. PolyScope-oversikt

#### **Beskrivelse**

PolyScope er det grafiske brukergrensesnittet (GUI) på **håndkontrollen** som lar deg betjene robotarmen via en berøringsskjerm. Du oppretter, laster inn og utfører programmer i PolyScope. PolyScope-grensesnittet deles opp som vist i følgende illustrasjon:

- A: Topptekst med kategorier/ikoner som tilgjengeliggjør interaktive skjermer.
- B: Bunntekst med knapper som styrer dine innlastede programmer.
- C: Skjerm med felt og alternativer som behandler og overvåker robothandlinger.

| Run | Program |                       |       | PRIA <unna<br>INSTALA default</unna<br> | amed>     | Open | Save            |                           |
|-----|---------|-----------------------|-------|-----------------------------------------|-----------|------|-----------------|---------------------------|
|     |         |                       |       | Getting Started                         |           |      |                 |                           |
|     |         |                       | M     | /hat would you like                     | to do fir | st?  |                 |                           |
|     |         | RUN A PROG            | RAM   | PROGRAM THE ROE                         | 30T       |      | CONFIGURE ROBOT |                           |
|     | Do      | n't show this message | again |                                         |           |      |                 |                           |
|     | )       | Sp                    | eed   | <b>100%B</b>                            | 0 (       |      | 11:<br>May      | 34:01<br>7, 2018 <b>U</b> |

#### Bruk av berøringsskjermen

Berøringsskjermens sensitivitet er designet for å unngå utilsiktede valg på PolyScope, og for å forhindre uventet bevegelse av roboten.

Håndkontrollens berøringsskjerm er optimalisert for bruk i industrielle miljøer. I motsetning til forbrukerelektronikk, er håndkontrollens berøringsskjerm designet til å være mer motstandsdyktig overfor miljømessige faktorer slik som:

- vanndråper og/eller kjølevæske
- radiobølger
- annet støy fra driftsmiljøet.

For aller best resultater, bruk fingertuppen din til å foreta valg på skjermen. I denne håndboken henvises dette til som et «trykk». En kommersielt tilgjengelig pekepenn kan også benyttes.

## 2.3.1. Ikoner/Faner i PolyScope

#### Beskrivelse

Følgende seksjon definerer kategoriene/ikonene og knappene i PolyScope-grensesnittet.

Topptekstikoner/Funksjoner

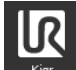

**Kjør** er en enkel måte å betjene roboten på ved hjelp av forhåndsskrevne programmer.

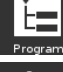

Program oppretter og/eller modifiserer robotprogrammer.

**Installasjon** konfigurerer robotarminnstillinger og eksternt utstyr, som montering og sikkerhet.

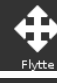

Flytt styrer og/eller regulerer robotens bevegelser.

I/U overvåker og distribuerer levende inngangs-/utgangssignaler til og fra robotens kontrollboks.

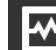

**Logg** indikerer robotens helse, samt viser eventuelle advarsler eller feilmeldinger.

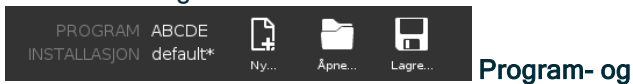

installasjonbehandleren velger og viser aktivt program og installasjon. Program- og installasjonsbehandleren inkluderer: Filbane, Ny, Åpne og Lagre.

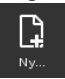

Nytt ... oppretter et nytt Program eller en ny Installasjon.

Åpne ... åpner det forrige opprettede og lagrede programmet eller installasjonen.

Lagre ... lagrer et program, en installasjon eller begge på samme tid.

Driftsmodi

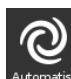

Automatisk indikerer at robotens driftsmodus er satt til automatisk. Trykk på den for å bytte til manuell driftsmodus.

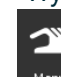

Manuell indikerer at robotens driftsmodus er satt til manuell. Trykk på den for å bytte til automatisk driftsmodus.

Fjernkontroll Ikoner for lokal modus og ekstern modus blir kun tilgjengelige hvis fjernkontroll aktiveres.

**Lokal** indikerer at roboten kan kontrolleres lokalt. Trykk på den for å bytte til fjernkontroll.

**Ekstern** indikerer at roboten kan kontrolleres fra en fjerntliggende lokasjon. Trykk på den for bytte til lokal kontroll.

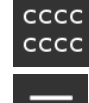

L h

**CCCC** Sikkerhetskontrollsum viser den aktive sikkerhetskonfigurasjonen.

**Hamburgermenyen** gir tilgang til PolyScopes Hjelp, Informasjon om, og Innstillinger.

#### Bunntekstikoner/Funksjoner

**Initialisering** administrerer robotens tilstand. Når RØD, trykk på den for å få roboten til å fungere.

Hastighet 100%Glidebryteren viser i sanntid den relative hastigheten somrobotarmen beveger seg med, og tar hensyn til sikkerhetsinnstillingene.

## Simulation

Simuleringsknappen veksler mellom å kjøre

et program i simuleringsmodus og den ekte roboten. Ved kjøring i simulering flytter ikke robotarmen seg. Roboten kan derfor ikke skade seg selv eller nærliggende utstyr i kollisjoner. Hvis du er usikker på hva robotarmen vil gjøre, bruker du simuleringsmodus til å teste programmer.

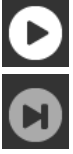

Utfør påbegynner et aktuelt opplastet robotprogram.

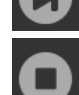

Trinn lar et program kjøre i enkelttrinn.

Stopp stanser et aktuelt opplastet robotprogram.

Høyhastighet manuell modus

Høyhastighet manuell modus er en hold-for-å-kjøre-funksjon, kun tilgjengelig i manuell modus når en treposisjonsaktiverende enhet er konfigurert.

**250mm/s** Høyhastighet manuell moduslar både verktøy- og albuehastigheten midlertidig overskride 250 mm/s.

# 3. Sikkerhet

**Beskrivelse** 

Gå gjennom sikkerhetsinformasjonen her for å forstå retningslinjene for nøkkelsikkerhet, viktige sikkerhetsmeldinger og ansvaret når du arbeider med roboten. Design og installasjon av systemet dekkes ikke her.

## 3.1. Generelt

#### **Beskrivelse**

Les den generelle sikkerhetsinformasjonen og instruksjonene og veiledningen med hensyn til risikovurderingen og tiltenkt bruk. Påfølgende avsnitt beskriver og definerer sikkerhetsrelaterte funksjoner som er spesielt relevante for samarbeidsapplikasjoner. Les og forstå spesifikk teknisk data som er relevante for montering og installasjon, for å forstå integreringen av UR-roboter før roboten slås på for første gang.

Det er viktig å observere og følge alle monteringsanvisningene i følgende seksjoner i brukerhåndboken.

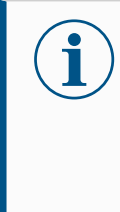

Universal Robots fraskriver seg alt ansvar dersom roboten (armen til kontrollboksen og/eller håndkontrollen) er skadet, endret eller på noen måte modifisert. Universal Robots kan ikke holdes ansvarlig for eventuelle skader forårsaket av roboten eller annet utstyr på grunn av programmeringsfeil, uautorisert tilgang til UR-roboten og dens innhold eller feil på roboten.

## 3.2. Sikkerhetsmeldingstyper

#### **Beskrivelse**

Sikkerhetsmeldinger brukes for å understreke viktig informasjon. Les alle meldingene for å bidra til å sikre sikkerheten og forhindre skader på personell og skader på produktet. Sikkerhetsmeldingstypene er definert nedenfor.

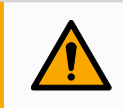

#### ADVARSEL

Indikerer en farlig situasjon som, hvis den ikke unngås, kan føre til dødsfall eller alvorlig personskade.

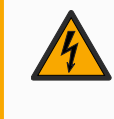

#### ADVARSEL: ELEKTRISITET

Indikerer en farlig elektrisk situasjon som, hvis den ikke unngås, kan føre til dødsfall eller alvorlig personskade.

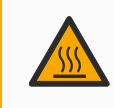

#### ADVARSEL: VARM OVERFLATE

Indikerer en farlig varm overflate der skade kan oppstå ved kontakt og nærhet uten kontakt.

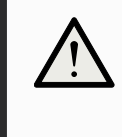

#### FORSIKTIG

Indikerer en farlig situasjon som, hvis den ikke unngås, kan føre til skade.

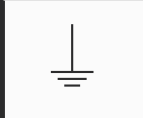

#### JORDING

Indikerer jording.

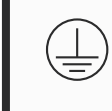

#### **BESKYTTENDE JORDING**

Indikerer beskyttende jording.

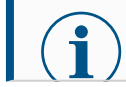

Indikerer risiko for skade på utstyr og/eller informasjon som bør merkes.

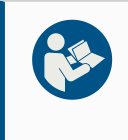

#### LES MANUALEN

Indikerer mer detaljert informasjon som bør konsulteres i brukerhåndboken.

## 3.3. Generelle advarsler og forsiktighetsregler

Beskrivelse De følgende advarslene kan gjentas, forklares eller utdypes de påfølgende avsnittene.

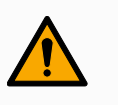

#### ADVARSEL

Å ikke følge de generelle sikkerhetspraksisene som er oppført nedenfor, kan føre til skade eller død.

- · Verifiser at robotarmen og verktøyet/endeeffektor er godt festet på plass.
- · Verifiser at robotprogrammet har god plass til å operere fritt.
- Kontroller at personalet er beskyttet gjennom hele robotprogrammets levetid, inkludert transport, installasjon, igangkjøring, programmering/ undervisning, drift og bruk, demontering og avhending.
- Verifiser at sikkerhetskonfigurasjonsparametre for roboten er satt for å beskytte personalet, inkludert de som kan være innenfor rekkevidde av robotapplikasjonen.
- Unngå å bruke roboten hvis den er skadet.
- Unngå å bruke løse klær eller smykker når du jobber med roboten. Knyt fast langt hår.
- Unngå å plassere fingrene bak det innvendige dekselet til kontrollboksen.
- Informér brukere om eventuelle farlige situasjoner og beskyttelse som tilbys, forklar beskyttelsens begrensninger og resterende risikoer.
- Informer brukerne om hvor nødstoppknappen(e) er plassert, og om å aktivere nødstoppet i nødstilfeller eller unormale situasjoner.
- Varsle folk om å holde seg utenfor robotens rekkevidde, inkludert når robotprogrammet er i ferd med å starte opp.
- Vær oppmerksom på robotens orientering for å forstå bevegelsesretningen når du bruker Håndkontrollen.
- Følg kravene i ISO 10218-2.

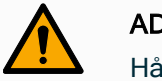

#### ADVARSEL

Håndtering av verktøy/endeeffektorer med skarpe kanter og/eller klempunkter kan føre til skader.

- Påse at verktøyene/endeeffektorene ikke har skarpe kanter eller klempunkter.
- Vernehansker og/eller vernebriller kan være obligatorisk.

## 555

#### ADVARSEL: VARM OVERFLATE

Langvarig kontakt med varmen som genereres av robotarmen og kontrollboksen under drift kan føre til ubehag som kan føre til skade.

- Ikke håndter eller ta borti roboten under drift eller like etter drift.
- Sjekk temperaturen på loggskjermen før du håndterer eller berører roboten.
- La roboten kjøle seg ned ved å slå den av og vente én time.

#### FORSIKTIG

Unnlatelse av å gjennomføre en risikovurdering før integrasjon og bruk kan føre til økt fare for skader.

- Utfør en risikovurdering og reduser risikoer før drift.
- Hvis bestemt av risikovurderingen, ikke gå inn i området for robotens bevegelse eller rør robotprogrammet under drift. Installer vernestopp.
- · Les informasjonen om risikovurdering.

#### FORSIKTIG

Å bruke roboten med ikke-testet eksternt maskinutstyr eller i et ikke-testet program kan øke risikoen for skade på personalet.

- Test alle funksjoner og robotprogrammet hver for seg.
- · Les idriftsettelsesinformasjonen.

#### Veldig sterke magnetfelt kan ødelegge roboten.

• Ikke utsett roboten for permanente magnetfelt.

#### LES MANUALEN

Verifiser alt mekanisk og elektrisk utstyr som er installert i henhold til relevante spesifikasjoner og advarsler.

## 3.4. Integrasjon og ansvar

#### Beskrivelse

Informasjonen i denne brukerhåndboken dekker ikke hvordan en designer, installerer, integrerer og drifter et robotprogram, og dekker heller ikke alt periferiutstyr som kan påvirke sikkerheten av robotprogrammet. Robotprogrammet skal være konstruert og installert i samsvar med sikkerhetskrav fastsatt i relevante standarder og forskrifter i landet hvor roboten er installert.

Personen(e) som integrerer UR-roboten er ansvarlig(e) for å sikre at gjeldende forskrifter i det aktuelle landet overholdes og at eventuelle risikoer i robotapplikasjonen er tilstrekkelig redusert. Dette inkluderer, men er ikke begrenset til:

- Å utføre en risikovurdering for hele robotsystemet
- Grensesnitt andre maskiner og ekstra beskyttende tiltak hvis pålagt av risikovurderingen
- Konfigurere riktige sikkerhetsinnstillinger i programvaren
- Sikre at sikkerhetstiltak ikke endres
- Validering av robotprogrammet er designet, installert og integrert
- Spesifiser instruksjoner for bruk
- Merk robotinstallasjonen med relevante skilt og kontaktinformasjon til integrator
- Oppbevar all dokumentasjon, inkludert applikasjonsrisikovurderingen, denne håndboken og ytterligere relevant dokumentasjon.

## 3.5. Stoppkategorier

Beskrivelse

Avhengig av omstendighetene kan roboten initiere tre typer stoppkategorier definert i henhold til IEC 60204-1. Disse kategoriene er definert i den følgende tabellen.

| Stoppkategorier | Beskrivelse                                                                                                    |  |
|-----------------|----------------------------------------------------------------------------------------------------|--|
| 0               | Stopp roboten ved umiddelbar fjerning av strøm.                                                                                                    |  |
| 1               | Stopp roboten på en ordnet, kontrollert måte. Strømmen fjernes fra roboten når den stoppes.                                                          |  |
| 2.              | *Stopp roboten med strøm som er tilgjengelig for stasjonene,<br>samtidig som banen holdes. Drivkraften opprettholdes etter at<br>roboten er stoppet. |  |

\*Universal Robots robots kategori 2-stopp er beskrevet som SS1 eller som SS2-type stopp i henhold til IEC 61800-5-2.

# 4. Løfting og håndtering

**Beskrivelse** Robotarmene kommer i ulike størrelser og vekter, så det er viktig å bruke hensiktsmessige løfte- og håndteringsmetoder for hver modell. Her kan du finne informasjon om hvordan du trygt kan løfte og håndtere roboten.

## 4.1. Control Box and Teach Pendant

Beskrivelse

Kontrollboksen og håndkontrollen kan hver bæres av én person. Under bruk skal alle kabler være kveilet og festet for å forhindre snublefare.

## 4.2. Robotarm

#### Beskrivelse

Robotarmen, avhengig av vekt, kan bæres av én eller to personer, med mindre bærestropp er inkludert. Dersom bærestropp er inkludert, kreves utstyr for løfting og transport.

# 5. Montering

| Beskrivelse               | Installer og slå på robotarmen og kontrollboksen for å begynne og bruke PolyScope.                                                                    |  |  |  |  |
|---------------------------|----------------------------------------------------------------------------------------------------|--|--|--|--|
| Sett<br>sammen<br>roboten | Du må sette sammen robotarmen, kontrollboksen og håndkontrollen for å fortsette.                                                                      |  |  |  |  |
|                           | 1. Pakk opp robotarmen og kontrollboksen.                                                                                                    |  |  |  |  |
|                           | 2. Monter robotarmen på et solid og vibrasjonsfritt underlag.                                                                                         |  |  |  |  |
|                           | Verifiser at underlaget er sterkt nok til å motstå minst 10 ganger det fulle<br>dreiemomentet på baseleddet og minst fem ganger vekten av robotarmen. |  |  |  |  |
|                           | 3. Plasser kontrollboksen med enden vendt nedover.                                                                                                    |  |  |  |  |
|                           | 4. Koble robotkabelen til robotarmen og kontrollboksen.                                                                                               |  |  |  |  |
|                           | 5. Plugg inn strømnettet eller strømkontakten til kontrollboksen.                                                                                     |  |  |  |  |
|                           | ADVARSEL                                                                                                    |  |  |  |  |
|                           | Unnlatelse av å sikre robotarmen til en solid overflate kan føre til skade ved at roboten faller.                                                     |  |  |  |  |
|                           | Kontroller at roboten er sikret til en solid overflate                                                                                                |  |  |  |  |

## 5.1. Sikring av robotarmen

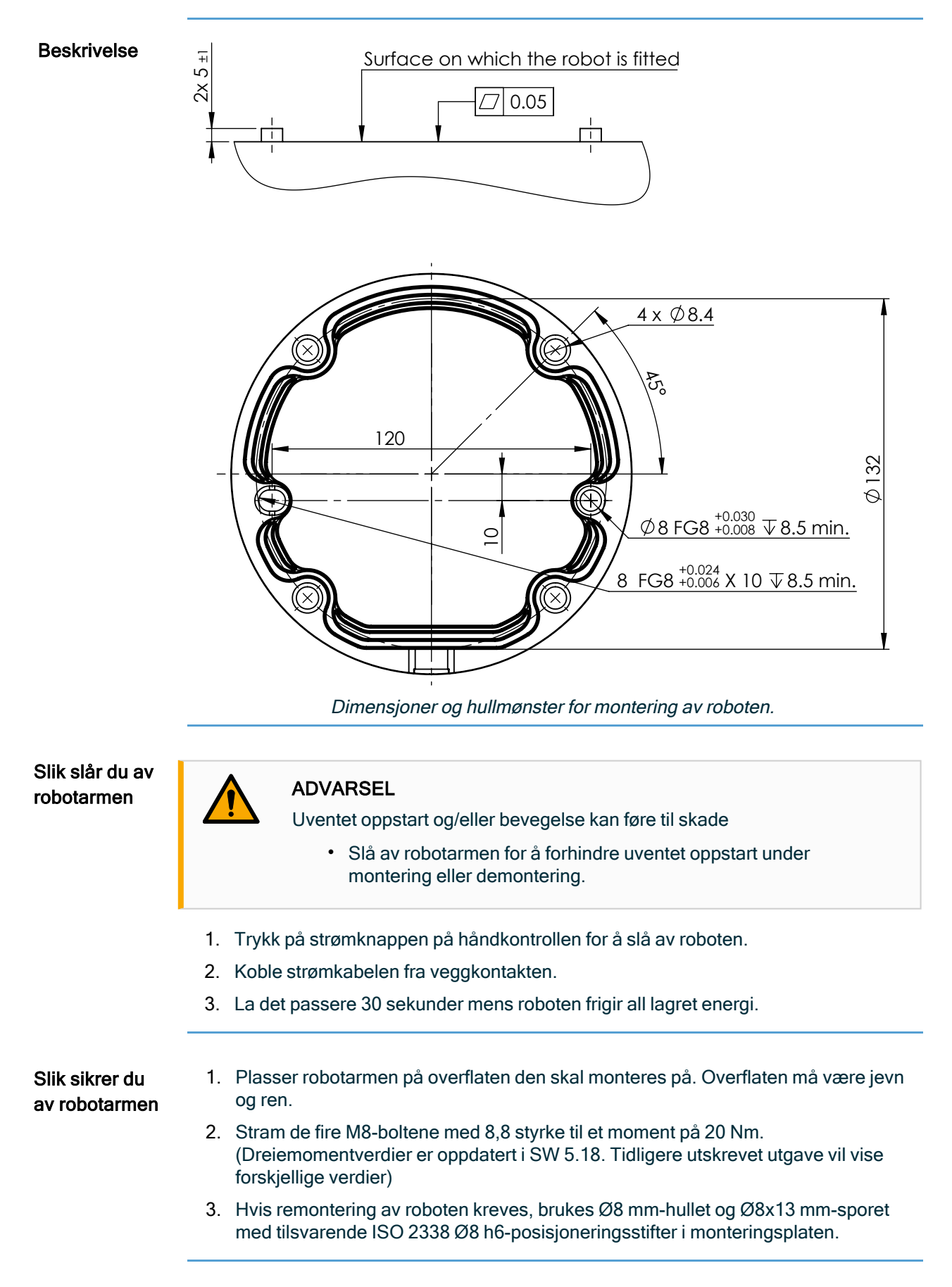

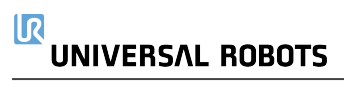
# 5.2. Dimensjonering av stativet

**Beskrivelse** En viktig del av robotinstallasjonen er konstruksjonen (stativet) der robotarmen er montert. Stativet må være solid og fri for vibrasjoner fra eksterne kilder.

Hvert robotledd produserer et moment som beveger og stopper robotarmen. Under normal uavbrutt drift og under stans av bevegelse overføres leddmomentet til robotstativet som:

- Mz: moment rundt basens z-akse.
- Fz: Krefter langs basens z-akse.
- Mxy: Vippemoment i alle retninger av xy-basisplanet.
- Fxy: Kraft i alle retninger av xy-basisplanet.

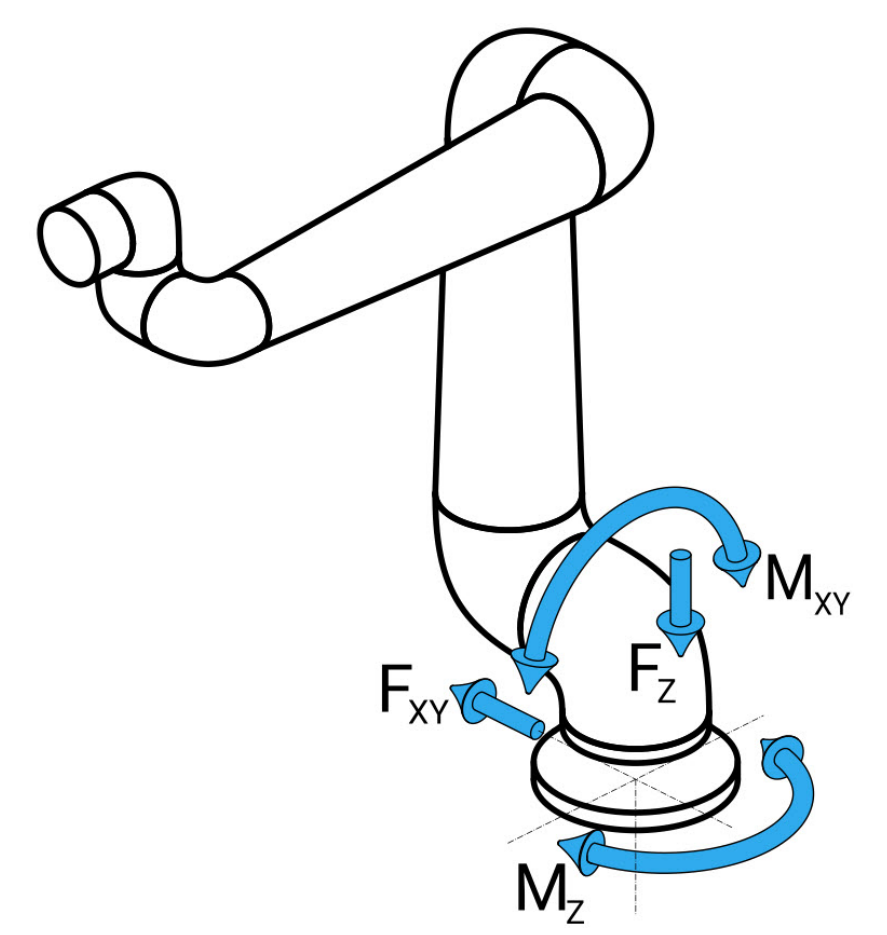

Definisjon av kraft og moment ved baseflens.

DimensjoneriStørrelsen på lastene er avhengig av robotmodellen, programmet og flere andre faktorer.ng av stativetDimensjonering på stativet skal ta hensyn til laster som robotarmen genererer under<br/>normal uavbrutt drift og under stoppbevegelse i kategori 0, 1 og 2.

Under stoppbevegelse skal det tillates at leddene overskrider det største nominelle driftsmomentet. Lasten under stopp-bevegelse er uavhengig av stoppkategoritypen. Verdiene angitt i de følgende tabellene er største nominelle belastning i arbeidstilfeller multiplisert med en sikkerhetsfaktor på 2,5. De faktiske lastene vil ikke overskride disse verdiene.

| Robotmodell | Mz [Nm] | Fz[N] | Mxy[Nm] | Fxy [N] |
|-------------|---------|-------|---------|---------|
| UR5e        | 450     | 1090  | 750     | 910     |
|             |         |       |         |         |

Maksimalt leddmoment under kategori 0, 1 og 2 stopp.

| Robotmodell | Mz [Nm] | Fz[N] | Mxy[Nm] | Fxy [N] |
|-------------|---------|-------|---------|---------|
| UR5e        | 380     | 950   | 630     | 750     |

Maksimalt leddmoment under vanlig drift.

Normal driftslast kan vanligvis reduseres ved å senke akselerasjonsgrensene til leddene. Faktiske driftslaster er avhengig av anvendelsen og robotprogrammet. Du kan bruke URSim for å evaluere de forventede lastene i din spesifikke applikasjon.

Sikker Du kan inkludere ytterligere sikkerhetsmarginer, med tanke på følgende designvurderinger: hetsm

- Statisk stivhet: Et stativ som ikke er tilstrekkelig stivt vil avbøyes under robotbevegelse, noe som fører til at robotarmen ikke treffer det tiltenkte vendepunktet eller banen. Mangel på statisk stivhet kan også føre til dårlig frittstående undervisningserfaring eller beskyttende stans.
  - **Dynamisk stivhet**: Hvis egenfrekvensen i stativet passer bevegelsesfrekvensen for robotarmen, kan hele systemet gi resonans og skape et inntrykk av at robotarmen vibrerer. Manglende dynamisk stivhet kan også resultere i beskyttende stans. Stativet bør ha en minste resonansfrekvens på 45 Hz.
  - Utmattelse: Stativet skal dimensjoneres slik at det samsvarer med forventet levetid og belastningssykluser på det komplette systemet.

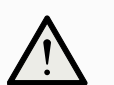

### FORSIKTIG

- Hvis roboten er montert på en ekstern akse, må akselerasjonen til denne aksen ikke være for høy. Du kan la robotprogramvaren kompensere for akselerasjonen til eksterne akser ved å bruke skriptkommandoen set\_ base\_acceleration()
  - Høy akselerasjon kan føre til at roboten gjør et sikkerhetsstopp.

### ADVARSEL

- Potensial for veltefare.
- Robotarmens driftslast kan føre til at bevegelige plattformer, for eksempel bord eller mobile roboter, velter. Dette kan føre til potensielle ulykker.
- Prioriter sikkerheten ved å iverksette tilstrekkelige tiltak for å hindre at bevegelige plattformer kan flyttes til enhver tid.

argine

r

# 5.3. Monteringsbeskrivelse

#### Beskrivelse

| Robotarm (base)               | Montert med fire 8,5 mm bolter med styrkeklasse 8,8 og fire M8 monteringshull på basen.                                                                                                    |
|-------------------------------|----------------------------------------------------------------------------------------------------|
| Tool Flange                   | Bruker fire M6-gjengehull for å feste et verktøy til<br>verktøyflensen. Skruene i styrkesklasse 8,8 skal strammes<br>til med 8 Nm. For nøyaktig verktøysreposisjonering, bruk en<br>pinne i Ø6-hullet.             |
| Kontrollboks                  | Kontrollboksen kan henges på en vegg eller plasseres på bakken.                                                                                                    |
| Bærbar<br>programmeringsenhet | Håndkontrollen er veggmontert eller plassert på<br>kontrollboksen. Kontroller at kabelen ikke forårsaker fare for<br>å snuble. Du kan kjøpe ekstra braketter for montering av<br>kontrollboksen og håndkontrollen. |

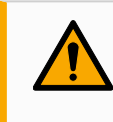

### ADVARSEL

Montering og bruk av roboten i miljøer som overskrider den anbefalte IPklassifiseringen, kan føre til skade.

 Monter roboten i et miljø som er egnet for IP-klassifiseringen. Roboten må ikke betjenes i miljøer som ikke er passende i henhold til IPklassifiseringen av roboten (IP54), håndkontrollen (IP54) og kontrollboksen (IP44)

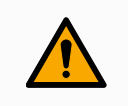

### ADVARSEL

Ustabil montering kan føre til skade.

 Sørg for at robotarmens deler er riktig og forsvarlig montert og boltet på plass.

# 5.4. Arbeidsområde og driftsområde

#### Beskrivelse

Arbeidsområdet er området av den fullt utstrakte robotarmen, horisontalt og vertikalt. Driftsområdet er stedet der roboten forventes å fungere.

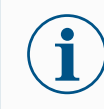

Manglende hensyn til robotens arbeidsområde og driftsområde kan føre til skade på eiendom.

Det er viktig å ta hensyn til det sylindriske volumet direkte over og under robotbasen når man velger monteringssted for roboten. Man bør unngå å flytte verktøyet nær det sylindriske volumet fordi det får leddene til å bevege seg hurtig selv når verktøyet beveger seg langsomt. Dette kan gjøre driften av roboten ineffektiv og gjøre det vanskelig å foreta en risikovurdering.

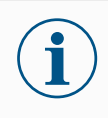

Å flytte verktøyet nær det sylindriske volumet kan føre til at leddene beveger seg for raskt, noe som kan resultere i tap av funksjonalitet og eiendomsskader.

 Ikke flytt verktøyet nær det sylindriske volumet, selv når verktøyet beveger seg sakte.

### Arbeidsområde

Det sylindriske volumet er både direkte over og direkte under robotbasen. Roboten strekker seg 850 mm fra baseleddet.

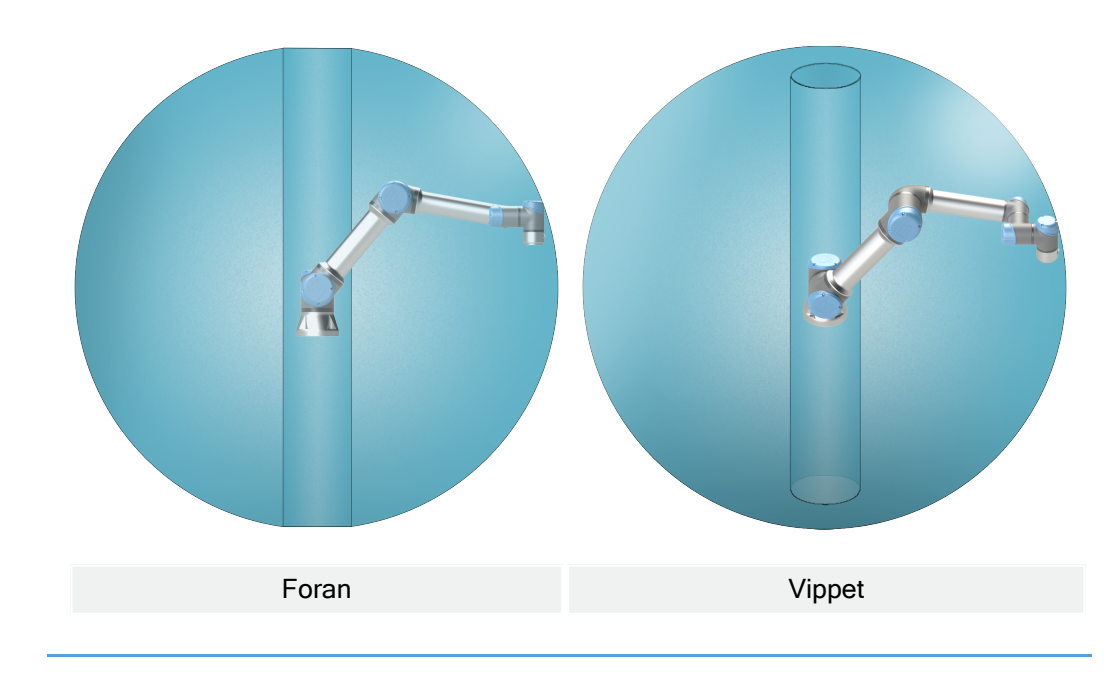

### 5.4.1. Singularitet

#### Beskrivelse

En singularitet er en posisjon som begrenser robotens bevegelse og evne til å posisjonere seg.

Robotarmen kan stoppe å bevege seg eller gjøre veldig brå og raske bevegelser hvis den nærmer seg eller forlater en singularitet.

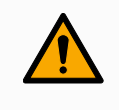

### ADVARSEL

Sørg for at robotbevegelser nær en singularitet ikke skaper farer for noen innenfor rekkevidden til robotarmen, endeffektoren og arbeidsstykket.

• Angi sikkerhetsgrenser for hastighet og akselerasjon for albueleddet.

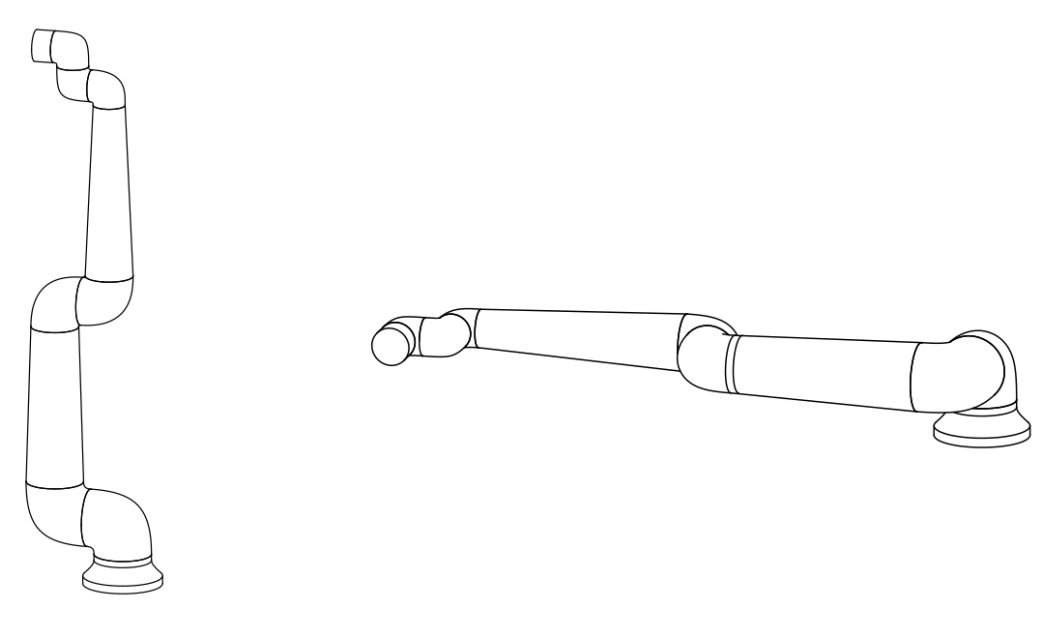

Følgende årsaker fører til singularitet i robotarmen:

- Ytre arbeidsområdegrense
- Indre arbeidsområdegrense
- Justering av håndledd

### Ytre arbeidsområdegrense

Singulariteten oppstår fordi roboten ikke rekker langt nok, eller den rekker utenfor det maksimale arbeidsområdet.

For å unngå dette: Plasser utstyret rundt roboten for å hindre at den rekker utenfor det anbefalte arbeidsområdet.

| Indre<br>arbeidsområd    | egrense                                         | Singulariteten oppstår fordi bevegelsene er rett over eller rett under robotbasen.<br>Det gjør at mange posisjoner/orienteringer ikke kan nås.                                                                                                    |
|--------------------------|-------------------------------------------------|----------------------------------------------------------------------------------------------------|
|                          |                                                 | For å unngå dette: Programmer robotoppgaven på en måte som gjør at det ikke<br>er nødvendig å arbeide i eller nær den sentrale sylinderen. Du kan også vurdere<br>å montere robotbasen på en horisontal overflate for å rotere den sentrale<br>sylinderen fra vertikal til horisontal orientering, noe som potensielt kan flytte den<br>bort fra de kritiske områdene i oppgaven. |
| Justering av<br>håndledd | Denne si<br>håndledo<br>arbeidso                | ngulariteten oppstår fordi håndledd 2 roterer på samme plan som skulder, albue og<br>lledd 1. Dette begrenser rekkevidden av bevegelse i robotarmen, uavhengig av<br>mråde.                                                                                                    |
|                          | For å unr<br>å justere<br>verktøyet<br>håndledo | igå dette: Konfigurer robotoppgaven på en måte som gjør at det ikke er nødvendig<br>robotens håndleddledd på denne måten. Du kan også forskyve retningen på<br>:, slik at verktøyet kan peke horisontalt uten den problematiske<br>ljusteringen.                                                                                                    |
| 5.4.2. Fast              | ogbev                                           | egelig installasjon                                                                                                    |

#### Beskrivelse

Enten robotarmen er festet (montert til stativ, vegg eller gulv) eller i en bevegelig installasjon (lineær akse, vogn, eller mobil robotbase), må den installeres trygt for å sikre stabilitet gjennom alle bevegelser.

Designet av monteringen skal sikre stabiliteten når det skjer bevegelser:

- robotarmen
- robotbasen
- både robotarm og robotbase

# 5.5. Klaring for kontrollboksen

Beskrivelse

Strømmen av varm luft i kontrollboksen kan føre til feil på utstyret. Den anbefalte klareringen rundt kontrollbok er 200 mm på hver side for tilstrekkelig kald luft.

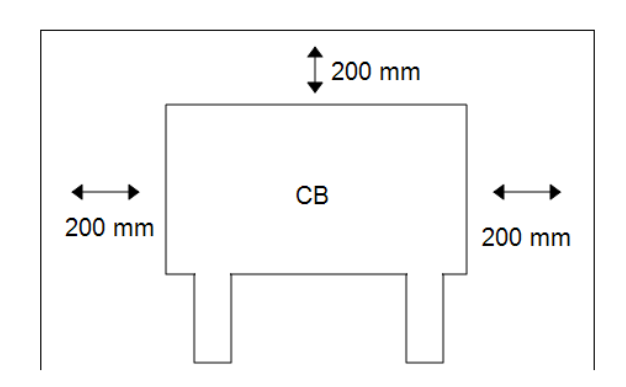

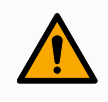

### ADVARSEL

En våt kontrollboks kan føre til livstruende skader.

- Kontroller at kontrollboksen og kablene ikke kommer i kontakt med væske.
- Plasser kontrollboksen (IP44) i et miljø som er egnet for IPklassifiseringen.

# 5.6. Robottilkoblinger: Baseflensekabel

| Beskrivelse                    | Denne delen beskriver tilkoblingen til en robotarm konfigurert med en kontakt for baseflensekabelen.                                                                                                    |
|--------------------------------|----------------------------------------------------------------------------------------------------|
| Kontakt for<br>baseflensekabel | Kontakten for baseflensekabelen etablerer robotforbindelsen ved å koble robotarmen<br>til kontrollboksen. Robotkabelen kobler seg til kontakten for baseflensekabelen på der<br>ene enden, og til kontakten for kontrollboksen på den andre enden.<br>Hver kontakt kan låses når robottilkoblingen er etablert. |
|                                | <ul> <li>FORSIKTIG</li> <li>Ugunstig robottilkobling kan resultere i tap av strøm til robotarmen.</li> <li>Ikke forleng en 6-meters robotkabel.</li> </ul>                                                                                                    |
|                                | Å koble baseflensekabelen direkte til en kontrollboks kan resultere i skader på utstyr og/eller eiendom.                                                                                                    |

• Ikke koble baseflensekabelen direkte til kontrollboksen.

# 5.7. Robottilkoblinger: Robotkabel

Beskrivelse Denne delen beskriver tilkoblingen til en robotarm konfigurert med en fast 6-meters robotkabel.
 Koble til arm og kontrollboks
 Du kan vri kontakten mot høyre for å gjøre den lettere å låse etter at kabelen er koblet til.

 Etabler robottilkoblingen ved å tilkoble robotarmen til kontrollboksen med robotkabelen.
 Koble til og lås kabelen fra roboten til tilkoblingen nederst på kontrollboksen som vist nedenfor.
 Vri tilkoblingen to ganger for å sikre at den er skikkelig låst før du skrur på

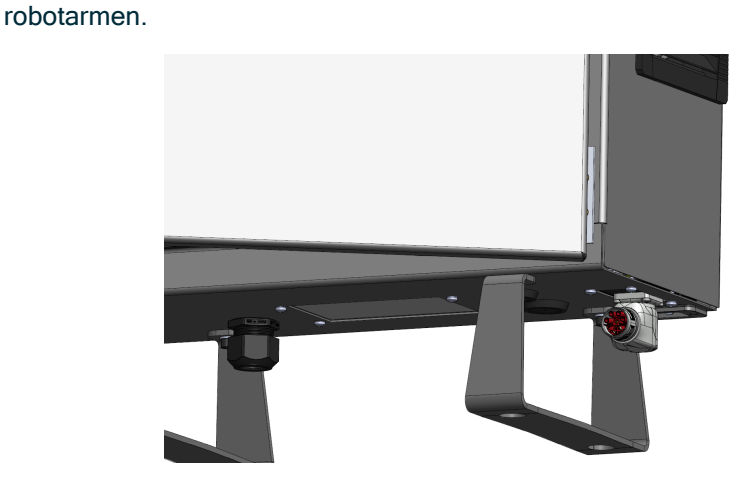

 $\underline{\mathbb{N}}$ 

### FORSIKTIG

Ugunstig robottilkobling kan resultere i tap av strøm til robotarmen.

- Ikke koble fra robotkabelen når robotarmen er slått på.
- Ikke forleng eller modifiser den originale robotkabelen.

# 5.8. Strømtilkoblinger

| Beskrivelse       | Nettkabelen fra kontrollboksen har en standard IEC-plugg i enden. Koble en<br>landspesifikk nettplugg eller -kabel til IEC-pluggen.                                                                                                    |
|-------------------|----------------------------------------------------------------------------------------------------|
|                   | • IEC 61000-6-4: Kapittel 1 omfang: «Denne delen av IEC 61000<br>for utslippskrav gjelder for elektrisk og elektronisk utstyr<br>beregnet for bruk innenfor miljøet til eksisterende industrielle<br>steder.»                                  |
|                   | <ul> <li>IEC 61000-6-4: Kapittel 3.1.12 industriell lokasjon: «Locations<br/>characterized by a separate power network, supplied from a<br/>high- or medium-voltage transformer, dedicated for the supply<br/>of the installation.»</li> </ul> |
|                   |                                                                                                    |
| Strømtilkoblinger | For å slå på roboten skal kontrollboksen kobles til strømnettet via den medfølgende<br>strømledningen. IEC C13-kontakten på strømledningen kobles til IEC C14-<br>apparatinntaket nederst på kontrollboksen.                                   |
|                   | Bruk alltid en strømkabel med en landsspesifikk veggplugg når du kobler til kontrollboksen. Ikke bruk en adapter.                                                                                                    |
|                   | Som en del av den elektriske installasjonen, oppgi følgende:                                                                                                    |
|                   | Jordforbindelse                                                                                                    |
|                   | Hovedsikring                                                                                                    |
|                   | Reststrømenhet                                                                                                    |
|                   | En låsbar (i AV -posisjon) bryter                                                                                                    |
|                   | En hovedbryter skal installeres for å slå av alt utstyret i robotapplikasjonen som et lett<br>tiltak for låsing. De elektriske spesifikasjonene vises i tabellen nedenfor.                                                                     |

| Parametre                        | Min. | Туре | Maks. | Enhet |
|----------------------------------|------|------|-------|-------|
| Inngangsspenning                 | 90   | -    | 264   | VAC   |
| Ekstern hovedsikring (90-200 V)  | 8    | -    | 16    | A     |
| Ekstern hovedsikring (200-264 V) | 8    | -    | 16    | A     |
| Inngangsfrekvens                 | 47   | -    | 440   | Hz    |
| Reservestrøm                     | -    | -    | <1,5  | W     |
| Nominell driftseffekt            | 90   | 150  | 325   | W     |

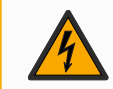

### ADVARSEL: ELEKTRISITET

Hvis du ikke følger advarslene nedenfor, kan det føre til alvorlig personskade eller død på grunn av elektriske farer.

- Sørg for at roboten er jordet på riktig måte (elektrisk tilkobling til jord). Bruk ubrukte bolter forbundet med jordingssymboler inne i kontrollboksen for å skape felles jording av alt utstyr i systemet. Jordlederen skal minst ha kapasiteten til den høyeste strømmen i systemet.
- Sørg for at inngangsstrømmen til kontrollboksen er beskyttet med en reststrømbryter (RCD) og riktig sikring.
- Lås ut all strøm for hele robotinstallasjonen under service.
- Sørg for at annet utstyr ikke leverer strøm til robot I/O når roboten er låst ute.
- Sørg for at alle kablene er koblet riktig før det settes strøm på kontrollboksen. Bruk alltid den originale strømledningen.

# 6. Første oppstart

#### Beskrivelse

Den første oppstarten er den første sekvensen av handlinger du kan ta med roboten etter installasjon.

Denne første sekvensen krever at du:

- Slå på roboten
- · Setter inn serienummer
- Initialiserer robotarmen
- Slå av roboten

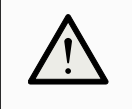

### FORSIKTIG

Å ikke verifisere nyttelasten og installasjonen før oppstart av robotarmen kan føre til skader på personell og/ellere eiendomsskader.

• Kontroller alltid at den faktiske nyttelasten og installasjonen er riktig før du starter opp robotarmen.

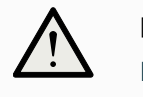

### FORSIKTIG

Feil nyttelast- og installasjonsinnstillinger forhindrer at robotarmen og kontrollboksen fungerer på korrekt måte.

• Kontroller alltid at nyttelasten og installasjonsinnstillingene er riktige.

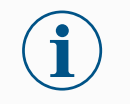

Å starte opp roboten i lavere temperaturer kan resultere i lavere ytelse eller stopp på grunn av temperaturavhengig viskositet av olje og fett.

• Å starte opp roboten i lav temperaturer kan kreve en oppvarmingsfase.

# 6.1. Slå på roboten

For å slå påNår roboten slås på, slås kontrollboksen på og skjermen lastes inn på TP-skjermen.roboten1. Trykk på strømknappen på håndkontrollen for å slå på roboten.

### 6.2. Sette inn serienummer

# Slik setter du innNår du installerer roboten din for første gang, må du konfigurere serienummeret påserienummeretkontrollboksen for å matche robotarmen.Denne prosedyren er også påkrevd når du installerer programvaren på kontrollboksen,<br/>som når du mottar en programvareoppdatering.

- 1. Velg kontrollboks.
- 2. Legg til serienummeret som det er skrevet på robotarmen.
- 3. Trykk på OK for å avslutte.

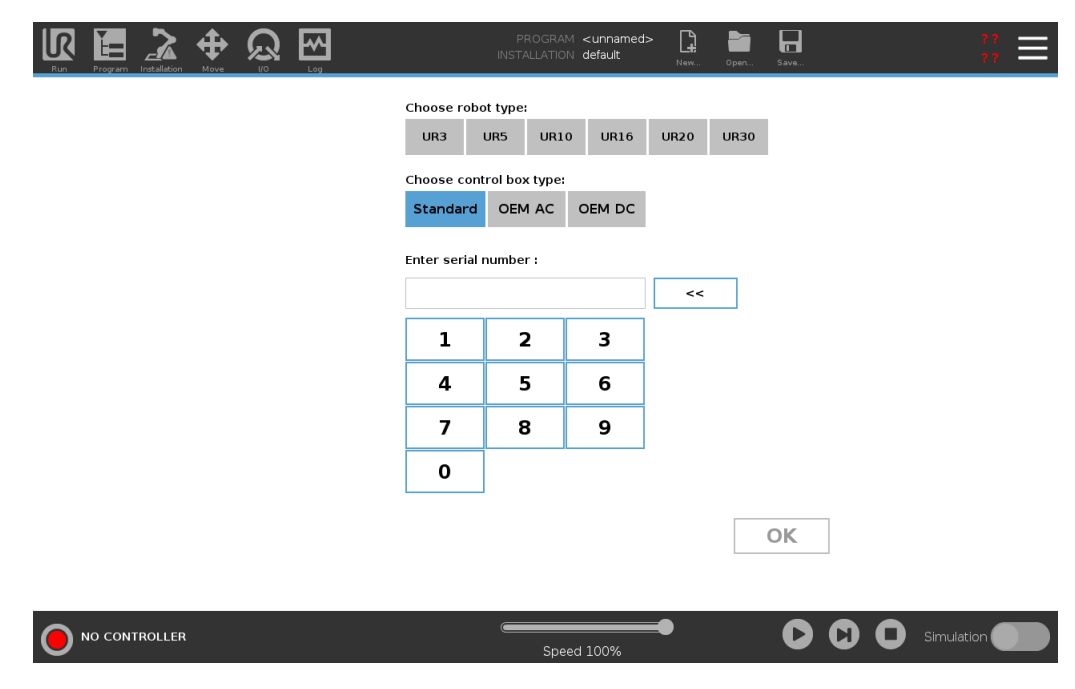

### 6.3. Oppstart av robotarmen

| For å starte<br>roboten | Når ro<br>robota | botarmen startes, kobles bremsesystemet ut, slik at du kan begynne å flytte<br>armen og begynne å bruke PolyScope.                    |
|-------------------------|------------------|----------------------------------------------------------------------------------------------------|
|                         | 1.               | Trykk på PÅ-knappen på skjermen for å starte initialiseringen. En gul LED-diode<br>indikerer at robotens tilstand er <b>Inaktiv</b> . |
|                         |                  | Leddbremsene er ikke utløst og robotarmen kan ikke flyttes.                                                                           |
|                         | 2.               | Trykk på START for å frigjøre bremsene til armen.                                                                                     |
|                         |                  | En grønn LED-diode indikerer at robotens tilstand er <b>Normal</b> , og at du kan begynne å bruke grensesnittet.                      |
|                         |                  | Initialisering av robot ledsages av lyd og små bevegelser når leddbremser frigjøres.                                                  |
|                         | 3.               | Trykk på <b>Avslutt</b> for å fjerne initialiseringsboksen.                                                                           |
|                         | 4.               | Du kan trykke på <b>AV</b> for å slå av robotarmen.                                                                                   |
|                         | Når ro<br>monte  | botarmens tilstand endres fra <b>Inaktiv</b> til <b>Normal</b> , sjekkes sensordata mot konfigurert<br>ering av robotarmen.           |
|                         | Hvis r<br>og for | nonteringen er verifisert, trykk på <b>START</b> for å fortsette frigjøring av alle leddbremser,<br>berede robotarmen for drift.      |
|                         |                  |                                                                                                    |
|                         |                  |                                                                                                    |
|                         |                  |                                                                                                    |

## 6.4. Tømming kan ikke fortsette

#### For å fjerne Kan ikke fortsette

Ved første initialisering kan en «Kan ikke fortsette»-dialogboks vises. Velg **Gå til initialiseringsskjermen** for å få tilgang til initialiseringsskjermen. I bunnteksten til venstre, indikerer -knappen robotarmens status ved hjelp av fargekoder:

- Rød: Avslått. Robotarmen er i en stanset tilstand.
- Gul: Inaktiv. Robotarmen er på, men er ikke klar for vanlig betjening.
- Grønn: Normal. Robotarmen er på og klar for normal betjening.

|                                                                       |                                          |                                           | Initialisere           |                     |                         |   |
|-----------------------------------------------------------------------|------------------------------------------|-------------------------------------------|------------------------|---------------------|-------------------------|---|
| Robotstatus                                                           |                                          |                                           |                        |                     |                         |   |
|                                                                       | SIÅ<br>PÅ                                | Oppstart<br>fullført                      | Roboten<br>er aktiv    | Bremser<br>frigjort | Robot i<br>Normal-modus |   |
|                                                                       |                                          | START                                     | г                      |                     | AV                      |   |
|                                                                       |                                          | <b>U</b> START                            |                        |                     | -                       |   |
|                                                                       |                                          |                                           | ·                      |                     |                         |   |
| Nyttelast                                                             |                                          |                                           | Robot                  |                     |                         |   |
| Nyttelast                                                             | il å midlertidig overskrive              | e installasjonens nyttela                 | Robot                  |                     |                         |   |
| Nyttelast Aktiv nyttelast brukes t                                    | il å midlertidig overskrive              | e Installasjonens nyttek                  | Robot                  |                     | 2                       | _ |
| Nyttelast<br>Aktiv nyttelast brukes t<br>Aktiv nyttelast<br>Nyttelast | ii å midlertidig overskrive<br>X ✓ Payli | e installasjonens nyttela<br>oad<br>0,000 | Robot<br>(ast.<br>) kg |                     | FA.                     |   |

# 6.5. Slå kontrollboksen av og på

For å slå kontrollboksen på/av Kontrollboksen inneholder hovedsakelig den fysiske elektriske inngangen/utgangen som forbinder robotarmen, håndkontrollen og eventuelle eksterne enheter. Du må slå på kontrollboksen for å kunne slå på robotarmen.

- 1. På høyre side av håndkontrollen trykker du på strømknappen for å slå på kontrollboksen.
- 2. Vent mens tekst fra det underliggende operativsystemet, etterfulgt av knapper, vises på skjermen.
- 3. En Kom i gang-skjerm kan dukke opp og oppfordre deg til å begynne programmering av roboten.

|                                | Hva vil du gjøre først? |                                 |
|--------------------------------|-------------------------|---------------------------------|
|                                |                         |                                 |
| Kjør et program                | PROGRAMMER ROBOTEN      | KONFIGURER<br>ROBOTINSTALLASJON |
|                                |                         |                                 |
| lkke vis denne meldingen igjen |                         |                                 |

# 6.6. Slå av roboten

Slik slår du av robotarmen

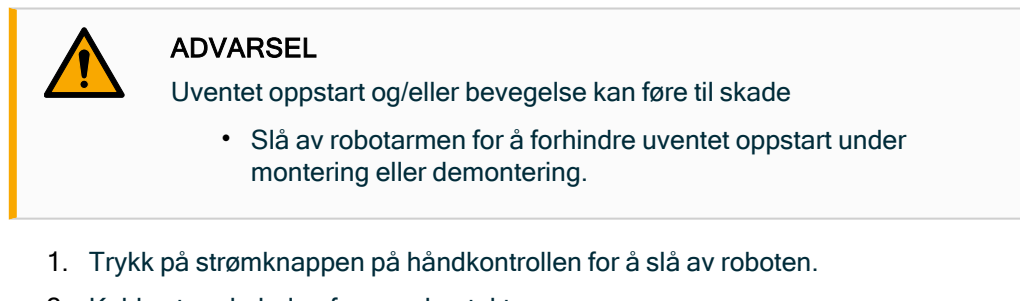

- 2. Koble strømkabelen fra veggkontakten.
- 3. La det passere 30 sekunder mens roboten frigir all lagret energi.

### 6.7. Freedrive

#### Beskrivelse

Freedrive lar robotarmen trekkes manuelt i ønskede posisjoner

For de fleste robotstørrelser, er den mest typiske måten å aktivere Freedrive å trykke på Freedrive-knappen på håndkontrollen. Flere måter å aktivere og bruke Freedrive på er beskrevet i de følgende avsnittene.

I Freedrive beveger robotarmens ledd seg med lite motstand, fordi bremsene er frigjort. Motstanden øker når robotarmen i Freedrive nærmer seg en forhåndsdefinert grense eller plan. Dette gjør at det føles tungt å trekke roboten i posisjon.

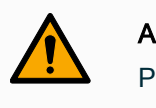

### ADVARSEL

Personskader kan oppstå på grunn av uventet bevegelse.

- Verifiser at den konfigurerte nyttelasten er den nyttelasten som faktisk blir brukt.
- Verifiser at riktig nyttelast er trygt festet til verktøyflensen.

Aktivere freedrive Du kan aktivere Freedrive på følgende måter:

- Bruk 3PE-håndkontrollen.
- Bruk Freedrive på roboten.
- Bruk I/U-handlinger.

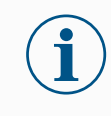

Å aktivere Freedrive mens du beveger robotarmen kan føre til at den driver av gårde, noe som kan føre til feil.

• Ikke aktiver Freedrive når du skyver eller berører roboten.

3PE håndkontroll Slik bruker du 3PE TP -knappen for å flytte robotarmen i freedrive:

1. Rapidly light-press, release, light-press again and keep holding the 3PE button in this position.

Nå kan du dra robotarmen til ønsket posisjon, mens det lette trykket opprettholdes på knappen.

**Freedrive på** Slik bruker du Freedrive på roboten for å flytte robotarmen i freedrive:

robot

1. Trykk og hold inne knappen på bryteren som er konfigurert for Freedrive på roboten.

- 2. Når Freedrive-panelet vises i PolyScope, velg ønsket bevegelsestype for robotarmens ledd. Eller bruk listen over akser til å egendefinere bevegelsestypen.
- 3. Du kan definere typefunksjon om nødvendig ved å velge et alternativ fra rullegardinlisten Funksjon.

Robotarmen kan slutte å bevege seg hvis den nærmer seg et singularitetsscenario. Trykk på **Alle akser er frie** på Freedrive-panelet for å gjenoppta bevegelsen.

4. Flytt robotarmen som du ønsker.

### Tilbakekjøring

g Når bremsene slippes under initialisering av robotarmen, kan det oppstå små vibrasjoner. I noen situasjoner, som når roboten er nær en kollisjon, er slike vibrasjoner uønskede. Bruk Backdrive til å tvinge bestemte ledd til en ønsket posisjon uten å frigjøre alle bremser i robotarmen.

### 6.7.1. Freedrive-panel

### Beskrivelse

Når robotarmen er i Freedrive, dukker det opp et panel på PolyScope, som illustrert nedenfor.

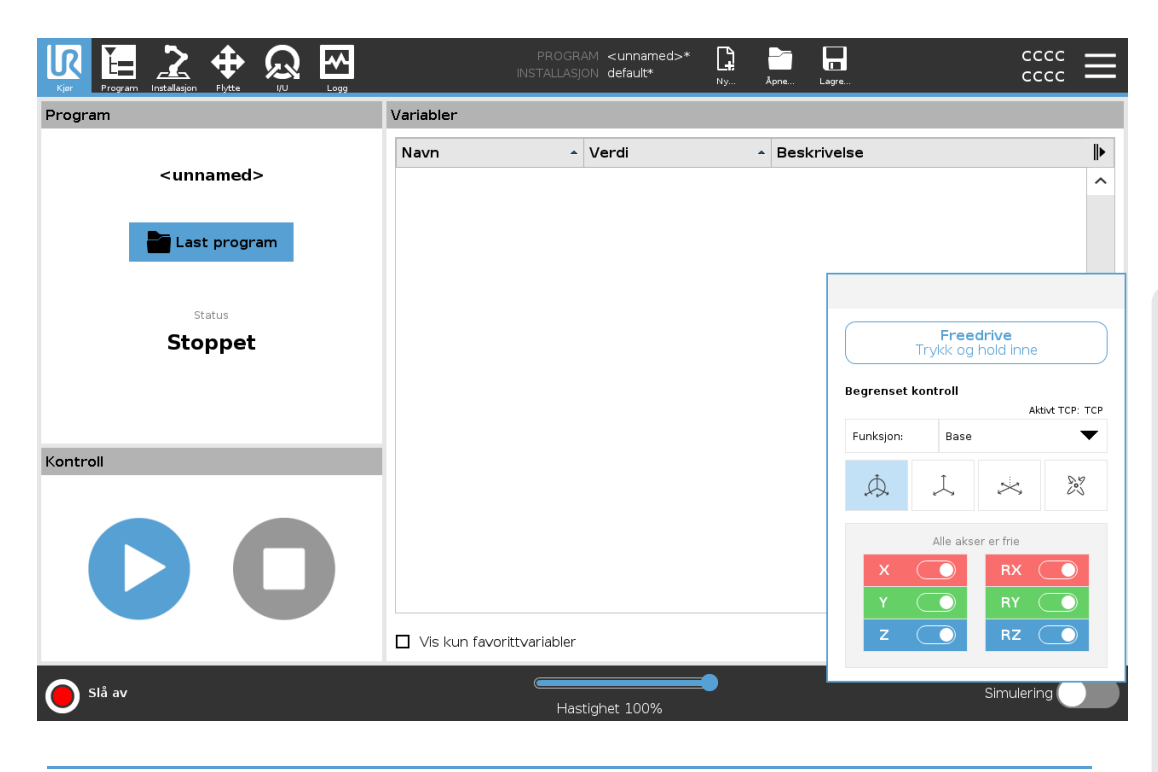

For å få tilgang til Freedrivepanelet 1. I toppteksten, trykk på Flytte-kategorien.

2. Trykk på Freedrive nederst på skjermen.

- Freedrive-panelet åpner seg.
- 3. Trykk og hold inne Freedrive-knappen på innsiden av panelet.

Du kan flytte på robotarmen manuelt, på samme måte som å trykke på Freedriveknappen på håndkontrollen.

|            | <b>Free</b><br>Press | <b>drive</b><br>& Hold |               |
|------------|----------------------|------------------------|---------------|
| Constraine | d Control            | Act                    | tive TCP: TCP |
| Þ.         | Ļ.                   | $\times$               | 27            |
|            | All axes             | are free               |               |
| ×          |                      | RX (                   |               |
| z          |                      | RZ                     |               |
|            |                      |                        |               |

En LED-diode indikerer når robotarmen nærmer seg en singularitetsposisjon. LED-dioden er beskrevet i følgende avsnitt.

LED i Freedrivepanel LED-diodene på statuslinjen til Freedrive-panelet indikerer følgende:

- Når et eller flere ledd nærmer seg sine leddgrenser.
- Når robotarmens posisjonering nærmer seg singularitet. Motstand øker mens roboten nærmer seg singularitet, noe som gjør at den blir tung å plassere.

Freedrive-<br/>panel-ikonerDu kan låse en eller flere av aksene slik at TCP kan bevege seg i en bestemt retning, som<br/>definert i tabellen nedenfor.

| Alle akser er fri | Bevegelse er tillatt gjennom alle akser.                                             |
|-------------------|--------------------------------------------------------------------------------------|
| Plan              | Bevegelse er kun tillatt gjennom X-aksen og Y-<br>aksen.                             |
| Forskyvning       | Bevegelse er tillatt gjennom alle akser, unntatt<br>rotasjon.                        |
| Rotasjon          | Bevegelse er tillatt gjennom alle aksene også, i<br>en sfærisk bevegelse, rundt TCP. |

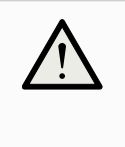

### FORSIKTIG

Bevegelse av robotarmen i enkelte akser når et verktøy er festet kan medføre klemfare.

• Vær forsiktig når du flytter robotarmen i en hvilken som helst akse.

# 6.8. Montering

Beskrivelse

Spesifisering av montering av robotarmen har to formål:

- 1. Montering av robotarmen vises riktig på skjermen.
- 2. Fortelle styreenheten om gravitasjonsretningen.

En avansert dynamikkmodell gir robotarmen glatte og presise bevegelser, og lar robotarmen holde seg i **Freedrive-modus**. Av denne grunn er det viktig å montere robottarmen riktig.

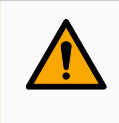

### ADVARSEL

Unnlatelse av å installere robotarmen på riktig vis kan resultere i hyppige robotstanser og/eller robotarmen kan bevege seg når **Freedrive**-knappen trykkes inn.

Hvis robotarmen monteres på et flatt bord eller gulv, er det ikke nødvendig med endringer i dette skjermbildet.

Hvis imidlertid robotarmen er **takmontert**, **veggmontert** eller **montert i vinkel**, må dette justeres via knappene.

Knappene på høyre side av skjermen er for å stille vinkelen på robotarmens montering. De tre øverste knappene til høyre angir vinkelen for **tak** (180°), **vegg** (90°), **gulv** (0°). **Vippe**-knappene angir en fri vinkel. Knappene på den nedre delen av skjermen brukes til å rotere monteringen av robotarmen til å tilpasse den faktiske monteringen.

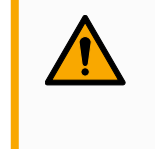

### ADVARSEL

Bruk riktige installasjonsinnstillinger. Lagre og last ned installasjonsfilene med programmet.

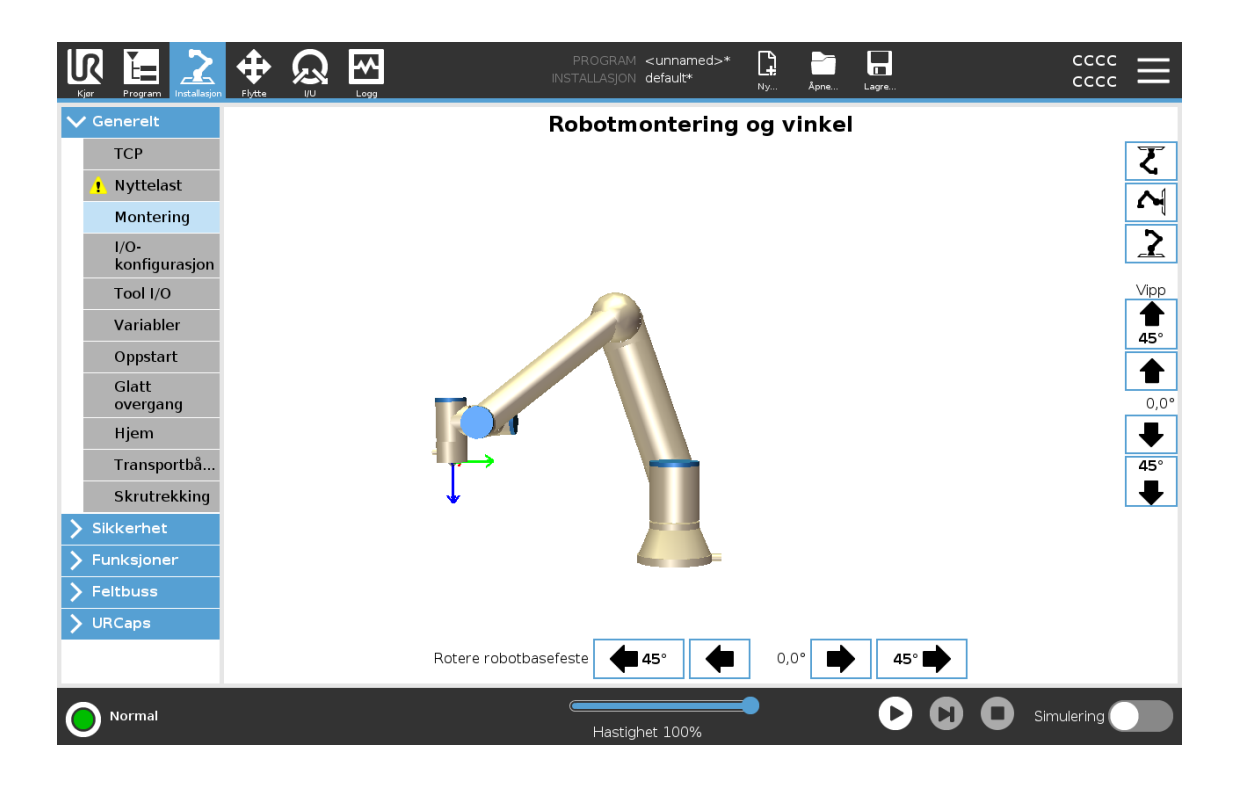

# 6.9. Slå av roboten

Slik slår du av robotarmen

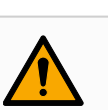

#### ADVARSEL

Uventet oppstart og/eller bevegelse kan føre til skade

- Slå av robotarmen for å forhindre uventet oppstart under montering eller demontering.
- 1. Trykk på strømknappen på håndkontrollen for å slå av roboten.
- 2. Koble strømkabelen fra veggkontakten.
- 3. La det passere 30 sekunder mens roboten frigir all lagret energi.

# 7. Installasjon

Beskrivelse

Installasjon av roboten kan kreve konfigurasjon og bruk av inngangs- og utgangssignaler (I/U-er). Disse ulike typene I/U-er og deres bruksområder er beskrevet i de følgende avsnittene.

# 7.1. Elektriske advarsler og forsiktighetsregler

Advarsler

Vær oppmerksom på følgende advarsler for alle grensesnittgruppene, inkludert når du utformer og installerer en applikasjon.

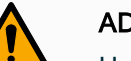

### ADVARSEL

Hvis du ikke følger advarslene nedenfor, kan det føre til alvorlig personskade eller død siden sikkerhetsfunksjonene kan overstyres.

- Koble aldri sikkerhetssignaler til en PLC som ikke er en sikkerhets-PLC med riktig sikkerhetsnivå. Det er viktig å holde grensesnittsignaler for sikkerhet separert fra de normale I/O-grensesnittsignalene.
- Alle sikkerhetsrelaterte signaler skal være konstruert overflødig (to uavhengige kanaler).
- Hold de to uavhengige kanalene separat, slik at ikke en enkel feil kan lede til tap av sikkerhetsfunksjonen.

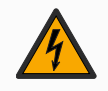

### ADVARSEL: ELEKTRISITET

Hvis du ikke følger advarslene nedenfor, kan det føre til alvorlig personskade eller død på grunn av elektriske farer.

- Sørg for at alt utstyr ikke vurdert for vanneksponering forblir tørt. Hvis vann kommer inn i produktet, lås og merk ut strømmen og ta deretter kontakt med den lokale tjenesteleverandøren til Universal Robots for å få hjelp.
- Bruk kun originalkablene som følger med roboten. Ikke bruk roboten i bruksområder hvor kablene er utsatt for flexing.
- Vis hensyn når du installerer grensesnittkablene til robotens I/O. Metallplaten i bunnen er beregnet for kabler og kontakter. Fjern platen før det bores opp hull. Sørg for at all metallspon blir fjernet før du setter på plass platen. Husk å bruke riktige kabelnippelstørrelser.

### FORSIKTIG

Forstyrring av signaler med nivåer høyere enn de som er definert i de spesifikke IEC-standardene, kan føre til uventet oppførsel av roboten. Vær oppmerksom på følgende:

- Roboten har blitt testet i henhold til internasjonale IEC-standarder for elektromagnetisk kompatibilitet (EMC). Veldig høye signalnivåer eller overdreven eksponering kan skade roboten permanent. EMC-problemer er funnet å skje vanligvis i sveiseprosesser og blir normalt varslet med feilmeldinger i loggen. Universal Robots kan ikke holdes ansvarlig for eventuelle skader forårsaket av EMC-problemer.
- I/O-kablene som går fra kontrollboksen til annet maskineri- og fabrikkutstyr kan ikke være lengre enn 30 m, hvis ikke ytterlige tester utføres.

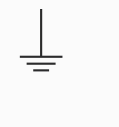

### JORDING

Minuskoblinger henvises til som GND og kobles til skjoldet til roboten og kontrollboksen. Alle nevnte GND-koblinger er kun for tilføring av strøm og signalisering. For PE (vernejording), bruk M6-skrueforbindelsene som er merket med jordsymboler på innsiden av kontrollboksen. Jordlederen skal minst ha kapasiteten til den høyeste strømmen i systemet.

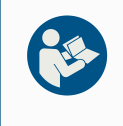

### LES MANUALEN

Enkelte I/O-er på innsiden av kontrollboksen kan bli konfigurert for enten normal eller sikkerhetsrelatert I/O. Les og forstå hele avsnittet Elektrisk grensesnitt.

# 7.2. Inspeksjonsporter for kontrollboks

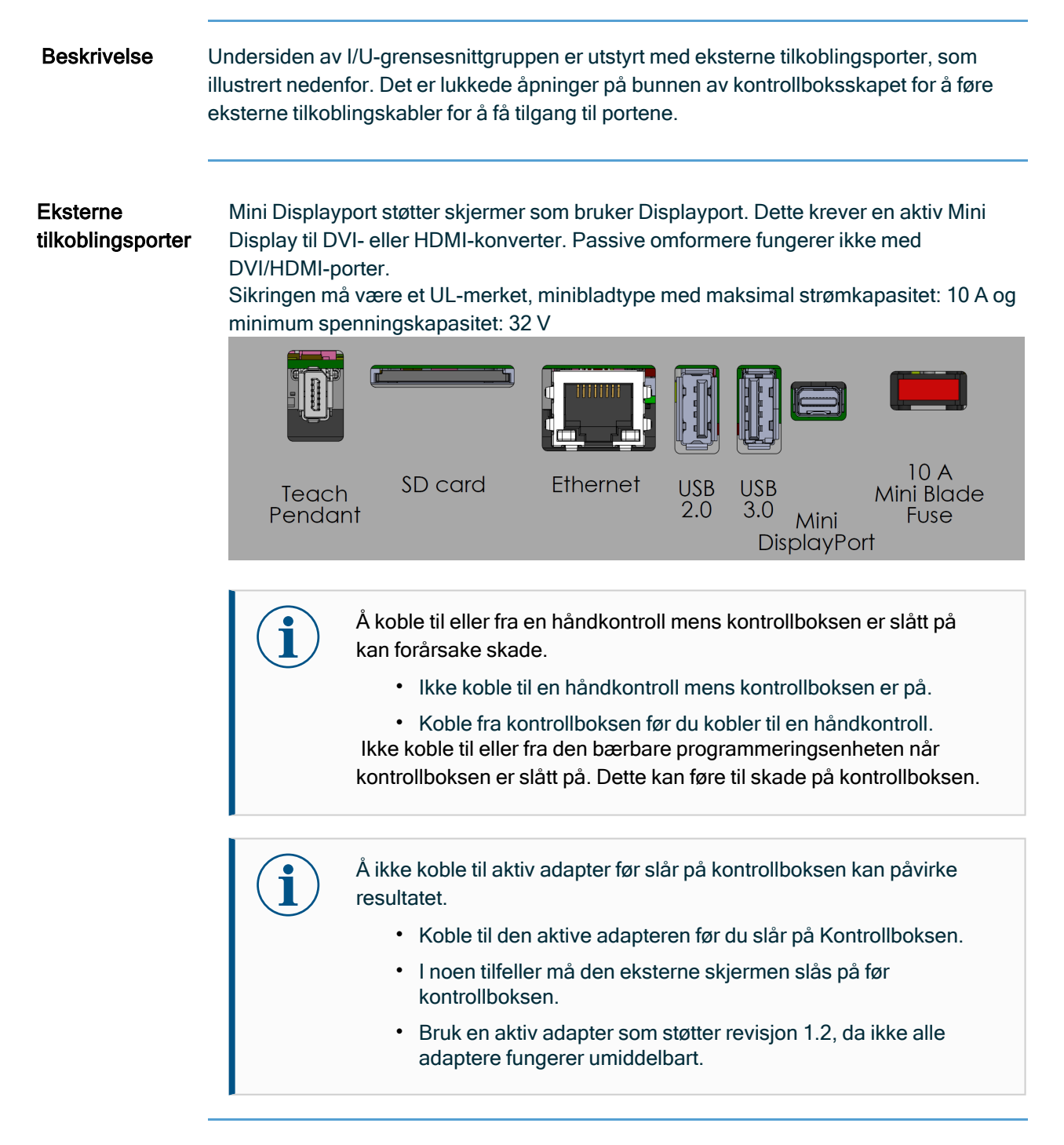

# 7.3. Ethernet

Beskrivelse

Ethernet-grensesnittet kan brukes til følgende:

- MODBUS, Ethernet/IP og PROFINET.
- Ekstern tilgang og kontroll.

Koble Ethernet-kabelen ved å føre den gjennom hullet på undersiden av kontrollboksen, og koble den til Ethernet-porten på undersiden av braketten.

Bytt ut hetten i bunnen av kontrollboksen med en egnet kabelgjennomføring for å koble kabelen til Ethernet-porten.

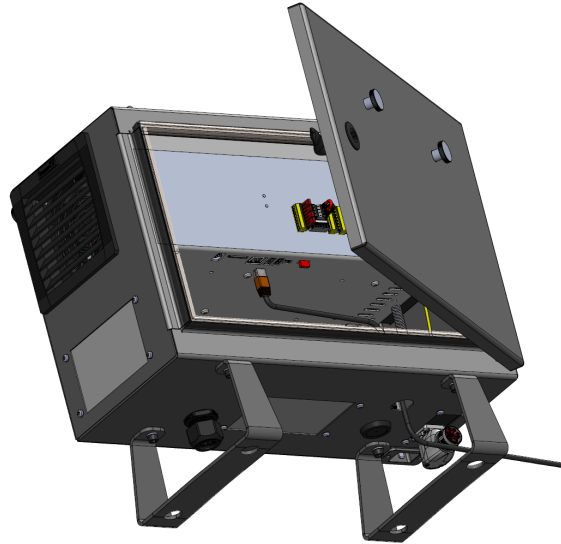

De elektriske spesifikasjonene vises i tabellen nedenfor.

| Parametre               | Min. | Туре | Maks. | Enhet |
|-------------------------|------|------|-------|-------|
| Kommunikasjonshastighet | 10   | -    | 1000  | Mb/s  |

# 7.4. Installering av 3PE håndkontroll

### 7.4.1. Maskinvareinstallasjon

For å fjerne en trådløs håndkontroll

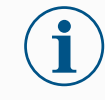

- Å skifte ut håndkontrollen kan føre til at systemet rapporterer en feil ved oppstart.
  - Velg alltid riktig konfigurasjon for typen håndkontroll.

Slik fjerner du standard håndkontroll:

- 1. Slå av kontrollboksen og koble fra hovedstrømkabelen fra strømkilden.
- 2. Fjern og avhend de to kabelstripsene som ble brukt i forbindelse med håndkontrollens kabler.
- 3. Trykk inn klemmene på begge sider av håndkontrollens plugg som illustrert og dra nedover for å koble fra håndkontrollens port.
- 4. Åpne/løsne plastskruen på undersiden av kontrollboksen og fjern håndkontrollens plugg og kabel.
- 5. Ta frem håndkontrollens kabel og selve håndkontrollen.

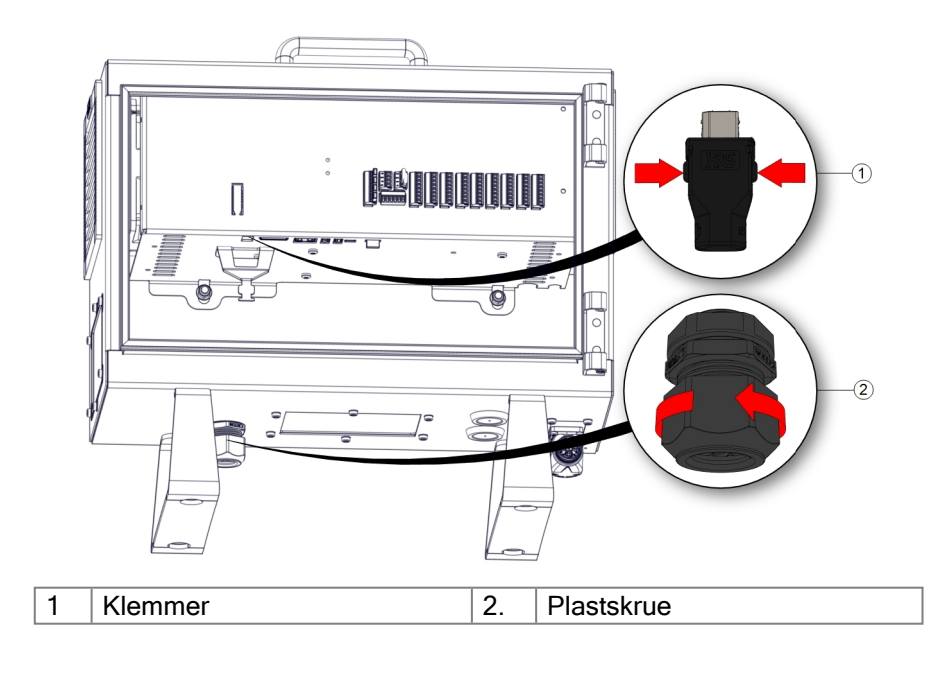

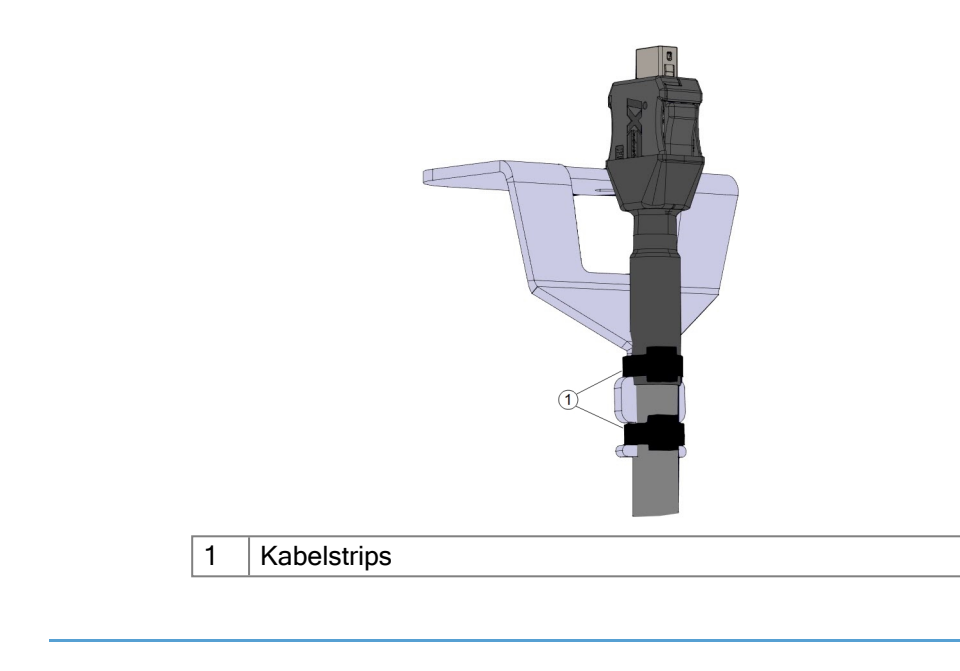

For å installere en 3PE håndkontroll

- 1. Plasser håndkontrollens plugg og kabel gjennom bunnen av kontrollboksen og stram/steng plastskruen fullstendig.
- 2. Dytt håndkontrollens plugg inn i håndkontrollens port for å skape en tilkobling.
- 3. Bruk to nye kabelstrips for å montere på plass håndkontrollens kabler.
- 4. Koble hovedstrømkabelen til strømkilden og slå på kontrollboksen.

Det er alltid en kabel tilhørende håndkontrollen med en lengde som kan utgjøre en snublefare hvis den ikke oppbevares på riktig måte.

Oppbevar alltid håndkontrollen og kabelen på riktig måte for å unngå snublefare.

### 7.4.2. Ny programvareinstallasjon

| Slik konfigurerer | 1. På Pol | yScope, i         | toppteksten, trykk p                      | å Installasjon og                                            | g velg <b>Sikkerhet</b> .   |        |
|-------------------|-----------|-------------------|-------------------------------------------|--------------------------------------------------------------|-----------------------------|--------|
| au<br>3PE TP-     |           |                   |                                           | PROGRAM <b><unnamed></unnamed></b> INSTALLATION default* New | Open Save                   | cc ≡   |
|                   |           | 🔪 General         | Select available hardware                 |                                                              |                             |        |
| programvaren      |           | ✓ Safety          | For safety reasons the robot will not sta | rt if the selection below does not refi                      | lect the connected hardware |        |
|                   |           | Robot Limits      | •••••••••••••••••••••••••••••••••••••••   |                                                              |                             |        |
|                   |           | Joint Limits      | TeachPendant                              | Standard                                                     | <b>•</b>                    |        |
|                   |           | Planes            | Injection molding machine interface       | None                                                         | <b>•</b>                    |        |
|                   |           | Tool Position     |                                           |                                                              |                             |        |
|                   |           | Tool<br>Direction |                                           |                                                              |                             |        |
|                   |           | I/O               |                                           |                                                              |                             |        |
|                   |           | Hardware          |                                           |                                                              |                             |        |
|                   |           | Three<br>Position |                                           |                                                              |                             |        |
|                   |           | Safe Home         |                                           |                                                              |                             |        |
|                   |           | > Features        |                                           |                                                              |                             |        |
|                   |           | > Fieldbus        |                                           |                                                              |                             |        |
|                   |           |                   |                                           |                                                              |                             |        |
|                   |           |                   |                                           |                                                              |                             |        |
|                   |           |                   |                                           |                                                              |                             |        |
|                   |           |                   | Safety password                           | Unlock                                                       | Lock                        | Apply  |
|                   |           | Power off         | Speed C                                   | <b>100%</b>                                                  | Simu                        | lation |

2. Trykk på Maskinvare og lås opp alternativene på skjermen kalt Velg tilgjengelig maskinvare.

Det kreves et passord for å låse opp denne skjermen.

|   | General           | Select available bardware      |                 |                       |               |             |                 |     |
|---|-------------------|--------------------------------|-----------------|-----------------------|---------------|-------------|-----------------|-----|
| / | General           | Select available nardware      |                 |                       |               |             |                 |     |
| × | Behet Limits      | 1 For safety reasons the robo  | ot will not sta | rt if the selection b | elow does not | reflect the | connected hardw | are |
| ł | Kobot Limits      | TeachPendant                   |                 | Standard              |               | •           |                 |     |
| ł | Joint Limits      | Injection molding machine inte | rface           | No                    |               |             |                 |     |
| ł | Planes            | ,                              |                 | Standard              |               |             |                 |     |
| ł | Tool Position     |                                |                 | 3PE Enabled           |               |             |                 |     |
|   | Tool<br>Direction |                                |                 |                       |               |             |                 |     |
| Î | I/O               |                                |                 |                       |               |             |                 |     |
| I | Hardware          |                                |                 |                       |               |             |                 |     |
| I | Three<br>Position |                                |                 |                       |               |             |                 |     |
| i | Safe Home         |                                |                 |                       |               |             |                 |     |
| > | Features          |                                |                 |                       |               |             |                 |     |
| > | Fieldbus          |                                |                 |                       |               |             |                 |     |
|   |                   |                                |                 |                       |               |             |                 |     |
|   |                   |                                |                 |                       |               |             |                 |     |
|   |                   |                                |                 |                       |               |             |                 |     |
|   |                   | Eafo                           | by password     |                       | Uplack        | Lock        |                 | Ann |
|   |                   | Sare                           | rà hassmord     |                       | UNIOCK        | LUCK        |                 | Арг |

- 3. I nedtrekksmenyen Håndkontroll, velger du 3PE-aktivert.
- 4. Trykk på Bruk for å starte systemet på nytt. PolyScope fortsetter å kjøre.
- 5. Trykk på **Bekreft sikkerhetskonfigurasjon** for å fullføre programvareinstallasjonen for 3PE-håndkontrollen.
- 6. Mens roboten gjør omstart og initialiseres, trykk lett på 3PE-knappen og trykk på **Start** på PolyScope.

# 7.5. I/O for styreenhet

#### Beskrivelse

Du kan bruke **I/U-ene** på innsiden av kontrollboksen for en rekke ulikt utstyr, inkludert pneumatiske reléer, PLC-er og nødstoppknapper.

Illustrasjonen under viser oppsettet til de elektriske grensesnittgruppene på innsiden av kontrollboksen.

|       | Sa  | fety | R   | emo | te | Po | wei | - | Confi | gura | ble Inp | outs | Co | nfig | jurab | le Out | outs |    | Di | gital | Input | S | Dig | gital | Outpu | ts |       | Anal | log |
|-------|-----|------|-----|-----|----|----|-----|---|-------|------|---------|------|----|------|-------|--------|------|----|----|-------|-------|---|-----|-------|-------|----|-------|------|-----|
| top   | 24\ |      | 12  | 2V  |    | ΡW | R   |   | 24V   |      | 24V     |      | 0  | V    |       | 0V     |      | 24 | ۱V |       | 24V   |   | 0V  |       | 0V    |    | uts   | AG   |     |
| JCV S | EIC |      | GI  | ١D  |    | GN | D   |   | C10   |      | CI4     |      | C  | 00   |       | CO4    |      | D  | 10 |       | DI4   |   | DOO |       | D04   |    | d n   | A10  |     |
| rder  | 24\ |      | С   | Ν   |    | 24 | v   |   | 24V   |      | 24V     |      | 0  | V    |       | 0V     |      | 24 | ۱V |       | 24V   |   | 0V  |       | 0V    |    | alog  | AG   |     |
| Eme   | EI1 |      | 0   | FF  |    | 0١ | /   |   | CI1   |      | CI5     |      | C  | 01   |       | CO5    |      | D  | 11 |       | DI5   |   | D01 |       | D05   |    | An    | AI1  |     |
| top   | 24  |      |     |     |    |    |     |   | 24V   |      | 24V     |      | 0  | V    |       | 0V     |      | 24 | 1V |       | 24V   |   | 0V  |       | 0V    |    | outs  | AG   |     |
| rd S  | SIC |      | Г   | 0   | 6  | m  | >   | ~ | CI2   |      | C16     |      | С  | 22   |       | C06    |      | D  | 12 |       | DI6   |   | DO2 |       | D06   |    | ort d | AO0  |     |
| equa  | 24  |      | DIJ | DI  | D  | ã  | 24, | 6 | 24V   |      | 24V     |      | 0  | V    |       | 0V     |      | 24 | ٩V |       | 24V   |   | 0V  |       | 0V    |    | log   | AG   |     |
| Safe  | SI1 |      |     |     |    |    |     |   | CI3   |      | CI7     |      | C  | 23   |       | C07    |      | D  | 13 |       | DI7   |   | DO3 |       | D07   |    | Ana   | A01  |     |

Du kan bruke den horisontale digitale inngangsblokken (DI8-DI11), illustrert nedenfor, for kvadraturkoding transportbåndsporing.

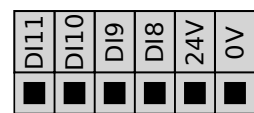

Betydningen av fargeskjemaene som er oppført nedenfor må følges og vedlikeholdes.

| Gul med rød tekst    | Dedikerte sikkerhetssignaler |
|----------------------|------------------------------|
| Gul med sort tekst   | Konfigurerbar for sikkerhet  |
| Grå med sort tekst   | Generell digital I/O         |
| Grønn med sort tekst | Generell analog I/O          |

I GUI kan du sette opp **konfigurerbar I/U** som enten **sikkerhetsrelatert I/U** eller **I/U til generell bruk**.

 Vanlige
 Dette avsnittet definerer elektriske spesifikasjoner for følgende 24 V digital I/O til kontrollboksen.

 for alle digitale I/O
 • Sikkerhetsrelatert I/U.

 I/O
 • Konfigurerbar I/U.

• Generell I/U.

Ordet **konfigurerbar** brukes for I/U som konfigureres som enten en sikkerhetsrelatert I/U eller normal I/U. Dette er de gule terminalene med sort tekst.

Installer roboten i henhold til de elektriske spesifikasjonene, som er de samme for alle de tre inngangene.

Det er mulig å drive den digitale I/U fra en intern 24 V strømforsyning eller fra en ekstern strømkilde ved å konfigurere terminalblokken som heter **Strøm**. Denne blokken består av fire terminaler. De to øverste (PWR og GND) er 24 V og jordet fra den interne 24 V-strømforsyningen. De to nedre terminalene (24 V og 0 V) i blokken er 24 V-inngangene for å forsyne I/O med strøm. Standardkonfigurasjon ved bruk av den interne strømforsyningen.

**Strømforsyning** Hvis mer spenning kreves, koble til en ekstern strømforsyning som vist nedenfor.

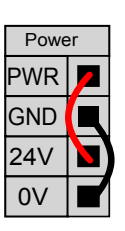

I dette eksemplet bruker

strømforsyningen

standardkonfigurasjonen den interne

I dette eksemplet har

Power

PWR

GND

24V

standardkonfigurasjonen en ekstern strømforsyning for mer strøm.

De elektriske spesifikasjonene for både den interne og en ekstern strømforsyning vises nedenfor.

| Terminaler                    | Parametre | Min. | Туре | Maks. | Enhet |
|-------------------------------|-----------|------|------|-------|-------|
| Intern 24 V strømforsyning    |           |      |      |       |       |
| [PWR - GND]                   | Spenning  | 23   | 24   | 25    | V     |
| [PWR - GND]                   | Strøm     | 0    | -    | 2*    | A     |
| Krav til ekstern 24 V inngang |           |      |      |       |       |
| [24 V - 0 V]                  | Spenning  | 20   | 24   | 29    | V     |
| [24 V - 0 V]                  | Strøm     | 0    | -    | 6     | A     |

\*3,5A for 500 ms or 33% duty cycle.

DigitaleDen digitale I/O er konstruert i samsvar med IEC 61131-2. De elektriske spesifikasjonene visesI/U-ernedenfor.

| Terminaler         | Parametre       | Min. | Туре  | Maks. | Enhet |
|--------------------|-----------------|------|-------|-------|-------|
| Digitale utganger  |                 |      |       |       |       |
| [COx / DOx]        | Gjeldende*      | 0    | -     | 1     | A     |
| [COx / DOx]        | Spenningsfall   | 0    | -     | 0,5   | V     |
| [COx / DOx]        | Lekkasjestrøm   | 0    | -     | 0,1   | mA    |
| [COx / DOx]        | Effekt          | -    | PNP   | -     | Туре  |
| [COx / DOx]        | IEC 61131-2     | -    | 1A    | -     | Туре  |
| Digitale innganger |                 |      |       |       |       |
| [EIX/SIX/CIX/DIX]  | Spenning        | -3   | -     | 30    | V     |
| [EIX/SIX/CIX/DIX]  | AV-region       | -3   | -     | 5     | V     |
| [EIX/SIX/CIX/DIX]  | PÅ-region       | 11   | -     | 30    | V     |
| [EIx/SIx/CIx/DIx]  | Strøm (11-30 V) | 2.   | -     | 15    | mA    |
| [EIX/SIX/CIX/DIX]  | Effekt          | -    | PNP + | -     | Туре  |
| [EIX/SIX/CIX/DIX]  | IEC 61131-2     | -    | 3     | -     | Туре  |

For resistiv last eller induktiv last på maksimalt 1H.

### 7.5.1. I/U Grensesnittkontroll

Beskrivelse

I/O grensesnittkontroll lar deg bytte mellom brukerkontroll og URcap-kontroll.

| <ul> <li>Generelt</li> </ul> | I/U Grensesnittkontroll     |                             |           |                                       |                               |                                           |        |
|------------------------------|-----------------------------|-----------------------------|-----------|---------------------------------------|-------------------------------|-------------------------------------------|--------|
| ТСР                          | Velg hvordan verktøy I/U-gr | ensesnittet kontrolleres. H | vis en UF | Cap kontrollerer grens                | esnittet vil de               | brukerdefinerte innstillir                | ngene  |
| 👖 Nyttelast                  | overstyres.                 |                             |           |                                       |                               |                                           |        |
| Montering                    | Kontrollert av              | Bruker                      | •         |                                       |                               |                                           |        |
| l/O-<br>konfigurasjon        | Analoge innganger - komr    | nunikasjonsgrensesnitt      |           | Digital utgangsmod                    | lus                           |                                           |        |
| Tool I/O                     | Analoge innganger           |                             |           | Digital utgangsmodu                   | us for verktø                 | / er definert basert på d                 | et     |
| Variabler                    | analog_in[2]                |                             | -         | tilknyttede verktøye                  |                               |                                           |        |
| Oppstart                     | analog_in[3]                |                             | ~         | Utgangsspenning fo                    | ır verktøy                    | 0                                         |        |
| Glatt<br>overgang            | Grensesnitt for kommu       | nikasjon                    |           | Å sette verktøys<br>utstyret hvis det | penningen til<br>kun er konfi | 24V kan skade det tilkn<br>gurert til 12V | yttede |
| Hjem                         | Grensespittet til verktø    | kommunikasion diar at du    | kan       |                                       |                               |                                           |        |
| Transportbå                  | kommunisere med verk        | tøyet uten eksterne lednin  | ger       | O Dobbel pin pow                      | er                            |                                           |        |
| Skrutrekking                 | Baudrate                    | 115200                      | •         |                                       |                               |                                           |        |
| > Sikkerhet                  | Paritet                     | Ingen                       | •         | Standardutgan                         | 9                             |                                           |        |
| > Funksjoner                 | Stopp-bits                  | En                          | •         | Digital utgang 0                      |                               | Senker (NPN)                              |        |
| > Feltbuss                   | RX-uvirksomme tegn          | 1,5                         | 5         | Digital utgang 1                      |                               | Senker (NPN)                              |        |
| VRCaps                       | TX-uvirksomme tegn          | 3,5                         | i         |                                       |                               |                                           |        |
|                              |                             |                             |           |                                       |                               |                                           |        |

I/U Grensesnittkontroll

- 1. Trykk på fanen med Installasjon og under Generelt trykker du på Verktøy I/O.
- Under I/O grensesnittkontroll, velg Bruker for å få tilgang til analoge innganger for verktøy og/eller innstillinger for digital utgangsmodus. Hvis man velger en URCap fjernes tilgang til analoge innganger for verktøy og innstillinger for innganger for verktøy.

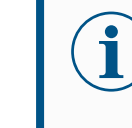

Hvis en URCap kontrollerer en endeeffektor, som f.eks. En griper, krever URCap kontroller over verktøy IO-grensesnittet. Velg URCap i listen for å la det kontrollere verktøy IO-grensesnittet.

### 7.5.2. Bruke I/U-fanen

**Beskrivelse** Bruk I/U-faneskjermen for å overvåke og stille inn live I/U-signaler fra/til kontrollboksen.

Skjermbildet viser gjeldende tilstand for I/U, inkludert under programkjøring. Programmet stopper hvis noe endres under kjøringen. Ved programstopp beholder alle utgangssignaler sine tilstander. Skjermbildet oppdateres ved 10 Hz, så et svært hurtig signal vises kanskje ikke skikkelig.

Konfigurerbare I/U-er kan bli reservert for spesielle sikkerhetsinnstillinger definert i konfigurasjonsdelen for sikkerhetsrelaterte I/U-er i installasjonen (se I/U). De som er reservert vil ha navnet på sikkerhetsfunksjonen i stedet for standardnavnet eller et brukerdefinert navn.

Konfigurerbare utganger som er reservert for sikkerhetsinnstillinger er ikke vekslingsbare og vil kun bli vist som LED.

|            |                       | PROGRAM <b><unnam< b=""><br/>INSTALLASJON <b>default*</b></unnam<></b> | ned>* 📑 📑 🔚             |                         |
|------------|-----------------------|------------------------------------------------------------------------|-------------------------|-------------------------|
| ✓ Internt  | Konfigurerbar inngang | Konfigurerbar utgang                                                   | Digital inngang         | Digital utgang          |
| Robot      | S-Guard Reset 📃 🗧 4   | 0 🗌 4                                                                  | 0 _ 4                   | 0 🗌 🗌 4                 |
| > Eksternt | S-Guard Reset 5       | 1 🗌 🗖 5                                                                | 1 5                     | Prog-Running 🔄 🔲 5      |
|            | 2 6                   | 2 🗌 🛑 6                                                                | Start-Prog 6            | 2 🗌 🗍 6                 |
|            | 3 7                   | 3 🗌 🗍 7                                                                | Stop-Prog 📃 7           | 3 🗌 🗍 7                 |
|            | Analog inngang        |                                                                        | Verktøy digital inngang | Verktøy digital utgang  |
|            | analog_in[0]          | Spenning                                                               | 0 🗌 🗌 1                 | 0 🗌 🗌 1                 |
|            | analog_in[1]o         | ∞v Spenning ▼<br>10V                                                   |                         | Strøm                   |
|            | Analog utgang         |                                                                        | Verktøy analog inngang  |                         |
|            | analog_out[0]         | Strøm ▼                                                                | analog_in[2]<br>0V      | 0.00 V Spenning<br>10 V |
|            | analog_out[1]4,0      | Strøm ▼                                                                | analog_in[3]<br>0V      | 0.00V Spenning<br>10V   |
| Normal     |                       | Hastighet 1009                                                         |                         |                         |

**Spenning** Når verktøyutgangen er kontrollert av brukeren, kan du konfigurere spenning. Hvis man velger en URCap, fjernes tilgangen til spenningen.

Analoge<br/>domeneinnstillingerDe analoge I/U-ene kan settes til enten strøm [4-20mA] eller spenning [0-10V] som<br/>utsignal. Disse innstillingene er vedvarende tross omstart av robotkontrolleren og<br/>lagres i installasjonen.<br/>Kontroll over verktøyets I/U-er kan tildeles et URCap i Verktøy I/U i Installasjon-<br/>fanen. Å velge en URCap fjerner brukerens kontroll over verktøyets analoge I/U.

Verktøykommunikasjonsgrensesnitt Når verktøykommunikasjonsgrensesnittet (TCI) er aktivert, vil ikke analog inngang for verktøy være tilgjengelig. På I/U-skjermen, se Verktøyinngang-feltet som vist nedenfor.

| Tool Analog Input |        |  |
|-------------------|--------|--|
| Baud Rate         | 115200 |  |
| Parity            | None   |  |
| Stop Bits         | One    |  |
| RX Idle Chars     | 1.50   |  |
| TX Idle Chars     | 3.50   |  |

### Dobbel pinnespenning

Når **Dobbel pinnespenning** er aktivert, må verktøyets digitale utganger ha navn som følger:

- verktoy\_ut[0] (effekt)
- verktoy\_ut[1] (GND)

| Tool | Digital Output |
|------|----------------|
|      | Power 🔳 🔳 GND  |
| Curr | ent            |
|      | 000 mA         |
## 7.6. Sikkerhets-I/O

Sikkerhets-I/O Dette avsnittet beskriver de bestemte sikkerhetsinngangene (gul terminal med rød tekst) og konfigurerbar I/U (gule terminaler med sort tekst) når den konfigureres som sikkerhetsrelatert I/U.

> Sikkerhetsanordninger og -utstyr må installeres i henhold til sikkerhetsinstruksene og risikovurderingen, se kapittel Sikkerhet.

Alle sikkerhetsrelaterte I/U-er er parvise (overflødige), så en enkelt feil forårsaker ikke tap av sikkerhetsfunksjonen. Alle sikkerhetsrelaterte I/U-er må imidlertid beholdes som to separate grener.

De permanente sikkerhetsinndatatypene er:

- · Robotnødstopp kun for nødstopputstyr.
- Vernestopp For beskyttende enheter
- 3PE-stopp For beskyttende enheter
- Tabell De funksjonelle ulikhetene vises nedenfor.

|                                                         | Nødstopp                | Vernestopp                  | 3PE-stopp                   |  |
|---------------------------------------------------------|-------------------------|-----------------------------|-----------------------------|--|
| Robot slutter å bevege seg                              | Ja                      | Ja                          | Ja                          |  |
| Programkjøring                                          | Stopper<br>midlertidig  | Stopper<br>midlertidig      | Stopper<br>midlertidig      |  |
| Drivkraft                                               | Av                      | På                          | På                          |  |
| Tilbakestill                                            | Manuell                 | Automatisk<br>eller manuell | Automatisk<br>eller manuell |  |
| Brukshyppighet                                          | Sjelden                 | Hver syklus til<br>sjelden  | Hver syklus til<br>sjelden  |  |
| Krever gjenoppstart                                     | Kun<br>bremsefrigivelse | Nei                         | Nei                         |  |
| Stoppkategori (IEC 60204-1)                             | 1                       | 2.                          | 2.                          |  |
| Utførelsesnivå av<br>overvåkningsfunksjon (ISO 13849-1) | PLd                     | PLd                         | PLd                         |  |

#### Sikkerhetsadvarsel

Bruk den konfigurerbare I/O for å stille inn ytterligere sikkerhet-I/O-funksjonalitet, f.eks. nødstopputgang. Bruk PolyScope-grensesnittet til å definere et sett konfigurerbare I/U for sikkerhetsfunksjoner.

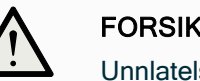

#### FORSIKTIG

Unnlatelse av å verifisere og teste sikkerhetsfunksjonene regelmessig kan føre til farlige situasjoner.

- Sikkerhetsfunksjoner skal verifiseres før du tar roboten i ٠ bruk.
- Sikkerhetsfunksjoner skal testes regelmessig.

| OSSD-<br>signaler         | Alle ko<br>OSSD<br>hvert n<br>inngar | onfigurerte og permanente sikkerhetsinnganger blir filtrert for å muliggjø<br>-sikkerhetsutstyr med pulslengder på under 3 ms. Sikkerhetsinngange<br>nillisekund, og tilstanden til inngangen bestemmes av det hyppigst reg<br>ngssignalet i løpet av de siste 7 millisekundene.                                                                                                    | øre bruk av<br>en innhentes<br>jistrerte                                              |
|---------------------------|--------------------------------------|----------------------------------------------------------------------------------------------------|---------------------------------------------------------------------------------------|
| OSSD-<br>sikkerhetssig    | naler                                | Du kan konfigurere Kontrollboksen til å sende OSSD-pulser når en si<br>er inaktiv/høy. OSSD-pulser registrerer evnen til kontrollboksen til å g<br>sikkerhetsutgangene aktive/lave. Når OSSD-pulser er aktivert for en<br>genereres en 1 ms lav pulse på sikkerhetsutgangen en gang hver 32<br>Sikkerhetssystemet oppdager når en utgang er tilkoblet en tilførsel og<br>roboten.<br>Illustrasjonen under viser: tiden mellom pulser på en kanal (32 ms), p<br>ms) og tiden fra en puls på en kanal til en puls på den andre kanalen | ikkerhetsutgang<br>gjøre<br>utgang,<br>ms.<br>g slår av<br>pulselengden (1<br>(18 ms) |
|                           |                                      | SafetyA                                                                                                    |                                                                                       |
|                           |                                      | SafetyB 18 mg                                                                                                    | 1 ms                                                                                  |
|                           |                                      | Slik aktiverer du OSSD for Sikkerhetsutgang                                                                                                    |                                                                                       |
|                           |                                      | 1. I toppteksten, trykk på Installasjon og velg Sikkerhet.                                                                                                    |                                                                                       |
|                           |                                      | 2. Under Sikkerhet, velg I/U.                                                                                                    |                                                                                       |
|                           |                                      | <ol> <li>På I/O-skjermen under utgangssignal, velger du ønsket OSSE<br/>avkrysningsboksen. Du må tildele utgangssignalet for å aktive<br/>avkrysningsboksene.</li> </ol>                                                                                                    | )-<br>are OSSD-                                                                       |
| Standard<br>sikkerhetskor | nfigurasj                            | Roboten leveres med en standardkonfigurasjon som muliggjør<br>jon ytterligere sikkerhetsutstyr.                                                                                                    | bruk uten                                                                             |
| Koble til<br>nødstoppkna  | pper                                 | I de fleste applikasjoner kreves det å bruke én eller flere ekstra nødsto<br>Illustrasjonen under viser hvordan én eller flere nødstoppknapper kan                                                                                                    | oppknapper.<br>I kobles til.                                                          |

#### Dele nødstopp med andre maskiner

Du kan konfigurere en delt nødstoppsfunksjon mellom roboten og andre maskiner ved å konfigurere følgende I/O-funksjoner via GUI. Robot nødstoppinngang kan ikke brukes til delingsformål. Hvis mer enn to UR-roboter eller andre maskiner må kobles til, må det brukes en sikkerhets-PLC for å kontrollere nødstoppsignalene.

- Konfigurerbart inngangspar: Ekstern nødstopp.
- Konfigurerbart utgangspar: Systemstopp.

Illustrasjonen under viser hvordan to UR-roboter deler sine nødstoppfunksjoner. I dette eksempelet er de konfigurerte I/O-ene som brukes CI0-CI1 og CO0-CO1.

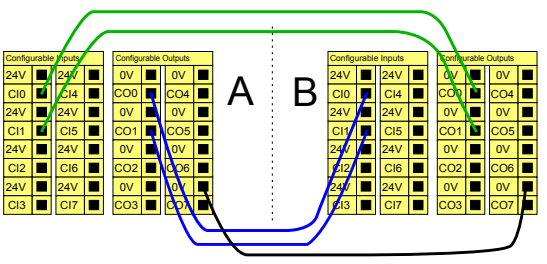

#### Vernestopp med automatisk gjenopptakelse

Denne funksjonen er kun beregnet for applikasjoner der operatøren ikke kan gå gjennom døren og lukke den bak seg. Den konfigurerbare I/U brukes for å sette opp en tilbakestillingsknapp utenfor døren, som kan reaktivere robotens bevegelse. Roboten gjenopptar bevegelse automatisk når signalet gjenopprettes.

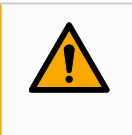

#### ADVARSEL

Ikke bruk denne konfigurasjonen hvis signalet kan gjenopprettes fra innsiden av sikkerhetsperimeteret.

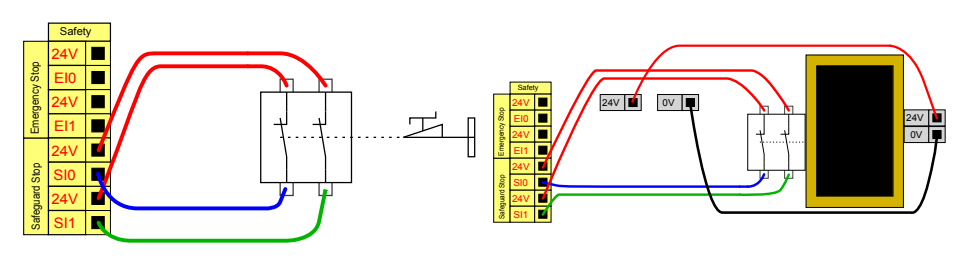

l dette eksempelet er en dørbryter en grunnleggende verneenhet der roboten stoppes når døren åpnes.

I dette eksempelet er sikkerhetsmatte en sikkerhetsanordning der automatisk gjenopptagelse er hensiktsmessig. Dette eksempelet gjelder også for en sikkerhetslaserskanner. Vernestopp med nullstillingsknapp

Hvis vernegrensesnittet brukes for å samhandle med en lysgardin, er det påkrevd med en tilbakestilling utenfor sikkerhetsperimeteret. Tilbakestillingsknappen må være en type med to kanaler. I dette eksempelet er I/U konfigurert for tilbakestilling CI0-CI1.

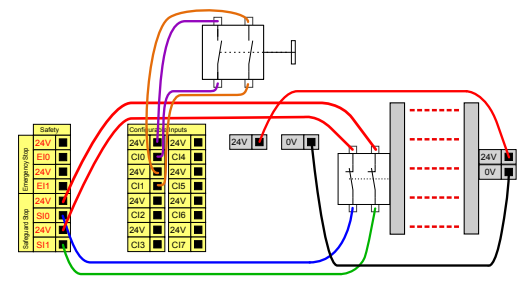

## 7.6.1. I/U-signaler

**Beskrivelse** I/U er delt mellom innganger og utganger, og er sammenkoblet slik at hver funksjon tilbyr en kategori 3 og PLd-I/U.

| Generelt<br>Sikkerhet | Inngangssignal               | Funksjonstildeling      | Uten en inngang for tilbakestiling v<br>robotarmen å være vernestoppet s | ernestopp opphører<br>å snart |
|-----------------------|------------------------------|-------------------------|--------------------------------------------------------------------------|-------------------------------|
| Robotbegre            |                              |                         | vernescopp-inigengen bir nay:                                            |                               |
| Leddgrenser           | config_in(0), config_in(1)   | Redusert modus          |                                                                          |                               |
| Planer                | config_in(2), config_in(3)   | Beskyttende tilbakestil | ing 👻                                                                    |                               |
| Verktøyposi           | config_in(4), config_in(5)   | likke tilordnet         | -                                                                        |                               |
| Verktøvret            | config_in(6), config_in(7)   | lidce tilordnet         | •                                                                        |                               |
| 1/U                   |                              |                         |                                                                          |                               |
| Maskinvare            | litrangerignal               | Europeionetildeling     |                                                                          | OSSD                          |
| PROFIsafe             |                              | runkajoriakildening     |                                                                          |                               |
| Sikkert hjem          | config_out[0], config_out[1] | Roboten beveges         | -                                                                        |                               |
| 3-posisjon            | config_out[2], config_out[3] | Systemnødstopp          | •                                                                        |                               |
| Funksjoner            | config_out[4], config_out[5] | lidce tilordnet         | -                                                                        |                               |
| Feltbuss              | config_out[6], config_out[7] | lidce tilordnet         | •                                                                        |                               |
| URCaps                |                              |                         |                                                                          |                               |
|                       |                              |                         |                                                                          |                               |
|                       |                              |                         |                                                                          |                               |
|                       |                              |                         | Lás opp                                                                  | På                            |

Inngangssignal Innganene er beskrevet i tabellen nedenfor:

er

| Nødstoppknapp    | Utfører en kategori 1-stopp (IEC 60204-1) som informerer<br>andre maskiner som bruker systemstopp-utgangen, hvis<br>denne utgangen er definert. Det initieres et stopp av hva<br>enn som er koblet til utgangen.                                                                                                    |
|------------------|----------------------------------------------------------------------------------------------------|
| Robotnødstopp    | Utfører en kategori 1-stopp (IEC 60204-1) via<br>kontrollboksinngangen, som informerer andre maskiner<br>som bruker systemnødstopp-utgangen, hvis denne<br>utgangen er definert.                                                                                                    |
| Ekstern nødstopp | Utfører kun kategori 1-stopp (IEC 60204-1) på roboten.                                                                                                    |
| Redusert         | Alle sikkerhetsgrenser kan brukes mens roboten bruker en<br><b>Normal</b> -konfigurasjon eller en <b>Redusert</b> -konfigurasjon.<br>Når den er konfigurert, vil et lavt signal sendes til<br>inngangene slik at sikkerhetssystemet går over til redusert<br>konfigurasjon. Robotarmen bremser for å tilfredsstille de<br>reduserte parametrene.<br>Sikkerhetssystemet garanterer at roboten er innenfor<br>Reduser modus-grenser som er mindre enn 0,5 sekunder<br>etter at inngangen er utløst. Dersom robotarmen fortsetter<br>å krenke noen av de reduserte grensene, utløses en<br>stoppkategori 0. Sikkerhetsplanene kan også føre til<br>overgang til den reduserte konfigurasjonen.<br>Sikkerhetssystemoverganger til normal konfigurasjon er på<br>samme måte. |

Inngangssigna Innganene er beskrevet i tabellen nedenfor: ler

| Operasjonsmodus                              | Når et ekstern modusvalg brukes, veksler den<br>mellom <b>Automatisk modus</b> og <b>Manuell modus</b> .<br>Roboten er i automatisk modus når tilførsel til<br>operasjonsmodus er <i>lav</i> og i<br>programmeringsmodus når den er <i>høy</i> .                    |
|----------------------------------------------|----------------------------------------------------------------------------------------------------|
| Beskyttende tilbakestilling                  | Returnerer fra vernestopp-tilstanden, når det<br>oppstår en stigende kant på den vernende<br>tilbakestillingsinngangen. Når et vernestopp er<br>konfigurert, sikrer denne inngangen at vernestopp-<br>tilstanden fortsetter helt til en tilbakestilling utløses.    |
| Vern                                         | Et stopp utløst av en verneinngang. Utfører en<br>Stoppkategori 2 (IEC 60204-1) i alle moduser, når<br>de utløses av en Safeguard.                                                                                                    |
| Vernestopp i automatisk<br>modus             | Utfører kun kategori 2-stopp (IEC 60204-1) i<br>automatisk modus. Automatic Mode Safeguard<br>Stop kan kun velges når en treposisjon-<br>aktiverende enhet er konfigurert og installert.                                                                            |
| Vernet tilbakestilling i<br>automatisk modus | Kommer tilbake fra Automatisk modus vernestopp-<br>tilstanden, når det oppstår en kant på den<br>beskyttende tilbakestillings-inngangen.                                                                                                    |
| Treposisjonsaktiverende<br>enhet             | I manuell modus må en ekstern<br>treposisjonsaktiverende enhet trykkes og holdes i<br>midtre posisjon for å flytte roboten. Hvis du bruker<br>en innebygd treposisjonsaktiverende enhet, må<br>knappen trykkes og holdes i midtre posisjon for å<br>flytte roboten. |
| Freedrive på robot                           | Du kan konfigurere Freedrive på inngangen for å<br>aktivere og bruke Freedrive uten å måtte trykke<br>Freedrive-knappen på en standard TP, eller uten å<br>måtte holde inne noen av knappene på 3PE TP i<br>lett trykk-stillingen.                                  |

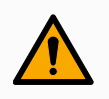

#### ADVARSEL

Når standard tilbakestilling av verneutstyr er deaktivert, skjer det automatisk når vernet ikke utløser en stopp.

Dette kan skje dersom en person passerer feltet til vernet.

Dersom en person ikke blir oppdaget av vernet og blir utsatt for farer, er automatisk tilbakestilling forbudt i henhold til standarder.

• Bruk den eksterne tilbakestillingen for å sikre tilbakestilling kun når en person ikke er utsatt for farer.

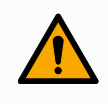

#### ADVARSEL

Når vernestopp i automatisk modus er aktivert, utløses ikke en vernestopp i manuell modus.

# Utgangssignaler Alle sikkerhetsutganger går lavt hvis det oppstår brudd på eller feil på sikkerhetssystemet. Dette betyr at systemstopp-utgangen initierer et stopp selv når en nødstopp ikke er utløst.

Du kan bruke følgende sikkerhetsfunksjoner for utgangssignaler. Alle signaler går tilbake til lav når tilstanden som utløste høyt signal er fjernet:

| <sup>1</sup> Systemstopp | Signalet <i>Lavt</i> gis kun når sikkerhetssystemet er utløst i en<br>stoppet tilstand, inkludert av robotens nødstoppinngang eller<br>nødstoppknapp. Hvis nødstoppets tilstand utløses av<br>systemstoppinngangen, vil det ikke angis lavt signal, dette for<br>å unngå vranglås. |
|--------------------------|----------------------------------------------------------------------------------------------------|
| Roboten<br>beveges       | Signalet er Lavt hvis roboten beveger seg, ellers høy.                                                                                                    |
| Robot stopper<br>ikke    | Signalet er <i>Høyt</i> når roboten har stoppet eller er i ferd med å stoppe på grunn av et nødstopp eller vernestopp. Ellers vil den være aktiv.                                                                                                    |
| Redusert                 | Signalet er <i>Lavt</i> når reduserte parametre er aktive eller hvis<br>sikkerhetsinngangen er konfigurert med en redusert inngang<br>og signalet for øyeblikket er lavt. Ellers er signalet høyt.                                                                                 |
| Ikke redusert            | Dette er det motsatte av Reduser, som definert over.                                                                                                    |
| Sikkert hjem             | Signalet er <i>Høyt</i> dersom robotarmen er stoppet og er plassert<br>i den konfigurerte trygg hjem-posisjonen. Ellers vil signalet<br>være <i>Lavt</i> . Dette brukes ofte når UR-roboter er integrert med<br>mobilroboter.                                                      |

Ethvert eksternt maskineri som får sin nødstopp-tilstand fra roboten gjennom systemstopp-utgangen må rette seg etter ISO 13850. Dette er spesielt viktig ved innstillinger hvor robotnødstopp-inngangen er koblet til en ekstern nødstopp-enhet. I slike tilfeller vil systemstopputgangen bli høy når den eksterne nødstopp-enheten utløses. Dette vil si at nødstopptilstanden for det eksterne maskineriet vil tilbakestilles uten at det krever en manuell handling fra robotoperatøren. Derfor, for at det eksterne maskineriet skal rette seg etter sikkerhetsstandardene, må det kreves en manuell handling for å kunne fortsette.

Brukermanual

<sup>&</sup>lt;sup>1</sup>Systemstopp var tidligere kjent som «Systemnødstopp» for Universal Robots-roboter. PolyScope kan vise «Systemnødstopp».

## 7.6.2. I/U-konfigurasjon

#### Beskrivelse

På I/U-konfigurasjon-skjermen kan du definere I/U-signaler og konfigurere handlinger med I/U-kategorikontrollen. I/U-signaltypene er oppført under **Inngang** og **Utgang**. Du kan bruke en feltbuss som f.eks. Profinet og Ethernet/IP til å aksessere Registrene for generell bruk.

Hvis verktøykommunikasjonsgrensesnittet (TCI) er aktivert, vil ikke analog inngang for verktøy være tilgjengelig.

| тср           | Visning     |                        |                     |     |            |                |              |  |
|---------------|-------------|------------------------|---------------------|-----|------------|----------------|--------------|--|
|               | Digital     |                        | ▼                   |     |            |                |              |  |
| ! Nyttelast   |             |                        |                     |     |            |                |              |  |
| Montering     | inngang     |                        |                     |     | organg     |                |              |  |
| I/O-          | DI[0]       | digital_in[0]          |                     | ^   | D0[0]      | digital_out[0] |              |  |
| konfigurasjon | DI[1]       | digital_in[1]          | Charle David        |     | % DO[1]    | digital_out[1] | Prog-Running |  |
| Tool I/O      | DI[2]       | digital_in(2)          | Stant-Prog          |     | 00(2)      | digital_out(2) |              |  |
| Variablor     | DI[4]       | digital in[4]          | Stop 1 log          |     | D0[4]      | digital out[4] |              |  |
| variablei     | DI[5]       | digital in[5]          |                     |     | D0[5]      | digital out[5] |              |  |
| Oppstart      | DI[6]       | digital_in[6]          |                     |     | D0[6]      | digital_out[6] |              |  |
| Glatt         | DI[7]       | digital_in[7]          |                     |     | D0[7]      | digital_out[7] |              |  |
| overgang      | TI[0]       | tool_in[0]             |                     |     | TO[0]      | tool_out[0]    |              |  |
| Hjem          | т(1)        | tool_in(1)             |                     | ~   | TO[1]      | tool_out[1]    |              |  |
| Transportbå   | Valat I/U   | digital out[1]         |                     |     |            |                |              |  |
| Skrutrekking  | raige no.   | orgical_port[1]        |                     |     |            |                |              |  |
| Sikkerbet     | Gi nytt nav | vn                     |                     |     | I/U-katego | ristyring      |              |  |
| Fundation     |             |                        | KI                  | art |            |                | <b>T</b>     |  |
| Funksjoner    |             |                        |                     |     |            |                |              |  |
| Feltbuss      | Handling i  | program                |                     |     |            |                |              |  |
| URCaps        | Høvarens    | e når det kiører - lav | når det har stoppet | •   |            |                |              |  |
|               |             | .,                     |                     |     |            |                |              |  |
|               |             |                        |                     |     |            |                |              |  |

Når du starter programmer fra en I/U eller feltbuss-inngang, kan roboten starte bevegelse fra posisjonen den har. Det kreves ingen manuell bevegelse mot det første vendepunktet via PolyScope.

| I/O-signaltype | Hvis du vil begrense antallet signaler i listen under Inngang og Utgang, kan du bruke |
|----------------|---------------------------------------------------------------------------------------|
|                | nedtrekksmenyen Vis for å endre hvilket innhold som skal vises basert på signaltype.  |
|                |                                                                                       |

| Tildele<br>brukerdefinerte | Du kan navngi inngangs- og utgangssignalene for å enkelt identifisere hvilke som blir<br>brukt.                                                                                                    |
|----------------------------|----------------------------------------------------------------------------------------------------|
| navn                       | 1. Velg ønsket signal.                                                                                                    |
|                            | 2. Trykk på tekstfeltet for å skrive inn et navn på signalet.                                                                                                    |
|                            | 3. For å tilbakestille navnet til standard, trykk på <b>Tøm</b> .                                                                                                    |
|                            | Du må oppgi et brukerdefinert navn for et Register for generell bruk for å gjøre det tilgjengelig i programmet (dvs., for en <b>Vent</b> -kommando eller det betingede uttrykket til en <b>Hvis</b> -kommando). |
|                            | Vent- og Hvis-kommandoene beskrives i (Vent) og (Hvis), respektivt. Du finner navngitte Registre for generell bruk i Inngang- eller Utgang-velgerinnretningen på                                                |

Uttrykksredigeringsprogram-skjermen.

I/O-handlinger og I/Okategoristyring Fysiske og digitale feltbuss-I/U kan benyttes til å aktivere handlinger eller for å reagere på statusen til et program.

I/Okategoristyring Bruk I/U-kategorien til å angi hvorvidt en utgang kontrolleres via I/U-kategorien (av enten programmerere, eller både operatører og programmerere), eller om den kontrolleres av robotprogrammene.

### Tilgjengelige

inngangshandlinge r

| Kommando  | Handling                                                                                                    |
|-----------|----------------------------------------------------------------------------------------------------|
| Start     | Starter eller gjenopptar det aktuelle programmet på en stigende kant (kun tilgjengelig i Fjernkontroll)                                                                           |
| Stopp     | Stopper gjeldende program på en stigende kant                                                                                                    |
| Pause     | Setter gjeldende program på pause på en stigende kant                                                                                                    |
| Freedrive | Når inngangen er Høy, går roboten over i Freedrive-modus<br>(tilsvarende som med Freedrive-knappen).<br>Inngangen ignoreres hvis andre forhold underkjenner bruk<br>av Freedrive. |

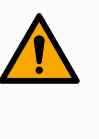

#### ADVARSEL

Hvis roboten stoppes under bruk av Start-inngangshandlingen, beveger roboten seg sakte til første vendepunkt i programmet, før det aktuelle programmet utføres. Hvis roboten settes på pause under bruk av Start-inngangshandlingen, beveger roboten seg sakte til stedet der den ble satt på pause, før det aktuelle programmet gjenopptas. Tilgjengelige utgangshandli nger

| Handling                            | Utgangstilstand              | Programtilstand                                                                                    |
|-------------------------------------|------------------------------|----------------------------------------------------------------------------------------------------|
| Lavgrense når det ikke kjører       | Lav                          | Stoppet eller satt<br>på pause                                                                     |
| Høygrense når det ikke kjører       | Høy                          | Stoppet eller satt<br>på pause                                                                     |
| Høy når kjører, lav når stoppet     | Lav<br>Høy                   | Kjører,<br>Stoppet eller satt<br>på pause                                                          |
| Lav ved uplanlagt stans             | Lav                          | Program avsluttet uplanlagt                                                                        |
| Lav ved uplanlagt stans, ellers Høy | Lav<br>Høy                   | Program avsluttet<br>uplanlagt<br>Kjørende, stoppet<br>eller pauset                                |
| Kontinuerlig puls                   | Veksler mellom<br>Høy og Lav | Kjører (sett<br>programmet på<br>pause eller stopp<br>det for å<br>opprettholde<br>pulstilstanden) |

#### Årsak til En ikke-planlagt programavslutning kan skje grunnet en av årsakene som er oppført avslutning av nedenfor: program

- Stopp robot
  - Feil
  - Overtredelse
  - Kjøretidsunntak

## 7.7. Treposisjonsaktiverende enhet

#### **Beskrivelse**

- 3PE håndkontroll
- Ekstern treposisjonsaktiverende enhet
- Ekstern treposisjonsaktiverende enhet og 3PE håndkontroll

Illustrasjonen under viser hvordan du kobler til en treposisjonsaktivererende enhet.

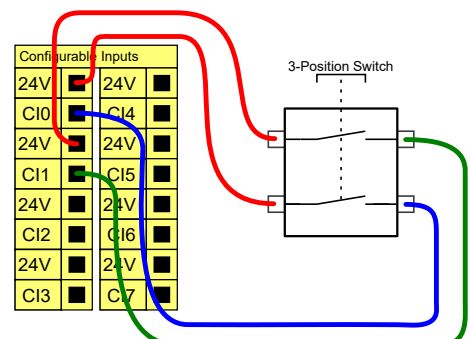

Merk: De to inngangskanalene for inngangen til den treposisjonsaktiverende enheten har en avvikstoleranse på 1 sekund.

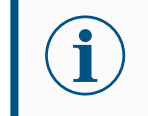

UR-robotens sikkerhetssystem støtter ikke flere treposisjonssaktiverende enheter.

#### Operasjonsmodusbryter

Bruk av en treposisjonsaktiverende enhet krever bruk av en driftsmodusbryter.

Illustrasjonen under viser en operasjonsmodusbryter.

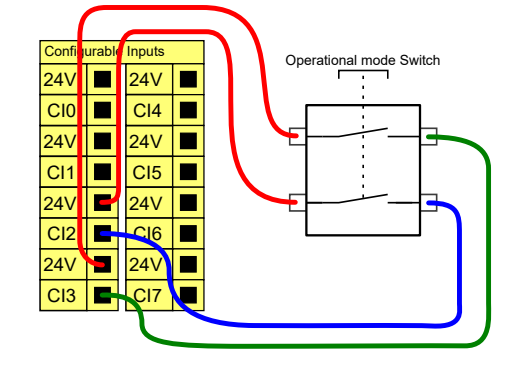

## 7.8. Analog I/U til generell bruk

#### Beskrivelse

Det analoge I/O-grensesnitt er den grønne terminalen. Den brukes for å stille inn eller måle spenning (0-10 V) eller strøm (4-20 mA) til og fra annet utstyr. Følgende anvisning anbefales for å oppnå høyest nøyaktighet.

- Bruk AG-terminalen nærmest I/O. Paret deler et vanlig innstillingsfilter.
- Bruk samme GND (0 V) for utstyret og kontrollboksen. Den analoge I/O er ikke galvanisk isolert fra kontrollboksen.
- Bruk en skjermet kabel eller tvinnede par. Koble skjoldet til GND-terminalen på terminalen som heter **Strøm**.
- Bruk utstyr som fungerer i strømmodus. Nåværende signaler er mindre sensitive overfor endringer.

| Terminaler                  | Parametre  | Min. | Туре | Maks. | Enhet |
|-----------------------------|------------|------|------|-------|-------|
| Analog inngang i strømmodus |            |      |      |       |       |
| [AIX - AG]                  | Strøm      | 4    | -    | 20    | mA    |
| [AIX - AG]                  | Motstand   | -    | 20   | -     | ohm   |
| [AIX - AG]                  | Oppløsning | -    | 12   | -     | bit   |
| Analog inngang i            |            |      |      |       |       |
| spenningsmodus              |            |      |      |       |       |
| [AIX - AG]                  | Spenning   | 0    | -    | 10    | V     |
| [AIX - AG]                  | Motstand   | -    | 10   | -     | Kohm  |
| [AIX - AG]                  | Oppløsning | -    | 12   | -     | bit   |
| Analog utgang i strømmodus  |            |      |      |       |       |
| [AOx - AG]                  | Strøm      | 4    | -    | 20    | mA    |
| [AOx - AG]                  | Spenning   | 0    | -    | 24    | V     |
| [AOx - AG]                  | Oppløsning | -    | 12   | -     | bit   |
| Analog utgang i             |            |      |      |       |       |
| spenningsmodus              |            |      |      |       |       |
| [AOx - AG]                  | Spenning   | 0    | -    | 10    | V     |
| [AOx - AG]                  | Strøm      | -20  | -    | 20    | mA    |
| [AOx - AG]                  | Motstand   | -    | 1    | -     | ohm   |
| [AOx - AG]                  | Oppløsning | -    | 12   | -     | bit   |

#### Elektriske spesifikasjoner

Inngangsmodi kan velges i GUI. De elektriske spesifikasjonene vises nedenfor.

Analog utgang og analog inngang

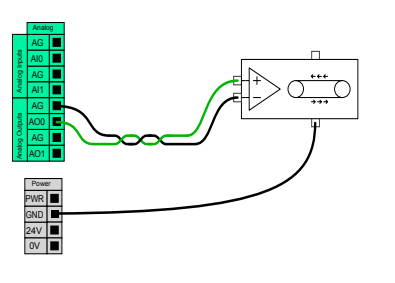

Dette eksemplet viser hvordan man kontrollerer et transportbånd med en analog hastighetskontrollinngang.

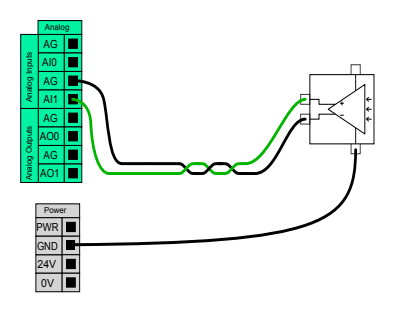

Dette eksemplet viser hvordan en kobler til en analog sensor.

## 7.8.1. Analog inngang: Kommunikasjonsgrensesnitt

#### **Beskrivelse**

Verktøykommunikasjonsgrensesnittet (TCI) gjør at roboten kan kommunisere med et påmontert verktøy via robotens analoge verktøyinngang. Dette fjerner behovet for ekstern kabling.

Når verktøykommunikasjonsgrensesnittet aktiveres, vil alle analoge innganger for verktøy være utilgjengelige

#### Verktøykommunikasjonsgrensesnitt

- 1. Trykk på fanen med Installasjon og under Generelt trykker du på Verktøy I/O.
- Velg verktøykommunikasjonsgrensesnitt for å redigere TCIinnstillinger. Når TCI aktiveres, vil analog verktøyinngang være utilgjengelig for I/U-konfigurasjon av installasjonen og vises ikke i inntastingslisten. Analog verktøyinngang er også utilgjengelig for programmer som vent på-opsjoner og -
- I nedtrekksmenyene under Kommunikasjonsgrensesnitt velges nødvendige verdier.
   Alle endringer i verdier blir umiddelbart sendt til verktøyet. Hvis installasjonsverdier er annerledes enn de som verktøyet bruker, vil en advarsel vises.

uttrykk.

## 7.9. Digital I/U til generell bruk

| Beskrivelse             | Oppstartsskjermen inneholder innstillinger for a standardprogram, og for auto-initialisering av ro                                                                                                    | utomatisk lasting og oppstart av et<br>obotarmen ved oppstart.                                                                                                    |
|-------------------------|----------------------------------------------------------------------------------------------------|----------------------------------------------------------------------------------------------------|
| Generell<br>digital I/O | Dette avsnittet beskriver generelle 24 V I/O (grå te<br>terminaler med sort tekst) når de ikke er konfigurer                                                                                                    | rminaler) og den konfigurerbare I/O (gule<br>t som sikkerhets-I/O.                                                                                                    |
|                         | Generell I/O kan brukes for å kjøre utstyr som pner<br>kommunikasjon med andre PLC-systemer. Alle dig<br>automatisk når programkjøring stoppes.<br>I denne modusen er utgangen alltid lav når et prog<br>følgende underavsnitt.<br>Disse eksemplene bruker vanlige digitale utgange<br>også bli brukt om de ikke er konfigurert til å utføre e | umatiske releer direkte eller for<br>gitale utganger kan deaktiveres<br>ram ikke kjører. Eksempler vises i<br>r, men alle konfigurerbare utganger kan<br>en sikkerhetsfunksjon.                                      |
|                         | Digital Outputs         OV       OV         DO0       DO4         DO0       DO4         OV       OV         OV       OV         DO1       DO5         OV       OV         DO2       DO6         DO3       DO7                                                                                                    | Digital Inputs         24V       24V         DI0       DI4         24V       24V         24V       24V         DI1       DI5         24V       24V         DI2       DI6         24V       24V         DI3       DI7 |
|                         | l dette eksemplet kontrolleres en last fra en digital<br>utgang når den kobles til.                                                                                                    | l dette eksemplet kobles en enkel knapp<br>til en digital inngang.                                                                                                    |

Kommunikasjon med andre maskiner eller PLC-er Du kan bruke den digitale I/O for å kommunisere med annet utstyr hvis en vanlig GND (0 V) etableres, og hvis maskinen bruker PNP-teknologi, se under.

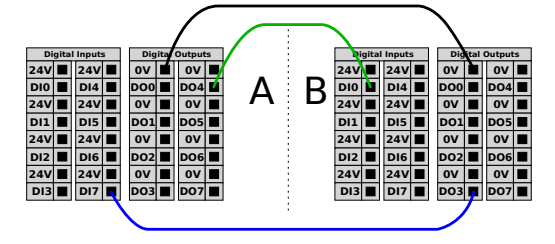

## 7.9.1. Digital utgang

| Beskrivelse         | Verktøykommunikasjonsgrensesnittet tillater uavhengig konfigurasjon av digitale<br>utganger. I PolyScope har hver pinne en nedtrekksmeny som tillater valg av<br>utgangsmodus. Følgende alternativer er tilgjengelige:                                                                                                    |
|---------------------|----------------------------------------------------------------------------------------------------|
|                     | <ul> <li>Synkende: Dette lar pinnen konfigureres i en NPN- eller synkende konfigurasjon.<br/>Når utgangen er av, tillater pinnen en strømflyt til jordingen. Dette kan benyttes i<br/>forbindelse med PWR-pinnen for å lage en full krets.</li> </ul>                                                                                          |
|                     | <ul> <li>Innhenting: Dette lar pinnen bli konfigurert i en PNP- eller<br/>innhentingskonfigurasjon. når utgangen er på leverer pinnen en positiv<br/>spenningskilde (konfigurerbar i IO-fanen). Dette kan benyttes i forbindelse med<br/>GND-pinnen for å lage en full krets.</li> </ul>                                                       |
|                     | <ul> <li>Dytt/dra: Dette lar pinnen konfigureres i en Dytt/dra-konfigurasjon. Når utgangen<br/>er på leverer pinnen en positiv spenningskilde (konfigurerbar i IO-fanen). Dette<br/>kan benyttes i forbindelse med GND-pinnen for å lage en full krets; når utgangen<br/>er deaktivert, tillater pinnen en strømflyt til jordingen.</li> </ul> |
|                     | Etter å ha valgt en ny utgangskonfigurasjon trer endringene i kraft. Den nåværende<br>innlastede installasjonen er modifisert for å reflektere den ny konfigurasjonen. Etter å ha<br>verifisert at verktøyets utgang fungerer som forventet, må du sørge for å lagre<br>konfigurasjonen for å unngå tap av endringene.                         |
| Dobbel pin<br>power | Dobbel pinnespenning benyttes som strømkilde for verktøyet. Aktivering av dobbel pinnespenning deaktiverer verktøyets standard digitale utganger.                                                                                                    |

## 7.10. Ekstern PÅ / AV-styring

**Beskrivelse** Bruk ekstern **PÅ/AV**-styring for å slå kontrollboksen av og på uten å bruke håndkontrollen. Det brukes vanligvis:

- Når håndkontrollen er utilgjengelig.
- Når et PLC-system må ha full kontroll.
- Når flere roboter må slås på eller av samtidig.

#### **Fjernkontroll** Den eksterne **PÅ/AV**-kontrollen gir en liten tilleggsforsyning på 12 V, som holdes aktiv mens kontrollboksen er slått av. **PÅ**-inngangen er kun ment for en korttidsaktivering, og fungerer på samme måte som **strømbryteren**. **AV**-inngangen kan holdes nede som ønskelig. Bruk en programvarefunksjon for å laste inn og starte programmer automatisk (se del Brukerveiledning til PolyScope Del II).

De elektriske spesifikasjonene vises nedenfor.

| Terminaler   | Parametre        | Min. | Туре | Maks. | Enhet |
|--------------|------------------|------|------|-------|-------|
| [12 V - GND] | Spenning         | 10   | 12   | 13    | V     |
| [12 V - GND] | Strøm            | -    | -    | 100   | mA    |
| [PÅ – AV]    | Inaktiv spenning | 0    | -    | 0,5   | V     |
| [PÅ – AV]    | Aktiv spenning   | 5    | -    | 12    | V     |
| [PÅ – AV]    | Inngangsstrøm    | -    | 1    | -     | mA    |
| [PÅ]         | Aktiveringstid   | 200  | -    | 600   | ms    |

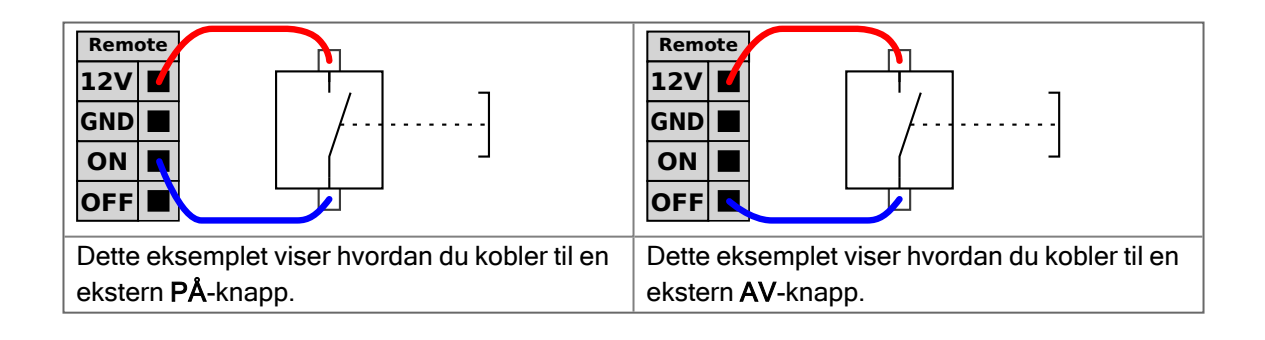

#### FORSIKTIG

Å opprettholde et trykk og holde inne strømknappen slår av kontrollboksen UTEN å lagre.

- Ikke press og hold inne PÅ-inngangen eller strømbryteren uten å lagre.
- Bruk AV-inngangen for fjernstyrt avslåingskontroll for å lagre åpne filer og slå seg ordentlig av.

## 7.11. Endeeffektor-integrasjon

**Beskrivelse** 

Endeeffektor kan også omtales som verktøyet og arbeidstykket i denne håndboken.

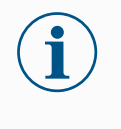

- UR gir dokumentasjon for endeeffektoren som skal integreres med robotarmen.
  - Se dokumentasjonen som er spesifikk for endeeffektor / verktøy / arbeidsdel for montering og tilkobling.

## 7.11.1. Tool I/O

#### Verktøykontakt

Tilkoblingspunktet som er illustrert nedenfor gir strøm og styresignaler til de grunnleggende griperne og sensorene som brukes på et spesifikt robotverktøy. Tilkoblingspunktet har åtte hull og er plassert ved siden av verktøyflensen på Håndledd 3.

De åtte ledningene inne i kontakten har forskjellige funskjoner, som oppført i tabellen:

|             | Stift<br>nr. | Signal          | Beskrivelse                             |
|-------------|--------------|-----------------|-----------------------------------------|
|             | 1            | AI3 /<br>RS485- | Analog i 3 eller RS485-                 |
| \$ <u>`</u> | 2.           | Al2 /<br>RS485+ | Analog i 2 eller RS485+                 |
| 50 08 2     | 3            | TO0/PWR         | Digitale utganger 0 eller<br>0V/12V/24V |
| $\sqrt{2}$  | 4            | TO1/GND         | Digitale utganger 1 eller jord          |
| 4           | 5            | STRØM           | 0V/12V/24V                              |
| 3           | 6            | TI0             | Digitale innganger 0                    |
|             | 7            | TI1             | Digitale innganger 1                    |
|             | 8            | GND             | Jord                                    |

(**j** 

Verktøytilkobleren må strammes manuelt opptil maksimalt 0,4 Nm.

Verktøykabeladapter

Verktøykabeladapteret er et elektronisk tilbehør som tillater kompatibilitet mellom verktøy I/U og verktøyet i e-Series.

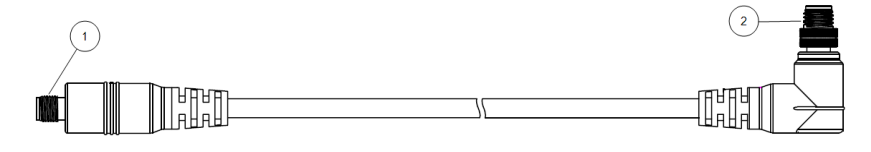

- 1 Kobles til verktøyet/endeeffektoren.
- 2. Kobles til roboten.

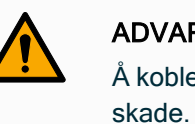

#### **ADVARSEL**

Å koble verktøykabeladapteren til en påslått robot kan føre til

- · Koble adapteren til verktøyet/endeeffektoren før du kobler adapteren til roboten.
- · Ikke slå på roboten hvis verktøykabeladapteren ikke er koblet til verktøyet/endeeffektoren.

De åtte ledningene inne i verktøykabeladapteren har forskjellige funksjoner, som oppført i tabellen nedenfor:

|         | Stift<br>nr. | Signal          | Beskrivelse                             |
|---------|--------------|-----------------|-----------------------------------------|
|         | 1            | Al2 /<br>RS485+ | Analog i 2 eller RS485+                 |
| 4 3     | 2.           | AI3 /<br>RS485- | Analog i 3 eller RS485-                 |
|         | 3            | TI1             | Digitale innganger 1                    |
| 5 6 8 7 | 4            | TI0             | Digitale innganger 0                    |
|         | 5            | STRØM           | 0V/12V/24V                              |
| 6 7     | 6            | TO1/GND         | Digitale utganger 1 eller<br>jord       |
|         | 7            | TO0/PWR         | Digitale utganger 0 eller<br>0V/12V/24V |
|         | 8            | GND             | Jord                                    |

#### JORDING

Verktøyflensen er koblet til GND (jord).

### 7.11.2. Maksimal nyttelast

#### **Beskrivelse**

Den nominelle nyttelasten for robotarmen avhenger av forskyvningen av tyngdepunktet (CoG) av nyttelasten, som vist nedenfor. Forskyvningen av tyngdepunktet er definert som avstanden fra verktøyflensens midtpunkt til tyngdepunktet til den tilføyde nyttelasten.

Robotarmen kan håndtere en lang tyngdepunktforskyvning hvis lasten plasseres under verktøyflensen. Når du for eksempel beregner nyttelastmassen i en velg og plasserapplikasjon, bør du vurdere både griperen og arbeidsstykket.

Robotens evne til å akselerere kan reduseres hvis lastens tyngdepunkt overstiger robotens rekkevidde og nyttelast. Du kan verifisere rekkevidden og nyttelasten til roboten din i Tekniske spesifikasjoner.

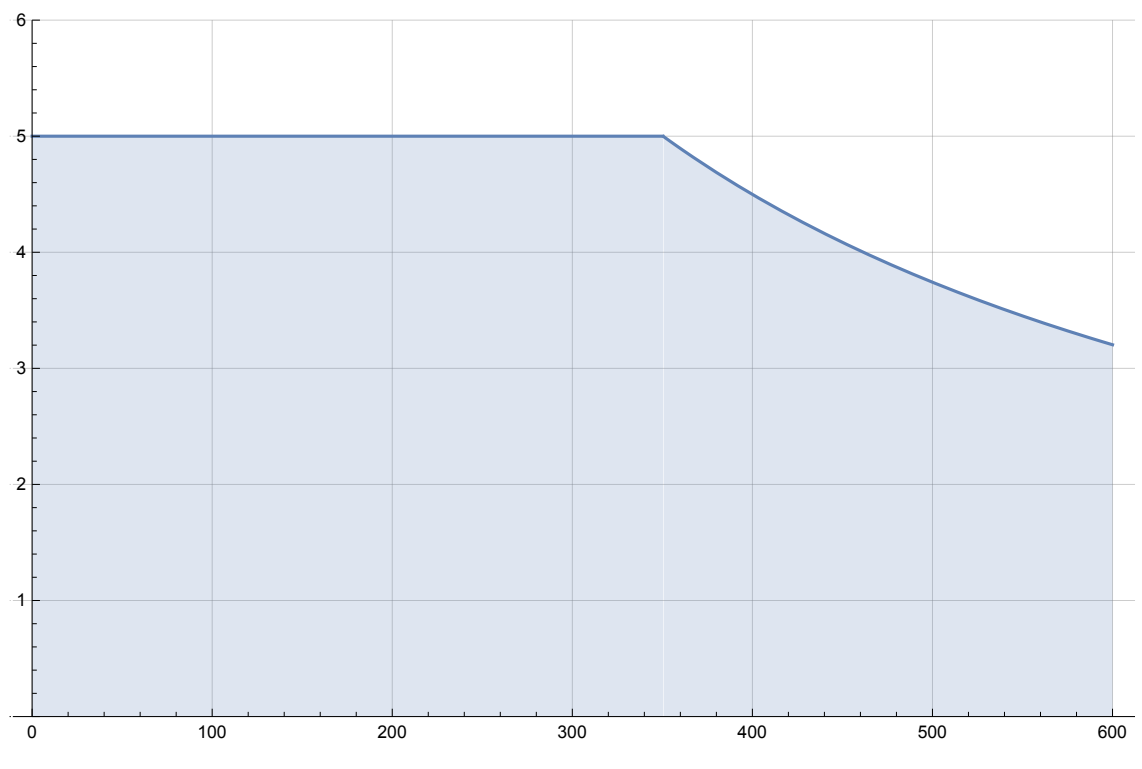

Nyttelast [kg]

Forskyvning av tyngdepunkt [mm]

Forholdet mellom rangert nyttelast og forskyvningen av tyngdepunktet.

Nyttelast-<br/>treghetDu kan konfigurere nyttelaster med høy treghet hvis nyttelasten er riktig innstilt.Kontrollerprogramvaren justerer automatisk akselerasjoner når følgende parametre er riktig<br/>konfigurert:

- Nyttelast-masse
- Tyngdepunkt
- Treghet

Du kan bruke URSim til å evaluere akselerasjonene og syklustidene til robotens bevegelser med en bestemt nyttelast.

### 7.11.3. Sikringsverktøy

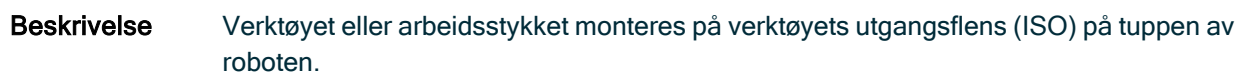

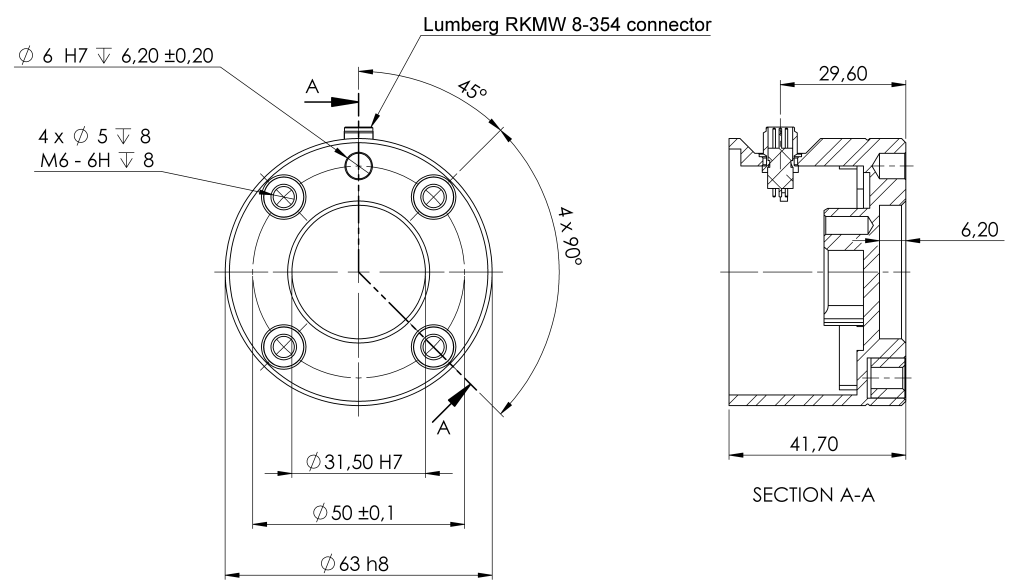

Dimensjoner og hullmønster på verktøyflensen. Alle mål er i millimeter.

#### Verktøyflens Verktøyutgangsflensem (ISO 9409-1) er hvor verktøyet monteres på tuppen av roboten. Det anbefales å bruke et radialt spaltet hull for posisjoneringspinnen for å unngå overbelastning, samtidig som du holder nøyaktig stilling.

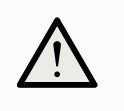

#### FORSIKTIG

Svært lange M8-bolter kan presse mot bunnen på verktøyflensen og kortslutte roboten.

• Ikke bruk bolter lengre enn 10 mm til å montere verktøyet.

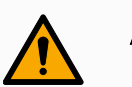

#### ADVARSEL

Unnlatelse av å stramme boltene riktig kan føre til at adapterflensen og/eller endeeffektoren faller av.

- Sikre at verktøyet er riktig og forsvarlig boltet på plass.
- Sikre at verktøyet er konstruert slik at det ikke kan oppstå farlige situasjoner ved å slippe en del uventet.

### 7.11.4. Angi nyttelast

#### Beskrivelse

Kommandoen Angi nyttelast lar deg konfigurere robotens nyttelast. Nyttelast er den kombinerte vekten av alt som er festet til robotens verktøyflens. Tiltenkt bruk:

• Når du justerer nyttelasten for å forhindre at roboten utløser en robotstans. En riktig konfigurert nyttelast sikrer optimal robotbevegelse.

Spesifisering av korrekt nyttelast sikrer optimal bevegelsesprestasjon og unngår robotstans.

• Når du konfigurerer nyttelasten for bruk i et velg og plasser-program med en griper.

#### Definer nyttelast

| Bruk Angi  |
|------------|
| nyttelast- |
| kommandoen |

- 1. I robotprogrammet, velg plasseringen eller noden hvor du ønsker å legge til en Angi-kommando.
- 2. Under Grunnleggende, trykk på Angi nyttelast.
- 3. Bruk nedtrekksmenyen under Velg nyttelast.
  - a. Velg en av nyttelastene som allerede er konfigurert.
  - b. Eller bruk nedtrekksmenyen til å konfigurere en ny nyttelast ved å velge **Tilpasset nyttelast** og fullføre masse- og tyngdepunktfeltene.

|             |                              | PROGRAM <b><unnar< b=""><br/>INSTALLATION <b>default</b></unnar<></b> | med>* 🔓<br>* New    | Open Save             | ≈≈≈ ≡                                                                                                    |
|-------------|------------------------------|-----------------------------------------------------------------------|---------------------|-----------------------|----------------------------------------------------------------------------------------------------|
| ✔ Basic     | ۹                            | Command                                                               | Graphics            | Variables             |                                                                                                    |
| Move        | 1 X Variables Setup          | Cat Davida                                                            |                     |                       |                                                                                                    |
| Waypoint    | 2 V Robot Program            | Set Fayloa                                                            | a                   |                       |                                                                                                    |
| Direction   | 3 Set Payload: Payload 0.05s | Set total payload                                                     |                     |                       |                                                                                                    |
| Wait        |                              | 🔀 🗸 Payload                                                           |                     | ▼                     |                                                                                                    |
| Set         |                              | Payload                                                               |                     |                       |                                                                                                    |
| Popup       |                              | Mass                                                                  |                     | 0.000 kg              |                                                                                                    |
| Halt        |                              | Center of Gravit                                                      | ty                  |                       |                                                                                                    |
| Comment     |                              | CX                                                                    |                     | 0.00 mm               |                                                                                                    |
| Folder      | 0 (                          | ▶ CY                                                                  |                     | 0.00 mm               |                                                                                                    |
| Set Pavload |                              | cz                                                                    |                     | <b>0.00</b> mm        |                                                                                                    |
|             |                              | Remember to se                                                        | et the total pavloa | d mass                |                                                                                                    |
| Templates   |                              | -                                                                     |                     |                       |                                                                                                    |
| 7 remplaces |                              | Transition                                                            |                     |                       |                                                                                                    |
|             |                              | Adjust the transition                                                 | time to smoother    | n the payload change. |                                                                                                    |
|             |                              | Duration                                                              |                     | 0.05 s                |                                                                                                    |
|             |                              |                                                                       |                     |                       |                                                                                                    |
|             |                              |                                                                       |                     |                       | ( <b>5</b> + <b>1</b> + <b>1</b> |
|             | <b>↑ ↓ ♡ ୯ × 世 8 亩 Ξ</b>     |                                                                       |                     |                       | ✓ Set Now                                                                                                    |
| Normal      |                              | Speed 100                                                             | 1%                  | <b>D</b>              | Simulation                                                                                                    |

| Tips      | Du kan også bruke <b>Angi nå</b> -knappen for å angi verdiene på noden som den aktive nyttelasten.  |
|-----------|----------------------------------------------------------------------------------------------------|
| Bruk tips | Husk å alltid oppdatere nyttelasten når du gjør endringer på konfigurasjonen av<br>robotprogrammet. |

# 

| Eksempel: Angi<br>nyttelast   | I et velg og plasser-program vil du opprette en standard nyttelast i installasjonen.<br>Deretter legger du til en Angi nyttelast når du plukker opp en gjenstand. Du vil<br>oppdatere nyttelasten etter at griperen lukkes, men før bevegelsen starter.<br>I tillegg vildubruke Angi nyttelast etter at gjenstanden er frigjort.                                                                                                    |
|-------------------------------|----------------------------------------------------------------------------------------------------|
| Overgangstid for<br>nyttelast | Dette er tiden det tar for roboten å tilpasse for en gitt nyttelast. Nederst på skjermen kan<br>du stille inn overgangstiden mellom ulike nyttelaster.<br>Du kan legge til en overgangstid for nyttelast i sekunder.<br>Å stille innen overgangstid som er større enn null, hindrer roboten fra å gjøre et lite<br>«hopp» når nyttelasten endres. Programmet fortsetter mens justeringene pågår.<br>Bruk av overgangstid for nyttelast er anbefalt når du<br>plukker opp eller slipper tunge gjenstander ved hjelp av en vakuumgriper. |

#### Nyttelast

#### Beskrivelse

Du må angi nyttelasten, tyngdepunktet og tregheten for at roboten skal fungere optimalt. Du kan definere flere nyttelaster, og deretter veksle mellom dem internt i programmet. Dette er hendig ved Plukk og plasser-programmer, for eksempel, der roboten plukker opp og frigjør et objekt.

| Kjør Program Installasjon |                                      | Logg                                  | INSTALLASJON de          | fault*      | / Åpne Lagi | е            |            |
|---------------------------|--------------------------------------|---------------------------------------|--------------------------|-------------|-------------|--------------|------------|
| ✔ Generelt                | Nyttelast                            |                                       |                          | Nyttelastvi | sualisering |              |            |
| ТСР                       |                                      | Pavload 🔻                             | <b>H</b> + m             |             |             |              |            |
| 🔥 Nyttelast               |                                      | <u>,</u>                              |                          |             |             |              | <u> </u> + |
| Montering                 | Nyttelast                            |                                       | √ Angi nà                |             |             |              |            |
| I/O-                      | Masse                                | 0,000 kg                              |                          |             |             |              |            |
| konfigurasjon             | Tyngdepunkt                          |                                       |                          |             |             |              |            |
| Tool I/O                  | СХ                                   | 0,00 mm                               | 🎢 Mål nå                 |             |             |              | T          |
| Variabler                 | CY                                   | <b>0,00</b> mm                        |                          |             |             |              |            |
| Oppstart                  | CZ                                   | 0,00 mm                               |                          |             |             |              |            |
| Glatt<br>overgang         | 🕂 Husk å konfigur                    | ere den totale nyttelastr             | massen                   |             |             |              | _          |
| Hjem                      | Treghet (kg m                        | 2)                                    |                          |             |             |              |            |
| Transportbå               | Bruk tilpasse                        | treghetsmatrise                       |                          |             |             |              |            |
| Skrutrekking              | )                                    | ζ Υ                                   | Z                        | Verktøyfler | IS          |              |            |
| <b>〉</b> Sikkerhet        | X 0,0                                | 0,0000 0,0000                         | 00 0,000000              |             | ¢Υ          | ¢۲           |            |
| > Funksjoner              | Y 0,0                                | 0,0000 0,0000                         | 00 0,000000              |             |             |              |            |
| > Feltbuss                | Z 0,0                                | 0,0000                                | 00 0,000000              |             |             | X Z          |            |
| > URCaps                  | Treghet gitt me<br>iht. verktøyflens | d opprinnelse i tyngdep<br>ens akser. | unktet og aksene justert |             |             |              |            |
| O Normal                  |                                      |                                       | Hastighet                | 100%        |             | $\mathbf{D}$ | Simulering |

| Legge til,                     | Du kan konfigurere en ny nyttelast med følgende handlinger:                                                                                 |  |  |  |  |  |  |
|--------------------------------|----------------------------------------------------------------------------------------------------|--|--|--|--|--|--|
| endre navn<br>på, modifisere   | <ul> <li>Trykk på + for å definere en ny nyttelast med et unikt navn. Den nye nyttelasten er<br/>tilgjengelig i nedtrekksmenyen.</li> </ul> |  |  |  |  |  |  |
| og tjerne<br>nvttelaster       | <ul> <li>Trykk på  for å navngi en nyttelast på nytt.</li> </ul>                                                                            |  |  |  |  |  |  |
| ,,                             | <ul> <li>Trykk på in for å fjerne en valgt nyttelast. Du kan ikke fjerne forrige nyttelast.</li> </ul>                                      |  |  |  |  |  |  |
|                                |                                                                                                    |  |  |  |  |  |  |
| Aktiv<br>nyttelast             | Hakemerket i nedtrekksmenyen indikerer hvilken nyttelast som er aktiv rayload •. Den aktive nyttelasten kan endres ved bruk av • set Now.   |  |  |  |  |  |  |
| Standard                       | Standard nyttelast er innstilt som den aktive nyttelasten før programmet starter.                                                           |  |  |  |  |  |  |
| nyttelast                      | <ul> <li>Velg ønsket nyttelast og trykk på Angi som standard for å innstille en nyttelast som<br/>standard.</li> </ul>                      |  |  |  |  |  |  |
|                                | Det grønne ikonet i nedtrekksmenyen indikerer standard konfigurert nyttelast                                                                |  |  |  |  |  |  |
|                                |                                                                                                    |  |  |  |  |  |  |
| Innstilling av<br>tyngdepunkt. | Trykk på feltene CX, CY and CZ for å innstille tyngdepunktet. Innstillingene gjelder for den valgte nyttelasten.                            |  |  |  |  |  |  |

| Payload<br>Estimation                 | Denne funksjonen lar roboten sette riktig nyttelast og tyngdepunktet (CoG).                                                                                                    |
|---------------------------------------|----------------------------------------------------------------------------------------------------|
| Bruke veiviseren<br>nyttelastestimeri | <ol> <li>I Installasjonskategorien, under Generelt, velger du Nyttelast.</li> <li>På Nyttelast-skjermen, trykk på Mål.</li> <li>I veiviseren for estimering av nyttelast, trykk på Neste.</li> <li>Følg trinnene i veiviseren for å angi de fire posisjonene.<br/>Å sette de fire posisjonene krever at robotarmen beveges til fire forskjellige<br/>posisjoner. Nyttelastbelastningen måles ved hver posisjon.</li> <li>Når alle målingene er ferdige, kan du verifisere resultatet og trykke på<br/>Fullfør.</li> </ol> |
|                                       | <ul> <li>Følg disse retningslinjene for de beste resultatene for lastestimat:</li> <li>Sjekk at de fire TCP-posisjonene er så forskjellige som mulig fra hverandre</li> <li>Utfør målingene innen kort tid</li> <li>Unngå å trekke på verktøyet og/eller festet nyttelast før og under estimeringen</li> <li>Robotmonteringen og vinkelen må være riktig definert i installasjonen</li> </ul>                                                                                                    |

#### Angi treghetsverdier

Du kan velge Bruk tilpasset treghetsmatrise for å angi treghetsverdier.

Trykk på feltene IXX, IYY, IZZ, IXY, IXZ og IYZ for å konfigurere tregheten til den valgte nyttelasten.

Tregheten spesifiseres i et koordinatsystem med opprinnelse ved tyngdepunktet (CoG) til nyttelasten og aksene justert med verktøyflensaksene.

Standard treghet beregnes som tregheten til en sfære med den brukerspesifiserte massen, og en massetetthet på  $1 \rm g/cm^3$ 

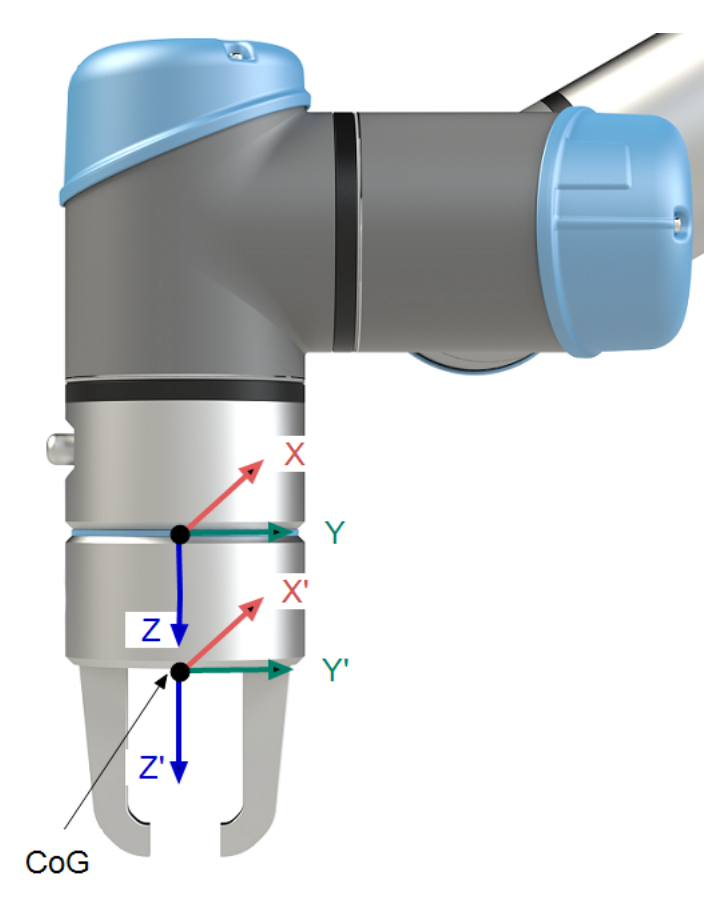

### 7.11.5. Installasjonsspesifikasjoner for verktøy I/U

## **Beskrivelse** De elektriske spesifikasjonene vises nedenfor. Gå til Verktøy-I/U i Installasjon-kategorien for å sette den interne strømtilførselen til 0 V, 12 V eller 24 V.

| Parametre                      | Min. | Туре | Maks.   | Enhet |
|--------------------------------|------|------|---------|-------|
| Inngangsspenning i 24 V-modus  | 23,5 | 24   | 24,8    | V     |
| Inngangsspenning i 12V-modus   | 11,5 | 12   | 12,5    | V     |
| Tilførselsstrøm (enkelttapp)*  | -    | 1000 | 2000**  | mA    |
| Tilførselsstrøm (dobbelttapp)* | -    | 1500 | 2000**  | mA    |
| Tilførsel kapasitetslast       | -    | -    | 8000*** | uF    |

\* Det anbefales sterkt å bruke en beskyttende diode for induktive laster.

\*\* Topp i maks 1 sekund, tjenestesyklus maks: 10 %. Gjennomsnittlig strøm over 10 sekunder må ikke være større enn vanlig strøm.

\*\*\* Når verktøyet er aktivert, starter en 400 ms mykstarttid og tillater at en kapasitetslast på 8 000 uF kan kobles til verktøyets strømforsyning ved oppstart. Det er ikke lov å varmkoble den kapasitive lasten.

### 7.11.6. Verktøyets strømforsyning

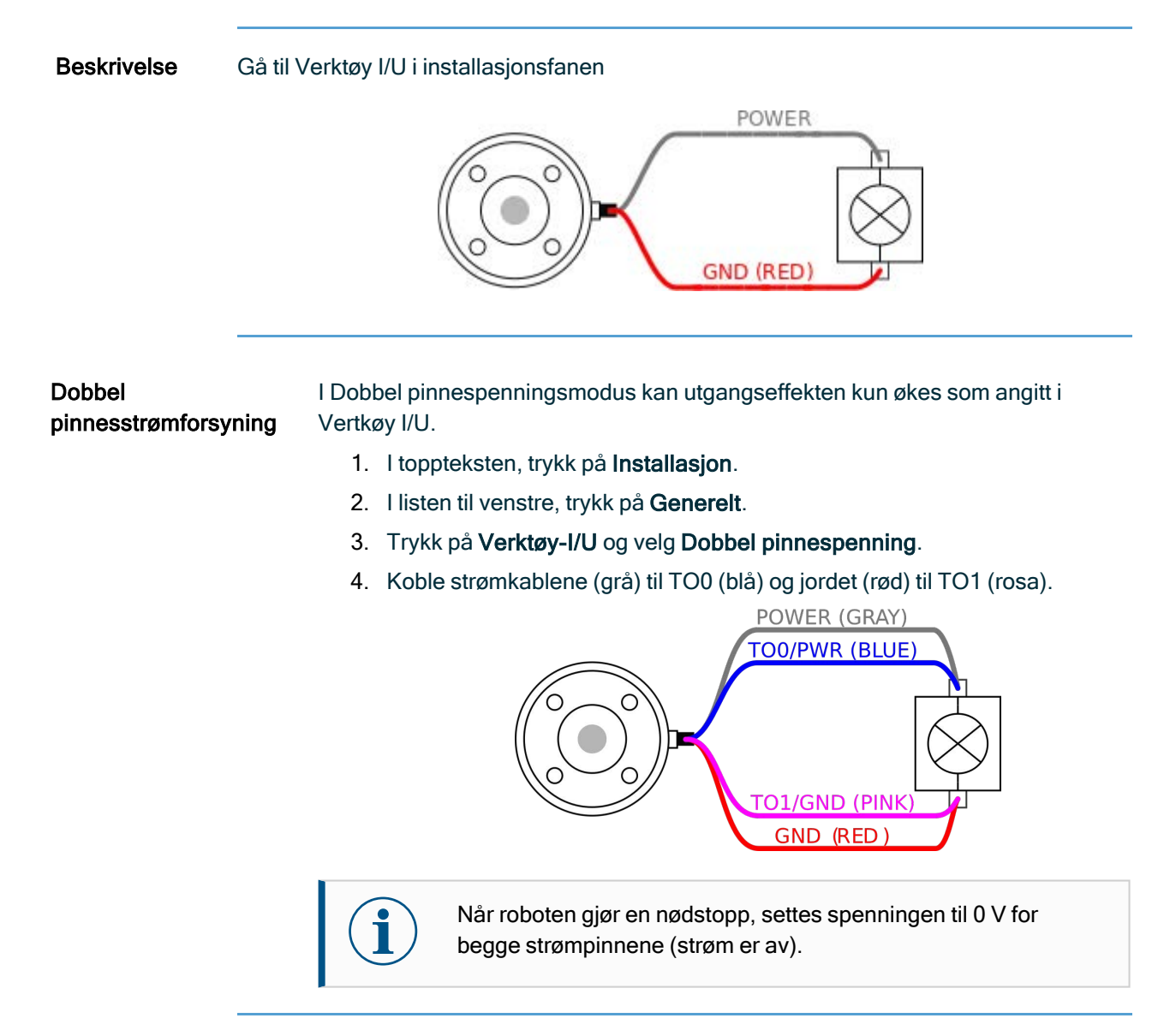

### 7.11.7. Verktøydigitale utganger

#### Beskrivelse Digitale utganger støtter tre forskjellige moduser:

| Modus            | Aktiv | Inaktiv |
|------------------|-------|---------|
| Synkende (NPN)   | Lav   | Åpen    |
| Innhenting (PNP) | Høy   | Åpen    |
| Dytt / dra       | Høy   | Lav     |

Gå til Verktøy-I/U i Installasjon-kategorien for å konfigurere utgangsmodusen for hver pinne. De elektriske spesifikasjonene vises nedenfor:

| Parametre                  | Min. | Туре | Maks. | Enhet |
|----------------------------|------|------|-------|-------|
| Spenning når åpen          | -0,5 | -    | 26    | V     |
| Spenning ved senkning 1 A  | -    | 0,08 | 0,09  | V     |
| Strøm ved høyning/senkning | 0    | 600  | 1000  | mA    |
| Strøm gjennom GND          | 0    | 1000 | 3000* | mA    |

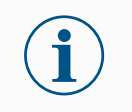

Når roboten gjør en nødstopp, blir de digitale utgangene (DO0 og DO1) deaktivert (High Z).

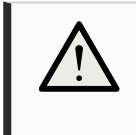

#### FORSIKTIG

De digitale utgangene i verktøyet er ikke strømbegrenset. Hvis de overstiger spesifiserte data, kan det føre til permanent skade.

Å bruke verktøyets digitale utganger

Dette eksemplet illustrerer hvordan man slår på belastning når man bruker den interne 12 V eller 24 V strømtilførselen. Du må definere utgangsspenningen i kategorien I/U. Det er spenning mellom STRØM-tilkoblingen og skjermen/jordingen, selv når belastningen er slått av.

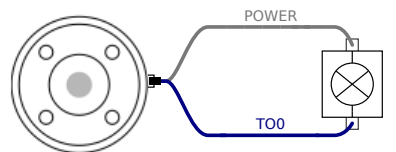

Vi anbefaler å bruke en beskyttende diode for induktiv last, som vist nedenfor.

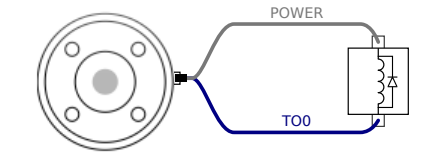

### 7.11.8. Verktøy digitale innganger

## **Beskrivelse** Oppstartsskjermen inneholder innstillinger for automatisk lasting og oppstart av et standardprogram, og for auto-initialisering av robotarmen ved oppstart.

TabellDe digitale inngangene implementeres som PNP med svak nedtrekksmotstand. Dette betyr at<br/>en flytende inngang alltid vil leses av som lav. De elektriske spesifikasjonene vises nedenfor.

| Parametre        | Min. | Туре | Maks. | Enhet |
|------------------|------|------|-------|-------|
| Inngangsspenning | -0,5 | -    | 26    | V     |
| Aktiv spenning   | -    | -    | 2,0   | V     |
| Inaktiv spenning | 5,5  | -    | -     | V     |
| Inngangsmotstand | -    | 47 k | -     | Ω     |

Å bruke verktøyets digitale innganger

Dette eksemplet viser hvordan du kobler en enkelt knapp.

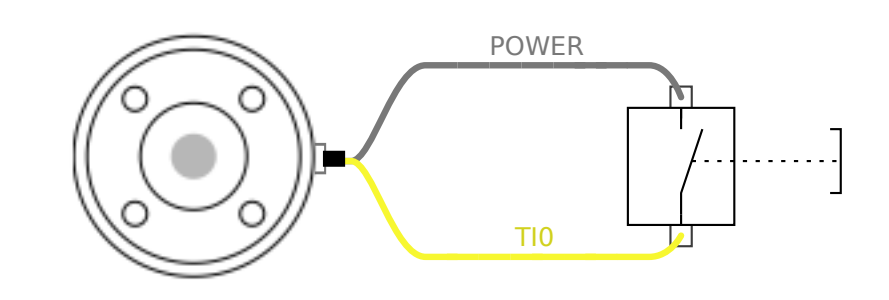

## 7.11.9. Analoge innganger for verktøy

#### Beskrivelse

Verktøyets analoge inngang er ikke-differensial og kan settes til enten spenning (0-10 V) eller strøm (4-20 mA) i I/U-kategorien. De elektriske spesifikasjonene vises nedenfor.

| Parametre                                | Min. | Туре | Maks. | Enhet |
|------------------------------------------|------|------|-------|-------|
| Inngangsspenning i spenningsmodus        | -0,5 | -    | 26    | V     |
| Inngangsmotstand ved område 0V til 10V   | -    | 10,7 | -     | kΩ    |
| Oppløsning                               | -    | 12   | -     | bit   |
| Inngangsspenning i strømmodus            | -0,5 | -    | 5,0   | V     |
| Inngangsstrøm i strømmodus               | -2,5 | -    | 25    | mA    |
| Inngangsmotstand ved område 4mA til 20mA | -    | 182  | 188   | Ω     |
| Oppløsning                               | -    | 12   | -     | bit   |

To eksempler på hvordan man bruker analoge innganger vises i følgende underkategorier.

Forsiktig

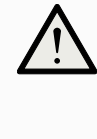

#### FORSIKTIG

Analoge innganger beskyttes ikke mot overspenning i strømmodus. Overskridelse av grensen i den elektriske spesifikasjonen kan forårsake permanent skade på inngangen.

Å bruke verktøyets analoge innganger, ikkedifferensial

Dette eksemplet viser en analog sensortilkobling med en ikke-differensial utgang. Sensorutgangen kan være enten strøm eller spenning, så lenge inngangsmodusen til den analoge inngangen er satt til det samme i I/U-kategorien.

. Merk: Du kan kontrollere at en sensor med spenningsutgang kan drive den interne motstanden til verktøyet, ellers kan målingen være ugyldig.

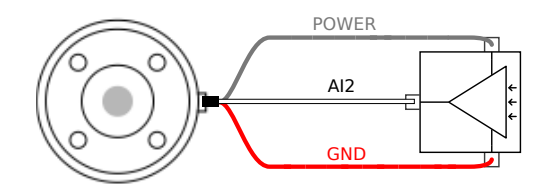

#### Å bruke verktøyets analoge innganger, differensial

Dette eksemplet viser en analog sensortilkobling med en differensial utgang. Å koble den negative utgangsdelen til GND (0 V) med en klemmerekke fungerer på samme måte som en ikke-differensial sensor.

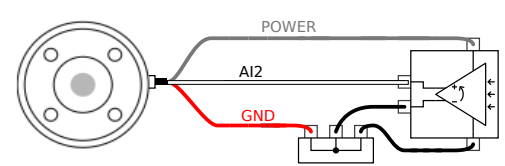

## 7.11.10. Verktøykommunikasjon-I/O

#### Beskrivelse

- **Signalforespørsler** RS485-signalene bruker intern fail-safe biasing. Hvis den tilkoblede enheten ikke støtter denne sikkerhetsanordningen, må signalforspenningen enten gjøres i det vedlagte verktøyet, eller legges til eksternt ved å legge trekkmotstander til RS485+ og nedtrekk til RS485-.
- Latenstid Latenstiden til meldinger sendt via verktøykontakten varierer fra 2 ms til 4 ms, fra det tidspunktet meldingen ble skrevet på PC-en til meldingsstart på RS485. En buffer lagrer data som sendes til verktøykontakten til linjen er uvirksom. Når 1000 byte data er mottatt, skrives meldingen på enheten.

| Baud-rater. | 9,6 k, 19,2 k, 38,4 k, 57,6 k, 115,2 k, 1 M, 2 M, 5 M |
|-------------|-------------------------------------------------------|
| Stopp-bits  | 1,2                                                   |
| Paritet     | Ingen, odde, like                                     |

## 8. Første gangs bruk

#### Beskrivelse

Denne delen beskriver hvordan du kommer i gang med roboten. Det dekker blant annet enkel oppstart, en oversikt over brukergrensesnittet til Polyscope og hvordan du setter opp ditt første program. I tillegg omfatter den gratis kjøringsmodus og grunnleggende operasjon.

## 8.1. Quick System-oppstart

Rask systemstart

#### **OBLIGATORISK HANDLING**

Før du bruker PolyScope, må du verifisere at robotarmen og kontrollboksen er riktig installert.

Slik hurtigstarter du roboten.

- 1. På håndkontrollen trykker du på nødstoppknappen.
- 2. På håndkontrollen trykker du på strømknappen og lar systemet starte og vise tekst på **PolyScope**.
- 3. Et popup-vindu vises på berøringsskjermen og indikerer at systemet er klart og at roboten må initialiseres.
- 4. I popup-dialogen trykker du på **Gå til Initialiseringsskjermen** for å få tilgang til Initialiseringsskjermen.
- 5. Lås opp nødstoppknappen for å endre robotens tilstand fra Nødstoppet til Avslått.
- 6. Trinn utenfor rekkevidden (arbeidsområdet) til roboten.
- 7. På **Initialiser robot**-skjermen, trykk på **PÅ**-knappen og tillat at robotens tilstand endres til **Inaktiv**.
- 8. I **Nyttelast**-feltet, under **Aktiv nyttelast**, vennligst verifiser nyttelastmassen. Du kan også verifisere hvorvidt monteringsposisjonen er korrekt, i **Robot**-feltet.
- Trykk på Start-knappen for at roboten skal slippe sitt bremsesystem. Roboten vibrerer og lager klikkende lyder, som indikerer at den er klar for å bli programmert.

Í

Lær hvordan du programmerer din Universal Robots-robot på <u>www.universal</u>robots.com/academy/

## 8.2. Det første programmet

| Beskrivelse           | Et program er en liste over kommandoer som forteller roboten hva å gjøre. For de fleste<br>oppgaver utføres programmeringen kun ved bruk av PolyScope-programvaren.<br>PolyScope lar deg lære robotarmen hvordan den skal bevege seg ved å bruke en serie<br>vendepunkter for å sette opp en bane for robotarmen å følge.<br>Bruk Flytt-kategorien for å flytte robotarmen til ønsket posisjon eller lær posisjonen ved å<br>trekke robotarmen på plass mens du holder Freedrive-knappen bak på toppen av Teach<br>Pendant.<br>Du kan opprette et program som kan sende I/U-signaler til andre maskiner på enkelte<br>punkter i robotens bane, og utføre kommandoer som <b>hvisså</b> og <b>sløyfe</b> , basert på<br>variabler og I/U-signaler. |  |  |  |
|-----------------------|----------------------------------------------------------------------------------------------------|--|--|--|
| Opprettelse av        | 1. I PolyScope, i toppteksten Filbane, trykk på Nytt og velg Program.                                                                                                    |  |  |  |
| ett enkelt<br>program | <ol> <li>Under Grunnleggende, trykk på Vendepunkt for å legge til et vendepunkt til<br/>programtreet. En standard MoveJ skal også legges til programtreet.</li> </ol>                                                                                                    |  |  |  |
|                       | 3. Velg det nye vendepunktet og trykk på Vendepunkt i kommando-kategorien.                                                                                                    |  |  |  |
|                       | <ol> <li>På Flytt verktøy-skjermen flyttes robotarmen ved at du trykker på flytt-pilene.<br/>Du kan også flytte robotarmen ved å holde inne knappen Freedrive og trekke<br/>robotarmen i ønskede posisjoner.</li> </ol>                                                                                                    |  |  |  |
|                       | <ol> <li>Når robotarmen er i posisjon, trykker du på OK, og det nye vendepunktet vises som<br/>Vendepunkt_1.</li> </ol>                                                                                                    |  |  |  |
|                       | 6. Følg trinnene 2 til 5 for å opprette Vendepunkt_2.                                                                                                    |  |  |  |
|                       | <ol> <li>Velg Vendepunkt_2 og trykk på pil opp til den er over Vendepunkt_1 for å endre<br/>rekkefølgen på bevegelsene.</li> </ol>                                                                                                    |  |  |  |
|                       | <ol> <li>Hold avstand, vær oppmerksom på nødstoppknappen og, i bunnteksten i<br/>PolyScope, trykk på Utfør-knappen slik at robotarmen beveger mellon<br/>Vendepunkt_1 og Vendepunkt_2.<br/>Gratulerer! Du har nå opprettet ditt første robotprogram som beveger robotarmen<br/>mellom de to angitte vendepunktene.</li> </ol>                                                                                                    |  |  |  |
|                       | 1. Ikke kjør roboten inn i seg selv eller noe annet, da dette kan føre til skader på roboten.                                                                                                    |  |  |  |
|                       | <ol> <li>Dette er bare en hurtigstart-guide til å vise hvor enkelt det er å<br/>bruke en UR-robot. Det forutsetter et ufarlig miljø og en svært<br/>forsiktig bruker. Ikke øk hastigheten eller akselerasjonen over<br/>standardverdiene. Foreta alltid en risikovurdering før du setter<br/>roboten i drift.</li> </ol>                                                                                                    |  |  |  |
|                       | ADVARSEL<br>Hold hodet og overkroppen din utenfor rekkevidden (arbeidsområdet) til<br>roboten. Ikke plasser fingrene hvor de kan bli fanget.                                                                                                    |  |  |  |

# 

#### Brukermanual

### 8.2.1. Kjøre-kategorien

#### Beskrivelse

**Kjør**-fanen lar deg utføre enkle operasjoner og overvåke robotens tilstand. Du kan laste inn, kjøre, pause og stoppe et program samt overvåke variabler. Kjør-fanen er mest nyttig når programmet er opprettet og roboten er klar for drift.

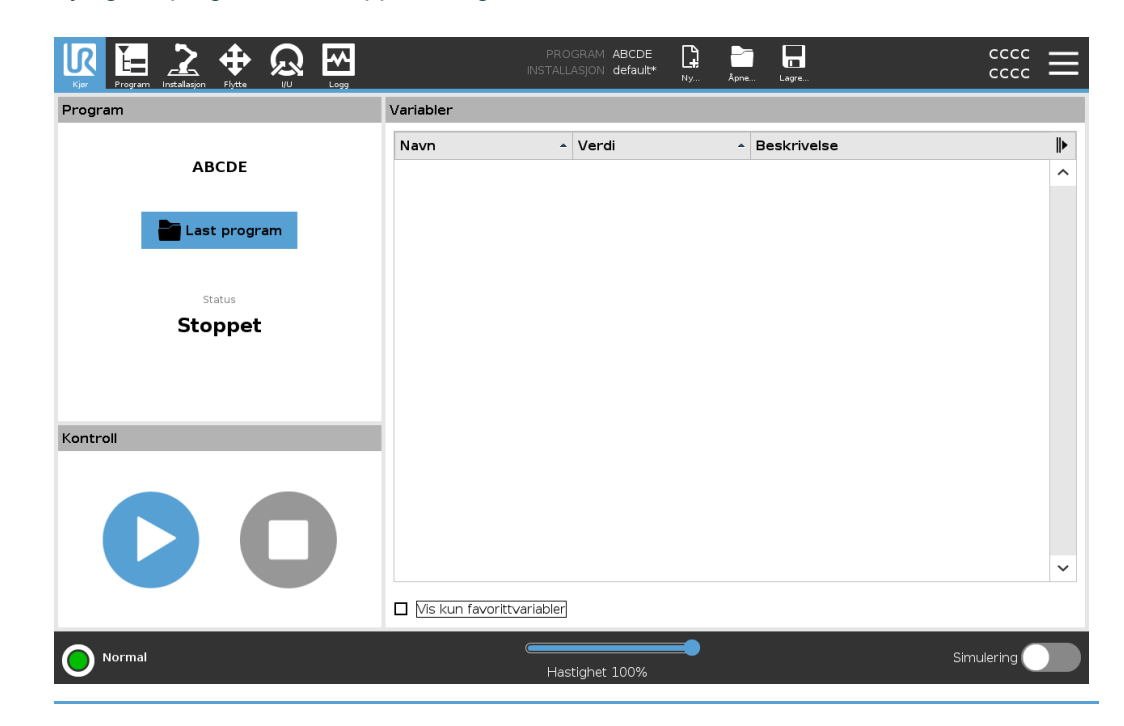

## **Program** Program-ruten viser navn og status for gjeldende program.

Slik laster du inn et nytt program I Program-ruten, trykk Last inn program.
 Velg ditt ønskede program fra listen.

3. Trykk Åpne for å laste inn det nye programmet.

Variablene, hvis eksisterende, vises når du spiller av programmet.

Variabler

Variabler-ruten viser listen over variabler som brukes av programmer for å lagre og oppdatere verdier under kjøring.

- Programvariabler tilhører programmer.
- Installasjonsvariabler tilhører installasjoner som kan deles mellom ulike programmer. Den samme installasjonen kan brukes for flere programmer.

Alle programvariabler og installasjonsvariabler i programmet ditt vises i Variablerruten som en liste med navn, verdi og beskrivelse av variabelen.
| Variabelbeskrivelse                                    | Du kan legge til informasjon til variablene dine ved å legge til variabelbeskrivelse<br>kolonnen Beskrivelse. Du kan bruke variabelbeskrivelsene til å formidle hensikte<br>med variabelen og/eller betydningen av dens verdi til operatører ved å bruke Kjø<br>faneskjermen og/eller andre programmerere.<br>Variabelbeskrivelser (hvis brukt) kan være på opptil 120 tegn, vist i kolonnen<br>Beskrivelse i variabellisten på Kjør-faneskjermen og Variabler-faneskjermen. |  |  |  |  |
|--------------------------------------------------------|----------------------------------------------------------------------------------------------------|--|--|--|--|
| Favoritt-variabler                                     | Du kan vise valgte variabler ved å bruke alternativet <b>Vis bare favorittvariabler</b> .<br>Slik viser du favorittvariabler<br>1. Under variabler, kryss av i boksen <b>Vis bare favorittvariabler</b> .                                                                                                    |  |  |  |  |
|                                                        | 2. Kryss av Vis bare favorittvariabler igjen for å vise alle variabler.                                                                                                    |  |  |  |  |
|                                                        | Du kan ikke angi favorittvariabler i Kjør-fanen, du kan bare vise dem. Utpeking av<br>favorittvariabler avhenger av variabeltypen.                                                                                                    |  |  |  |  |
| Slik utpeker du<br>favorittprogramvaria                | 1. I toppteksten, trykk på <b>Program</b> .                                                                                                    |  |  |  |  |
| 1 0                                                    | 2 Veka anskede variabler                                                                                                    |  |  |  |  |
|                                                        | 3 Kryss av i boksen <b>Favorittvariabler</b>                                                                                                    |  |  |  |  |
|                                                        | <ol> <li>Trykk Kjør for å gå tilbake til variabel-visningen.</li> </ol>                                                                                                    |  |  |  |  |
| Slik utpeker du<br>favorittinstallasjons               | <ol> <li>I toppteksten, trykk på Installasjon.</li> <li>Under Generelt, velg Variabler.<br/>Variablene nedenfor er oppført under Installasjonsvariabler.</li> <li>Vekg ønskede variabler.</li> <li>Kryss av i boksen Favorittvariabler.</li> <li>Trykk Kjør for å gå tilbake til variabel-visningen.</li> </ol>                                                                                                    |  |  |  |  |
| Skjul/utvid Er<br>Beskrivelse- ko<br>kolonnen kr<br>Sl | n variabelbeskrivelse spenner over flere linjer for å passe til bredden på Beskrivelse-<br>blonnen om nødvendig. Du kan også skjule og vise Beskrivelse-kolonnen ved å bruke<br>nappene vist nedenfor.<br>kjule/utvide Beskrivelse-kolonnen<br>1. Trykk på for å skjule Beskrivelse-kolonnen.<br>2. Trykk på for å utvide Beskrivelse-kolonnen.                                                                                                    |  |  |  |  |
| he                                                     | er .                                                                                                    |  |  |  |  |

| Kriveise-               | Program                                                                                                    | Variables                                                                                                    |                                                                                                    |                                                                                                    |                               |
|-------------------------|----------------------------------------------------------------------------------------------------|----------------------------------------------------------------------------------------------------|----------------------------------------------------------------------------------------------------|----------------------------------------------------------------------------------------------------|-------------------------------|
| nne                     |                                                                                                    | Name                                                                                                    | <ul> <li>Value</li> </ul>                                                                                                    |                                                                                                    |                               |
|                         | mvProgram2                                                                                                    | a OucleTime                                                                                                    | 5 451                                                                                                    |                                                                                                    |                               |
|                         | ,                                                                                                    |                                                                                                    | 3                                                                                                    |                                                                                                    |                               |
|                         |                                                                                                    | counter_1                                                                                                    | 0                                                                                                    |                                                                                                    |                               |
|                         | Load Program                                                                                                    | cvcleTime                                                                                                    | 210 125                                                                                                    |                                                                                                    |                               |
|                         |                                                                                                    | discardedParts                                                                                                    | 3                                                                                                    |                                                                                                    |                               |
|                         |                                                                                                    | errorDetected1                                                                                                    | True                                                                                                    |                                                                                                    |                               |
|                         | Status                                                                                                    | errorDetected2                                                                                                    | False                                                                                                    |                                                                                                    |                               |
|                         | Stopped                                                                                                    | lastError                                                                                                    | "Device iam"                                                                                                    |                                                                                                    |                               |
|                         |                                                                                                    | maxCycleTime                                                                                                    | 7.234                                                                                                    |                                                                                                    |                               |
|                         |                                                                                                    | pickupPosition                                                                                                    | p[0.14397, 0.43562                                                                                                    | . 0.597970.001223.1167. 0.03891                                                                                                    |                               |
|                         |                                                                                                    | preparedParts1                                                                                                    | 30                                                                                                    |                                                                                                    |                               |
|                         | Control                                                                                                    | preparedParts2                                                                                                    | 43                                                                                                    |                                                                                                    |                               |
|                         | Control                                                                                                    | producedItems                                                                                                    | 12                                                                                                    |                                                                                                    |                               |
|                         |                                                                                                    | subCount1                                                                                                    | 4                                                                                                    |                                                                                                    |                               |
|                         |                                                                                                    | subCount2                                                                                                    | 13                                                                                                    |                                                                                                    |                               |
|                         |                                                                                                    | totalParts                                                                                                    | 75                                                                                                    |                                                                                                    |                               |
|                         |                                                                                                    |                                                                                                    |                                                                                                    |                                                                                                    |                               |
|                         | Normal                                                                                                    | 6                                                                                                    | Speed 100%                                                                                                    | Simulatio                                                                                                    | n                             |
| det                     | o Normal                                                                                                    |                                                                                                    | Speed 100% PROGRAM myProgram STALLATION default New                                                                                                    | Simulatio                                                                                                    | n<br>cc<br>cc                 |
| det<br>krivelse-        | Normal                                                                                                    | ر<br>م<br>Variables                                                                                                    | Speed 100% PROGRAM myProgram STALLATION default New                                                                                                    | Simulatio<br>Open Save CC                                                                                                    |                               |
| det<br>krivelse-<br>nne | Normal                                                                                                    | Variables                                                                                                    | Speed 100% PROGRAM myProgram STALLATION default New Value                                                                                                    | Simulatio                                                                                                    |                               |
| det<br>krivelse-<br>nne | Normal<br>Normal<br>Normal | Variables Name avCvcleTime                                                                                                    | Speed 100% PROGRAM myProgram STALLATION default  Value 5.451                                                                                                    | Simulatio                                                                                                    | in (<br>cc<br>cc              |
| det<br>krivelse-<br>nne | Normal<br>Normal<br>Normal | Variables Name avCycleTime counter 1                                                                                                    | Speed 100% PROGRAM myProgram STALLATION default  Value 5.451 3                                                                                                    | Simulatio                                                                                                    | in)                           |
| det<br>krivelse-<br>nne | Normal     Image: Constraint of the state of the state of                                                                                                    | Variables Name avCycleTime counter_1 counter 2                                                                                                    | Speed 100%  PROGRAM myProgram TALLATION default  Value  5.451  3 0                                                                                                    | Simulatio                                                                                                    | in)                           |
| det<br>krivelse-<br>nne | Normal     Image: Constraint of the second second secon                                                                                                    | Variables  Variables  Name avCycleTime counter_1 counter_2 cycleTime                                                                                                    | Speed 100%  PROGRAM myProgram TTALLATION default  Value 5.451 3 0 210.125                                                                                                    | Simulatio                                                                                                    | in CCC                        |
| det<br>krivelse-<br>nne | Normal     Image: Constraint of the state of the state of                                                                                                    |                                                                                                    | Speed 100%  PROGRAM myProgram TTALLATION default  Value  5.451  3  0  210.125  3                                                                                                    | Simulatio                                                                                                    | in (<br>cc<br>in)<br>em       |
| det<br>krivelse-<br>nne | Vermal     Vermal     Vermal <td></td> <td>Speed 100%  PROGRAM myProgram FTALLATION default  Value  5.451  3  0  210.125  3  True</td> <td>Simulatio</td> <td>in)</td>                                                                                                    |                                                                                                    | Speed 100%  PROGRAM myProgram FTALLATION default  Value  5.451  3  0  210.125  3  True                                                                                                    | Simulatio                                                                                                    | in)                           |
| det<br>krivelse-<br>nne | Normal     Image: Constraint of the state of the state of                                                                                                    |                                                                                                    | Speed 100%  PROGRAM myProgram stallation default  Value  5.451 3 0 210.125 3 True False                                                                                                    | Simulatio                                                                                                    | in)<br>em                     |
| det<br>krivelse-<br>nne | Normal     Normal     Normal <td></td> <td>Speed 100%  PROGRAM myProgram FTALLATION default  Value  5.451 3 0 210.125 3 True False "Device lam"</td> <td>Simulatio</td> <td>in)</td>                                                                                                    |                                                                                                    | Speed 100%  PROGRAM myProgram FTALLATION default  Value  5.451 3 0 210.125 3 True False "Device lam"                                                                                                    | Simulatio                                                                                                    | in)                           |
| det<br>krivelse-<br>nne |                                                                                                    |                                                                                                    | Speed 100%  PROGRAM myProgram FTALLATION default  Value 5.451 3 0 210.125 3 True False "Device jam" 7.234                                                                                                    | Simulatio                                                                                                    | in)<br>em                     |
| det<br>krivelse-<br>nne |                                                                                                    | Variables Variables Variables Variables Variables Variables Variables vCycleTime avCycleTime counter_1 counter_2 cycleTime discardedParts errorDetected1 errorDetected1 errorDetected2 lastError maxCycleTime preparedParts1                                                                                                    | Speed 100%  PROGRAM myProgram FTALLATION default  Value  5.451 3 0 210.125 3 True False "Device jam" 7.234 30                                                                                                    | Simulatio                                                                                                    | in)<br>em                     |
| det<br>krivelse-<br>nne |                                                                                                    |                                                                                                    | Speed 100%           PROCRAM         myProgram         Processor           stalLATION         default         Processor           stalLATION         default         Processor           stalLATION         default         Processor           stalLATION         default         Processor           stalLATION         default         Processor           stall         0         210.125         3           stall         True         False         Processor           processor         Processor         30         30           stall         30         33         30                                                                                                    | Simulatio                                                                                                    | in CCCC                       |
| det<br>krivelse-<br>nne |                                                                                                    |                                                                                                    | Speed 100%           PROGRAM         myProgram           FTALLATION         default           5.451         3           0         210.125           3         True           False         "Device jam"           7.234         30           43         12                                                                                                    | Simulatio                                                                                                    | in CCC                        |
| det<br>krivelse-<br>nne |                                                                                                    | ✓ Use<br>✓ Variables<br>✓ Variables<br>✓ Variables<br>×CycleTime<br>counter_1<br>counter_2<br>cycleTime<br>discardedParts<br>errorDetected1<br>errorDetected1<br>errorDetected1<br>errorDetected1<br>lastError<br>maxCycleTime<br>preparedParts1<br>preparedParts2<br>producedItems<br>subCount1                                                                                                    | Speed 100%           PROGRAM         myProgram<br>default         Implementation           tralLATION         default         Implementation           5.451         3         0           210.125         3         Implementation           False         Implementation         Implementation           True         False         Implementation           7.234         30         43           12         4         4                                                                                                    | Simulatio                                                                                                    | in CCC                        |
| det<br>krivelse-<br>nne |                                                                                                    | ✓ Use<br>✓ Variables<br>✓ Variables<br>✓ Va | Speed 100%           PROGRAM         myProgram<br>default         Implementation           statistical         Implementation         Implementation           statistical         Implementation         Implementation           statistical         Implementation         Implementation           myProgram         Implementation         Implementation           statistical         Implementation         Implementation           Implementation         Implementation         Implementation           statistical         Implementation         Implementation           Implementation         Implementation         Implementation           Implementation         Implementation         Implementation           Implementation         Implementation         Implementation           Implementation         Implementation         Implementation           Implementation         Implementation         Implementation           Implementation         Implementation         Implementation           Implementation         Implementation         Implementation           Implementation         Implementation         Implementation           Implementation         Implementation         Implementation           Implementation         Implementatio                                                                                                    | Simulatio                                                                                                    | in)<br>em                     |
| det<br>krivelse-<br>nne |                                                                                                    |                                                                                                    | Speed 100%           PROGRAM         myProgram<br>default         Impercent<br>methods           *         Value         Impercent<br>for the second<br>for the second<br>for the se | Simulatio                                                                                                    | in)<br>em                     |
| det<br>krivelse-<br>nne | Vermai     Vermai     Vermai     Program   myProgram Model Program Status Status Control Control                                                                                                    |                                                                                                    | Speed 100%           PROGRAM         myProgram<br>default         Impercent<br>methods           Value         Impercent<br>methods         Impercent<br>methods           Value         Impercent<br>methods         Impercent<br>methods         Impercent<br>methods           Value         Impercent<br>methods         Impercent<br>methods         Impercented<br>methods         Impercented<br>methods         I                                                                                                    | Simulatio     Open     Open     Seve     Co     Open     Seve     Co     Open     Seve     Seve     Co     Open     Seve     Co     Open     Seve     Co     Open     Seve     Co     Open     Seve     Co     Open     Seve     Seve     Co     Open     Seve     Co     Open     Seve     Co     Open     Seve     Co     Open     Seve     Seve     Co     Open     Seve     Co     Open     Seve     Co     Open     Seve     Co     Open     Seve     Co     Open     Seve     Co     Open     Seve     Co     Open     Seve     Seve     Co     Open     Seve     Co     Open     Open     Seve     Co     Open     Open     Seve     Seve     Co     Open     Open     Seve     Seveve     Seve     S | in)<br>em                     |
| det<br>krivelse-<br>nne | Vermai     Vermai     Vermain     Vermain <td></td> <td>Speed 100%           PROGRAM         myProgram<br/>default         Important<br/>myprogram         Important<br/>myprogram           5.451         3         0         1           210.125         3         1         1           False         "Device jam"         1         1           7.234         30         4         1           30         12         4         13           13         75         15         15</td> <td>Open.       Save.       CC         Open.       Save.       CC         Average time for producing one item (million)       Average time for producing one item (million)       Measures time to produce the current ite (sec)         Total number discarded items       Machine 1 has an error       Machine 2 has an error         Type of latest encountered error       Maximum time for producing one item (million)       Number of parts prepared by Machine 1         Number of parts prepared by Machine 1       Number of produced items       Total number of produced items         Total number of prepared parts       Total number of prepared parts       Total number of prepared parts</td> <td>in (<br/>cc<br/>cc<br/>in)<br/>em</td>                                                                                                    |                                                                                                    | Speed 100%           PROGRAM         myProgram<br>default         Important<br>myprogram         Important<br>myprogram           5.451         3         0         1           210.125         3         1         1           False         "Device jam"         1         1           7.234         30         4         1           30         12         4         13           13         75         15         15                                                                                                    | Open.       Save.       CC         Open.       Save.       CC         Average time for producing one item (million)       Average time for producing one item (million)       Measures time to produce the current ite (sec)         Total number discarded items       Machine 1 has an error       Machine 2 has an error         Type of latest encountered error       Maximum time for producing one item (million)       Number of parts prepared by Machine 1         Number of parts prepared by Machine 1       Number of produced items       Total number of produced items         Total number of prepared parts       Total number of prepared parts       Total number of prepared parts                                                                                                    | in (<br>cc<br>cc<br>in)<br>em |
| det<br>krivelse-<br>nne |                                                                                                    |                                                                                                    | Value         Image: mail of a constraint         Image: mail of a constraint         Image: mail of a con                                                                                                    | Open.       Save.       CC         Open.       Save.       CC         Open.       Average time for producing one item (m         Machine 1 has an error       Machine 1 has an error         Machine 2 has an error       Machine 1         Number of parts prepared by Machine 1       Number of parts prepared by Machine 1         Number of parts prepared by Machine 2       Total number of produced items         Open.       Total number of prepared parts                                                                                                    | in C<br>cc<br>in)<br>em       |

# **Kontroll** Kontroll-ruten lar deg kontrollere programmet som kjører. Du kan spille av og stoppe, eller pause og fortsette et program, ved å bruke knappene som er oppført i tabellen nedenfor:

- Spill av-knappen, Pause-knappen og Fortsett-knappen er kombinert.
- Spill av-knappenendres til Pause når programmet kjører.
- Pause-knappen enders til Fortsett.

| Knapp    |   | Effekt                                                                                                    |
|----------|---|----------------------------------------------------------------------------------------------------|
| Play     |   | For å spille av et program<br>1. Under Kontroll, trykk <b>Spill av</b> for å starte et<br>program fra begynnelsen.                                                                                                    |
| Fortsett |   | Slik fortsetter du et pauset program<br>1. Trykk <b>Fortsett</b> for å kjøre et pauset program<br>videre.                                                                                                    |
| Stopp    | 0 | <ul> <li>Slik stopper du et program</li> <li>1. Trykk Stopp for å stoppe programmet som kjører</li> <li>Du kan ikke fortsette et stoppet program.<br/>Du kan trykke på Spill av for å starte programmet på nytt.</li> </ul> |
| Pause    |   | <ul> <li>Slik pauser du et program</li> <li>1. Trykk Pause for å pause et program på et bestemt punkt.</li> <li>Du kan fortsette et program som er satt på pause.</li> </ul>                                                |

# 8.2.2. Flytt robot til posisjon

| Beskrivelse                                         | Gå til <b>Flytt robot til posisjon</b> -skjermen når robotarmen må bevege seg til en bestemt startposisjon før du kjører et program, eller når robotarmen beveger seg til et vendepunkt mens du endrer et program.                                            |  |  |  |  |
|-----------------------------------------------------|----------------------------------------------------------------------------------------------------|--|--|--|--|
|                                                     | I tilfeller der <b>Flytt robot til posisjon-</b> skjermen ikke kan bevege robotarmen til<br>programmets startposisjon, beveger den seg til det første vendepunktet i programtreet.<br>Robotarmen kan bevege seg til en feil stilling hvis:                    |  |  |  |  |
|                                                     | <ul> <li>TCP, funksjonsposisjon eller vendepunktsposisjon av den første bevegelsen<br/>endres under programgjennomføring før første bevegelse utføres.</li> </ul>                                                                                             |  |  |  |  |
|                                                     | • Det første vendepunktet er inne i en Hvis eller bytt programtrenode.                                                                                                    |  |  |  |  |
| Tilgang til Flytt<br>robot inn i<br>posisjonsskjerm | <ol> <li>Trykk på Kjør-kategorien i overskriften.</li> <li>I bunnteksten, trykk på Spill for å få tilgang til Flytt robot til posisjon-skjermen.</li> <li>Følg instruksjonene på skjermen for å samhandle med animasjonen og den ekte<br/>roboten.</li> </ol> |  |  |  |  |
| Flytt robot til                                     | Hold inne <b>Flytt robot til:</b> for å flytte robotarmen til en startposisjon. Den animerte<br>robotarmen som vises på skjermen viser den ønskede bevegelsen som snart skal<br>utføres.                                                                      |  |  |  |  |
|                                                     | Kollisjon kan skade roboten eller annet utstyr. Sammenlign<br>animasjonen med plasseringen av den virkelige robotarmen og sørg<br>for at robotarmen kan trygt utføre bevegelsen uten å treffe noen<br>hindringer.                                             |  |  |  |  |
| Manuell                                             | Trykk på <b>Manuell</b> for å få tilgang til <b>Flytt</b> -skjermen der robotarmen kan flyttes ved å<br>bruke flyttepilene og/eller konfigurere verktøyposisjonens og leddposisjonens<br>koordinater.                                                         |  |  |  |  |

# 8.2.3. Bruke Program-fanen

**Beskrivelse** Program-fanen er det du oppretter og redigerer robotprogrammer. Det er to hovedområder:

- Venstre side inneholder programnodene du kan legge til i robotprogrammet ditt.
   Du kan bruke nedtrekksmenyene Grunnleggende, Avansert og Mal helt til venstre.
- Høyre side inneholder konfigurasjonen av programnodene som du kan legge til programmet.

Du kan bruke alternativene Kommando, Grafikk og Variabler.

| Kjør Program Instalasjon                                                                                                    |                                                            | PROGRAM <b><unn< b=""><br/>INSTALLASJON <b>defaul</b></unn<></b>             | amed>                                    | Åpne Lagre                                                              |                               |
|----------------------------------------------------------------------------------------------------|------------------------------------------------------------|------------------------------------------------------------------------------|------------------------------------------|-------------------------------------------------------------------------|-------------------------------|
| ✔ Grunnleggende                                                                                                    | Q                                                          | Kommando                                                                     | Grafikk                                  | Variabler                                                               |                               |
| Flytte         Vendepunkt         Retning         Vent         Angi         Pop-up         Stopp         Kommentar         Mappe         Definer         nyttelast         Avansert         Maler | 1 X Variabeloppsett<br>2 ▼ Robotprogram<br>3 ► <tom></tom> | Program<br>Her kan du progr<br>For å programme<br>Programtreet.<br>Nodeliste | ammere robote<br>re roboten, vel<br>Prog | en din til å gjøre oppgavi<br>g noder fra <b>Nodeliste</b> d<br>gramtre | er.<br>og de vil dukke opp på |
|                                                                                                    | <b>▲ ╄ つ ♂ X @ @ 面 </b> ⊒                                  | ☐ Legg til fø<br>⊡ Program (                                                 | r Start-sekvens<br>går i sløyfe for      | s<br>alltid                                                             |                               |
| Normal                                                                                                    |                                                            | Hastighet 100                                                                | )%                                       |                                                                         |                               |

### Programtre

Programtreet bygges opp når du legger til programnoder til programmet. Du kan bruke Kommando-fanen for å konfigurere funksjonaliteten til programnoder som legges til.

| Kjør Erogram Installasjon |                                | PROGRAM <b>Sta</b><br>Installasjon <b>dei</b> | rtABCDE 😭<br>ault* <sub>Ny</sub> | Apne Lagre |                              |
|---------------------------|--------------------------------|-----------------------------------------------|----------------------------------|------------|------------------------------|
| ✔ Grunnleggende           |                                | Q Kommando                                    | Grafikk                          | Variabler  |                              |
| Flytte                    | 1 X Variabeloppsett            | Vendenu                                       | nkt                              |            | Fast posision 🗸              |
| Vendepunkt                | 2 💌 Robotprogram               | Vendepu                                       | iikt                             |            |                              |
| Retning                   | 3 ♥ 🕂 Flytte-le<br>4 — ⊙ Start | 4                                             | D                                | <b>Q</b> 0 |                              |
| Vent                      | 5 • <b>O</b> A                 |                                               |                                  |            |                              |
| Angi                      | 6 - <b>O</b> B                 |                                               | Sett vend                        | epunkt     | T.                           |
| Pop-up                    | 8 <b>O</b> D                   |                                               | Rediger s                        | stilling   | 71.                          |
| Stopp                     | 9 <b>O</b> E                   |                                               |                                  |            |                              |
| Kommentar                 |                                |                                               |                                  |            | Flytt hit                    |
| Mappe                     |                                | •                                             |                                  |            |                              |
| Definer<br>nyttelast      |                                | Stopp yed                                     | dette punktet                    | Rruk delte | parametro                    |
| > Avansert                |                                |                                               | ed radius                        |            | het 60 ° /s                  |
| > Maler                   |                                |                                               | 0 mm                             |            | rasion 80 ° / s <sup>2</sup> |
|                           |                                |                                               |                                  |            | 2.0 s                        |
|                           |                                |                                               |                                  |            |                              |
|                           | ★ ↓ う ぐ × 単 首 i                | • + Le                                        | gg til til                       |            |                              |
| <b>О</b> Кјører           |                                | Hastighet 1                                   | 00%                              |            | Simulering                   |

### Legger til programnoder

- Du kan ikke kjøre et tomt programtre eller et program som inneholder feil konfigurerte programnoder.
- Feil konfigurerte programnoder er fremhevet i gult.
- Riktig konfigurerte programnoder er fremhevet i hvitt.

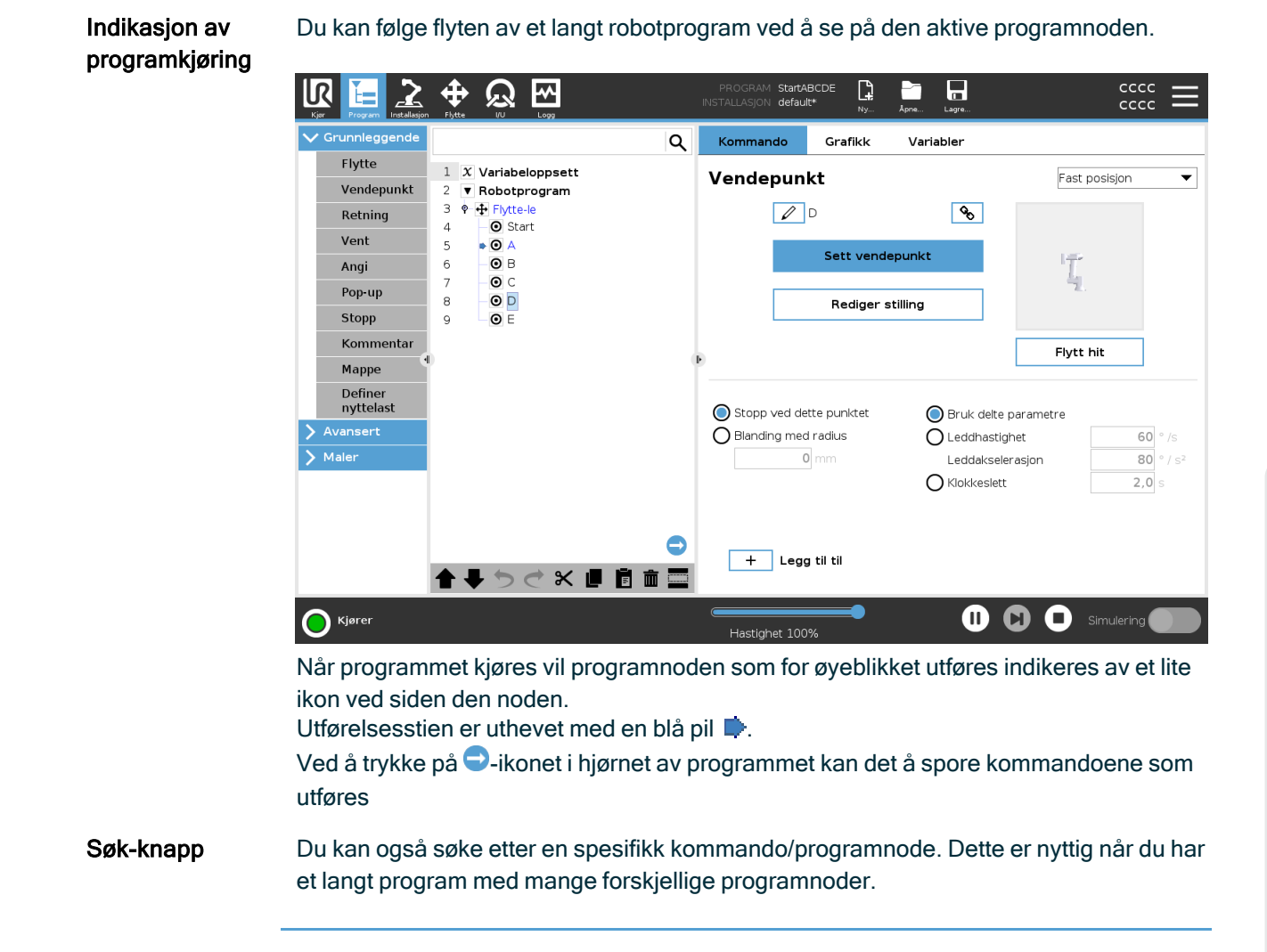

# 8.2.4. Verktøylinje for programtre

### Beskrivelse

Du kan jobbe med programnodene som er lagt til i programtreet ved hjelp av ikonene nederst på programtreet.

Bruk verktøylinjen nederst på Programtreet for å endre Programtreet.

### lkoner i Programtreverktøylinjen

| Angre og Gjør<br>om       | う。          | angre og gjør om endringer i kommandoer.                                                                              |
|---------------------------|-------------|----------------------------------------------------------------------------------------------------|
| Flytt opp og<br>Flytt ned | ▲<br>&<br>↓ | endrer posisjonen til en node.                                                                                        |
| Klipp ut                  | ×           | kutter en node og lar den brukes til andre<br>handlinger (for eksempel lim inn på et annet<br>sted i programtreet).   |
| Kopier                    |             | kopierer en node og lar den brukes til andre<br>handlinger (for eksempel lim inn på et annet<br>sted i programtreet). |
| Lim inn                   | Ē           | limer inn en node som tidligere ble kuttet eller<br>kopiert.                                                          |
| Slett                     | Ŵ           | fjerner en node fra programtreet.                                                                                     |
| Sperre                    | ()<br>()    | undertrykker spesifikke noder i programtreet.                                                                         |
| Søk-knapp                 | ۹           | søk i programtreet. Trykk på -ikonet for å gå ut av søk.                                                              |

### 8.2.5. Bruke valgt programnode

#### **Beskrivelse** Du kan starte robotprogrammet fra en hvilken som helst programnode i programtreet. Dette er nyttig når du tester programmet ditt.

Når roboten er i Manuell modus, kan du la et program starte fra en valgt node, eller du kan starte hele programmet fra begynnelsen.

Spill av fra Spill av-knappen i bunnteksten gir alternativer for hvordan du starter programmet. I bildet nedenfor er Spill av-knappen valgt og Spill av fra utvalg vises. utvalg

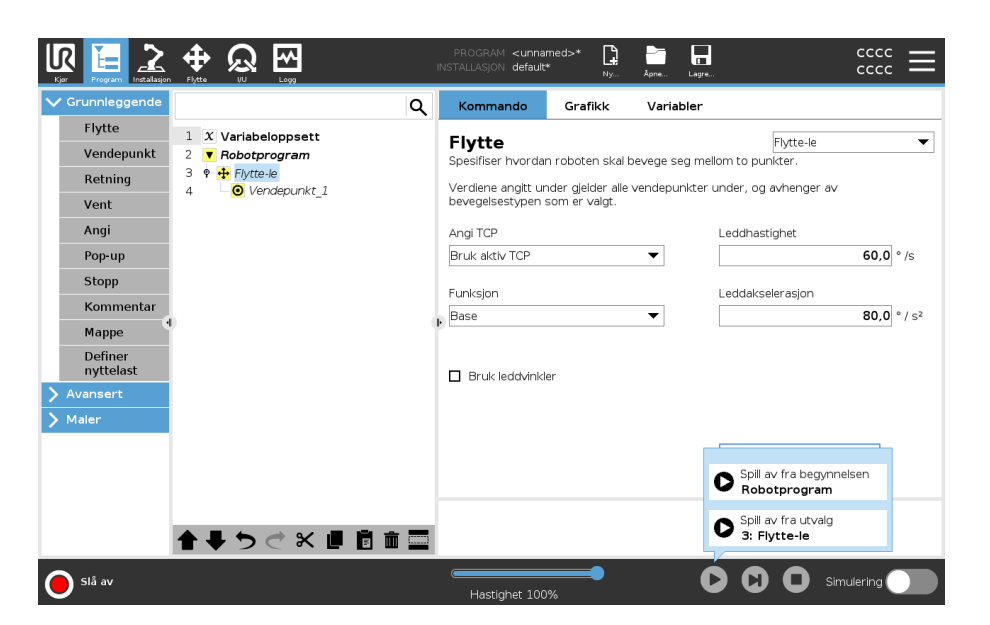

٠ Du kan starte et program kun fra en node i robotprogramtreet. Spill fra utvalg stopper hvis et program ikke kan kjøres fra en valgt node.

Programmet stopper også og viser en feilmelding hvis en ikke-tildelt variabel oppdages under avspilling av et program fra en valgt node.

- Du kan bruke Spill av fra utvalg i et underprogram. Programkjøringen stopper når underprogrammet slutter.
- Du kan ikke bruke Spill av fra utvalg med en tråd fordi tråder alltid starter fra begynnelsen.
- Slik spiller du 1. I programtreet, velg en node. av et program fra en valgt
  - 2. I bunnteksten, trykk Spill av.
  - 3. Velg Spill av fra utvalg for å kjøre et program fra en node i programtreet.

Eksempel Du kan starte et stoppet program igjen fra en spesifikk node.

node

### 8.2.6. Bruke grunnleggende programnoder

### Beskrivelse

Grunnleggende programnoder brukes til å lage enkle robotapplikasjoner. Noen grunnleggende programnoder brukes også til å organisere robotprogrammet og opprette kommentarer i robotprogrammet. Dette kan være ganske nyttig hvis det er et stort robotprogram.

# 8.2.7. Grunnleggende programnoder: Flytt

### Beskrivelse Flyttkommandoen lar roboten gå fra punkt A til punkt B. Måten roboten beveger seg på, er viktig for den oppgaven roboten utfører. Når du legger til en forflytning til programtreet, vises Flytte-ruten til høyre på skjermen. Alternativene i Flytte-ruten lar deg konfigurere en forflytning og de vedlagte vendepunktene.

# Hastighetsinnstillinger De felles parametrene som gjelder for typene av bevegelse, er maksimal leddhastighet og leddakselerasjon.

### 1.1: Hastighetsprofil for en bevegelse. Kurven er delt inn i tre segmenter: akselerasjon, cruise og retardasjon. Nivået for cruise-fasen er gitt ved hastigheten av bevegelsen, mens stigningen til akselerasjon- og retardasjon-faser er gitt ved akselerasjonsparameteren.

OptiMove er et alternativ for bevegelsesstyring som angir roboten hastighet og akselerasjon, og samtidig ivaretar maskinvaregrenser. Det betyr at den optimale bevegelsen til roboten ikke overskrider ønskede grenser. Så 100 % er maksimal hastighetsprosent og akselerasjon innenfor

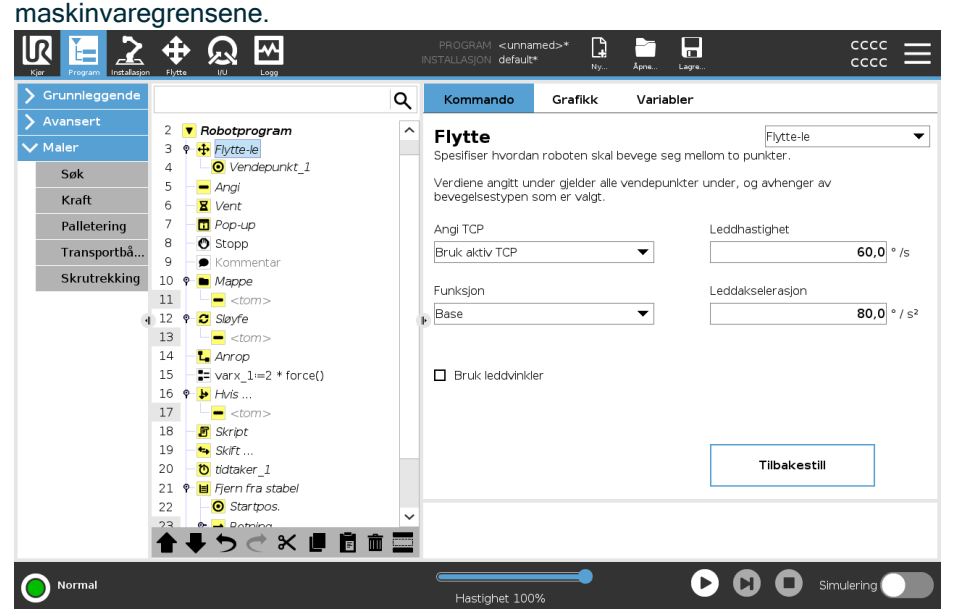

Flytt-kommandoen kontrollerer robotarmens bevegelse via vendepunkter. Vendepunkter legges automatisk til når du legger til Flytte-kommandoer til et program. Du kan også bruke Flytt til å stille inn akselerasjon og hastighet for robotarmens bevegelse mellom vendepunkter.

Roboten beveger seg med fire flytte-kommandoer, som beskrevet i følgende avsnitt:

- FlyttJ nede
- FlyttL på neste side
- FlyttP på neste side
- MoveCircle på side 122

FlyttJ FlyttJ-kommandoen skaper en bevegelse fra punkt A til punkt B som er optimal for roboten. Bevegelsen er kanskje ikke en direkte linje mellom A og B, men optimal for startposisjonen til leddene og sluttposisjonen til leddene. FlyttJ gjør bevegelser som beregnes i robotarmens leddrom. Leddene styres for å fullføre bevegelsene sine samtidig. Denne bevegelsestypen resulterer i en buet bane som verktøyet skal følge.

### For å legge til en FlyttJ

- 1. I robotprogramtreet, velg plasseringen hvor du ønsker å legge til et Flytt.
- 2. Under Grunnleggende, trykk **Flytte** for å legge til en Flytte-node sammen med et vendepunkt.
- 3. Velg flytte-noden.
- 4. Velg FlyttJ rullegardinmenyen.

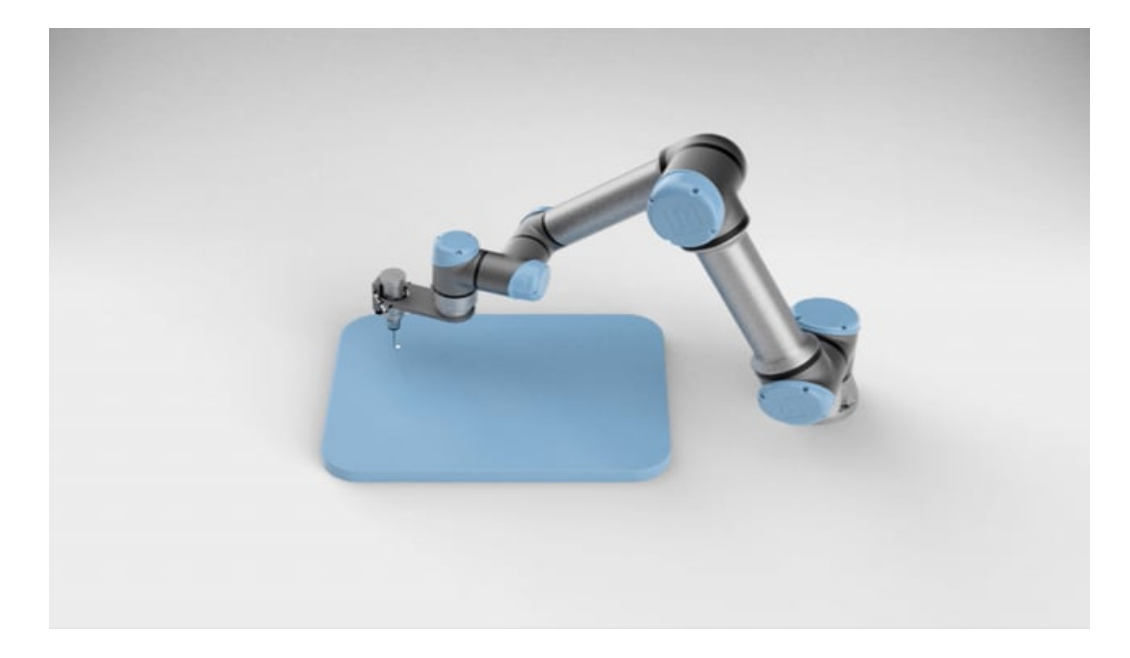

| For å legg<br>til en Flytt<br>med<br>Optimove | <ol> <li>I robotprogramtreet, velg ønsket Flytte-node eller Vendepunkt-node.</li> <li>I rullegardinmenyen Bevegelseskontroll, velg OptiMove.</li> <li>Bruk glidebryteren for å angi hastigheten.</li> <li>Du kan velge Skalert akselerasjon for å holde innstillingene sammenkoblet.<br/>Du kan velge bort Skalert akselerasjon for å endre innstillingene individuelt.</li> </ol>                                                    |
|-----------------------------------------------|----------------------------------------------------------------------------------------------------|
| Bruk<br>leddvinkle                            | Alternativet Bruk leddvinkler er et alternativ til 3D-posisjonen når du bruker MoveJ til å<br>definere et vendepunkt.<br>Vendepunkter definert ved hjelp av Bruk leddvinkel endres ikke når et program flyttes<br>mellom roboter. Dette er nyttig hvis du installerer programmet i en ny robot.<br>Bruk av Bruk leddvinkel gjør TCP-alternativene og funksjonen utilgjengelig.                                                        |
| FlyttL                                        | FlyttL-kommandoen skaper en bevegelse som er en direkte linje fra punkt A og punkt B. FlyttL<br>flytter verktøyets senterpunkt (TCP) lineært mellom veipunktene. Dette betyr at hvert ledd utfører<br>en mer komplisert bevegelse for å holde verktøyet i en rett bane.                                                                                                    |
| For å<br>legge til<br>en<br>FlyttL            | <ul> <li>Å legge til en FlyttL ligner på å legge til en MoveJ.</li> <li>1. I robotprogramtreet, velg plasseringen hvor du ønsker å legge til FlyttL.</li> <li>2. Under Grunnleggende, trykk på Flytte og velg FlyttL fra rullegardinmenyen.</li> <li>Å legge til en FlyttL med Optimove ligner også på å legge til en FlyttJ med Optimove.</li> <li>Når du velger noden, går du til Bevegelseskontroll og velger Optimove.</li> </ul> |

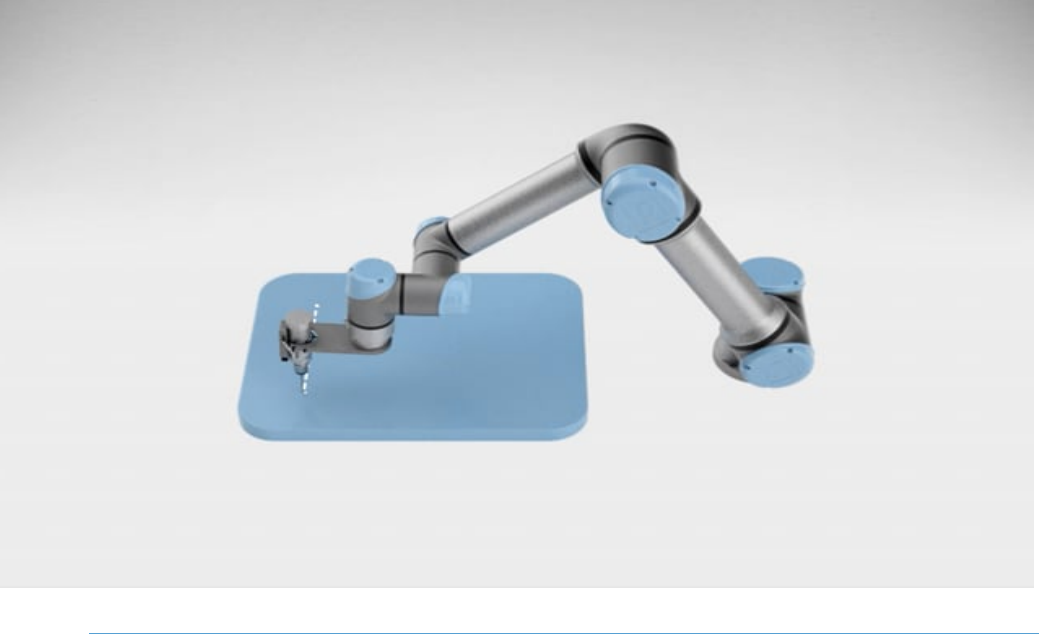

**FlyttP** FlyttP-kommandoen skaper en bevegelse med en konstant hastighet mellom vendepunktene. Blanding mellom vendepunkter er aktivert for å sikre konstant hastighet. For å Å legge til en FlyttP ligner på å legge til en FlyttL.

- legge til FlyttP
- 1. I robotprogramtreet, velg plasseringen hvor du ønsker å legge til FlyttP.
- 2. Under Grunnleggende, trykk på Flytte og velg FlyttP fra rullegardinmenyen.

Å legge til en FlyttP med Optimove ligner også på å legge til en FlyttJ med Optimove. Når du velger noden, går du til Bevegelseskontroll og velger Optimove.

Detaljer FlyttP beveger verktøyet lineært med konstant hastighet og sirkulære blandinger, og er tiltenkt for enkelte prosessbetjeninger, slik som liming eller dispensering. Størrelsen på blandingsradius er som standard en felles verdi mellom alle vendepunktene. En lavere verdi gjør at banen svinger skarpere, mens en høyere verdi gjør banen jevnere. Mens robotarmen beveger seg gjennom vendepunktene med konstant hastighet, kan robotens kontrollboks ikke vente på enten en I / O-operasjon eller en handling fra operatøren. Dette kan føre til stopp av robotarmens bevegelse, eller forårsake robotstans.

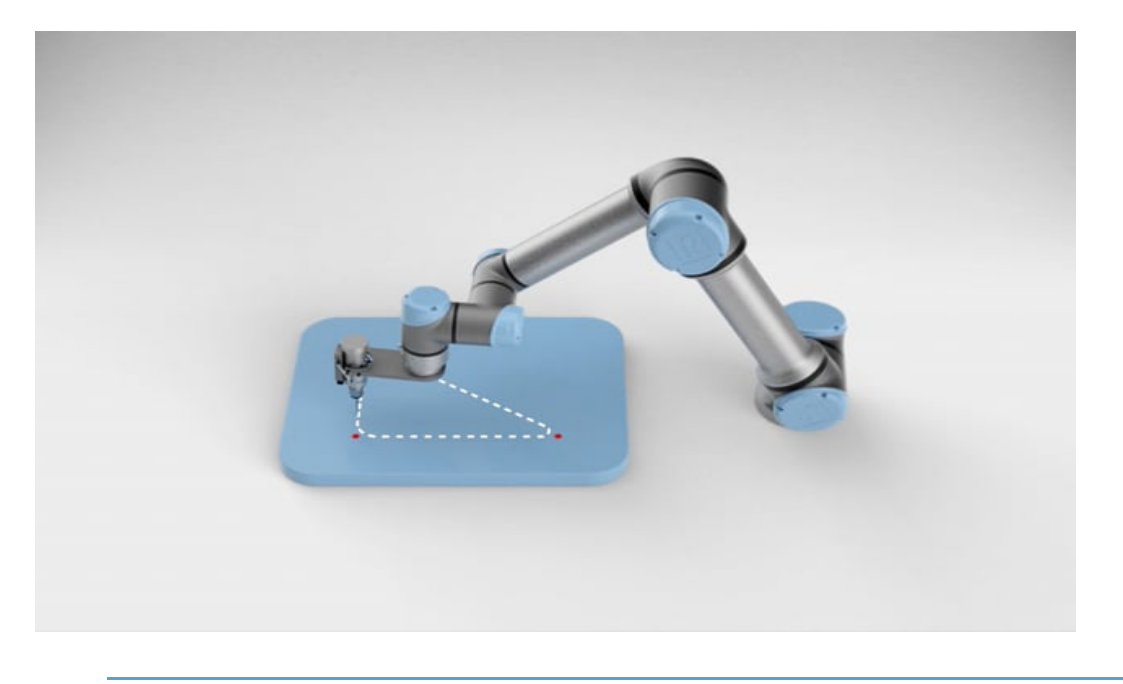

 MoveCircle
 MoveCircle-kommandoen skaper en sirkulær bevegelse ved å lage en halvsirkel. Du kan bare legge til CircleMove via FlyttP-kommandoen.
 I robotprogramtreet, velg plasseringen hvor du ønsker å legge til et Flytt.
 Under Grunnleggende, trykk på Flytte. Et vendepunkt legges til robotprogrammet sammen med Flytte-noden.

- 3. Velg flytte-noden.
- 4. Velg FlyttP fra rullegardinmenyen.
- 5. Trykk på Legg til sirkelbevegelse
- 6. Velg orienteringsmodus.

Detaljer Roboten starter den sirkulære bevegelsen fra gjeldende posisjon eller startpunkt, og beveger seg gjennom et ViaPunkt spesifisert på den sirkulære buen til et SluttPunkt, som fullfører sirkelbevegelsen.

En modus blir brukt til å regne ut verktøyorientering, gjennom den sirkulære buen. Modusen kan være:

- · Fastsatt: kun startpunktet blir brukt til å definere verktøyorientering.
- Ubegrenset: startpunktet transformerer seg til SluttPunkt for å definere verktøyorientering.

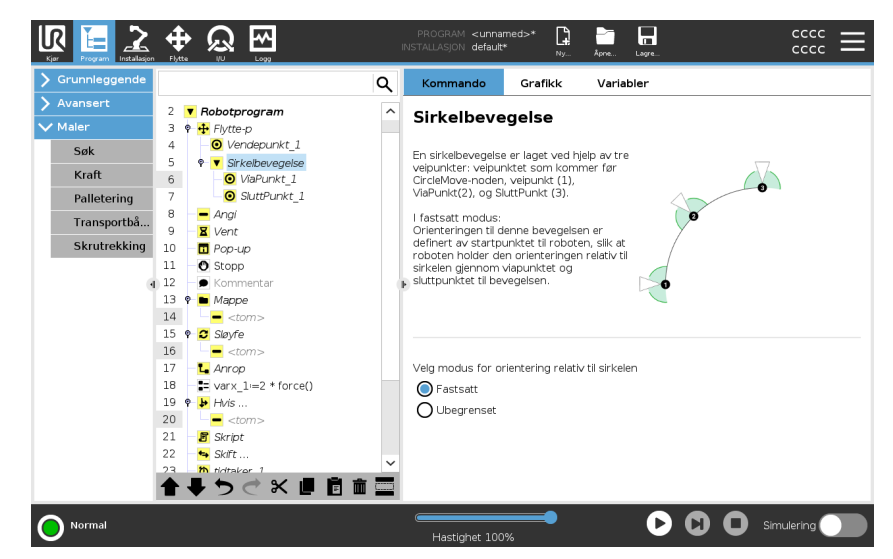

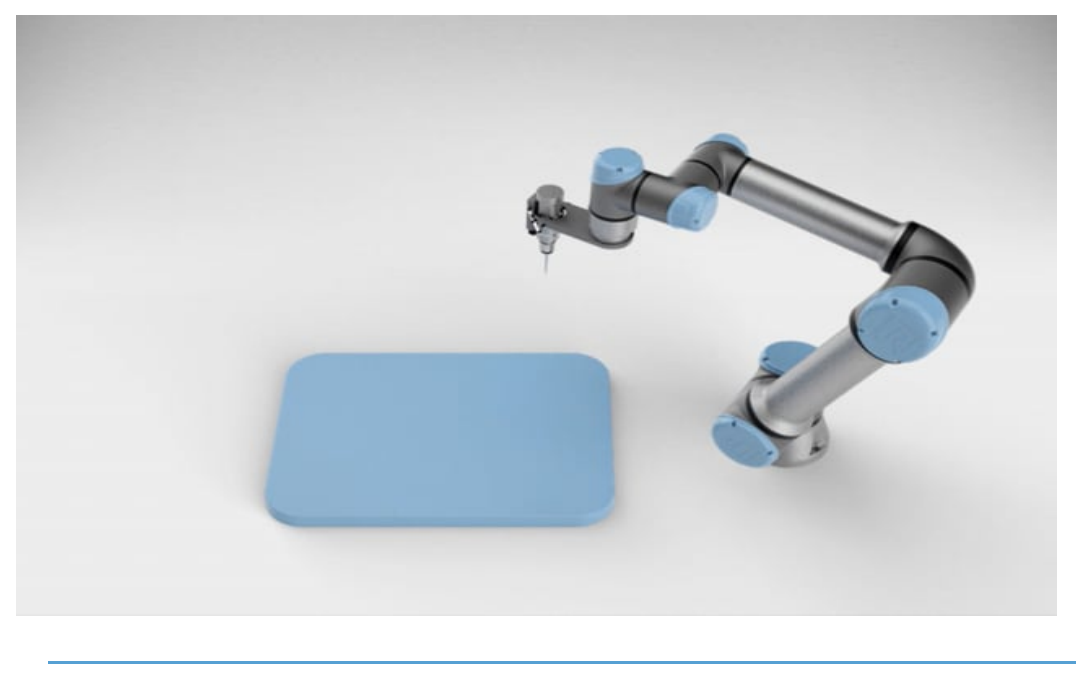

Bruker AngiBruk denne innstillingen hvis du trenger å endre TCP mens robotprogrammet kjører. Dette er<br/>nyttig hvis du trenger å manipulere forskjellige objekter i robotprogrammet.<br/>Måten roboten beveger seg, justeres avhengig av om TCP er angitt som en aktiv TCP.<br/>Ignorer aktivt TCP tillater at denne bevegelsen blir justert i forhold til verktøyflensen.

| Slik angir<br>du TCP i et | <ol> <li>Gå til skjermbildet Program-kategorien for å sette inn TCP som brukes til<br/>vendepunkter.</li> </ol>                                                                                                    |
|---------------------------|----------------------------------------------------------------------------------------------------|
| flytt                     | <ol><li>Velg Flytte-type under kommando, i rullegardinmenyen til høyre.</li></ol>                                                                                                    |
|                           | 3. Under Flytt, velg et alternativ i Angi TCP-nedtrekksmenyen.                                                                                                    |
|                           | <ol> <li>Velg Bruk aktivt TCP eller velg et brukerdefinert TCP.<br/>Du kan også velge Ignorer aktiv TCP.</li> </ol>                                                                                                    |
| Funksjon                  | Du kan bruke Funksjon mellom vendepunkter, slik at programmet husker<br>verktøykoordinatene.<br>Dette er nyttig når du setter opp vendepunkter (se Funksjoner).                                                                                                    |
|                           | Du kan bruke Funksjon i følgende situasjoner:                                                                                                    |
|                           | <ul> <li>Funksjon har ingen effekt på relative vendepunkter. Den relative bevegelsen utføres<br/>alltid med hensyn til orienteringen til basen.</li> </ul>                                                                                                    |
|                           | <ul> <li>Når robotarmen beveger seg til et variabelt vendepunkt, beregnes<br/>verktøysenterpunktet (TCP) som koordinatene til variabelen i rommet til den valgte<br/>funksjonen. Derfor vil robotarmens bevegelse for et variabelt vendepunkt endre seg<br/>hvis en annen funksjon blir valgt.</li> </ul> |
|                           | <ul> <li>Du kan endre funksjonens posisjon mens programmet kjører ved å tildele en stilling<br/>til den tilsvarende variabelen.</li> </ul>                                                                                                    |
|                           |                                                                                                    |

### Delte

parametre i en Flyttkommando

De delte parametrene nederst i høyre hjørne av Flytt-skjermen gjelder bevegelsen fra robotarmens forrige posisjon til det første vendepunktet under kommandoen, og derfra til hver av de følgende vendepunktene.

Innstillingene for Flytt-kommandoen gjelder ikke for banen som går *fra* det siste vendepunktet under den kommandoen.

| Grunnleggende                                                                   |
|---------------------------------------------------------------------------------|
| Avansert<br>Maler<br>Søk<br>Kraft<br>Palletering<br>Transportbå<br>Skrutrekking |

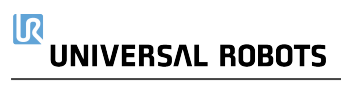

### 8.2.8. Grunnleggende programnoder: Vendepunkter

# **Beskrivelse** Vendepunkter er en av de mest sentrale delene av et robotprogram, som forteller robotarmen hvor den skal være, én bevegelse om gangen.

Se følgende seksjoner om å bruke et vendepunkt:

- Fast vendepunkt
- Relative vendepunkt
- Variabelt vendepunkt
- Konfigurere vendepunkter
- Flytte vendepunkt
- Blanding
- Legg til Til

# Legg til vendepunkt Et vendepunkt følger med et Flytt, så du må legge til et Flytt for det første vendepunktet.

2. Under Grunnleggende, trykk på Flytte.

Legg til et vendepunkt i et robotprogram 1. I robotprogrammet, velg plasseringen hvor du ønsker å legge til et Flytt.

Et vendepunkt legges til robotprogrammet sammen med Flytte-noden.

| R                                                                                                    |                                                    | Universal Robots | Graphical Program                                                                                    | ming Enviror                      | nment                       |                                      |                                                                             |                        | _ = , |
|----------------------------------------------------------------------------------------------------|----------------------------------------------------|------------------|----------------------------------------------------------------------------------------------------|-----------------------------------|-----------------------------|--------------------------------------|-----------------------------------------------------------------------------|------------------------|-------|
|                                                                                                    |                                                    |                  | PROGRAM <b><unn< b=""><br/>INSTALLATION <b>defau</b></unn<></b>                                      | amed>* [<br>t Ne                  | •w Open                     | Save                                 |                                                                             | cccc<br>cccc           | ≡     |
| ✓ Basic                                                                                                    |                                                    | ۹                | Command                                                                                              | Graphics                          | s Vari                      | ables                                |                                                                             |                        |       |
| Move<br>Waypoint<br>Direction<br>Wait<br>Set<br>Popup<br>Halt<br>Comment<br>Folder<br>Set Payload<br>> Advanced<br>> Templates | 1 V Robot Program<br>2 9 H Movel<br>3 Ø Waypoint_1 |                  | Move<br>Specify how the<br>The values below<br>type.<br>Set TCP<br>Use active TCP<br>Feature<br>Base | robot will mo<br>r apply to all ( | ove between<br>child waypoi | i waypoints.<br>ints and dep<br>Joir | Movej<br>bend on the selecte<br>at Speed<br>60.0<br>at Acceleration<br>80.0 | d movem<br>°/s<br>°/s² | ent   |
| _                                                                                                    | <b>★ ╄ ゔ</b> ♂ ₭ ।                                 |                  |                                                                                                    |                                   |                             |                                      | Reset                                                                       |                        |       |
| O Normal                                                                                                    |                                                    |                  | Speed 10                                                                                             | 0%                                |                             | D                                    | C O sin                                                                     | nulation               |       |

Legg til flere vendepunk til et Flytt eller Vendepunkt

- 1. I robotprogrammet, velg en Flytt-node eller Vendepunkt-node.
- 2. Under Grunnleggende, trykk på Vendepunkt.

kommandoen.

cccc cccc **P** Q ~ <unna default Q Command Graphics Variables Move Robot Program 1 Waypoint Fixed position Waypoint 🕂 Movej • Waypoint\_1 Waypoint\_3 <del>о</del>о Direction Δ • Waypoint 2 Wait ● Waypoint\_3 5 Set Waypoint ? Set Popup Edit pose Halt Comment Move here Folde Set Payload O Stop at this point Use shared parameters > Advanced O Blend with radius O Joint Speed 60 °/s 0 mm Joint Acceleration 80 °/s² 2.0 O Time + Add Until **▲ ╄ ७ ♂ ₭ ₫**  🖬 🚍 🕨 🚺 🔲 Simulation ( Normal

Det ekstra vendepunktet legges til i Flytt-noden. Vendepunktet er en del av Flytt-

Det ekstra vendepunktet legges til under vendepunktet du valgte i robotprogrammet.

# Detaljer

Å bruke et vendepunkt betyr å bruke det lærte forholdet mellom funksjonen og TCP fra Flyttkommandoen. Forholdet mellom funksjonen og TCP, anvendt på den gjeldende valgte funksjonen, oppnår ønsket TCP-plassering. Roboten beregner hvordan den skal posisjonere armen for å la den gjeldende aktive TCP nå ønsket TCP-posisjon.

### 8.2.9. Bruke Flytt-fanen

### Beskrivelse

Bruke Flytt-kategori-skjermen til å flytte (jog) robotarmen direkte, enten ved å flytte/rotere robotverktøyet, eller ved å flytte robotleddene individuelt.

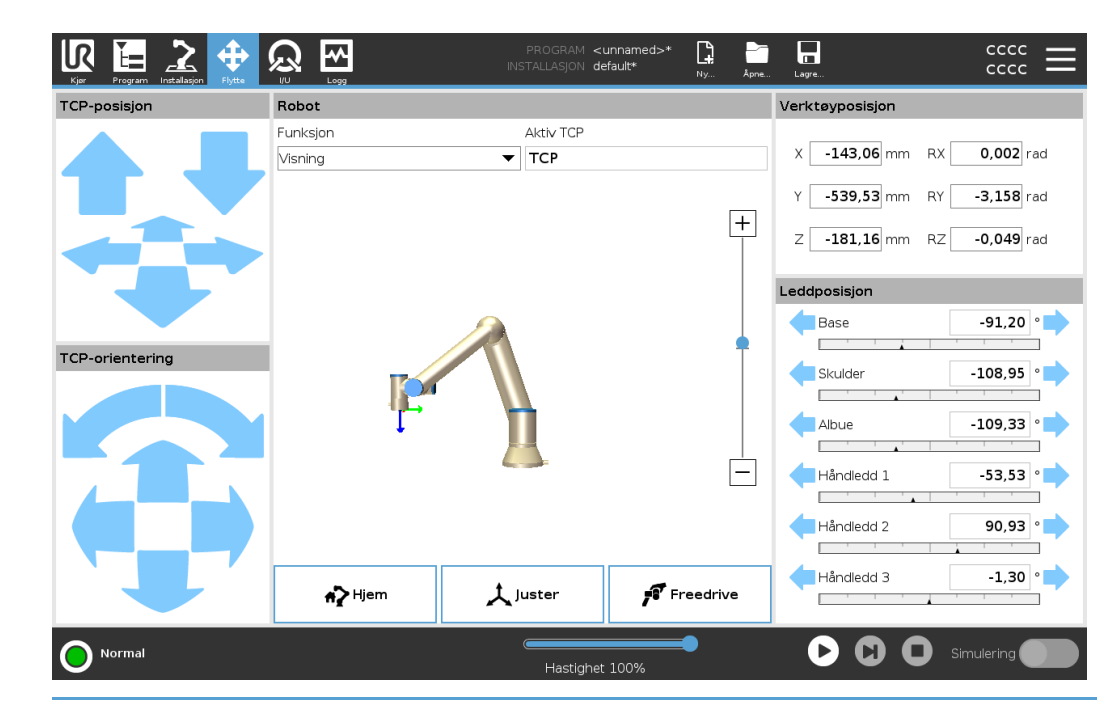

| For å bruke<br>Flytt<br>verktøy-<br>pilene | <ul> <li>Hold nede én av Flytt verktøy-pilene for å flytte robotarmen i tilsvarende retning.</li> <li>Oversettelsespilene (øverst) flytter verktøyflensen i den indikerte retningen.</li> <li>Roteringspilene (nederst) endrer orienteringen på verktøyet i den indikerte retningen.<br/>Rotasjonspunktet er Tool Center Point (TCP), dvs. punktet på enden av robotarmen<br/>som gir et karakteristisk punkt på verktøyet. TCP er vist som en liten blå ball.</li> </ul> |
|--------------------------------------------|----------------------------------------------------------------------------------------------------|
| Robot                                      | Hvis den aktuelle posisjonen til TCP kommer nært et sikkerhetsrelatert eller utløsende plan,<br>eller retningen på robotverktøyet er nære verktøyets orienteringsendegrense, vil det vises en<br>3D-representasjon av den nærmeste endegrensen. Visualiseringen av grenseverdier er<br>deaktivert under kjøring av programmet.                                                                                                    |

Sikkerhetsplan vises i gult og svar med en pil som indikerer hvilken side av planet det er tillatt å plassere robotens TCP på.

Utløsende plan vises i blått og grønt med en pil som peker mot siden av planet hvor grensene for **Normal** modus er aktive.

Verktøyets orienteringsendegrense visualiseres ved hjelp av en sfærisk kjegle sammen med en vektor som angir den aktuelle retningen til robotverktøyet. På innsiden av kjeglen representerer den tillatte det området for verktøyets orientering (vektor). Når robot-TCP ikke lenger er i nærheten av grensen, forsvinner 3D-representasjonen. Hvis TCP er i strid med eller svært nær å bryte en endegrense, blir visualiseringen av grensen rød.

# 

| Funksjon    | Under <b>Funksjon</b> kan du definere hvordan robotarmen kontrolleres relativt til <b>Visning-</b> , <b>Base</b> -<br>eller <b>Verktøy</b> -funksjonene. For å få den beste følelsen for å styre robotarmen, kan du velge<br><b>Visning</b> -funksjonen og deretter <b>Roteringspilene</b> for å endre visningsvinkelen på 3D-bildet<br>for å samsvare med måten du ser den virkelige robotarmen.          |
|-------------|----------------------------------------------------------------------------------------------------|
| Aktiv TCP   | l <b>Robot</b> -feltet, under <b>Aktivt TCP,</b> vil navnet på det nåværende aktive senterpunktet (TCP) vises.                                                                                                    |
| Hjem        | <b>Hjem</b> -knappen gir deg tilgang til <b>Flytt robot til posisjon</b> -skjermen, hvor du kan holde nede -<br>knappen for å flytte roboten til posisjonen tidligere definert under installasjonen. Hjem-<br>knappens standardinnstilling returnerer robotarmen til en oppreist posisjon.                                                                                                    |
| Freedrive   | <b>Freedrive</b> -knappen på skjermen lar robotarmen trekkes til ønskede posisjoner/stillinger.                                                                                                    |
| Juster      | <b>Tilpass</b> -knappen lar Z-aksen til det aktive TCP å justere seg etter en valgt funksjon.                                                                                                    |
| Verktøyposi | <b>sjon</b> Tekstboksene viser de fullstendige verdiene til TCP i forhold til den valgte funksjonen.<br>Du kan konfigurere flere navngitte TCP-er. Du kan også trykke på <b>Rediger stilling</b> for å<br>få tilgang til <b>Stillingsredigering</b> -skjermen.                                                                                                    |
| Leddposisjo | n Leddposisjon-feltet lar deg kontrollere individuelle ledd direkte. Hvert ledd beveger seg langs en standard leddgrenserekkevidde fra – 360 ° til + 360 °, definert av en horisontal linje. Når linjen er nådd, kan du ikke flytte leddet lengre. Du kan konfigurere ledd med et posisjonsområde som skiller seg fra standard. Dette nye området er indikert med en rød sone inni den horisontale linjen. |

Bruker Freedrive i Flyttkategorien Freedrive-knappen skal bare brukes i bruk hvis det er tillatt i risikovurderingen.

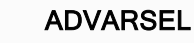

Feil ved konfigurering av monteringsinnstillingen kan resultere i uønskede robotarmbevegelser ved bruk av **Freedrive**-knappen.

- Nyttelastinnstillinger og robotmonteringsinnstillinger må innstilles riktig før du bruker Freedrive.
- Alt personell skal stå utenfor robotarmens rekkevidde når Freedrive er i bruk.

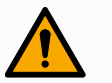

### ADVARSEL

Feil konfigurering av installasjonsinnstillinger kan øke risikoen for at robotarmen faller under **Freedrive**, på grunn av feil i nyttelast.

- Bekreft at installasjonsinnstillingene er riktige (f.eks. robotens monteringsvinkel, nyttelastmasse og nyttelastsenter for tyngdekraftforskyvning). Lagre og last ned installasjonsfilene sammen med programmet.
- · Lagre og last ned installasjonsfilene sammen med programmet.

### 8.2.10. Positur-redigeringsskjerm

#### **Beskrivelse**

Når du får tilgang til **Stillingsredigering**-skjermen, kan du angi mål-leddposisjoner, eller en målstilling (posisjon og retning) for TCP. Merk: Denne skjermen er **frakoblet** og kontrollerer ikke robotarmen direkte.

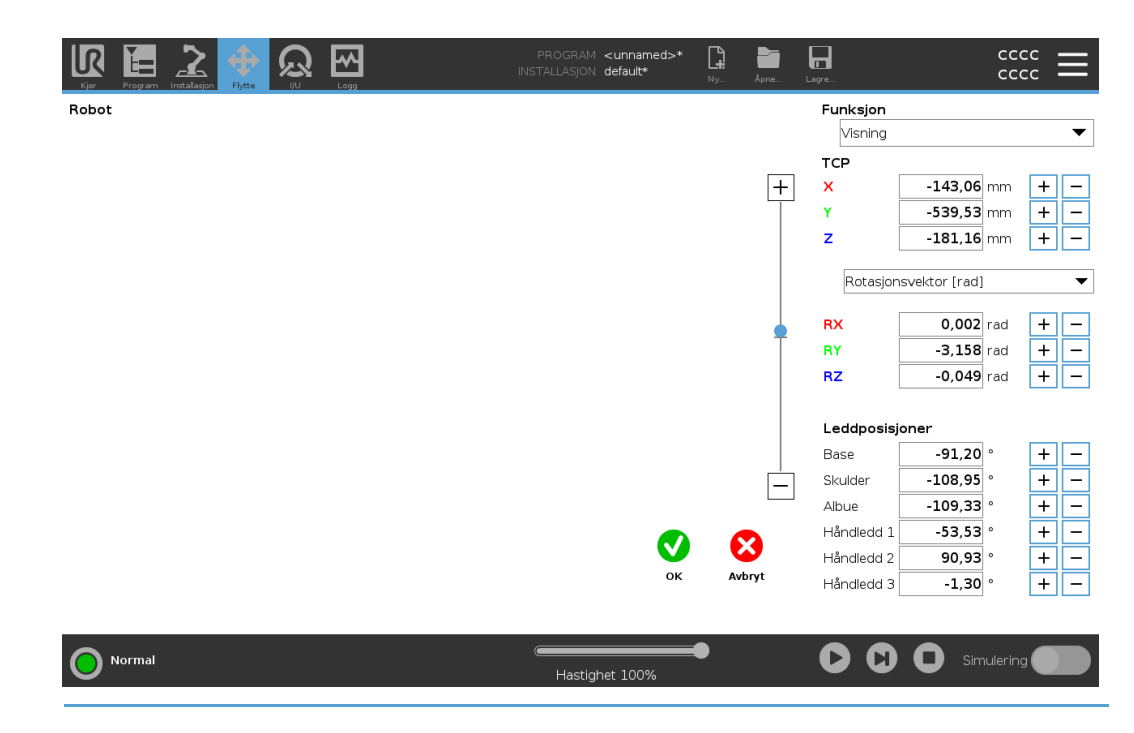

### UNIVERSAL ROBOTS

Robot 3D-bildet viser den nåværende robotarmposisjonen. Skyggen viser robotarmens målposisjon som styres av de angitte verdiene på skjermen. Trykk på forstørrelsesglass-ikonet for å zoome inn/ut eller dra fingeren over skjermen for å endre visningen. Hvis den aktuelle målposisjonen til robotens TCP kommer nært et sikkerhetsrelatert eller utløsende plan, eller retningen på robotverktøyet er nære verktøyets orienteringsendegrense, vil det vises en 3D-representasjon av den nærmeste endegrensen. De sikkerhetsrelaterte planene er visualisert i gult og svart med en liten pil som representerer plannormalen, som indikerer den siden av planet som robotens TCP er tillatt å posisjoneres på. De utløsende planene vises i blått og grønt, og en liten pil som peker mot den siden av planet hvor grensene for Normal modus er aktive. Verktøyets orienteringsendegrense visualiseres ved hjelp av en sfærisk kjegle sammen med en vektor som angir den aktuelle retningen til robotverktøyet. På innsiden av kjeglen representerer den tillatte det området for verktøyets orientering (vektor). Når målrobot-TCP ikke lenger er i nærheten av grensen, forsvinner 3D-representasjonen. Hvis mål-TCP er i strid med, eller svært nær å bryte en endegrense, blir visualiseringen av grensen rød.

### Funksjon og verktøyposisjon

De aktive TCP- og koordinatverdiene for den valgte funksjonen vises. X-, Y- og Zkoordinater angir verktøyets posisjon. RX-, RY- og RZ-koordinatene angir orientering. For mer informasjon om konfigurering av flere navngitte TCP-er. Bruk nedtrekksmenyen over RX-, RY- og RZ-boksene for å velge orienteringsrepresentasjonstype:

- Rotasjonsvektor [rad] Orienteringen angis som en *rotasjonsvektor*. Lengden på aksen er vinkelen som skal roteres i radianer, og vektoren angir selv aksen som den skal rotere rundt. Dette er standardinnstillingen.
- Rotasjonsvektor [°] Orienteringen angis som en *rotasjonsvektor*, der lengden på vektoren er vinkelen som skal roteres i grader.
- **RPY** [rad] *rull*, *helling* and *vertikal* (*RPY*)-vinkler, der vinklene er i radianer. RPY-rotasjonsmatrisen (X, Y', Z" rotasjon) angis med:  $Rrpy(\gamma, \beta, \alpha) = RZ(\alpha) \cdot RY(\beta) \cdot RX(\gamma)$
- RPY [°] rull, helling og vertikal (RPY)-vinkler, der vinklene er i grader.

Du kan trykke på verdiene for å redigere koordinatene. Du kan også trykke på +- eller -- knappene til høyre for en boks for å legge til eller trekke fra en verdi til/fra aktuell verdi. Eller du kan holde nede en knapp for å øke/redusere verdien direkte.

Leddposisjoner Individuelle leddposisjoner er spesifisert direkte. Hver leddposisjon kan ha en leddgrenserekkevidde fra – 360 ° til + 360 °. Du kan konfigurere leddposisjoner som følger:

- Du kan trykke på leddposisjonene for å redigere verdiene.
- Velg +- eller --knappene til høyre for en boks for å legge til eller trekke fra en verdi til/fra aktuell verdi.
- Holde nede en knapp for å øke/redusere verdien direkte.

OK-knapp Hvis du aktiverer denne skjermen fra Flytt-skjermen, trykk på OK-knappen for å returnere til Flytt-skjermen. Robotarmen beveger seg til det spesifiserte målet. Hvis den siste angitte verdien var et verktøykoordinat, vil robotarmen flytte til målposisjon ved hjelp av MoveL-bevegelsestypen, eller ved hjelp av MoveJ-bevegelsestypen, hvis en leddposisjon ble angitt sist.

Avbryt-Med Avbryt-knappen forlater man skjermbildet og forkaster alle endringer.knapp

# 8.3. Sikkerhetsrelaterte funksjoner og grensesnitt

### Beskrivelse

Universal Robots-roboter er utstyrt med en rekke innebygde sikkerhetsfunksjoner samt sikkerhetsrelaterte I/U, digitale og analoge kontrollsignaler til eller fra det elektriske grensesnittet for å koble til andre maskiner og ekstra beskyttende enheter. Hver sikkerhetsfunksjon og I/U er konstruert i henhold til EN ISO13849-1 med ytelsesnivå d (PLd) ved bruk av en kategori 3-arkitektur.

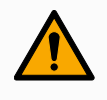

### ADVARSEL

Bruk av parametre for sikkerhetskonfigurasjoner som ikke samsvarer med de som er bestemt som nødvendige for risikoreduksjon, kan resultere i fare som ikke er lett å eliminere eller risiko som ikke blir tilstrekkelig redusert.

• Sørg for at verktøy og gripere er koblet på riktig måte for å unngå farer på grunn av strømavbrudd.

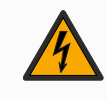

### ADVARSEL: ELEKTRISITET

Programmerings- og/eller ledningsfeil kan føre til at spenningen endres fra 12 V til 24 V, noe som kan føre til brannskade på utstyr.

• Bekreft bruk av 12 V og gå frem med forsiktighet.

 $(\mathbf{i})$ 

- Bruken og konfigurasjonen av sikkerhetsfunksjoner og grensesnitt må følge risikovurderingsprosedyrene for hver robotapplikasjon.
- Stoppetiden bør bli tatt med som en del av applikasjonsrisikovurderingen
- Hvis roboten oppdager en feil i sikkerhetssystemet (f.eks. hvis en av kablene i nødstoppkretsen er kuttet, eller en sikkerhetsgrense er brutt), igangsettes en kategori 0-stopp.

i

Endeeffektoren er ikke beskyttet av UR-sikkerhetssystemet. Funksjonen til endeeffektoren og/eller tilkoblingskabelen overvåkes ikke

# 8.3.1. Konfigurerbare sikkerhetsfuksjoner

### Beskrivelse

Universal Robots robotsikkerhetsfunksjoner, som listet opp i tabellen nedenfor, er i roboten, men er ment til å kontrollere robotsystemet, f.eks. roboten med dens tilfestede verktøy/endeeffektor. Robotsikkerhetsfunksjonene brukes til å redusere robotsystemrisikoen bestemt av risikovurderingen. Posisjoner og hastigheter er i forhold til robotens base.

| Sikkerhetsfunksjon                 | Beskrivelse                                                                                                    |
|------------------------------------|----------------------------------------------------------------------------------------------------|
| Leddposisjonsgrense                | Setter øvre og nedre grenser for de tillatte leddposisjonene.                                                                                                    |
| Leddfartsbegrensning               | Setter en øvre grense for leddhastighet.                                                                                                    |
| Sikkerhetsplaner                   | Definerer planer, i rommet, som begrenser robotposisjon.<br>Sikkerhetsplaner begrenser enten verktøyet/endeeffektoren<br>alene, eller både verktøyet/endeeffektoren og albuen.                                                                        |
| Verktøyorientering                 | Definerer tillatte grenseverdier for verktøyet.                                                                                                    |
| Fartsbegrensning                   | Begrenser maksimal robothastighet. Hastigheten er<br>begrenset ved albuen, ved verktøy-/endeeffektorflensen, og i<br>midten av de brukerdefinerte verktøy-<br>/endeeffektorposisjonene.                                                               |
| Styrkebegrensning                  | Begrenser maksimal kraft som utøves av<br>robotverktøyet/endeffektoren og albuen i<br>klemningssituasjoner. Kraften er begrenset ved verktøy-<br>/endeeffektoren, albueflensen og i midten av de<br>brukerdefinerte verktøy-/endeeffektorposisjonene. |
| Begrensning av<br>bevegelsesmengde | Begrenser maksimal moment på roboten.                                                                                                    |
| Strømbegrensning                   | Begrenser mekanisk arbeid utført av roboten.                                                                                                    |
| Stoppetidbegrensning               | Begrenser maksimal tid roboten bruker på å stoppe etter at en robotstans er startet. <sup>1</sup>                                                                                                    |
| Stoppe-<br>avstandsbegrensning     | Begrenser maksimal avstand roboten kan tilbakelegge etter at en robotstans er startet.                                                                                                    |

**Sikkerhetsfunksjon** Når programrisikovurderingen utføres, er det nødvendig å ta hensyn til bevegelsen av roboten etter at et stopp er igangsatt. For å lette denne prosessen, kan sikkerhetsfunksjonene *Stoppetidsbegrensning* og *Stoppeavstandsbegrensning* brukes.

Disse sikkerhetsfunksjonene reduserer hastigheten på robotbevegelsen dynamisk, slik at den alltid kan stoppes innenfor grensene. Leddposisjonsgrensene, sikkerhetsplanene og verktøyets/endeeffektorens orienteringsgrenser tar hensyn til forventet stoppavstand, dvs. robotbevegelsen vil senkes før grensen er nådd. Den funksjonelle sikkerheten kan oppsummeres som:

<sup>1</sup>Robotstans var tidligere kjent som «vernestopp».

| Sikkerhetsfunksjon              | Nøyaktighet | Ytelsesnivå | Kategori |
|---------------------------------|-------------|-------------|----------|
| Nødstopp                        | -           | d           | 3        |
| Vernestopp                      | -           | d           | 3        |
| Leddposisjonsgrense             | 5°          | d           | 3        |
| Leddfartsbegrensning            | 1,15 °/s    | d           | 3        |
| Sikkerhetsplaner                | 40 mm       | d           | 3        |
| Verktøyorientering              | 3°          | d           | 3        |
| Fartsbegrensning                | 50 mm/s     | d           | 3        |
| Styrkebegrensning               | 25 N        | d           | 3        |
| Begrensning av bevegelsesmengde | 3 kg m/s    | d           | 3        |
| Strømbegrensning                | 10 W        | d           | 3        |
| Stoppetidbegrensning            | 50 ms       | d           | 3        |
| Stoppe-avstandsbegrensning      | 40 mm       | d           | 3        |
| Sikkert hjem                    | 1,7 °       | d           | 3        |

### Advarsler

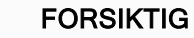

Unnlatelse av å konfigurere maksimal fartsgrense kan føre til farlige situasjoner.

- Om roboten brukes i manuelle håndopererte applikasjoner med lineære bevegelser, må hastighetsgrensen settes til maksimalt 250 mm/s for verktøyet/endeeffektoren og albuen, med mindre en risikovurdering viser at det er akseptabelt med en høyere hastighet. Dette vil forhindre raske bevegelser i robotens albue nær singulariteter.
- **i**

Det finnes to unntak til kraftbegrensningsfunksjonen som er viktige når man utformer et program.

Når roboten strekker seg ut, kan kneleddet gi store krefter i den radikale retningen (vekk fra basen), ved lave hastigheter. På lignende måte kan den korte hevearmen, når verktøyet/endeeffektoren er nærme basen og beveger seg rundt basen, forårsake sterke krefter ved lave hastigheter.

# 8.3.2. Sikkerhetsfunksjoner

### Beskrivelse

Sikkerhetssystemet virker ved å overvåke om noen av sikkerhetsgrensene brytes eller hvis det igangsettes en nødstopp eller vernestopp. Reaksjonene til sikkerhetssystemet er:

| Utløser                                                       | Reaksjon        |
|---------------------------------------------------------------|-----------------|
| Nødstopp                                                      | Stoppkategori 1 |
| Vernestopp                                                    | Stoppkategori 2 |
| 3PE-stopp (hvis en 3-posisjons aktiveringsenhet er tilkoblet) | Stoppkategori 2 |
| Brudd på grenseverdi                                          | Stoppkategori 0 |
| Feilpåvisning                                                 | Stoppkategori 0 |

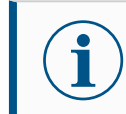

Hvis sikkerhetssystemet finner en feil eller overtredelse, nullstilles alle sikkerhetsutganger til lav.

### 8.3.3. Sikkerhetsparametersett

**Beskrivelse** Sikkerhetssystemet har følgende sett med konfigurerbare sikkerhetsparametere: Normal Redusert Normal og Du kan konfigurere sikkerhetsgrensene for hvert sett med sikkerhetsparametere, og dermed Redusert opprette forskjellige konfigurasjoner for normale eller høyere innstillinger og reduserte innstillinger. Den reduserte konfigurasjonen er aktiv når verktøyet/endeeffektoren er posisjonert på den reduserte siden av et triggerredusert plan, eller når den reduserte konfigurasjonen utløses eksternt av en sikkerhetsinngang. Bruk av et plan for å utløse Redusert konfigurasjon: Når robotarmen beveger seg fra siden av utløsningsplanet konfigurert med reduserte sikkerhetsparametere, tilbake til siden med normale sikkerhetsparametere, er det et område på 20 mm rundt utløserplanet hvor både normale og reduserte grenser er tillatt. Dette området rundt triggerplanet forhindrer uønskede sikkerhetsstopp når roboten er nøyaktig på grensen. Bruk av en inngang for å utløse Redusert konfigurasjon: Når sikkerhetsinngangen starter eller stopper den reduserte konfigurasjonen, kan det gå opptil 500 før de nye grenseverdiene blir aktive. Dette kan skje i følgende omstendigheter: · Bytte fra redusert til normal konfigurasjon · Bytte fra normal til redusert konfigurasjon

Robotarmen tilpasser seg de nye sikkerhetsgrensene innen 500 ms.

# **Gjenoppretting** Når en sikkerhetsgrense brytes, må sikkerhetssystemet startes på nytt. For eksempel, hvis en leddposisjonsgrense er utenfor en sikkerhetsgrense, aktiveres Gjenoppretting ved oppstart.

Du kan ikke kjøre programmer for roboten mens gjenoppretting er aktivert, men robotarmen kan flyttes tilbake manuelt innenfor grensene ved å bruke Freedrive, eller ved å bruke Flytte-kategorien i PolyScope. Sikkerhetsgrensene for gjenoppretting er:

| Sikkerhetsfunksjon              | Grense    |
|---------------------------------|-----------|
| Leddfartsbegrensning            | 30 °/s    |
| Fartsbegrensning                | 250 mm/s  |
| Styrkebegrensning               | 100 N     |
| Begrensning av bevegelsesmengde | 10 kg m/s |
| Strømbegrensning                | 80 W      |

Sikkerhetssystemet utsteder et kategori 0-stopp hvis det vises et brudd på disse grensene.

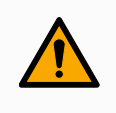

### ADVARSEL

Å ikke være forsiktig når du flytter robotarmen i gjenopprettingsmodus kan føre til farlige situasjoner.

 Vær forsiktig når du flytter robotarmen tilbake innenfor grensene, da grensene for leddposisjoner, sikkerhetsplaner og verktøy-/endeeffektororientering er deaktivert i gjenopprettingsmodus.

# 8.4. Sikkerhetskonfigurasjon for programvare

Beskrivelse

Denne delen dekker hvordan du får tilgang til sikkerhetsinnstillingene for roboten. Den består av elementer som hjelper deg å konfigurere robotens sikkerhetskonfigurasjon.

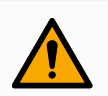

### ADVARSEL

Før du konfigurerer robotsikkerhetsinnstillingene, må integrerer utføre en risikovurdering for å sikre sikkerheten til personell og utstyr rundt roboten. En risikovurdering er en evaluering av alle arbeidsprosedyrer gjennom hele robotens levetid, utført for å kunne bruke riktige sikkerhetskonfigurasjonsinnstillinger. Du må stille inn følgende i samsvar med risikovurderingen.

- Integrerer må hindre at uautoriserte personer endrer på sikkerhetsinnstillingene, f.eks. ved å installere passordbeskyttelse.
- 2. Bruk og konfigurering av sikkerhetsrelaterte funksjoner og grensesnitt for en bestemt robotapplikasjon.
- 3. Sikkerhetskonfigurasjonsinnstillinger for oppsett og undervisning før robotarmen slås på for første gang.
- 4. Alle sikkerhetskonfigurasjonsinnstillinger tilgjengelige på denne skjermen og underkategorier.
- 5. Integrerer må sørge for at alle endringer i sikkerhetskonfigurasjonsinnstillingene overholder risikovurderingen.

Tilgang til sikkerhetsinnstillinger for programvare Sikkerhetsinnstillinger er passordbeskyttede og kan kun konfigureres når et passord er angitt og følgelig brukt.

### Tilgang til sikkerhetsinnstillinger for programvare

- 1. I PolyScope i toppteksten, trykk på Installasjon-ikonet.
- 2. I sidemenyen til venstre trykker du på Sikkerhet.
- 3. Merk deg at **Robotbegrensninger**-skjermen vises, men at innstillingene er utilgjengelige.
- 4. Dersom et **Sikkerhetspassord** var tidligere angitt, oppgi passordet og trykk på **Lås opp** for å gjøre innstillingene tilgjengelige. Merk: Når sikkerhetsinnstillingene er låst opp, er alle innstillinger aktive.
- 5. Trykk på **Lås**-kategorien eller naviger deg bort fra sikkerhetsmenyen for å låse alle sikkerhetselementinnstillingene på nytt.

|               | • FARE                               |                            |                    |                       |                     |                          |
|---------------|--------------------------------------|----------------------------|--------------------|-----------------------|---------------------|--------------------------|
| ✔ Sikkerhet   | Bruk av parametre for sikkerh        | etskonfigurasioner son     | n ikke samsvarer   | med de som er definer | t i risikovurderina | ien, kan resultere i far |
| Robotbegre    | ikke er lett å eliminere eller risik | ko som ikke blir tilstrekk | celig redusert.    |                       |                     |                          |
| Leddgrenser   | 0                                    |                            |                    | -                     |                     |                          |
| Planer        | Fabrikkinnstillinger                 |                            |                    | •                     |                     |                          |
| ! Verktøyposi | 1                                    | Mest begren                | set                |                       | Minst be            | grenset                  |
| Verktøyret    |                                      |                            |                    |                       |                     |                          |
| I/U           | O Tilpass                            |                            |                    |                       |                     |                          |
| Maskinvare    | Grense                               | Normal                     |                    | Redusert              |                     |                          |
| PROFIsafe     | Strøm                                |                            | 300 W              | 200                   |                     |                          |
| Sikkert hjem  | Moment                               |                            | <b>25,0</b> kg m/s | 10,0                  |                     |                          |
| 3-posisjon    | Stoppetid                            |                            | <b>400</b> ms      | 300                   |                     |                          |
| > Funksjoner  | Stoppedistanse                       |                            | 500 mm             | 300                   |                     |                          |
| > Feltbuss    | Verktøyhastighet                     |                            | <b>1500</b> mm/s   | 750                   |                     |                          |
| > URCaps      | Verktøykraft                         |                            | 150,0 N            | 120,0                 |                     |                          |
|               | Albuehastighet                       |                            | 1500 mm/s          | 750                   |                     |                          |
|               | Albuestyrke                          |                            | 150,0 N            | 120,0                 |                     |                          |
|               |                                      | Sikkerhetspassord          |                    | Lås opp Lås           | ]                   | P                        |

# 8.4.1. Angi et sikkerhetspassord for programvaren

| Beskrivelse                                           | Du må angi et passord for å låse opp alle sikkerhetsinnstillinger som utgjør din<br>sikkerhetskonfigurasjon. Dersom ingen passord benyttes, blir du bedt om å opprette et. |  |  |
|-------------------------------------------------------|----------------------------------------------------------------------------------------------------|--|--|
| For å angi et<br>sikkerhetspassor<br>for programvarer | rd<br>navigere til skjermen utenfor sikkerhetsmenyen.                                                                                                    |  |  |
|                                                       | 1. I PolyScope i toppteksten, trykk på hamburgermenyen og velg Innstillinger.                                                                                              |  |  |
|                                                       | <ol> <li>Til venstre på skjermen, i den blå menyen, trykk på Passord og velg<br/>Sikkerhet.</li> </ol>                                                                     |  |  |
|                                                       | 3. Skriv inn et passord i Nytt passord-feltet.                                                                                                    |  |  |
|                                                       | 4. Skriv det samme passordet i Bekreft nytt passord-feltet og trykk på Bruk.                                                                                               |  |  |
|                                                       | <ol> <li>Nederst til venstre i den blå menyen trykker du på Avslutt for å gå tilbake til<br/>forrige skjermbilde.</li> </ol>                                               |  |  |
|                                                       | Sikkerhetspassord                                                                                                    |  |  |

# 8.4.2. Endre sikkerhetskonfigurasjonen for programvare

| Beskrivelse                   | Endringer i sikkerhetskonfigurasjon-innstillingene må samsvare med risikovurderingen som er utført av integreringsansvarlig.                                                                                                    |
|-------------------------------|----------------------------------------------------------------------------------------------------|
| Anbefalt                      | Endre sikkerhetskonfigurasjonen                                                                                                    |
| prosedyre for<br>integratoren | <ol> <li>Verifiser at endringene stemmer i henhold til risikovurderingen som er utført av<br/>integrerer.</li> </ol>                                                                                                    |
|                               | <ol> <li>Juster sikkerhetsinnstillingene til et passelig nivå, definert av risikovurderingen<br/>utført av integrerer.</li> </ol>                                                                                                    |
|                               | 3. Verifiser at innstillingene er på plass.                                                                                                    |
|                               | 4. Sett følgende tekst i operatørens brukerhåndbøker:                                                                                                    |
|                               | Før du jobber i nærheten av roboten må du sørge for at sikkerhetskonfigurasjonen er som<br>forventet. Dette kan verifiseres ved å f.eks. kontrollere sikkerhetssjekksummen i øvre<br>høyre hjørne av PolyScope for eventuelle endringer. |

# 8.4.3. Legger inn ny sikkerhetskonfigurasjon for programvare

#### **Beskrivelse**

Roboten er slått av mens du gjør endringer i konfigurasjonen. Endringene dine trer først i kraft når du trykker på **Bruk**-knappen. Roboten kan ikke slås på igjen før du velger **Bruk og start på nytt** for å visuelt inspisere robotens sikkerhetskonfigurasjon som, av sikkerhetshensyn, vises i SI-enheter i et popup-vindu. Du kan velge **Tilbakestill endringer** for å returnere til forrige konfigurasjon. Når din

visuelle inspeksjon er fullført, kan du velge **Bekreft sikkerhetskonfigurasjon** og endringene vil bli automatisk lagret som del av den gjeldende robotinstallasjonen.

### Sikkerhetssjekksum

Beskrivelse

Sikkerhetskontrollsum-ikonet viser den aktuelle sikkerhetskonfigurasjonen.

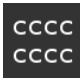

Det kan være fire eller åtte sifre.

En firesifret sjekksum skal leses fra topp til bunn og venstre til høyre, mens en åttetallig sjekksum leses fra venstre til høyre, fra øverste rad. Ulik tekst og/eller farger indikerer endringer i den anvendte sikkerhetskonfigurasjonen.

Sikkerhetskontrollsummen endres hvis du endrer Sikkerhetsfunksjoner-innstillingene, fordi Sikkerhetskontrollsummen genereres kun av sikkerhetsinnstillingene. Du må anvende endringene dine på Sikkerhetskonfigurasjonen for at Sikkerhetskontrollsummen skal vise endringene dine.

# 8.4.4. Sikkerhetskonfigurasjon uten Bærbar programmeringsenhet

### Beskrivelse

Du kan bruke roboten uten å tilkoble håndkontrollen. For å fjerne Tech Pendant må du definere en annen nødstopp-kilde. Du må spesifisere om Tech Pendant er festet for å unngå utløsning av sikkerhetsbrudd.

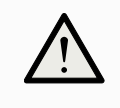

### FORSIKTIG

Hvis Bærbar programmeringsenhet er løsrevet eller frakoblet fra roboten, er nødstopp-knappen ikke lenger aktiv. Du må fjerne Bærbar programmeringsenhet fra området rundt roboten.

| Slik fjerner du trygt den<br>bærbare | Roboten kan brukes uten PolyScope som programmeringsgrensesnitt.<br>Slik konfigurerer du roboten uten en bærbar programmeringsenhet |
|--------------------------------------|----------------------------------------------------------------------------------------------------|
| programmeringsenheten                | 1. Trykk på Installasjon i toppteksten.                                                                                             |
|                                      | 2. I sidemenyen til venstre, trykk på Sikkerhet og velg Maskinvare.                                                                 |
|                                      | 3. Oppgi sikkerhetspassord og Lås opp skjermen.                                                                                     |
|                                      | <ol> <li>Velg vekk håndkontroll for å bruke roboten uten PolyScope-<br/>grensesnittet.</li> </ol>                                   |
|                                      | 5. Trykk på Lagre og start på nytt for å implementere endringene.                                                                   |

# 8.4.5. Sikkerhetsmoduser for programvare

**Beskrivelse** Under normale forhold, f.eks. når ingen robotstopp er i bruk, fungerer sikkerhetssystemet i en sikkerhetsmodus som er et tilknyttet et sett med sikkerhetsgrenser <sup>1</sup>:

- Normal modus er sikkerhetsmodusen som er aktiv som standard
- Redusert modus er aktiv når Verktøyets senterpunkt (TCP) for roboten er plassert utover noen Trigger redusert modus-planer, eller når det utløses av en konfigurerbar inngang.
- Gjenopprettingsmodus aktiveres når en sikkerhetsgrense fra den aktive grensen brytes, robotarmen utfører et kategori 0-stopp. Hvis en aktiv sikkerhetsgrense, slik som en leddposisjonsgrense eller en sikkerhetsbegrensning, brytes når robotarmen er slått på, starter den opp i Gjenopprettingsmodus. Dette gjør det mulig å flytte robotarmen tilbake innenfor sikkerhetsgrensene. Bevegelsen til robotarmen er begrenset av en fastsatt grense som du ikke kan definere når den er i gjenopprettingsmodus.

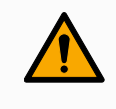

#### ADVARSEL

Grenser for **leddposisjon**, **verktøyposisjon** og **verktøyorientering** er deaktivert i Gjenopprettingsmodus, så vær forsiktig når du flytter robotarmen tilbake innenfor grensene.

Menyen på sikkerhetskonfigurasjon-skjermen lar brukeren definere separate sett av sikkerhetsgrenser for normal og redusert modus. For verktøy og ledd er reduserte modusgrenser for hastighet og moment pålagt å være mer restriktive enn deres normal modus-motstykker.

| Slik bytter du<br>modus: PolyScope   | <ol> <li>I overskriften velger du profilikonet.</li> <li>Automatisk indikerer at robotens driftsmodus er satt til automatisk.</li> <li>Manuell indikerer at robotens driftsmodus er satt til manuell.</li> </ol>                   |
|--------------------------------------|----------------------------------------------------------------------------------------------------|
| Bruke<br>instrumentbord-<br>serveren | <ol> <li>Å koble til instrumentbord-serveren.</li> <li>Bruk Angi Driftmodi-kommandoene.         <ul> <li>Angi operasjonsmodus automatisk</li> <li>Angi operasjonsmodus manuelt</li> <li>Tøm operasjonsmodus</li> </ul> </li> </ol> |

<sup>&</sup>lt;sup>1</sup>Robotstans var tidligere kjent som «Beskyttelsesstopp» for Universal Robots-roboter.
### 8.4.6. Sikkerhetsgrenser for programvare

Beskrivelse Sikkerhetssystemgrensene er definert i sikkerhetskonfigurasjonen . Sikkerhetssystemet mottar verdiene fra inntastingsfeltene og oppdager brudd hvis noen av disse verdiene overstiges. Robotkontrolleren forhindrer brudd ved å gi en robotstans eller ved å redusere hastigheten.

### Robotbegrensninger

**Beskrivelse** Robotbegrensninger begrenser generelle robotbevegelser. Robotbegrensningerskjermen har to konfigurasjonsalternativer: **Fabrikkinnstilt** og **Egendefinert**.

Fabrikkinnstillinger

Fabrikkinnstillinger er der du kan bruke glidebryteren til å velge en forhåndsdefinert sikkerhetsinnstilling. Verdiene i tabellen er oppdatert for å reflektere forhåndsinnstilte verdier fra **Mest begrenset** til **Minst begrenset** 

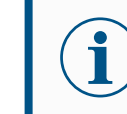

Gliderverdier er kun forslag og erstatter ikke korrekte evalueringsprosesser for risiko.

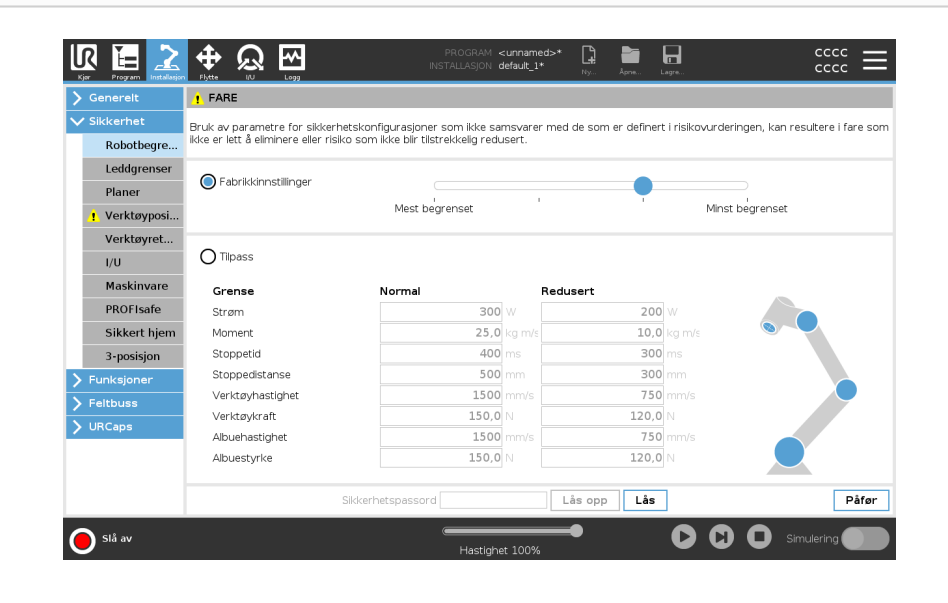

# **Tilpass** Egendefinert er der du kan angi grenser for hvordan roboten fungerer, og overvåke den tilhørende toleransen.

| Strøm            | Begrenser maksimalt mekanisk arbeid som produseres av<br>roboten i miljøet. Denne grensen vurderer nyttelasten som en del<br>av roboten og ikke av miljøet.                                                                                                    |  |  |  |  |  |
|------------------|----------------------------------------------------------------------------------------------------|--|--|--|--|--|
| Moment           | Begrenser maksimalt robotmoment.                                                                                                    |  |  |  |  |  |
| Stoppetid        | Begrenser den maksimale tiden det tar for roboten å stoppe,<br>f.eks. når en nødstopp er aktivert.                                                                                                    |  |  |  |  |  |
| Stoppedistanse   | Begrenser den maksimale distansen som robotverktøyet eller<br>albuen kan gå mens den stopper.Image: Image: Im |  |  |  |  |  |
| Verktøyhastighet | Begrenser den maksimale hastigheten for robotverktøy.                                                                                                    |  |  |  |  |  |
| Verktøykraft     | Begrenser maksimal kraft som robotverktøyet utøver på omgivelsene for å forhindre klemming.                                                                                                    |  |  |  |  |  |
| Albuehastighet   | Begrenser den maksimale hastigheten for robotalbue.                                                                                                    |  |  |  |  |  |
| Albuestyrke      | Begrenser maksimal kraft som albuen utøver på omgivelsene for å forhindre klemming.                                                                                                    |  |  |  |  |  |

# Verktøyets hastighet og kraft er begrenset ved verktøyflensen og i midten av de to brukerdefinerte verktøyposisjonene.

| Generelt      | • FARE                               |                                   |                 |                       |                  |                               |
|---------------|--------------------------------------|-----------------------------------|-----------------|-----------------------|------------------|-------------------------------|
| Sikkerhet     | Bruk av parametre for sikkerbe       | tskonfigurasioner som ikke s      | amsvare         | r med de som er defin | ert i risikovur  | deringen, kan resultere i far |
| Robotbegre    | ikke er lett å eliminere eller risik | o som ikke blir tilstrekkelig rec | lusert.         |                       |                  |                               |
| Leddgrenser   | 0                                    |                                   |                 | -                     |                  |                               |
| Planer        | O Fabrikkinnstillinger               |                                   |                 |                       |                  |                               |
| ! Verktøyposi |                                      | Mest begrenset                    |                 |                       | Μ                | nst begrenset                 |
| Verktøyret    |                                      |                                   |                 |                       |                  |                               |
| I/U           | Tilpass                              |                                   |                 |                       |                  |                               |
| Maskinvare    | Grense                               | Normal                            |                 | Redusert              |                  |                               |
| PROFIsafe     | Strøm                                | 300                               | w c             | 20                    | W 00             |                               |
| Sikkert hjem  | Moment                               | 25,0                              | <b>)</b> kg m/s | 10                    | <b>,0</b> kg m/s |                               |
| 3-posisjon    | Stoppetid                            | 400                               | <b>)</b> ms     | 30                    | <b>00</b> ms     |                               |
| Funksjoner    | Stoppedistanse                       | 500                               | <b>)</b> mm     | 30                    | <b>00</b> mm     |                               |
| Feltbuss      | Verktøyhastighet                     | 1500                              | <b>)</b> mm/s   | 75                    | 5 <b>0</b> mm/s  |                               |
| URCaps        | Verktøykraft                         | 150,0                             | р и             | 120                   | <b>,0</b> N      |                               |
|               | Albuehastighet                       | 1500                              | 0 mm/s          | 75                    | 0 mm/s           |                               |
|               | Albuestyrke                          | 150,0                             | N               | 120                   | , <b>U</b> N     |                               |
|               |                                      | likkerbetspassord                 |                 |                       |                  | Pi                            |
|               |                                      |                                   |                 |                       | <u></u>          | F                             |

Du kan bytte tilbake til **Fabrikkinnstilt** for alle robotbegrensninger for å tilbakestille til standardinnstillingene.

### Leddgrenser

Beskrivelse

Leddgrenser gir deg mulighet til å begrense individuelle robotleddbevegelser i leddrom, dvs. leddrotasjonsposisjon og leddrotasjonshastighet. Leddbegrensning kan også kalles programvarebasert aksebegrensning. De to alternativene for leddgrenser er: **Maksimal hastighet** og **Posisjonsområde**.

| Generelt      | Plasseringsom | nråde          |         |           |              |          |           |      |
|---------------|---------------|----------------|---------|-----------|--------------|----------|-----------|------|
|               | Ledd          | Område         | Normal  | modus     | Redusert     | modus    |           |      |
| Robotbegre    |               | M              | linimum | Maksimal  | Minimum      | Maksimal |           |      |
| Leddgrenser   | Base          | -363 — 363 °   | -363    | 363       | -363         | 363      | +2 °/-2 ° |      |
| Planer        | Skulder       | -363 — 363 °   | -363    | 363       | -363         | 363      | +2 °/-2 ° |      |
| • Verktøyposi | Albue         | -363 — 363 °   | -363    | 363       | -363         | 363      | +2 °/-2 ° |      |
| Verktøvret    | Håndledd 1    | -363 — 363 °   | -363    | 363       | -363         | 363      | +2 °/-2 ° |      |
| 1/11          | Håndledd 2    | -363 — 363 °   | -363    | 363       | -363         | 363      | +2 °/-2 ° |      |
| Mackinyara    | Håndledd 3    | -363 — 363 °   | -363    | 363       | -363         | 363      | +2 °/-2 ° |      |
| Maskinvare    |               |                |         |           |              |          |           |      |
| PROFIsate     | Maksimal hast | ighet          |         |           |              |          |           |      |
| Sikkert hjem  | Ledd          | Maksimal       | Nor     | mal modus | Redusert mod | us       |           |      |
| 3-posisjon    | Base          | maks: 191 ° /s | 191     |           | 191          | -11 ° /s |           |      |
| Funksjoner    | Skulder       | maks: 191 ° /s | 191     |           | 191          | -11 ° /s |           |      |
| Feltbuss      | Albue         | maks: 191 ° /s | 191     |           | 191          | -11 ° /s |           |      |
|               | Håndledd 1    | maks: 191 ° /s | 191     |           | 191          | -11 ° /s |           |      |
|               | Håndledd 2    | maks: 191 ° /s | 191     |           | 191          | -11 °/s  |           |      |
|               | Håndledd 3    | maks: 191 ° /s | 191     |           | 191          | -11 °/s  |           |      |
|               |               | Sikkerhets     | passord |           | Lås opp      | Lås      |           | Påfø |

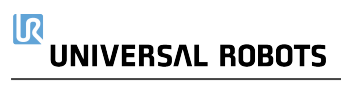

### 8.4.7. Trygg hjem-posisjon

#### Beskrivelse

Trygg hjem er en returposisjon definert av brukeren i den brukerdefinerte hjemposisjonen.

Trygg hjem I/Oer er aktive når robotarmen er i trygg hjem-posisjonen og en trygg hjem I/O er definert.

Robotarmen er i trygg hjem-posisjon dersom leddposisjonene er på den spesifiserte leddvinkelen eller på flere av 360 grader av disse.

Safe Home Safety Output er aktiv når roboten står stille i Safe Home-posisjon.

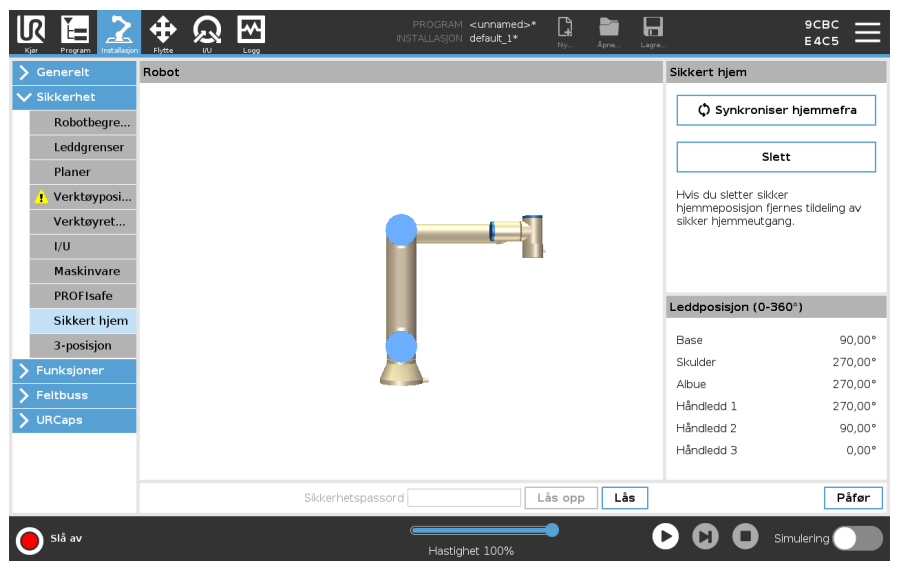

| Synking fra           | Synkronisere hjemmefra                                                                                                  |
|-----------------------|----------------------------------------------------------------------------------------------------|
| hjem                  | 1. I toppteksten, trykk på Installasjon.                                                                                |
|                       | 2. I sidemenyen til venstre, trykk på Sikkerhet og velg Trygt hjem.                                                     |
|                       | 3. Under Trygt hjem, trykk på Synkronisering fra hjem.                                                                  |
|                       | 4. Trykk på Bruk og i dialogboksen som dukker opp, velg Bruk og start på nytt.                                          |
| Trygt hjem-<br>utgang | Trygt hjem-posisjonen må defineres før Trygt hjem-utgangen.                                                             |
| Definere              | Slik definerer du Trygt hjem-utgangen                                                                                   |
| Trygt hjem-           | 1. I toppteksten, trykk på Installasjon.                                                                                |
| utgang                | 2. I sidemenyen til venstre, under Sikkerhet, velg I/U.                                                                 |
|                       | <ol> <li>På I/U-skjermen i Utgangssignalet, under Funksjonstildeling, velg Trygt hjem i<br/>nedtrekksmenyen.</li> </ol> |
|                       | 4. Trykk på Bruk og i dialogboksen som dukker opp, velg Bruk og start på nytt.                                          |

### Rediger Slik redigerer du Trygt hjem

**Trygt hjem** Redigering av hjem modifiserer ikke automatisk en tidligere definert Trygt hjem-posisjon. Når disse verdiene er ute av synk, er Hjem-programnoden udefinert.

- 1. I toppteksten, trykk på Installasjon.
- 2. I sidemenyen til venstre, under Generelt, velg Hjem.
- 3. Trykk på **Rediger posisjon** og konfigurer den nye robotarmposisjonen, trykk deretter **OK**.
- 4. I sidemenyen, under **Sikkerhet**, velg **Trygt hjem**. Du må oppgi et sikkerhetspassord for å **Låse opp** sikkerhetsinnstillingene.
- 5. Under Trygt hjem, trykk på Synkronisering fra hjem

## 8.5. Sikkerhetsbegrensninger for programvare

#### Beskrivelse

Konfigureringsplaner er fullt ut basert på funksjoner. Vi anbefaler at du oppretter og navngir alle funksjoner før du redigerer sikkerhetskonfigurasjonen, da roboten er slått av når sikkerhetsfanen har blitt låst opp, slik at det er umulig å bevege roboten.

Et sikkerhetsrelatert plan begrenser robotens arbeidsområde. Du kan definere opptil åtte sikkerhetsplaner, som begrenser robotverktøyet og albuen. Du kan også begrense albuebevegelsen for hvert sikkerhetsplan og deaktivere ved å fjerne markeringen i avmerkingsboksen. Før du konfigurerer et sikkerhetsrelatert plan, må du definere en funksjon i robotinstallasjonen. Funksjonen kan deretter kopieres til sikkerhetsplanskjermbildet og konfigureres.

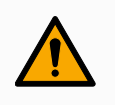

#### ADVARSEL

Definere sikkerhetsplaner begrenser bare de definerte verktøysfærene og albuen, ikke den totale grensen for roboten. Dette betyr at selv om det oppgis et sikkerhetsplan, garanterer ikke det at andre deler av roboten vil overholde denne begrensningen.

Sikkerh Du kan konfigurere hvert plan med restriktive Modi ved hjelp av ikonene som er angitt nedenfor. etsplan-

moduser

|   | Deaktivert                | Sikkerhetsplanet er aldri aktivt i denne tilstanden.                                                                                                    |
|---|---------------------------|----------------------------------------------------------------------------------------------------|
|   | Normal                    | Når sikkerhetssystemet er i Normal modus, er et normal<br>modus-plan aktivt og det fungerer som en streng grense på<br>posisjonen.                                   |
|   | Redusert                  | Når sikkerhetssystemet er i Redusert modus, er et redusert modus-plan aktivt og det fungerer som en streng grense på posisjonen.                                     |
|   | Normal & Redusert         | Når sikkerhetssystemet er i enten Normal eller Redusert<br>modus, er et normal eller redusert modus-plan aktivt og<br>fungerer som en streng grense på posisjonen.   |
| H | Utløser redusert<br>modus | Det sikkerhetsrelaterte planet fører til at sikkerhetssystemet<br>bytter til Redusert modus hvis robotverktøyet eller albuen er<br>plassert utenfor det.             |
| 0 | Vis                       | Hvis du trykker på dette ikonet, skjules eller vises det sikkerhetsrelaterte planet i grafikkruten.                                                                  |
| â | Slett                     | Sletter det opprettede sikkerhetsplanet. Denne handlingen<br>kan ikke angres på. Hvis et plan slettes ved en feiltakelse,<br>må det opprettes på nytt fra bunnen av. |
| Ø | Gi nytt navn              | Hvis du trykker på dette ikonet kan du navngi planet på nytt.                                                                                                    |

# Konfigurering av sikkerhetsplan

- 1. I PolyScope i toppteksten, trykk på Installasjon.
- 2. I Side-menyen til venstre trykker du på Sikkerhet og velger Plan.
- 3. Øverst til høyre på skjermen, i Plan-feltet, trykker du på Legg til plan.
- 4. Nederst til høyre på skjermen, i **Egenskaper**-feltet, stiller du inn Navn, Kopifunksjon og Restriksjoner.

Kopifunksjon I Kopifunksjon er kun Udefinert og Base tilgjengelige. Du kan tilbakestille et konfigurert sikkerhetsplan ved å velge Udefinert

Hvis den kopierte funksjonen er modifisert i Funksjon-skjermen, vil et varselsikon vises til høyre i Kopifunksjon-teksten. Dette indikerer at funksjonen ikke er synkronisert, dvs. at informasjonen i egenskapskortet ikke er oppdatert for å gjenspeile endringer som kan ha blitt gjort i funksjonen.

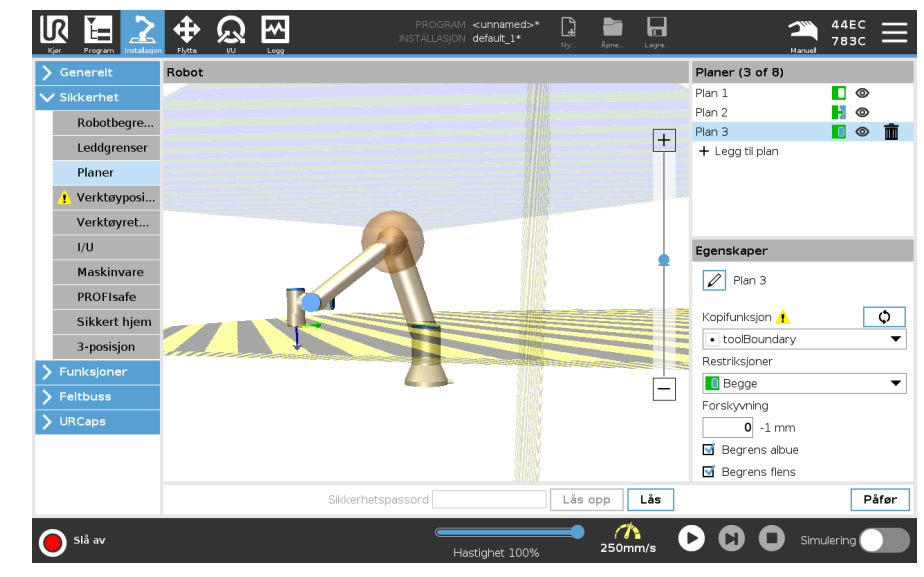

#### Fargek oder

| Grå         | Plan er konfigurert, men deaktivert (A)                                                     |
|-------------|---------------------------------------------------------------------------------------------|
| Gul & Sort  | Normal plan (B)                                                                             |
| Blå & Grønn | Utløsende plan (C)                                                                          |
| Sort pil    | Siden av planet som verktøyet og/eller albuen er tillatt å være på (for normalplaner)       |
| Grønn pil   | Siden av planet som verktøyet og/eller albuen er tillatt å være på (for utløserplaner)      |
| Grå pil     | Siden av planet som verktøyet og/eller albuen er tillatt å være på (for deaktiverte planer) |

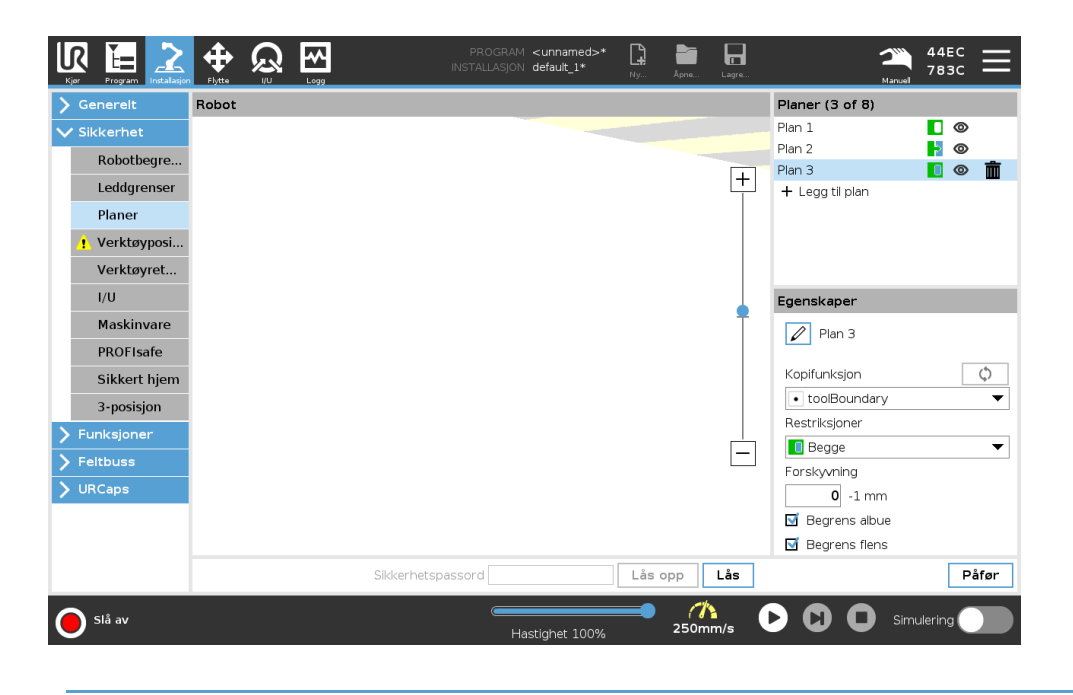

Albuebegrensning Du kan aktivere Begrens albue for å forhindre at robotalbuens ledd går gjennom noen av dine definerte plan. Deaktiver Begrense albue for å la albuen gå gjennom planene.

Diameteren til ballen som begrenser albuen er forskjellig for hver robotstørrelse.

| UR3e        | 0.1 m  |
|-------------|--------|
| UR5e        | 0.13 m |
| UR10e/UR16e | 0.15 m |
| UR20/UR30   | 0.19 m |

Informasjonen om den spesifikke radiusen er tilgjengelig i *urcontrol.conf*-filen på roboten under i [Albue].

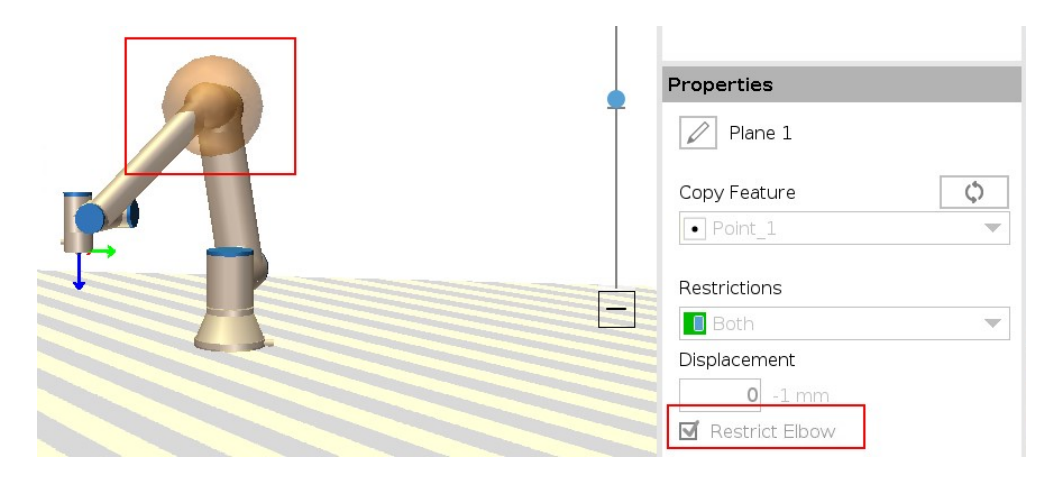

#### Begrensning for verktøyflens krysse et sikkerhetsplan. Når du begrenser verktøyflensen, er det ubegrensede området området på innsiden av sikkerhetsplanet, der verktøyflensen kan fungere normalt. Verktøyflensen kan ikke krysse det begrensede området, utenfor sikkerhetsplanet.

Fjerning av begrensnignen lar verktøyflensen gå forbi sikkerhetsplanet, til det begrensede området, mens det tilknyttede verktøyet forblir på innsiden av sikkerhetsplanet.

Du kan fjerne begrensningen til verktøyflensen når du jobber med en stor verktøyutligning. Dette vil gi ekstra avstand for verktøyets bevegelse.

Begrensning av verktøyflensen krever at du oppretter en planfunksjon. Plan-funksjonen brukes til å konfigurere et sikkerhetsplan senere i sikkerhetsinnstillingene.

Legger til et eksempel på en planfunksjon

Forskyvning forskyver planet i enten positiv eller negativ retning langs planets normal (Zaksen til plan-funksjonen).

Velg bort avmerkingsboksen for Albue og Verktøyflens slik at de ikke utløser sikkerhetsplanet. Du kan la krysset i Albue stå hvis det kreves av applikasjonen din.

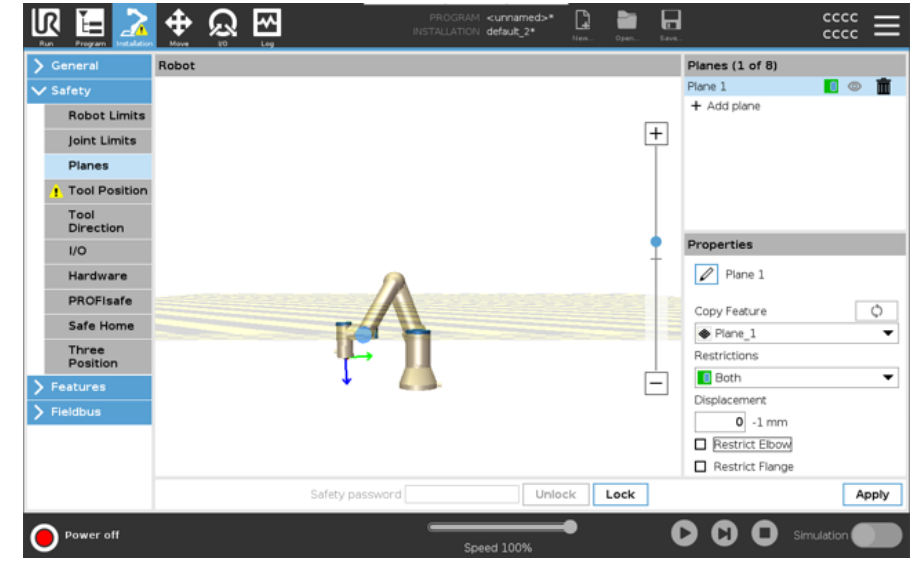

Den ubegrensede verktøyflensen kan krysse et sikkerhetsplan, selv når det ikke er definert noe verktøy.

Hvis ikke noe verktøy er lagt til, vil en advarsel på Verktøyposisjon-knappen be deg om å definere verktøyet riktig.

Når du arbeider med en ubegrenset vertkøyflens og et definert verktøy, sikres det at den farlige delen av verktøyet ikke kan gå over og/eller utover et bestemt område. Den ubegrensede verktøyflensen kan brukes til alle applikasjoner der det er behov for et sikkerhetsplan, som sveising eller montering.

### Eksempel på begrensning av verktøyflens

I dette eksempelet blir et X-Y-plan opprettet med en utligning på 300 mm langs den positive Z-aksen med referanse til basisfunksjonen.

Du kan tenke at Z-aksen til planet «peker» mot det begrensede området. Hvis sikkerhetsplanet er nødvendig på f.eks. overflaten av et bord, roter planet 3,142 rad eller 180° rundt enten X- eller Y-aksen, slik at det begrensede området er under bordet. (TIP: Endre displayet til rotasjonen fra «Rotasjonsvektor [rad]» til «RPY [°]»)

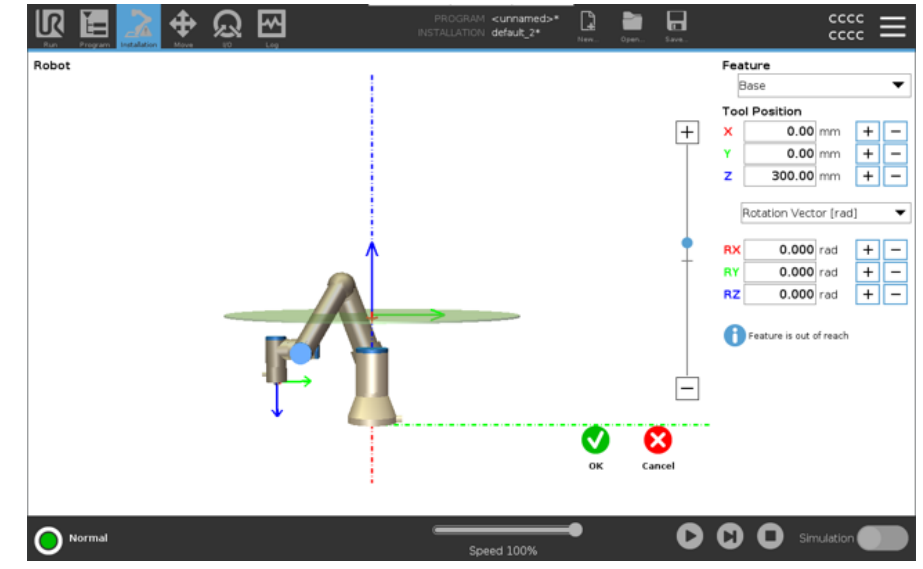

Om nødvendig er det mulig å forskyve planet i enten positiv eller negativ Z-retning senere i sikkerhetsinnstillingene.

Når du er fornøyd med planets posisjon, trykk på OK.

157

### 8.5.1. Begrensning for verktøyretning

#### Beskrivelse

Verktøyretnings-skjermen kan brukes til å begrense vinkelen som verktøyet peker med. Grensen er definert av en kjegle som har en fast orientering med hensyn til robotens armbase. Når robotarmen beveger seg, er verktøyretningen begrenset slik at den forblir innenfor den definerte kjeglen. Verktøyets standardretning faller sammen med Z-aksen til verktøyutgangsflensen. Den kan tilpasses ved å spesifisere vippe- og panoramavinkel. Før du konfigurerer grensen, må du definere et punkt eller et plan i robotinstallasjonen. Funksjonen kan da kopieres og Z-aksen brukes som midtpunktet på keglen som definerer grensen.

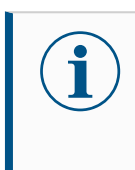

Konfigurasjonen av verktøyretningen er basert på funksjoner. Vi anbefaler at du oppretter ønsket funksjon(er) før du redigerer sikkerhetskonfigurasjonen. Når sikkerhetsfanen er låst opp, går robotarmen av og gjør det umulig å definere nye funksjoner.

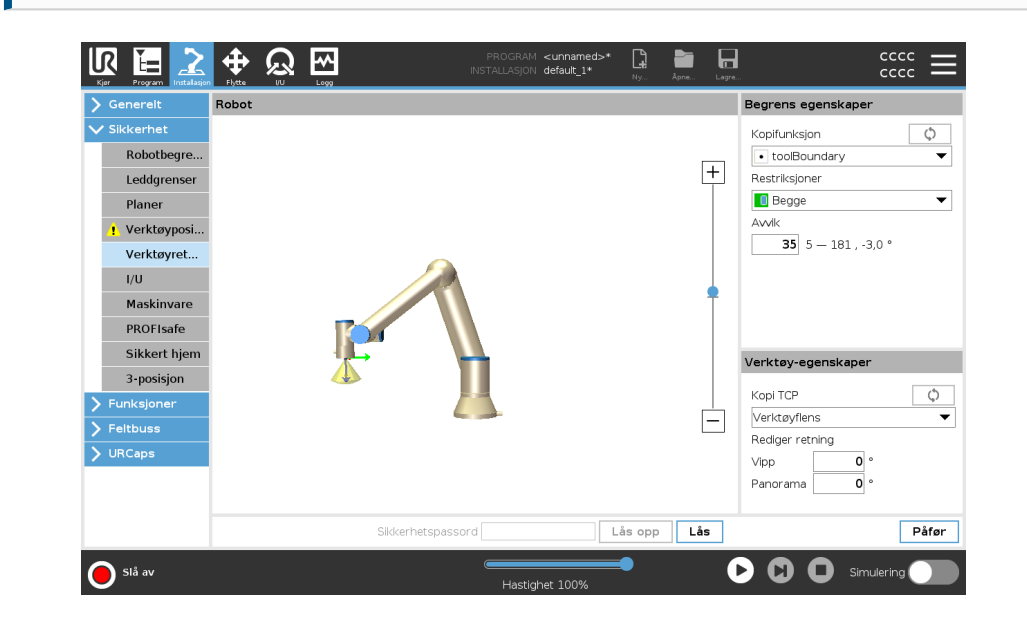

Begren Verktøyretnings-grensen har tre konfigurerbare egenskaper:

s egensk aper

 Kjeglesentrum: Du kan velge et punkts- eller planfunksjon fra nedtrekksmenyen, for å definere sentrum av kjeglen. Z-aksen til den valgte funksjonen brukes som den retningen kjeglen er sentrert rundt.

2. Kjeglevinkel: Du kan definere hvor mange grader roboten kan vike bort fra sentrum.

| Deaktivert verktøyretningsgrense           | Aldri aktiv                                                                            |
|--------------------------------------------|----------------------------------------------------------------------------------------|
| Normal verktøyretningsgrense               | Aktiv kun når sikkerhetssystemet er i <b>Normal</b><br><b>modus</b>                    |
| Redusert verktøyretningsgrense             | Aktiv kun når sikkerhetssystemet er i <b>Redusert</b><br><b>modus</b>                  |
| Normal & Redusert<br>verktøyretningsgrense | Aktiv når sikkerhetssystemet er i <b>Normal modus</b><br>eller <b>Redusert modus</b> . |

Du kan tilbakestille verdiene til standard eller angre verktøyretning-konfigurasjonen ved å stille kopieringsfunksjonen tilbake til «Udefinert».

Verktø Som standard peker verktøyet i samme retning som Z-aksen på verktøysutgangsflensen. Dettey- kan endres ved å spesifisere to vinkler:

### egensk aper

 Vippevinkel: Hvor mye for å vippe Z-aksen på utgangsflensen mot X-aksen på utgangsflensen

• **Panoramavinkel**: Hvor mye for å rotere den vippede Z-aksen rundt den opprinnelige utgangsflensens Z-akse.

Alternativt kan Z-aksen på en eksisterende TCP kopieres ved å velge den TCP-en fra rullegardinmenyen.

### 8.5.2. Begrensning for verktøyposisjon

#### **Beskrivelse**

**se** Verktøyposisjons-skjermen tillater mer kontrollert begrensning av verktøy og/eller tilbehør som plasseres på enden av robotarmen.

- Robot er hvor du kan visualisere modifikasjonene dine.
- Verktøy er hvor du kan definere og konfigurere opptil to verktøy.
- Verktøy\_1 er standardverktøyet definert med verdiene x=0,0, y= 0,0, z=0,0 and radius=0,0. Disse verdiene representerer robotverktøyflensen.

Under Kopi TCP kan du også velge **Verktøyflens** slik at verktøyverdiene går tilbake til 0. En standard sfære er definert ved verktøysflensen.

| Generelt      | Robot |             |        |   |        |     | Verktøy (1 of 3)           |
|---------------|-------|-------------|--------|---|--------|-----|----------------------------|
| ' Sikkerhet   |       |             |        |   |        |     | Verktøyflens               |
| Robotbegre    |       |             |        |   |        | _   | + Legg til verktøy         |
| Leddgrenser   | 1     |             |        |   |        | +   |                            |
| Planer        | 1     |             |        |   |        |     |                            |
| 🔥 Verktøyposi |       |             |        |   |        |     |                            |
| Verktøyret    |       |             |        |   |        |     | Husk å definere et verktøv |
| I/U           | 1     |             |        |   |        |     |                            |
| Maskinvare    | 1     |             |        |   |        | -   | Verktøyflens               |
| PROFIsafe     | i i   |             |        |   |        |     | Radius (maks: 300mm)       |
| Sikkert hjem  | 1     |             |        |   |        |     | 0,0 mm                     |
| 3-posisjon    | 1     |             |        |   |        |     |                            |
| Funksjoner    |       |             |        |   |        |     | Kopi TCP                   |
| Feltbuss      |       |             |        |   |        | _   | Pediger posision           |
| URCaps        |       |             |        |   |        |     | X 0.0 mm                   |
|               |       |             |        |   |        |     | Y 0,0 mm                   |
|               |       |             |        |   |        |     | Z 0,0 mm                   |
|               |       | Sikkerhetsp | assord | L | ås opp | Lås | Pá                         |

Brukerdefinerte For brukerdefinerte verktøy kan brukeren endre:

verktøy

- Radius for å endre radius på verktøysfæren. Radiusen vurderes ved bruk av sikkerhetsplaner. Når et punkt i sfæren passerer et utløsende Redusert modusplan, går roboten over i Redusert modus. Sikkerhetssystemet forhindrer ethvert punkt på sfæren fra å passere et sikkerhetsplan.
- Posisjon for å endre verktøyets posisjon i forhold til robotens verktøyflens. Posisjonen vurderes for sikkerhetsfunksjonene for verktøyets hastighet, verktøystyrke, stoppavstand og sikkerhetsplan.

Du kan bruke et eksisterende verktøysenterpunkt som en base for å definere nye verktøyposisjoner. En kopi av det eksisterende TCP, forhåndsdefinert i Genereltmenyen på TCP-skjermen, er tilgjengelig via Verktøyposisjon-menyen i nedtrekkslisten Kopier TCP.

Når du redigerer eller justerer verdiene i inndatafeltene for **Rediger posisjon**, endres navnet på TCP som vises i nedtrekksmenyen til tilpasset, noe som indikerer at det er en forskjell mellom kopiert TCP og faktiske inndata. Den originale TCP er fortsatt tilgjengelig i rullegardinlisten, og kan velges igjen for å endre verdiene tilbake til opprinnelig posisjon. Valget i nedtrekksmenyen Kopier TCP påvirker ikke verktøynavnet.

Hvis du prøver å endre kopiert TCP på TCP-konfigurasjonsskjermen etter å ha bekreftet endringene på Verktøyposisjon-skjermen, vises et advarselssymbol til høyre for teksten Kopier TCP. Dette indikerer at TCP ikke er synkronisert, dvs. at informasjonen i egenskapsfeltet er ikke oppdatert for å gjenspeile endringer som kan ha blitt gjort i TCP. TCP kan synkroniseres ved å trykke på synkroniseringsikonet.

TCP må ikke synkroniseres for å kunne definere og bruke et verktøy med hell. Du kan endre navn på verktøyet ved å trykke på blyantfanen ved siden av det viste verktøynavnet. Du kan også bestemme radius med et tillatt område på 0-300 mm. Grensen vises i grafikkruten som enten et punkt eller en sfære avhengig av radiusstørrelsen.

|                  | Program Installasjon                                                                                                    | ÷,tta | $\mathbf{Q}$ |                | PROGRAM<br>INSTALLASJOI | √ <unnamed:<br>V default_1*</unnamed:<br> | >* 😭    | Åpne | Lagre. | دددد <b>=</b>                                                                                                    |
|------------------|----------------------------------------------------------------------------------------------------|-------|--------------|----------------|-------------------------|-------------------------------------------|---------|------|--------|----------------------------------------------------------------------------------------------------|
| Kjær         > G | Proper Indiaus<br>isin energit<br>isikkerhet<br>Robotbegre<br>Leddgrenser<br>Planer<br>Planer<br>Verktøyret<br>1/U<br>Maskinvare<br>PROFIsafe<br>Sikkert hjem<br>3-posisjon<br>unkelsjoner<br>reltbuas | Fytte | U.           |                |                         |                                           | 49m     |      | +      | Verktøy(lens<br>Verktøyflens<br>+ Legg til verktøy<br>Verktøyflens<br>Radius (maks: 300mm)<br>0,0 mm<br>Kopi TCP<br>Verktøyflens<br>Rediger posisjon<br>X 0,0 mm<br>Y 0,0 mm |
| •                | Slå av                                                                                                    |       |              | Sikkerhetspass | sord<br>Hasti           | ghet 100%                                 | Lås opp | Lås  |        | 2 0,0 mm<br>Påfør                                                                                                    |

Advarsel om<br/>verktøyposisjonDu må angi en verktøyposisjon i sikkerhetsinnstillingene for at sikkerhetsplanet skal<br/>utløses riktig når verktøyets TCP nærmer seg sikkerhetsplanet.<br/>Advarselen fortsetter å vises på verktøyposisjonen hvis:

• Du ikke klarer å legge til et nytt verktøy under Verktøyflens.

Konfigurere verktøyposisjonen

- 1. Trykk på Installasjon i toppteksten.
- 2. På vendre side av skjermen, under Sikkerhet, trykk på Verktøyposisjon.
- 3. På høyre side av skjermen, velg Legg til verktøy.
  - Det nylig inkluderte verktøyet har et standardnavn: Verktøy\_x.
- 4. Trykk på rediger-knappenfor å endre navn på Verktøy\_x til noe mer identifiserbart.
- 5. Rediger radius og posisjon slik at de samsvarer med verktøyet du bruker for øyeblikket, eller bruk rullegardinmenyen Kopier TPC de generelle>TCPinnstillingene hvis dette er definert.

Eksempel på advarsel om verktøyposisjon I dette eksempelet er det angitt en radius på 0,8 mm og en TCP-posisjon på henholdsvis XYZ [20, 0, 400] i millimeter Alternativt kan du velge å «Kopiere TCP» ved å bruke nedtrekksmenyen hvis en allerede er angitt i ->Generelt/TCP-innstillingene. Når du trykker på Bruk nederst i høyre hjørne av skjermen, er du FERDIG.

Advarselen på Verktøyposisjon-knappen indikerer at et verktøy ikke er lagt til under Verktøyflens.

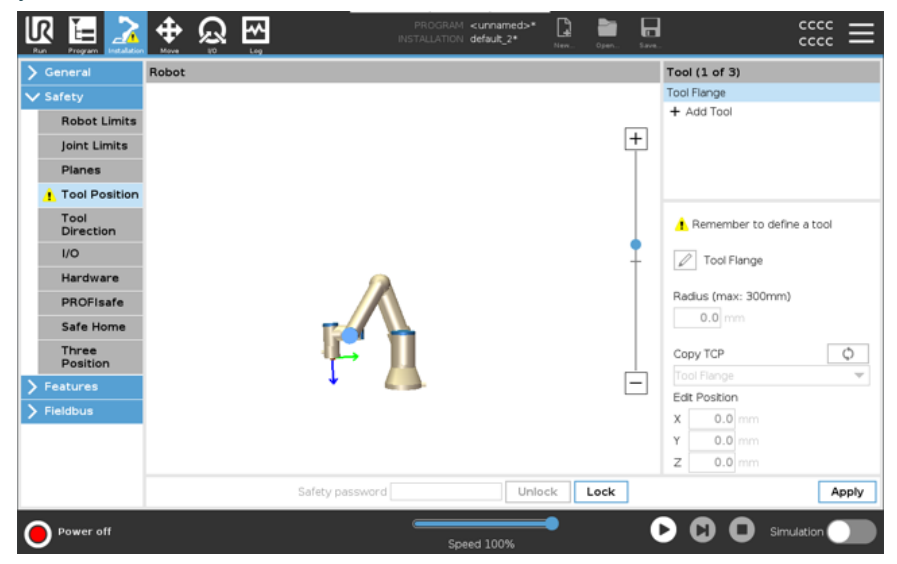

Verktøyposisjon-knapp uten advarsel indikerer at et verktøy (som ikke er Verktøyflensen) er lagt til.

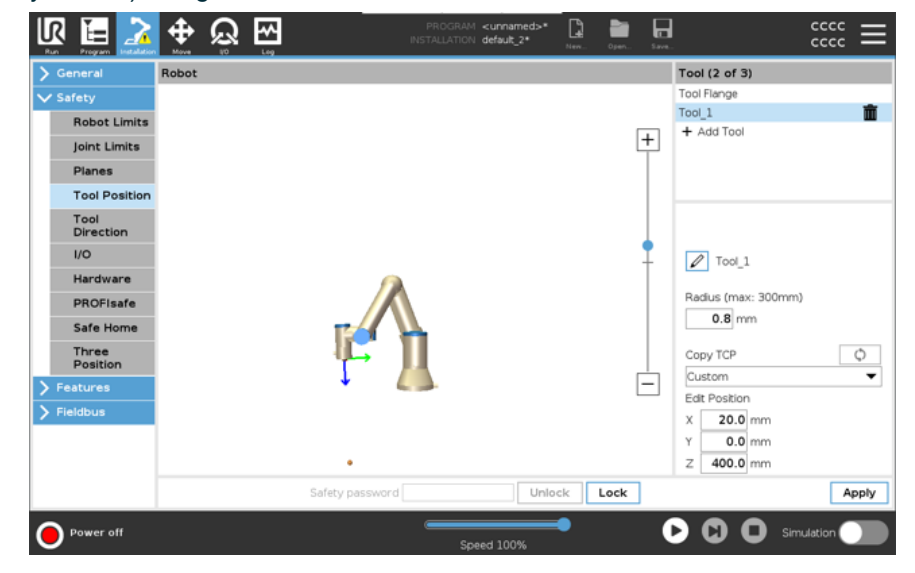

# 9. Vurdering av nettsikkerhetstrusler

Beskrivelse

Denne delen gir informasjon som bidrar til å styrke roboten mot potensielle nettsikkerhetstrusler. Den skisserer krav for å håndtere nettsikkerhetstrusler og gir retningslinjer for sikkerhetsforsterkning.

### 9.1. Generell nettsikkerhet

#### Beskrivelse

Ved å koble en Universal Robot-robot til et nettverk kan det introdusere en nettsikkerhetsrisiko. Disse risikoene kan reduseres ved å bruke kvalifisert personell og implementere spesifikk tiltak for å beskytte robotens nettsikkerhet. Iverksetting av nettsikkerhetstiltak krever at det foretas en trusselvurdering av nettsikkerhet. Hensikten er å:

- Identifisere trusler
- Definere tillitssoner og kanaler
- · Spesifisere kravene til hver komponent i applikasjonen

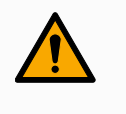

### ADVARSEL

Unnlatelse av å gjennomføre en risikovurdering for nettsikkerhet kan sette roboten i fare.

• Integratoren eller kompetent, kvalifisert personell skal gjennomføre en risikovurdering av nettsikkerhet.

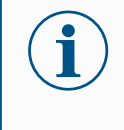

Kun kompetent, kvalifisert personell som skal være ansvarlig for å bestemme behovet for spesifikke nettsikkerhetstitlak og for å levere de nødvendige nettsikkerhetstiltakene.

### 9.2. Nettsikkerhetskrav

#### Beskrivelse

Å konfigurere nettverket og sikre roboten din krever at du implementerer trusseltiltakene for nettsikkerhet. Følg alle kravene før du starter konfigureringen av nettverket, og kontroller at robotoppsettet er sikkert.

| Nettsikkerhet          | Driftspersonell må ha en omfattende forståelse av generelle<br>nettsikkerhetsprinsipper og de avanserte teknologiene som brukes i UR-roboten.                                |
|------------------------|----------------------------------------------------------------------------------------------------|
|                        | Fysiske sikkerhetstiltak må iverksettes for å sikre at bare autorisert personell får fysisk tilgang til roboten.                                                             |
|                        | Det skal være tilstrekkelig kontroll med alle tilgangspunkter. For eksempel: låser på dører, tilgangssystemer og fysisk adgangskontroll generelt.                            |
|                        | ADVARSEL                                                                                                    |
| 4                      | Ved å koble roboten til et nettverk som ikke er tilstrekkelig sikret, kan det introduseres sikkerhetsrisikoer.                                                               |
|                        | Koble bare roboten din til et sikkert og riktig sikret nettverk.                                                                                                    |
| Krav til               | Bare klarerte enheter skal kobles til det lokale nettverket.                                                                                                    |
| nettverkskonfigurasjon | <ul> <li>Det må ikke finnes noen innkommende tilkoblinger fra tilstøtende<br/>nettverk til roboten.</li> </ul>                                                               |
|                        | <ul> <li>Utgående tilkoblinger fra roboten skal begrenses for å gi minst mulig<br/>relevante spesifikke havner, protokoller og adresser.</li> </ul>                          |
|                        | <ul> <li>Bare URCaps og magiske skript fra klarerte partnere kan brukes, og<br/>bare etter at du har verifisert deres gyldighet og integritet</li> </ul>                     |
| Sikkerhetskrav til     | Endre standardpassordet til et nytt, sterkt passord.                                                                                                    |
| robotoppsett           | <ul> <li>Deaktiver «Magiske filer» når det ikke aktivt brukes (PolyScope 5).</li> </ul>                                                                                      |
|                        | <ul> <li>Deaktiver SSH-tilgang når det ikke er nødvendig. Foretrekk nøkkelbasert<br/>autentisering fremfor passordbasert autentisering</li> </ul>                            |
|                        | <ul> <li>Angi robotens brannmur til de mest restriktive innstillingene og deaktiver alle<br/>ubrukte grensesnitt og tjenester, lukk porter og begrens IP-adresser</li> </ul> |

## 9.3. Retningslinjer for sikring av nettsikkerhet

## **Beskrivelse** Selv om PolyScope inkluderer mange funksjoner som holder nettverksforbindelsen sikker, kan du finpusse sikkerheten ved å følge disse retningslinjene:

• Før du kobler roboten til et hvilket som helst nettverk, bytt alltid standardpassordet til et sterkt passord.

Du kan ikke gjenopprette eller tilbakestille et glemt eller mistet passord.

- Lagre alle passord sikkert.
- Bruk de innebygde innstillingene for å begrense nettverkstilgangen til roboten så mye som mulig.
- Enkelte kommunikasjonsgrensesnitt har ingen metoder for autentisering og kryptering av kommunikasjon. Det er en sikkerhetsrisiko. Vurder passende avbøtende tiltak basert på din nettsikkerhetsrisikovurdering.
- SSH-tunneling (lokal portvideresending) må brukes for å få tilgang til robotgrensesnitt fra andre enheter hvis tilkoblingen krysser grensen for klareringssonen.
- Fjern sensitiv informasjon fra roboten før den avvikles. Vær spesielt obs på URCaps og informasjon i programmappen.
  - For å sikre sikker fjerning av svært følsomme data, tøm eller ødelegg SDkortet.

### 9.4. Passord

#### Beskrivelse

Du kan opprette og administrere forskjellige typer passord i PolyScope. Første passord må angis for å få tilgang til alle sikkerhetsinnstillinger. Følgende passordtyper er beskrevet nedenfor:

- Administrator
- Operasjonell

### 9.5. Passordinnstillinger

Slik gjørDu må angi et passord for å låse opp alle sikkerhetsinnstillinger som utgjør dindu detsikkerhetskonfigurasjon. Dersom ingen passord benyttes, blir du bedt om å opprette et.

- 1. I PolyScope i toppteksten, trykk på hamburgermenyen og velg Innstillinger.
- 2. Til venstre på skjermen, i den blå menyen, trykk på Passord og velg Sikkerhet.
- 3. Skriv inn et passord i Nytt passord-feltet.
- 4. Skriv det samme passordet i Bekreft nytt passord-feltet og trykk på Bruk.
- 5. Nederst til venstre i den blå menyen trykker du på **Avslutt** for å gå tilbake til forrige skjermbilde.

Du kan trykke på **Lås**-kategorien for å låse alle sikkerhetsinnstillinger eller bare for å navigere til skjermen utenfor sikkerhetsmenyen.

Sikkerhetspassord Lås opp Lås

### 9.6. Administratorpassord

#### Beskrivelse

Bruk Administrator (Admin)-passordet for å endre sikkerhetskonfigurasjonen til systemet, inkludert nettverkstilgang.

Adminpassordet er tilsvarende passordet som brukes for hovedbrukerkontoen på Linuxsystemet som kjører på roboten, som kan være nødvendig i noen nettverkstilfeller, som SSH eller SFTP.

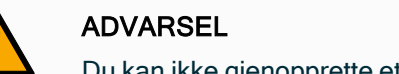

Du kan ikke gjenopprette et glemt adminpassord.

 Ta hensiktsmessige steg for å hindre at du ikke mister adminpassordet ditt.

|                 | Instillinger                                                                        |
|-----------------|-------------------------------------------------------------------------------------|
| > Preferanser   | Adminpassord                                                                        |
| ✓ Passord       |                                                                                     |
| Admin           | Adminpassordet lar brukeren modifisere systemets sikkerhetsinnstillinger            |
| Modus           | Gieldende passord                                                                   |
| Sikkerhet       |                                                                                     |
| <b>〉</b> System | Nytt passord                                                                        |
| 🔪 Sikkerhet     |                                                                                     |
|                 | Bekreft nytt passord                                                                |
|                 |                                                                                     |
|                 | Bruk                                                                                |
|                 |                                                                                     |
|                 | Passordet ma være minst 8 tegn langt!                                               |
|                 | 🄥 lkke glem passordet siden det ikke finnes noen måte å gjenopprette et passord på! |
| Avelutt         | Vela systemsidetillatelser i Sikkerthet > Tillatelser                               |
| Avsidtt         |                                                                                     |

Angi administratorpassord

1. I toppteksten, trykk på hamburgermenyikonet og velg Innstillinger.

- 2. Under Passord, trykk på Administrator.
- 3. Under Gjeldende passord, oppgi standardpassordet easybot.
- 4. Under Nytt passord, opprett et nytt passord.
  - Du oppnår bedre sikkerhet ved å opprette en sterkt og hemmelig passord.
- 5. Under Bekreft nytt passord, gjenta det nye passordet ditt.
- 6. Trykk på Angi for å bekrefte passordendringen.

Sikkerhet Sikkerhetspassordet forhindrer uautorisert modifisering av sikkerhetsinnstillinger.

### 9.7. Operasjonspassord

Beskrivelse Driftsmodus-passordet, eller moduspassord, skaper to forskjellige brukerroller på PolyScope:

- Manuell
- Automatisk

Når moduspassordet er angitt, kan programmer og installasjoner kun opprettes og redigeres i Manuell modus. Automatisk modus tillater bare at operatøren laster inn forhåndslagde programmer. Når et passord er angitt, vises et nytt Modus-ikon i overskriften.

Å bytte driftsmoduser, fra Manuell til Automatisk og fra Automatisk til Manuell, fører til at PolyScope ber om det nye passordet.

|               | Innstillinger                                                                                                    |  |
|---------------|----------------------------------------------------------------------------------------------------|--|
| > Preferanser | Operasjonsmoduspassord                                                                                                    |  |
| ✓ Passord     |                                                                                                    |  |
| Admin         | Uperasjonsmoduspassordet apner en passordspørring nar det byttes mellom automatisk og manuell modus.<br>I automatisk modus er brukerne begrenset til fanene med kjør, initialiser, flytt, I/O og logg. |  |
| Modus         | Gjeldende passord                                                                                                    |  |
| Sikkerhet     |                                                                                                    |  |
| > System      | Nytt passord                                                                                                    |  |
| > Sikkernet   | Bekreft nytt passord                                                                                                    |  |
| Avslutt       |                                                                                                    |  |

For å angi moduspassordet

- 1. I toppteksten, trykk på hamburgermenyikonet og velg Innstillinger.
- 2. Under Passord, trykk på Modus.
- 3. Under Nytt passord, opprett et nytt passord.

Du oppnår bedre sikkerhet ved å opprette en sterkt og hemmelig passord.

- 4. Under Bekreft nytt passord, gjenta det nye passordet ditt.
- 5. Trykk på Angi for å bekrefte passordendringen.

# 10. Kommunikasjonsnettverk

#### Feltbuss

Du kan bruke Feltbuss-alternativene til å definere og konfigurere familien av industrielle datanettprotokoller som brukes for distribuert kontroll i sanntid akseptert av PolyScope:

- MODBUS
- Ethernet/IP
- PROFINET
- PROFIsafe

## 10.1. MODBUS

**Beskrivelse** Her kan I/U-signaler for MODBUS-klient (master) konfigureres. Tilkoblinger til MODBUSservere (eller slaver) på spesifiserte IP-adresser kan opprettes med inn-/ut-signaler (registre eller digitale). Hvert signal har et unikt navn slik at det kan brukes i programmer.

|              | •                                                                          |                |
|--------------|----------------------------------------------------------------------------|----------------|
| IR 🔚 主       | PROCRAM «Unnamedo» 🗋 🚞 🕁<br>Na Lung NSTALLASJON default Ny, Avec. Laya.    |                |
| > Generelt   | MODBUS-klient IU-konfigurasjon                                             |                |
| > Sikkerhet  |                                                                            | <u>^</u>       |
| > Funksjoner | Legg til MODBUS-enhet                                                      |                |
| V Feltbuss   |                                                                            |                |
| MODBUS       | IP-adresse 10.0.0.2 Sekvensmodus                                           | Slett enhet    |
| PROFINET     |                                                                            |                |
| EtherNet/IP  | Type Adresse Navn Verdi                                                    |                |
| > URCaps     | Registerutgang 		 18 MODBUS_1 0                                            | Slett          |
|              | Frekvens (Hz) 10 V MODBUS-slaveadresse 255                                 |                |
|              | Responstid [ms]:, Tidsavbrudd: 0, Forespersler mislyktes: 0, Avg. resp. f: |                |
|              | Digital inngang                                                            | Slett          |
|              | Erekvens (Hz) 10 X MODBUS-slaveadresse 255                                 |                |
|              | Responstid [ms]: Tidsavbrudd: 0. Foresperaler mislyktes: 0. Avg. resp. f:  |                |
|              |                                                                            |                |
|              |                                                                            |                |
|              |                                                                            | ······         |
|              |                                                                            |                |
|              | D vs avamence ademazver                                                    | Opposter liste |
| A Marmal     |                                                                            | Simulation     |
|              | Hastighet 100%                                                             |                |

| Oppdater            | Trykk på denne knappen for å oppdatere alle MODBUS-tilkoblinger. Hvis du oppdaterer, vil alle modbus-enheter kobles fra, og deretter kobles til igjen. Alle statistikker vil bli slettet.                                                                                                    |  |  |  |
|---------------------|----------------------------------------------------------------------------------------------------|--|--|--|
| Legg til<br>enhet   | Trykk på denne knappen for å legge til en ny MODBUS-enhet.                                                                                                    |  |  |  |
| Slett enhet         | tt enhet Trykk på denne knappen for å slette MODBUS-enheten og alle signaler som er lagt til enheten.                                                                                                    |  |  |  |
| Angi<br>enhetens IP | Her vises IP-adressen til MODBUS-enheten. Trykk på knappen for å endre den.                                                                                                    |  |  |  |
| Sekvensmoo          | <b>dus</b> Dette alternativet er bare tilgjengelig når «Vis avanserte alternativer» er valgt. Å velge denne avmerkingsboksen tvinger modbus-klienten til å vente på et svar før den sender neste forespørsel. Denne modusen er et krav for noen feltbuss-enheter. Hvis du skrur på dette alternativet, kan det hjelpe når det finnes flere signaler, og hvis du øker antall forespørsler, vil dette føre til at signalet blir koblet fra. Den faktiske signalfrekvensen kan være lavere enn forespurt når flere signaler er definert i sekvensmodus. Faktisk signalfrekvens kan observeres i signalstatistikkene. Signalindikasjonslampen lyser gult hvis den faktiske signalfrekvensen er lavere enn halve verdien som er valgt fra nedtrekksmenyen <b>Frekvens</b> . |  |  |  |
| Legg til<br>signal  | Trykk på denne knappen for å legge til et signal til den tilsvarende MODBUS-enheten.                                                                                                    |  |  |  |

### Slett signal Trykk på denne knappen for å slette et MODBUS-signal til den tilsvarende MODBUSenheten.

Angi Bruk denne rullegardinmenyen til å velge signaltype.

### signal Tilgjengelige typer er:

### type

| Digital inngang | En digital inngang er en én-bits kvantitet som leses fra<br>MODBUS-enheten på spolen som er angitt i adressefeltet til<br>signalet. Funksjonskode 0x02 (les diskré innganger) brukes.                                                                                                    |
|-----------------|----------------------------------------------------------------------------------------------------|
| Digital utgang  | En digital utgang (spiral) er en en-bits kvantitet som kan settes<br>til enten høy eller lav. Før verdien av denne utgangen er blitt<br>satt av brukeren, leses verdien fra den eksterne MODBUS-<br>enheten. Dette betyr at funksjonskoden 0x01 (les spoler)<br>brukes. Når produksjonen er angitt av et robotprogram eller<br>ved å trykke på <b>Angi signalverdi</b> -knappen, brukes<br>funksjonskoden 0x05 (skriv enkel spole) videre.                                                        |
| Registerinngang | En registerinngang er en 16-bits kvantitet lest fra adressen<br>oppgitt i adressefeltet. Funksjonskoden 0x04 (les<br>registerinngang) brukes.                                                                                                    |
| Registerutgang  | En registerutgang er en 16-bits kvantitet som kan angis av<br>brukeren. Før verdien av registeret er blitt satt av brukeren,<br>leses verdien av det fra den eksterne MODBUS-enheten.<br>Dette betyr at funksjonskoden 0x03 (les holderegistre) brukes.<br>Når produksjonen er angitt av et robotprogram eller ved å<br>spesifisere en signalverdi i <b>Angi signalverdi</b> -feltet, brukes<br>funksjonskoden 0x06 (skriv enkelt register) til å angi verdien<br>på den eksterne MODBUS-enheten. |

| Angi<br>signalnavn | Dette feltet viser adressen på den eksterne MODBUS-serveren. Bruk tastaturet på<br>skjermen for å velge en annen adresse. Gyldige adresser avhenger av produsent og<br>konfigurasjon av MODBUS-enheten.                                                                                             |  |
|--------------------|----------------------------------------------------------------------------------------------------|--|
| Angi<br>signalnavn | Brukeren kan gi signalet et navn ved hjelp av tastaturet på skjermen. Dette navnet brukes<br>når signalet blir brukt i programmer.                                                                                                    |  |
| Signalverdi        | Her vises den nåværende verdien av signalet. For registersignaler, uttrykkes verdien som<br>et usignert heltall. For utgangssignaler kan den ønskede signalverdien angis ved hjelp av<br>knappen. Også for en registerutgang må verdien for å skrive til enheten sendes som et<br>usignert heltall. |  |

SignaletsDette ikonet viser om signalet kan bli riktig lest/skrevet (grønn), eller hvis enheten svarertilkoblinguventet eller ikke er tilgjengelig (grå). Hvis et MODBUS-unntakssvar mottas, vises svarkoden.sstatusMODBUS-TCP-unntakssvarene er:

| E1         | ULOVLIG FUNKSJON (0x01) Funksjonskoden som er mottatt i<br>søket er ikke en tillatt handling for serveren (eller slaven). |
|------------|----------------------------------------------------------------------------------------------------|
|            | UI OVI IG DATAADBESSE (0x02) Europskoden som er mottatt i                                                                 |
|            | søket er ikke en tillatt handling for serveren (eller slaven) siekk at                                                    |
| F2         | den onngitte signaladressen stemmer overens med onnsettet av                                                              |
|            | den eksterne MODBUS-serveren.                                                                                             |
|            | ULOVLIG DATAVERDI (0x03) En verdi som finnes i                                                                            |
|            | forespørselsdatafeltet er ikke en tillatt verdi for serveren (eller                                                       |
| E3         | slaven), sjekk at den angitte signalverdien er gyldig for den angitte                                                     |
|            | adressen på den eksterne MODBUS-serveren.                                                                                 |
| <b>F</b> 4 | FEIL PÅ SLAVEENHET (0x04) En uopprettelig feil oppsto mens                                                                |
| E4         | serveren (eller slaven) forsøkte å utføre den forespurte handlingen.                                                      |
|            | BEKREFT (0x05) Spesialisert bruk i forbindelse med                                                                        |
| E5         | programmeringskommandoer som sendes til den eksterne                                                                      |
|            | MODBUS-enheten.                                                                                                    |
|            | SLAVEENHET ER OPPTATT (0x06) Spesialisert bruk i forbindelse                                                              |
| E6         | med programmeringskommandoer som sendes til den eksterne                                                                  |
|            | MODBUS-enheten, slaven (serveren) er ikke i stand til å svare nå.                                                         |
|            |                                                                                                    |

| Vis avanserte | Denne avkrysningsboksen viser/gjemmer de avanserte alternativene for hvert signal. |
|---------------|------------------------------------------------------------------------------------|
| alternativer  |                                                                                    |

| <b>Avane</b>     |                         |                                                                                                    |
|------------------|-------------------------|----------------------------------------------------------------------------------------------------|
| alterna<br>tiver | Oppdater hyppighet      | Denne menyen kan brukes til å endre<br>oppdateringshyppigheten av signalet. Med dette menes hvor<br>ofte forespørsler sendes til den eksterne MODBUS-enheten<br>for enten lesing eller skriving av signalverdien. Når frekvensen<br>er angitt som 0, vil MODBUS-forespørsler startes ved behov,<br>ved bruk av skriptfunksjonene modbus_hent_signal_status,<br>modbus_angi_utgangs_register, og modbus_angi_utgangs_<br>signal. |
|                  | Slaveadresse            | Dette tekstfeltet kan brukes til å angi en bestemt slaveadresse<br>til forespørslene som tilhører et bestemt signal. Verdien må<br>være i området 0-255 begge inkludert, og standard er 255.<br>Hvis du endrer denne verdien, anbefales det å se<br>bruksanvisningen til den eksterne MODBUS-enheten for å<br>kontrollere funksjonaliteten ved endring av slaveadresse.                                                         |
|                  | Koble til igjen telling | Antall ganger TCP-tilkobling ble avbrutt, og koblet til igjen.                                                                                                    |
|                  | Tilkoblingsstatus       | TCP-tilkoblingsstatus.                                                                                                    |
|                  | Responstid [ms]         | Tid fra modbus-forespørselen ble sendt og svar mottatt -<br>denne oppdateres kun når kommunikasjon er aktiv.                                                                                                    |
|                  | Feil ved modbus-pakke   | Antall mottatte pakker som inneholdt feil (f.eks. feil lengde, manglende data, feil ved TCP-sokkel).                                                                                                    |
|                  | Tidsavbrudd             | Antall modbus-forespørsler som ikke fikk svar.                                                                                                    |
|                  | Forespørsler mislyktes  | Antall pakker som ikke kunne sendes på grunn av ugyldig sokkel-status.                                                                                                    |
|                  | Faktisk frekv.          | Gjennomsnittlig frekvens på signalstatusoppdateringer for<br>klient (master). Denne verdien regnes om igjen hver gang<br>signalet mottar et svar fra serveren (eller slave).                                                                                                    |
|                  |                         |                                                                                                    |

Alle tellere opptil 65535, og deretter nullinnstilt igjen.

## 10.2. EtherNet/IP

#### Beskrivelse

EtherNet/IP er en nettverksprotokoll som lar roboten koble seg til en industriell EtherNet/IP-skanner. Hvis forbindelsen er aktivert, kan du velge handlingen som forekommer når et program

mister EtherNet/IP-skannerforbindelsen.

De tilgjengelige alternativene er:

| Ingen | PolyScope ignorerer tapet av EtherNet/IP-tilkoblingen og<br>programmet fortsetter som normalt. |
|-------|------------------------------------------------------------------------------------------------|
| Pause | PolyScope pauser det gjeldende programmet. Programmet fortsetter der det stoppet.              |
| Stopp | PolyScope stopper det gjeldende programmet.                                                    |

## 10.3. PROFINET

### Beskrivelse

PROFINET-nettverksprotokollen aktiverer eller deaktiverer robotens tilkobling til eller fra en industriell PROFINET I/U-kontroller.

Hvis forbindelsen er aktivert, kan du velge handlingen som forekommer når et program mister PROFINET I/U-kontrollerforbindelsen.

De tilgjengelige alternativene er:

| Ingen | PolyScope ignorerer tapet av PROFITNET-tilkoblingen og<br>programmet fortsetter som normalt. |  |
|-------|----------------------------------------------------------------------------------------------|--|
| Pause | PolyScope pauser det gjeldende programmet. Programmet fortsetter der det stoppet.            |  |
| Stopp | PolyScope stopper det gjeldende programmet.                                                  |  |

Hvis PROFINET ingeniørverktøyet (f.eks. TIA portal) sender ut et DCP Flash-signal til robotens PROFINET eller PROFIsafe-enheten, vises et pop-up-vindu i PolyScope.

## 10.4. PROFIsafe

#### Beskrivelse

PROFIsafe-nettverksprotokollen (implementert som versjon 2.6.1) lar roboten kommunisere med en sikkerhets-PLC i samsvar med ISO 13849, kat. 3 PLd-krav. Roboten overfører sikkerhetstilstandsdata til en sikkerhets-PLC, og mottar deretter data for å utløse sikkerhetsrelaterte funksjoner, slik som: nødstopp eller overgang til Redusert modus.

PROFIsafe-grensesnittet presenterer et trygt, nettverksbasert alternativ sammenlignet med det å koble ledninger til de sikkerhetsrelaterte I/U-pinnene på kontrollboksen. PROFIsafe er kun tilgjengelig på roboter som har en aktiveringslisens, som du kan få ved å kontakte din lokale salgsrepresentant. Når du har skaffet den, kan lisensen lastes ned på <u>myUR</u>.

Vennligst se Robotregistrering og URCap-lisensfiler for informasjon vedrørende robotregistrering og lisensaktivering.

Avans En kontrollmelding mottatt fra sikkerhets-PLC-en inneholder informasjonen i tabellen nedenfor. erte

alterna

tiver

| Signal                             | Beskrivelse                                                                                                    |
|------------------------------------|----------------------------------------------------------------------------------------------------|
| Nødstopp av system                 | Utløser systemets nødstopp                                                                                                    |
| Vernestopp                         | Utløser vernestoppet                                                                                                    |
| Nullstill vernestopp               | Nullstiller vernestopptilstanden (på lav-til-høy-overgang i automatisk modus) hvis vernestoppinngangen er klar.                                                                                                    |
| Vernestopp<br>automatisk           | Utløser vernestopp hvis roboten betjenes i Automatisk modus.<br>Safeguard stop auto skal bare brukes når en tre-<br>posisjonaktiveringsenhet (3PE) er konfigurert. Hvis ingen 3PE-<br>enhet er konfigurert fungerer safeguard stop auto som en<br>normal vernestopp. |
| Nullstill automatisk<br>vernestopp | Nullstiller den automatiske vernestopptilstanden (på lav-til-høy-<br>overgang når i automatisk modus) hvis vernestoppinnganger<br>er klare.                                                                                                    |
| Redusert modus                     | Aktiverer de Redusert modus-baserte sikkerhetsgrensene.                                                                                                    |
| Driftsmodus                        | Aktiverer enten manuell eller automatisk driftsmodus. Hvis<br>sikkerhetskonfigurasjonen «Driftsmodusvalg via PROFIsafe»<br>er deaktivert, skal dette feltet unnlates fra PROFIsafe-<br>kontrollmeldingen.                                                            |

| Avans<br>erte    | En                | statusmelding sendt til sikkerhets-PLC-en inneholder informasjonen i tabellen nedenfor. |                                                                                                    |  |
|------------------|-------------------|-----------------------------------------------------------------------------------------|----------------------------------------------------------------------------------------------------|--|
| alterna<br>tiver |                   | Signal                                                                                  | Beskrivelse                                                                                                    |  |
|                  |                   | Stoppkat. 0                                                                             | Roboten utfører, eller har fullført, et vernestopp av kategori 0; en<br>hard stans ved øyeblikkelig fjerning av strøm til armen og<br>motorene.                |  |
|                  |                   | Stoppkat. 1                                                                             | Roboten utfører, eller har fullført, et vernestopp av kategori 1; en kontrollert stans hvor motorene blir i en avslått tilstand, med bremsene aktivert.        |  |
|                  |                   | Stoppkat. 2.                                                                            | Roboten utfører, eller har fullført, et vernestopp av kategori 2; en kontrollert stans hvor motorene blir i en påslått tilstand.                               |  |
|                  |                   | Overtredelse                                                                            | Roboten stoppes fordi sikkerhetssystemet ikke klarte å overholde sikkerhetsgrensene som er definert.                                                           |  |
|                  |                   | Feil                                                                                    | Roboten stanses på grunn av en uforventet, eksepsjonell feil i sikkerhetssystemet.                                                                             |  |
|                  |                   |                                                                                         | Roboten stanses på grunn av én av følgende betingelser:                                                                                                    |  |
|                  |                   | Nødstopp av<br>system                                                                   | <ul> <li>en sikkerhets-PLC tilkoblet via PROFIsafe har utløst et<br/>nødstopp på systemnivå.</li> </ul>                                                        |  |
|                  |                   |                                                                                         | <ul> <li>en IMMI-modul koblet til kontrollboksen har utløst et<br/>nødstopp på systemnivå.</li> </ul>                                                          |  |
|                  |                   |                                                                                         | <ul> <li>en enhet koblet til den konfigurerbare systemnødstopp-<br/>sikkerhetsinngangen på kontrollboksen har utløst et<br/>nødstopp på systemnivå.</li> </ul> |  |
|                  |                   |                                                                                         | Roboten stanses på grunn av én av følgende betingelser:                                                                                                    |  |
|                  | Nødstopp av robot | <ul> <li>Nødstoppknappen på håndkontrollen trykkes inn.</li> </ul>                      |                                                                                                    |  |
|                  |                   |                                                                                         | <ul> <li>En nødstoppknapp koblet til robotens ikke-konfigurerbare<br/>nødstopp-sikkerhetsinngang på kontrollboksen trykkes inn</li> </ul>                      |  |
|                  |                   |                                                                                         | Poboton stanses på grupp av én av følgende betingelser:                                                                                                    |  |

|            | <ul> <li>En nødstoppknapp koblet til robotens ikke-konfigurerbare<br/>nødstopp-sikkerhetsinngang på kontrollboksen trykkes inn.</li> </ul>                                                         |  |  |  |
|------------|----------------------------------------------------------------------------------------------------|--|--|--|
|            | Roboten stanses på grunn av én av følgende betingelser:                                                                                                    |  |  |  |
|            | <ul> <li>En sikkerhets-PLC tilkoblet via PROFIsafe har utløst et<br/>vernestopp.</li> </ul>                                                                                                    |  |  |  |
|            | <ul> <li>En enhet koblet til den ikke-konfigurerbare<br/>vernestoppinngangen på kontrollboksen har utløst<br/>vernestoppet.</li> </ul>                                                             |  |  |  |
| Vernestopp | <ul> <li>En enhet koblet til den konfigurerbare<br/>vernestoppsikkerhetsinngangen på kontrollboksen har<br/>utløst vernestoppet.</li> </ul>                                                        |  |  |  |
|            | Signalet følger semantikken til nullstilling av vernestopp. En<br>konfigurert vernestopptilbakestillingsfunksjonalitet skal brukes til å<br>nullstille dette signalet.<br>PROFIsafe krever bruk av |  |  |  |

vernestopptilbakestillingsfunksjonaliteten.

Driftsmodus

Redusert modus

Aktivt grensesett

Roboten beveger

Trygt hjem-posisjon

seg

| Kommunik                 | asjonsnettverk           |                                                                                                    |  |  |
|--------------------------|--------------------------|----------------------------------------------------------------------------------------------------|--|--|
| Avans                    |                          |                                                                                                    |  |  |
| erte<br>alterna<br>tiver | Signal                   | Beskrivelse                                                                                                    |  |  |
|                          |                          | Roboten stanses fordi den kjører i Automatisk modus og på grunn av én av følgende betingelser:                                                                                                    |  |  |
|                          |                          | <ul> <li>En sikkerhets-PLC tilkoblet via PROFIsafe har utløst et<br/>automatisk vernestopp.</li> </ul>                                                                                                    |  |  |
|                          | Vernestopp<br>automatisk | <ul> <li>En enhet koblet til den konfigurerbare<br/>vernestoppsikkerhetsinngangen på kontrollboksen har<br/>utløst vernestoppet automatisk.</li> </ul>                                                                                          |  |  |
|                          |                          | Signalet følger semantikken til nullstilling av vernestopp. En<br>konfigurert vernestopptilbakestillingsfunksjonalitet skal brukes til å<br>nullstille dette signalet<br>PROFIsafe krever bruk av<br>vernestopptilbakestillingsfunksjonaliteten |  |  |
|                          |                          | Roboten stanses fordi den kjører i Manuell modus og på grunn av<br>én av følgende betingelser:                                                                                                    |  |  |
|                          | 3PE-stopp                | <ul> <li>Du bruker en 3PE-h</li></ul>                                                                                                    |  |  |
|                          |                          | <ul> <li>En treposisjonsaktiverende enhet koblet til en konfigurerbar<br/>sikkerhetsinngang på kontrollboksen har utført 3PE-<br/>stoppet.</li> </ul>                                                                                           |  |  |

Indikerer robotens gjeldende driftsmodus.

Det aktive settet av sikkerhetsgrenser.

som Trygt hjem-posisjonen.

Manuell (2).

Denne modusen kan være: Deaktivert (0), Automatisk (1), eller

Dette kan være: Normal (0), Redusert (1), eller Gjenoppretting (2). Roboten beveger seg. Hvis et ledd beveger seg i en hastighet på

0,02 rad/s eller høyere, anses det at roboten er i bevegelse.

Roboten er stille (beveger seg ikke), og er i posisjonen definert

Redusert modus-baserte sikkerhetsgrenser er aktive.

KonfigurasjonKonfigurasjon av PROFIsafe relaterer til programmering av sikkerhets-PLC-en, menav PROFIsafekrever minimalt med fysisk robotoppsett.

- 1. Koble roboten til et pålitelig nettverk som får tilgang til en sikkerhetssamsvarende PLC.
- 2. På PolyScope, i toppteksten, trykk på Installasjon.
- 3. Trykk på Sikkerhet, velg PROFIsafe og konfigurer som ønsket.

| U      | R E 2         |                       | PROGRAM <b><unn< b=""><br/>INSTALLASJON <b>defau</b></unn<></b> | named>* | Åpne Lagre |                   | 44EC <b>=</b> |
|--------|---------------|-----------------------|-----------------------------------------------------------------|---------|------------|-------------------|---------------|
| >      | Generelt      | PROFIsafe             |                                                                 |         |            |                   |               |
| $\sim$ | Sikkerhet     | Aktiver PROFIsafe     | 1                                                               |         |            |                   |               |
|        | Robotbegre    |                       | -                                                               |         |            |                   |               |
|        | Leddgrenser   | Konfigurasjon         |                                                                 |         |            |                   | ~             |
|        | Planer        | Kildeadresse          | 0                                                               |         |            |                   |               |
|        | ! Verktøyposi | Destinasjonsadresse   | 0                                                               |         |            |                   |               |
|        | Verktøyret    | Kontroller driftsmodi |                                                                 |         |            |                   |               |
|        | I/U           |                       |                                                                 |         |            |                   |               |
|        | Maskinvare    |                       |                                                                 |         |            |                   |               |
|        | PROFIsafe     |                       |                                                                 |         |            |                   |               |
|        | Sikkert hjem  |                       |                                                                 |         |            |                   |               |
|        | 3-posisjon    |                       |                                                                 |         |            |                   |               |
| >      | Funksjoner    |                       |                                                                 |         |            |                   |               |
| >      | Feltbuss      |                       |                                                                 |         |            |                   |               |
| >      | URCaps        |                       |                                                                 |         |            |                   |               |
|        |               |                       |                                                                 |         |            |                   |               |
|        |               |                       |                                                                 |         |            |                   |               |
|        |               |                       | Sikkerhetspassord                                               | Lås     | opp Lås    |                   | Påfør         |
| C      | Slå av        | -                     | Hastighe                                                        | et 100% | 250mm/s    | ▶ <b>()</b> ● sim |               |

Aktivering av PROFIsafe

- 1. Oppgi robotens sikkerhetspassord og trykk på Lås opp.
- 2. Bruk bryteren for å aktivere PROFIsafe.
- 3. Oppgi en kildeadresse og en destinasjonsadresse i de hensiktsmessige tekstboksene.

Disse adressene er vilkårlige tall som roboten og sikkerhets-PLC-en bruker for å gjenkjenne hverandre.

4. Du kan veksle styringsmekanismens driftsmodus til PÅ-posisjon hvis du vil at PROFIsafe skal styre robotens driftsmodus.

Kun én kilde kan kontrollere robotens driftsmodus. Derfor er andre kilder for modusvalg deaktivert når driftsmodusvalg via PROFIsafe er valgt.

Roboten er nå konfigurert til å kommunisere med en sikkerhetsrelatert PLC. Du kan ikke frigjøre robotens bremser hvis PLC-en ikke responderer eller hvis den er feilkonfigurert.

## 10.5. UR Connect

| Beskrivelse           | URCap UR Connect kommer forhåndsinstallert med 5.19 PolyScope 5-programvare.<br>For å sikre riktig drift er det noen ekstra forutsetninger som må installeres.<br>Se URCap-dokumentasjonen for tilleggsinformasjon.<br><u>UR Connect Installasjon og brukermanual</u><br>Gå hit for mer informasjon om produktet: <u>https://www.universal-robots.com/optimization-</u><br><u>services/ur-connect/</u> |  |  |  |  |  |
|-----------------------|----------------------------------------------------------------------------------------------------|--|--|--|--|--|
| Installer UR          | For å installere UR Connect, følg trinnene nedenfor:                                                                                                    |  |  |  |  |  |
| Connect               | 1. Gå til Installasjonsfanen.                                                                                                    |  |  |  |  |  |
|                       | 2. Trykk på URCaps på venstre side av skjermen.                                                                                                    |  |  |  |  |  |
|                       | 3. Trykk på Installer for å starte installasjon av påkrevde elementer.                                                                                                    |  |  |  |  |  |
|                       | 4. Følg trinnene på skjermen.                                                                                                    |  |  |  |  |  |
| Aktiver UR<br>Connect | iver URUR Connect URCap må sammenkobles med MyUR for å sende data til MyUR.nnectSe MyUR-dokumentasjonen på UR Connect for tilleggsinformasjon.                                                                                                    |  |  |  |  |  |
| Oppdatering ti        | Du finner URCaps på Installasjonsfanen.                                                                                                    |  |  |  |  |  |
| UR Connect            | 1. Gå til Installasjonsfanen.                                                                                                    |  |  |  |  |  |
| URCap                 | 2. Trykk på URCaps på venstre side av skjermen.                                                                                                    |  |  |  |  |  |
|                       | 3. Trykk på knappen Se etter oppdateringer nederst i høyre hjørne.                                                                                                    |  |  |  |  |  |
|                       | 4. Du kan nå laste ned, avvise eller forsinke oppdateringen.                                                                                                    |  |  |  |  |  |
|                       | <ul> <li>a. Hvis du utsetter eller avviser, vil oppdateringen bare oppdatere når det er en<br/>ny versjon.</li> </ul>                                                                                                    |  |  |  |  |  |
|                       | 5. Følg oppdateringstrinnene.                                                                                                    |  |  |  |  |  |
|                       | 6. Start PolyScope på nytt når oppdateringen er fullført.                                                                                                    |  |  |  |  |  |
|                       | Du kan fremdeles oppdatere UR Connect selv om det IKKE er installert.                                                                                                    |  |  |  |  |  |

# 11. Nødhendelser

**Beskrivelse** 

Følg instruksene her for å håndtere nødssituasjoner, for eksempel ved å aktivere nødstoppen ved hjelp av den røde trykkknappen. Denne delen beskriver også hvordan man manuelt flytter systemet uten kraft.

### 11.1. Nødstopp

#### Beskrivelse

Nødstopp eller E-stopp er den røde trykknappen på håndkontrollen. Trykk på nødstopptrykknappen for å stoppe alle robotbevegelser. Aktivering av nødstoppknappen forårsaker en stoppkategori én (IEC 60204-1). Nødstopp er ikke vernestopp (ISO 12100).

Nødstopp er komplementære beskyttelsestiltak som ikke forhindrer skade. Risikovurderingen av robotapplikasjonen avgjør om flere nødstoppknapper er nødvendig. Nødstoppfunksjonen og aktuatoren må være i samsvar med ISO 13850. Etter at en nødstopp er aktivert, låses trykknappen i den innstillingen. Hver gang en nødstopp aktiveres, må den tilbakestilles manuelt ved hjelp av trykknappen som startet stoppet.

Før du tilbakestiller nødstoppknappen, må du visuelt identifisere og vurdere årsaken til at nødstoppen ble aktivert i utgangspunktet. Visuell vurdering av alt utstyr i applikasjonen kreves. Når problemet er løst, tilbakestill nødstoppknappen.

### Slik tilbakestiller du nødstoppknappen

- Hold inne trykknappen og vri med klokken til låsen åpner seg.
   Du vil føle at låsen løsner, noe som indikerer at trykknappen er tilbakestilt.
- 2. Bekreft situasjonen og om nødstoppet skal tilbakestilles.
- 3. Etter tilbakestilling av nødstoppen, gjenopprett strømmen til roboten og gjenoppta driften.
### 11.2. Bevegelse uten motorstrøm

#### Beskrivelse

l det usannsynlige tilfellet av en nødssituasjon, når det enten er umulig eller ikke ønskelig å slå på roboten, kan du bruke tvungen tilbakekjøring for å flytte robotarmen.

For å utføre tvungen tilbakedriving, er du nødt til å skyve eller dra robotarmen hardt for å flytte leddet. Hver leddbrems har en friksjonskobling som muliggjør bevegelse ved dreiemoment med høy kraft.

Å utføre tvungen revers krever høy kraft og kan ikke utføres av én person alene. I klemsituasjoner kreves det to eller flere personer for å utføre tvungen revers. I noen situasjoner må to eller flere personer demontere robotarmen.

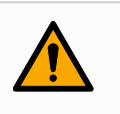

### ADVARSEL

Risiko på grunn av brudd på eller fall på en robotarm som ikke støttes, kan forårsake skade eller død.

· Støtt robotarmen før du kutter strømmen.

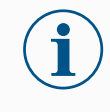

Å flytte robotarmen manuelt er kun ment for nødssituasjoner og under vedlikehold. Unødvendig bevegelse av robotarmen kan føre til skade på eiendom.

- Ikke flytt leddet mer enn 160 grader for å sikre at roboten kan finne sin opprinnelige fysiske posisjon.
- · Flytt ikke leddet mer enn nødvendig.

### 11.3. Modi

#### Beskrivelse

Du får tilgang til og aktiverer forskjellige moduser ved å bruke Håndkontroll eller Instrumentbord-serveren. Hvis en ekstern modusvelger er integrert, kontrollerer den modusene – ikke PolyScope eller Instrumentbord-serveren.

Automatisk modus Når den er aktivert kan robotarmen kun kjøre et program med forhåndsdefinerte handlinger. Du kan ikke endre eller lagre programmer og installasjoner.

**Manuell modus** Når den er aktivert, kan du programmere roboten. Du kan endre eller lagre programmer og installasjoner.

Hastighetene brukt i manuell modus må begrenses for å hindre skade. Når roboten opererer i manuell modus, kan en person befinne seg innenfor robotens rekkevidde. Hastigheten må være begrenset til den verdien som er riktig for risikovurderingen av programmet.

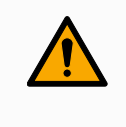

#### **ADVARSEL**

Skade kan oppstå hvis den høye hastigheten som benyttes mens roboten er i manuell modus, er for høy.

Høyhastighet manuell modus kan brukes. Den gjør at både verktøyhastighet og albuehastighet midlertidig kan være over 250 mm/s, samtidig som det brukes en hold-forå-kjøre-funksjon.

Hold-for-å-kjøre-funksjon utføres ved kontinuerlig kontakt med Speed Slider.

Roboten utfører en sikker stopp i manuell modus, hvis en treposisjonsaktiverende enhet er konfigurert, og enten slippes (ikke trykkes) eller trykkes helt inn.

Hvis man bytter mellom automatisk modus til manuell modus, kreves det at den treposisjonsaktiverende enheten frigjøres fullstendig og trykkes på nytt for at roboten skal kunne bevege seg.

Ved bruk av høyhastighet manuell modus, kan du bruke sikkerhetsleddgrenser eller sikkerhetsplan for å begrense robotens bevegelsesområde.

### Modusbytte

| Driftsmodus                                    | Manuell                 | Automatisk |
|------------------------------------------------|-------------------------|------------|
| Freedrive                                      | х                       | *          |
| Flytt roboten med piler på MoveTab             | х                       | *          |
| Rediger & lagre program & installasjon         | х                       |            |
| Utfør programmer                               | Redusert<br>hastighet** | *          |
| Start program fra valgte node                  | х                       |            |
| *Kun når ingen treposisjonsaktiverende enhet e | r konfigurert.          |            |

\*\* Hvis en treposisjonsaktiverende enhet er konfigurert, betjenes roboten ved manuell redusert hastighet så fremt ikke høyhastighet manuell modus er aktivert.

### ADVARSEL Eventuelle suspenderte garantier må returneres til full funksjonalitet før du velger automatisk modus. • Når det er mulig, skal Manuell modus bare brukes når alle personer står utenfor sikringsplassen. · Hvis det brukes en ekstern modusvelger, må den plasseres utenfor sikringsplassen. Ingen skal gå inn i eller stå innenfor sikringsplassen i Automatisk modus, med mindre vernestopp brukes eller samarbeidsapplikasjonen valideres for begrensning av kraft og effekt (PFL). Treposisjonsaktiverende Når en treposisjonsaktiverende enhet brukes, og roboten er i manuell enhet modus, krever bevegelse at du trykker den treposisjonsaktiverende enheten til midtstilling. Den treposisjonsaktiverende enheten har ingen effekt i automatisk modus. Noen UR robotstørrelser er ikke nødvendigvis utstyrt med en treposisjonsaktiverende enhet. Hvis risikovurderingen krever den aktiverende enheten, må en 3PE håndkontroll brukes.

En 3PE håndkontroll (3PE TP) anbefales for programmering. Hvis en annen person kan være innenfor sikringsplassen i Manuell modus, kan en ekstra enhet integreres og konfigureres for den ekstra personens bruk.

### 11.3.1. Gjenopprettingsmodus

#### **Beskrivelse**

Når en sikkerhetsgrense er overskredet, aktiveres Gjenopprettingsmodus automatisk, slik at robotarmen lar seg bevege. Gjenopprettingsmodus er en type Manuell modus. Du kan ikke kjøre robotprogrammer når Gjenopprettingsmodus er aktivert.

Under Gjenopprettingsmodus flyttes robotarmen for å være innenfor leddgrensene, ved å bruke enten Freedrive eller Flytt-fanen i PolyScope.

## Sikkerhetsgrenser for gjenopprettingsmodus

| Sikkerhetsfunksjon              | Grense    |
|---------------------------------|-----------|
| Leddfartsbegrensning            | 30 °/s    |
| Fartsbegrensning                | 250 mm/s  |
| Styrkebegrensning               | 100 N     |
| Begrensning av bevegelsesmengde | 10 kg m/s |
| Strømbegrensning                | 80 W      |

Sikkerhetssystemet utsteder et kategori 0-stopp hvis det vises et brudd på disse grensene.

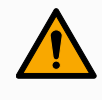

### ADVARSEL

Å ikke være forsiktig når du flytter robotarmen i gjenopprettingsmodus kan føre til farlige situasjoner.

 Vær forsiktig når du flytter robotarmen tilbake innenfor grensene, da grensene for leddposisjoner, sikkerhetsplaner og verktøy-/endeeffektororientering er deaktivert under gjenoppretting.

### 11.3.2. Tilbakekjøring

#### Beskrivelse

Backdrive er en manuell modus som brukes til å tvinge bestemte ledd til en ønsket posisjon uten å frigjøre alle bremser i robotarmen. Dette er noen ganger nødvendig dersom robotarmen er i ferd med å kollidere og vibrasjonene som medfølger en fullstendig omstart ikke er ønskelige. Robotleddene føles tunge å flytte på mens Tilbakekjøring er i bruk.

Du kan bruke en av følgende sekvenser for å aktivere Backdrive:

- 3PE håndkontroll
- 3PE-enhet/-bryter
- Freedrive på robot

| 3PE          | Slik bruker du 3PE TP-knappen for å flytte robotarmen i backdrive.                                                                                                    |
|--------------|----------------------------------------------------------------------------------------------------|
| håndkontroll | 1. På Initialiseringsskjermen, trykk på PÅ for å slå på sekvensen.                                                                                                    |
|              | <ol> <li>Når robotens tilstand er Håndkontroll 3PE Stopp, trykk lett, og deretter trykk lett og<br/>hold inne, 3PE TP-knappen.<br/>Robottilstanden endres til Tilbakekjøring.</li> </ol>                                                                              |
|              | <ol> <li>Nå kan du bruke betydelig trykk for å frigjøre bremsen i ønsket ledd for å flytte<br/>robotarmen.</li> <li>Så lenge lett trykk opprettholdes på 3PE-knappen, er Backdrive aktivert, slik at<br/>armen kan bevege seg.</li> </ol>                             |
| 3PE-enhet/-  | Slik bruker du 3PE-enheten/-bryteren for å flytte robotarmen i backdrive.                                                                                                    |
| bryter       | 1. På Initialiseringsskjermen, trykk på PÅ for å slå på sekvensen.                                                                                                    |
|              | <ol> <li>Når robotens tilstand er Håndkontroll 3PE Stopp, trykk lett, og deretter trykk lett og<br/>hold inne, 3PE TP-knappen.</li> <li>Robottilstanden endres til System 3PE-stopp.</li> </ol>                                                                       |
|              | <ol> <li>Trykk og hold inne 3PE-enheten/-bryteren.<br/>Robotens tilstand endres til Tilbakekjøring.</li> </ol>                                                                                                    |
|              | <ol> <li>Nå kan du bruke betydelig trykk for å frigjøre bremsen i ønsket ledd for å flytte<br/>robotarmen.</li> <li>Så lenge lett trykk opprettholdes på 3PE-enheten/-bryteren og 3PE TP-knappen,<br/>er Backdrive aktivert, slik at armen kan bevege seg.</li> </ol> |
| Freedrive på | Slik bruker du Freedrive på roboten for å flytte robotarmen i backdrive.                                                                                                    |
| robot        | 1. På Initialiseringsskjermen, trykk på PÅ for å slå på sekvensen.                                                                                                    |
|              | <ol> <li>Når robotens tilstand er Håndkontroll 3PE-stopp, trykk og hold inne Freedrive på<br/>roboten.</li> <li>Robottilstanden endres til Tilbakekjøring.</li> </ol>                                                                                                 |
|              | <ol> <li>Nå kan du bruke betydelig trykk for å frigjøre bremsen i ønsket ledd for å flytte<br/>robotarmen.</li> <li>Så lenge trykk opprettholdes på Freedrive på roboten, er Backdrive aktivert, slik at<br/>armen kan bevege seg.</li> </ol>                         |

### Backdrive-inspeksjon

**Beskrivelse** Hvis roboten er i ferd med å kollidere med noe, kan du bruke Backdrive for å flytte robotarmen til en trygg posisjon før du initialiserer programmet igjen.

### **3PE håndkontroll**

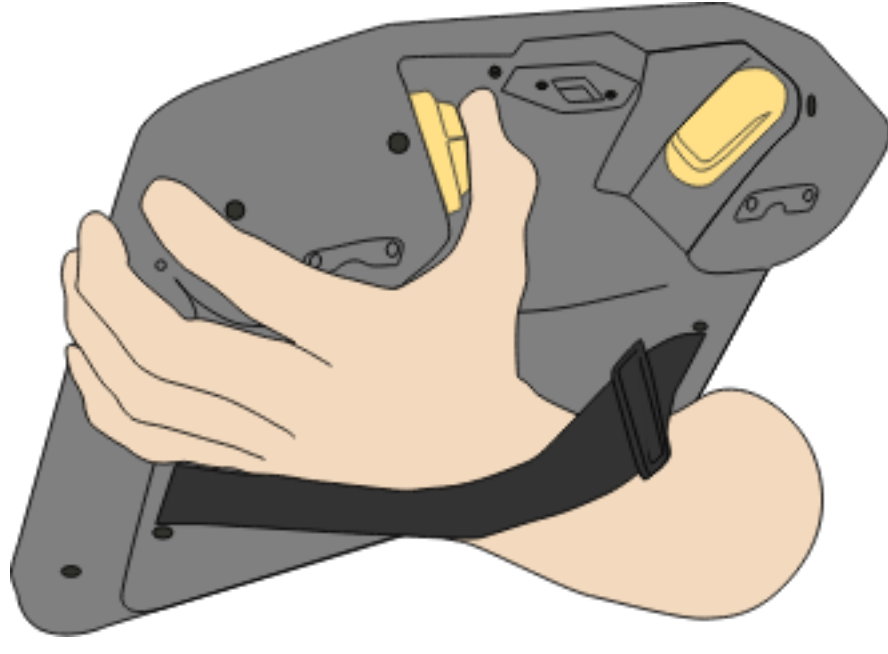

### Aktiver Tilbakekjøring

1. Trykk på «PÅ» for å aktivere strømforsyningen. Status endres til *Roboten er aktiv* 

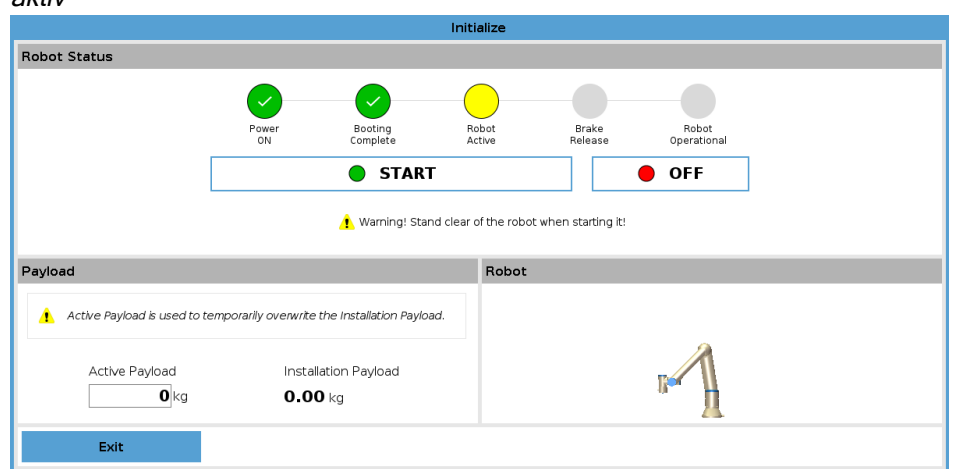

2. Trykk og hold inne Freedrive. Status endres til *Backdrive* 

|                               | Ini                                           | tialize |                        |    |
|-------------------------------|-----------------------------------------------|---------|------------------------|----|
| Robot Status                  |                                               |         |                        |    |
|                               | ВАС                                           | KDRIVE  |                        |    |
|                               | •                                             |         | OFF                    |    |
|                               |                                               |         |                        |    |
| Payload                       |                                               | Robot   |                        |    |
| Active Payload is used to ter | nporarily overwrite the Installation Payload. |         |                        |    |
| Active Payload                | Installation Payload                          |         | Power ON the robot fir | st |
| <b>O</b> kg                   | <b>0.00</b> kg                                |         |                        |    |

3. Flytt roboten som i Freedrive-modus. Leddbremser frigjøres der det behøves så snart Freedrive-knappen er aktivert.

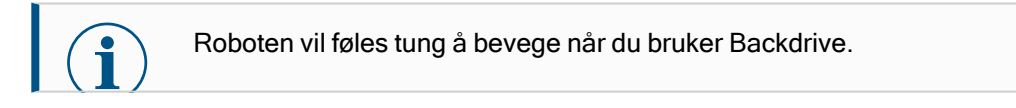

### **OBLIGATORISK HANDLING**

Du er nødt til å teste Backdrive-modus på alle ledd.

 Sikkerhetsinnstillinger
 Verifiser at robotens sikkerhetsinstillinger overholder robotinstallasjonens risikovurdering.

 Andre
 sikkerhetsinnganger og -utganger som er aktive, samt at de kan utløses via PolyScope eller eksterne enheter.

 Gortsatt.
 Litter fortsatt.

# 12. Transport

#### Beskrivelse

Bare transporter roboten i originalemballasjen. Lagre emballasjen på et tørt sted hvis du vil flytte roboten senere.

Løft begge rørene til robotarmen samtidig når du flytter den fra emballasjen til installasjonsstedet. Hold roboten på plass inntil alle festeskruene er skrudd fast på undersiden av roboten.

Løft kontrollboksen med håndtaket.

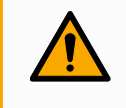

### ADVARSEL

Feil løfteteknikker eller bruk av feil løfteutstyr kan føre til skader.

- Unngå å overbelaste rygg eller andre kroppsdeler når utstyret løftes.
- · Bruk egnet løfteutstyr.
- · Alle regionale og nasjonale retningslinjer for løfting skal følges.
- Sørg for å montere roboten i henhold til instruksjonene i Mekanisk grensesnitt.

i

Hvis roboten transporteres som en montert applikasjon med eksternt utstyr, gjelder følgende punkter:

- Transport av roboten uten original emballasje vil oppheve alle garantier fra Universal Robots A/S.
- Hvis roboten transporteres festet til en tredjepartsapplikasjon/installasjon, følg anbefalingene for transport av roboten uten den originale transportemballasjen.

Ansvarsfraskrivelse Universal Robots kan ikke holdes ansvarlig for eventuelle skader som skyldes transport av utstyret. Se anbefalingene for transport uten emballasje på: <u>universal-robots.com/manuals</u>
 Beskrivelse Universal Robots anbefaler alltid å transportere roboten i originalemballasjen. Disse anbefalingene er skrevet for å redusere uønskede vibrasjoner i ledd og bremsesystemer, samt redusere leddrotasjon. Hvis roboten transporteres uten originalemballasjen, se følgende retningslinjer:

- Brett roboten så mye som mulig ikke transporter roboten i singularitet-posisjon.
- Flytt tyngdepunktet i roboten så nær basen som mulig.
- · Fest hver rør til en solid overflate på to ulike punkter på røret.
- Fest eventuelle tilknyttede endeeffektorer stødig i alle tre akser.

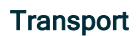

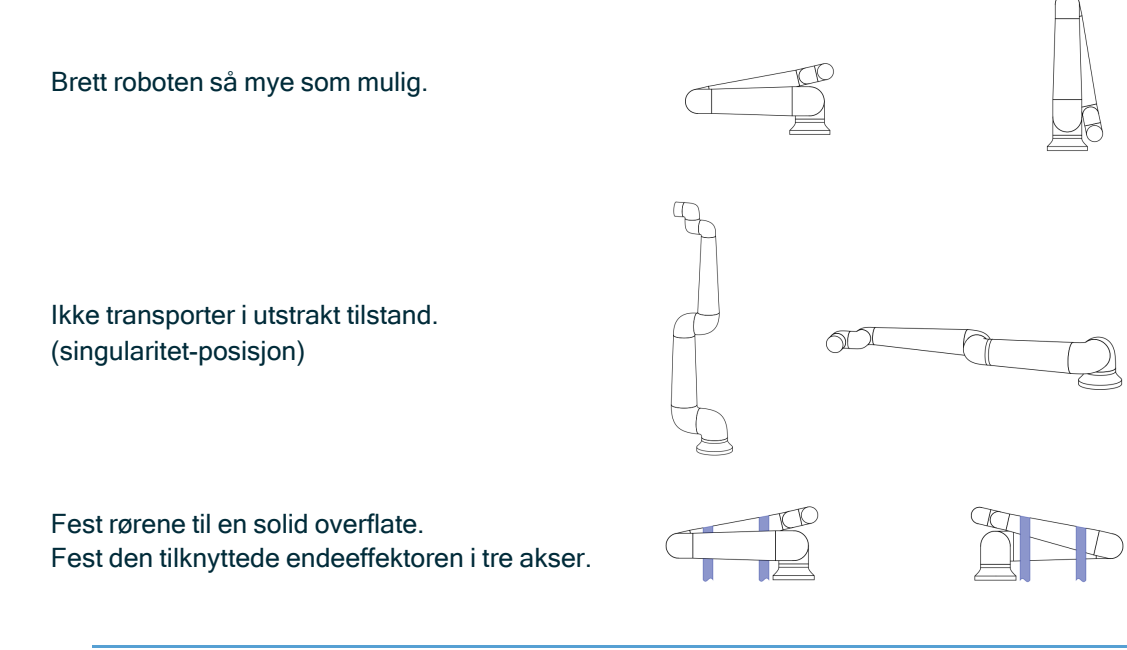

### 12.1. Lagring av håndkontroll

#### Beskrivelse

Operatøren må ha en klar forståelse av hva e-Stop på håndkontrollen påvirker. For eksempel kan det være forvirring med en multirobotinstallasjon. Det bør tydeliggjøres om nødstoppet på håndkontrollen stopper hele installasjonen eller kun den tilkoblede roboten.

Hvis det kan være forvigging, lagre håndkontrollen slik at e-Stop-knappen ikke er synlig eller brukbar.

# 13. Vedlikehold og reparasjon

| Beskrivelse   | Alt vedlikeholdsarbeid, inspeksjon og kalibrering skal utføres i samsvar med alle<br>sikkerhetsinstruksjoner i denne håndboken, UR Service Manual, og i henhold til lokale<br>krav.<br>Reparasjonsarbeid skal bare gjøres av Universal Robots. Opplærte individer valgt av<br>klienten kan gjøre reparasjonsarbeidet, gitt at de følger servicehåndboken. |
|---------------|----------------------------------------------------------------------------------------------------|
| Sikkerhet for | Etter feilsøking, vedlikehold og reparasjonsarbeid, må du sørge for at sikkerhetskravene                                                                                                    |

Sikkerhet for vedlikehold

Etter feilsøking, vedlikehold og reparasjonsarbeid, må du sørge for at sikkerhetskravene overholdes. Overhold nasjonale eller regionale arbeidssikkerhetsforskrifter. Korrekt funksjon av alle sikkerhetsfunksjonsinnstillingene skal også testes og bekreftes. Formålet med vedlikehold og reparasjon er å sikre at systemet fungerer som forventet. Når du utfører arbeid på robotarmen eller kontrollboksen, må du følge alle prosedyrer og advarsler nedenfor.

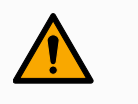

### ADVARSEL

Å ikke følge noen av sikkerhetspraksisene som er oppført nedenfor, kan føre til skade.

- Koble fra strømkabelen fra bunnen av kontrollboksen for å sikre at den er helt uten strøm. Slå av eventuell annen energikilde som er koblet til robotarmen eller kontrollboksen. Ta nødvendige forholdsregler for å hindre at andre personer fra å koble til strøm under reparasjonsperioden.
- Kontroller jordforbindelsen før du setter strøm på systemet.
- Observer ESD-forskrifter når deler av robotarmen eller kontrollboksen demonteres.
- Unngå at vann og støv kommer inn i robotarmen eller kontrollboksen.

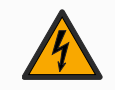

### ADVARSEL: ELEKTRISITET

Å demontere strømforsyningen til kontrollboksen rett etter at den er slått av, kan medføre fare for skade på grunn av elektriske farer.

 Unngå å demontere strømforsyningen inne i kontrollboksen, ettersom høye spenninger (opptil 600 V) kan være til stede inne i disse strømforsyningene i flere timer etter at kontrollboksen er slått av.

## 13.1. Test stoppeevnen

#### Beskrivelse

Test regelmessig for å finne ut om stoppfunksjonen er forringet. Økte stopptider kan kreve at sikringen endres, med eventuelle endringer i installasjonen. Hvis sikkerhetsfunksjonenes stopptid og/eller stoppdistanse brukes og er grunnlaget for risikoreduksjonsstrategien, er det ikke nødvendig med overvåking eller testing av stoppfunksjonen. Roboten overvåker kontinuerlig.

### 13.2. Rengjøring og inspeksjon av robotarm

**Beskrivelse** Som en del av regelmessig vedlikehold kan robotarmen rengjøres i samsvar med anbefalingene i denne håndboken og lokale krav.

**Rengjøringsmetoder** For å fjerne støv, smuss eller olje på robotarmen og/eller håndkontrollen, bruk ganske enkelt en klut i kombinasjon med et av rengjøringsmidlene nedenfor.

**Overflatebearbeiding**: Før bruk av løsningen ovenfor må overflatene tilberedes ved å fjerne løs jord og skitt.

### Rengjøringsmidler:

- Vann
- 70 % isopropanol
- 10% etanol
- 10% nafta (brukes for å fjerne fett.)

**Bruk**: Løsningen påføres vanligvis på overflaten som trenger rengjøring ved hjelp av en sprayflaske, børste, svamp eller klut. Den kan påføres direkte eller fortynnes ytterligere, avhengig av graden av forurensning og typen overflate som rengjøres.

**Agitasjon**: For krevende flekker eller svært skitne områder. Løsningen kan bearbeides med en børste, skrubb eller annen mekanisk innretning for å løsne forurensningen.

**Hviletid**: Hvis det er nødvendig, kan løsningen hvile på overflaten i opptil fem minutter for å penetrere og løse opp miljøgiftene på en effektiv måte. **Skylling**: Etter hviletiden skylles overflaten vanligvis grundig med vann for å fjerne de oppløste forurensningene og eventuelle gjenværende rester av rengjøringsmidler. Det er viktig å sikre skylle grundig for å hindre at rester forårsaker skade eller utgjør en sikkerhetsfare.

**Tørking**: Den rengjorte overflaten kan stå for å lufttørke eller tørkes med håndklær.

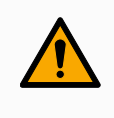

### ADVARSEL

IKKE BRUK BLEKEMIDLER i noen fortynnet rengjøringsløsning.

### ADVARSEL

Fett er irriterende og kan forårsake en allergisk reaksjon. Kontakt, innånding eller svelging kan forårsake sykdom eller skade. For å forhindre sykdom eller skade, må du følge følgende:

- KLARGJØRING:
  - Sørg for at området er godt ventilert.
  - Ikke oppbevar mat eller drikke i nærheten av roboten eller rengjøringsmidlene.
  - Sørg for at en øyeskyllestasjon er i nærheten.
  - Samle det nødvendige verneustyret (hansker, vernebriller)
- BRUK:
  - Beskyttelseshansker: oljebestandige hansker (nitril) som er ugjennomtrengelige og motstandsdyktige mot produktet.
  - Øyevern anbefales for å unngå utilsiktet kontakt av fett med øynene.
- MÅ IKKE INNTAS.
- Ved eventuell
  - kontakt med hud, vask med vann og en mild såpe
  - hudreaksjon, få medisinsk hjelp
  - kontakt med øynene, bruk en øyestasjon og få medisinsk tilsyn.
  - innånding av damp eller inntak av fett, få medisinsk tilsyn
- Etter arbeid med fett,
  - rengjør forurenset arbeidsoverflate.
  - kast alle brukte filler eller papir som brukes til rengjøring på en ansvarlig måte.
- Kontakt med barn og dyr er forbudt.

### Inspeksjonsplan for robotarm

Tabellen nedenfor er en sjekkliste med inspeksjonstypene anbefalt av Universal Robots. Utfør inspeksjoner regelmessig, som anbefalt etter tabellen. Enhver referert del som befinner seg i en uakseptabel tilstand må rettes eller utskiftes.

| Inspeksjor | nshandlingstype                    |   | Tidsramme |                     |       |  |
|------------|------------------------------------|---|-----------|---------------------|-------|--|
|            |                                    |   | Månedlig  | To ganger i<br>året | Årlig |  |
| 1          | Inspiser flate ringer              | V |           | X                   |       |  |
| 2.         | Kontroller robotkabel              | V |           | X                   |       |  |
| 3          | Kontroller<br>robotkabeltilkobling | V |           | X                   |       |  |
| 4          | Sjekk robotarmfestets bolter *     | F | X         |                     |       |  |
| 5          | Sjekk verktøyfestets<br>bolter *   | F | X         |                     |       |  |
| 6          | Rundslynge                         | F |           |                     | X     |  |

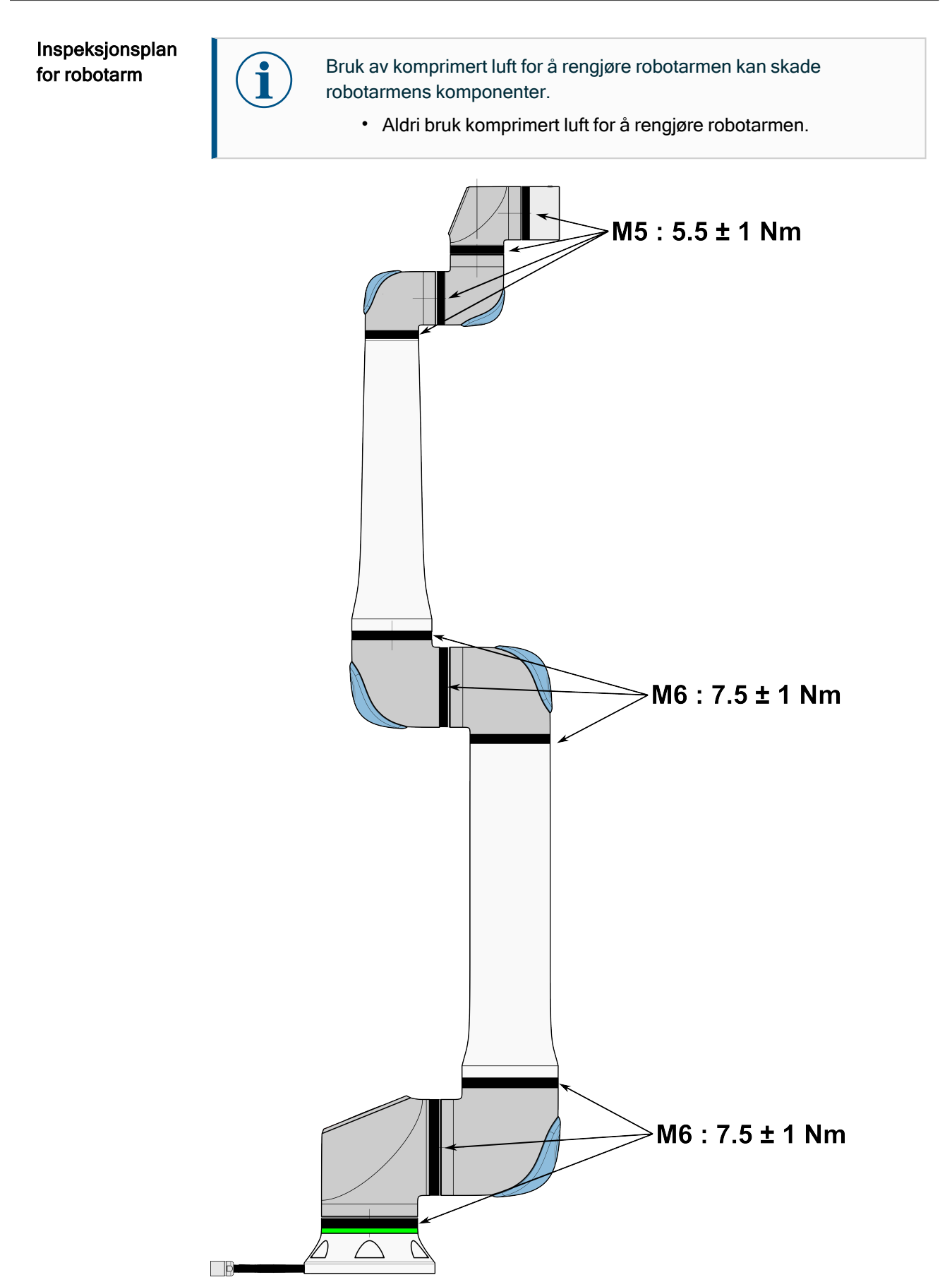

#### Inspeksjonsplan for robotarm

- 1. Flytt robotarmen til nullposisjonen, hvis mulig.
- 2. Slå av og koble strømkabelen fra kontrollboksen.
- 3. Inspiser kabelen mellom kontrollboksen og robotarmen for skader.
- 4. Kontroller at basens monteringsbolter er stramme.
- 5. Kontroller at verktøyflensens bolter er stramme.
- 6. Inspiser de flate ringene for slitasje og skader.
  - Skift ut ringene hvis de er utslitte eller skadet.

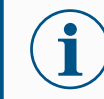

Hvis det observeres skade på roboten innen garantiperioden, ta kontakt med distributøren som du kjøpte roboten fra.

### Inspeksjon

- 1. Avvikle alle verktøy(er) montert(e) del(er) eller angi TCP / nyttelast / tyngdepunkt i følge verktøyspesifikasjoner.
- 2. For a flytte robotarmen i Freedrive:
  - På en 3PE-håndkontroll, trykk kort, slipp og trykk kort igjen for å holde 3PEknappen i denne posisjonen.

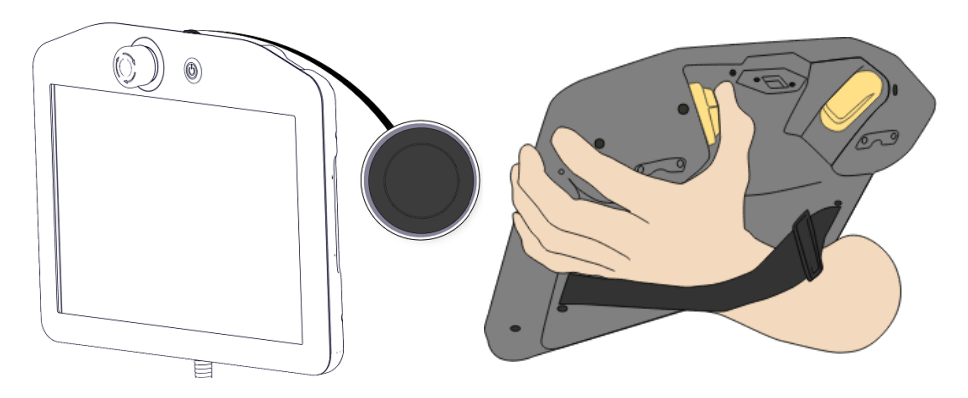

Strømknapp

3PE-knapp

3. Trekk/skyv roboten til en horisontalt langstrakt posisjon og frigjør.

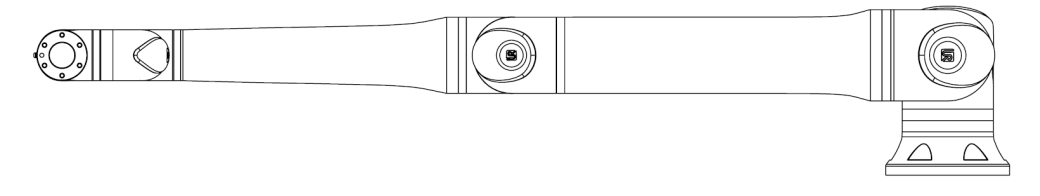

4. Verifiser at robotarmen kan opprettholde posisjonen sin uten støtte og uten å aktivere Freedrive.

## 13.3. Logg-kategorien

| Beskrivelse |
|-------------|
|-------------|

**Logg**-kategorien viser informasjon om robotarmen og kontrollboksen.

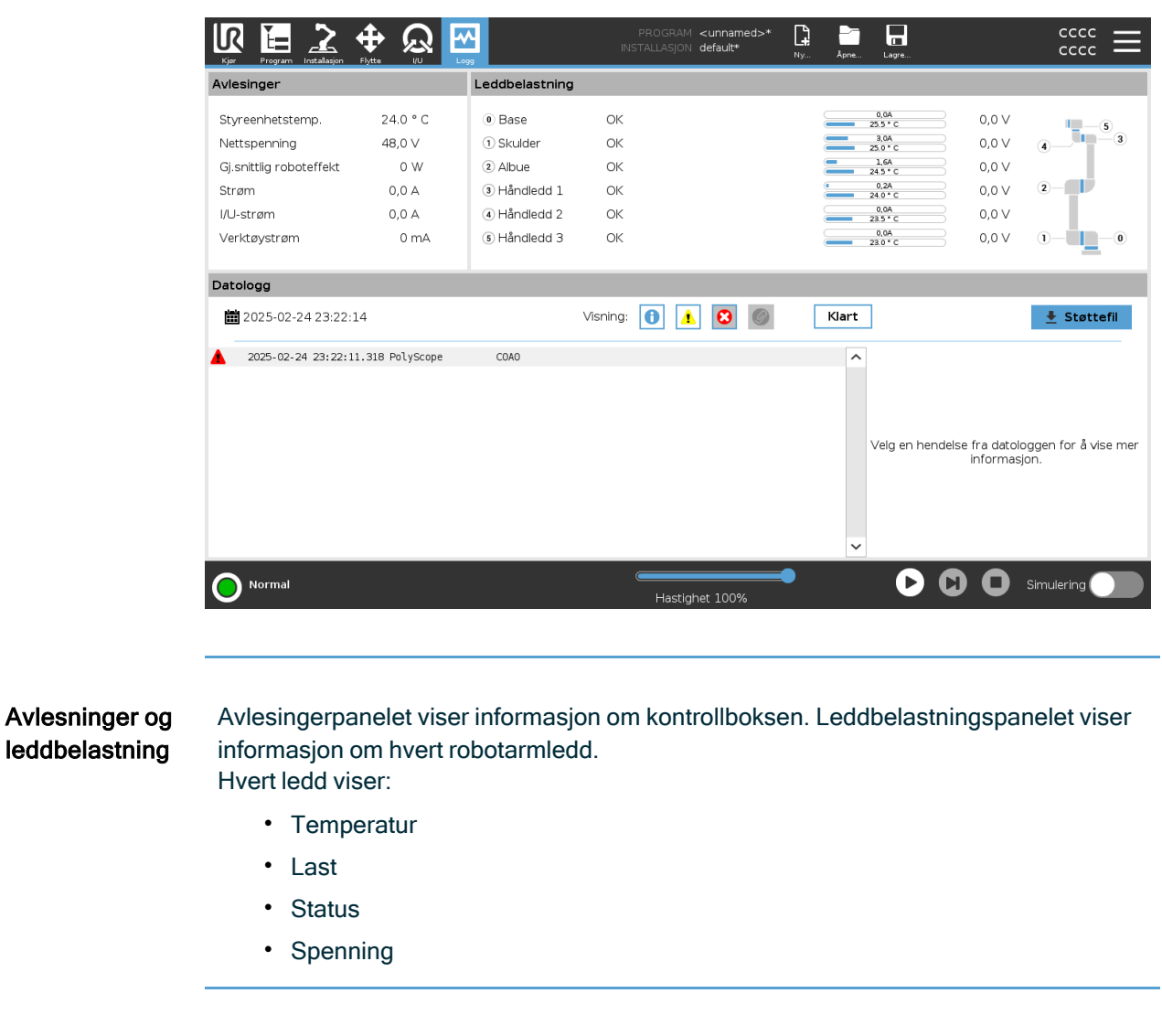

Datologg Den første kolonnen viser loggoppføringer, kategorisert etter alvorlighetsgraden. Den andre kolonnen viser et bindersikon hvis det finnes en feilrapport assosiert med loggoppføringen. De neste to kolonnene viser meldingenes registreringstid og den respektive kilden. Den siste kolonnen viser en kort beskrivelse av selve meldingen. Noen loggmeldinger er utformet for å gi mer informasjon vist på høyre side, etter å ha valgt loggoppføringen.

### Meldingens alvorlighetsgrad

Du kan filtrere meldinger ved å trykke på vekslingsknappene som samsvarer med alvorlighetsgraden til loggoppføringen eller etter hvorvidt et vedlegg er tilstede. Den følgende tabellen beskriver meldingens alvorlighetsgrad.

| 0 | Gir generell informasjon slik som programstatus, kontrollerendringer og kontrollerversjon.                                               |
|---|----------------------------------------------------------------------------------------------------|
| 1 | Problemer som kan ha oppstått, men som systemet var i stand til<br>å rekuperere fra.                                                     |
|   | Et brudd oppstår dersom sikkerhetsgrensen har blitt overskredet.<br>Dette fører til at roboten utfører en sikkerhetsrangert stopp.       |
| ۵ | Et problem oppstår dersom det finnes en ugjenopprettelig feil i systemet. Dette fører til at roboten utfører en sikkerhetsrangert stopp. |

Ved å velge en loggoppføring, vil ytterligere informasjon vises på høyre side av skjermen. Vedleggsfilteret lar deg se enten kun oppføringsvedlegg, eller alle oppføringer.

En detaljert statusrapport er tilgjengelig når et ikon for papirklipp vises på logglinjen.

### Lagrer feilrapporter

 $(\mathbf{i})$ 

Den eldste rapporten slettes når en ny genereres. Kun de fem siste rapportene lagres.

1. Velg en logglinje og trykk på knappen lagre rapport for å lagre rapporten til en USBstasjon.

Du kan lagre rapporten mens et program kjører.

Du kan spore og eksportere følgende feilliste:

- Nødstopp
- Feil
- Interne PolyScope-unntak
- <sup>1</sup>Robotstans
- Uhåndtert unntak i URCap
- Overtredelse

Den eksporterte rapporten inneholder et brukerprogram, en logg, en installasjon og en liste over tjenester som kjører.

<sup>&</sup>lt;sup>1</sup>Robotstans var tidligere kjent som «Beskyttelsesstopp» for Universal Robots-roboter.

Teknisk støttefil Rapportfilen inneholder informasjon som er nyttig for å diagnostisere og reprodusere problemer. Filen inneholder poster av tidligere robotfeil, samt gjeldende robotkonfigurasjoner, programmer og installasjoner. Rapporten kan lagres til ekstern USBstasjon. På Loggskjermen trykker du på **Støttefil** og følger instruksjonene på skjermen for å få tilgang til funksjonen.

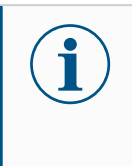

Eksportprosessen kan ta opptil 20 minutter avhengig av USBstasjonshastighet og størrelsen på filer samlet inn fra robotfilsystem. Rapporten lagres som en vanlig zip-fil, som ikke er passordbeskyttet, og kan redigeres før den sendes til teknisk support.

### 13.4. Program- og installasjonsbehandling

**Beskrivelse** 

Program- og installasjonsbehandleren viser til tre ikoner som lar deg opprette, laste inn og konfigurere programmer og installasjoner:

- Ny ... Tillater deg å opprette et nytt program og/eller installasjon.
- Åpne ... Lar deg laste inn et program og/eller installasjon.
- Lagre ... Tilbyr lagringsalternativer for et program og/eller installasjon.

Filbanen viser det aktuelle nedlastede programnavnet og type installasjon. Filbanen endres når du oppretter eller laster inn et nytt program eller en installasjon. Du kan ha flere installasjonsfiler for en robot. Programmer oppretter last og bruker den aktive installasjonen automatisk.

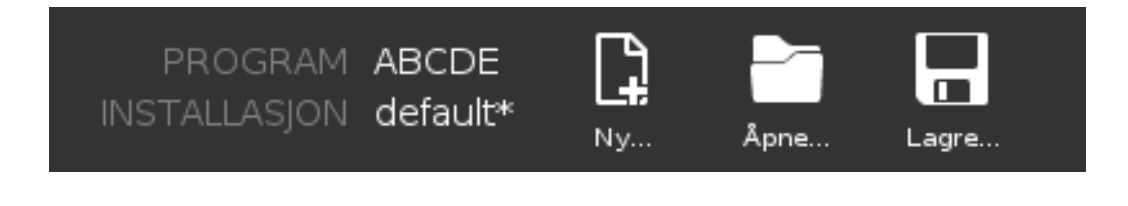

- 1. I Program- og installasjonsbehandleren, trykk på Åpne... og velg Program. For å
- laste et 2. På Last inn program-skjermen, velg et eksisterende program og klipp på Åpne.
- progra 3. I filbanen, kontroller at ønsket programnavn vises.

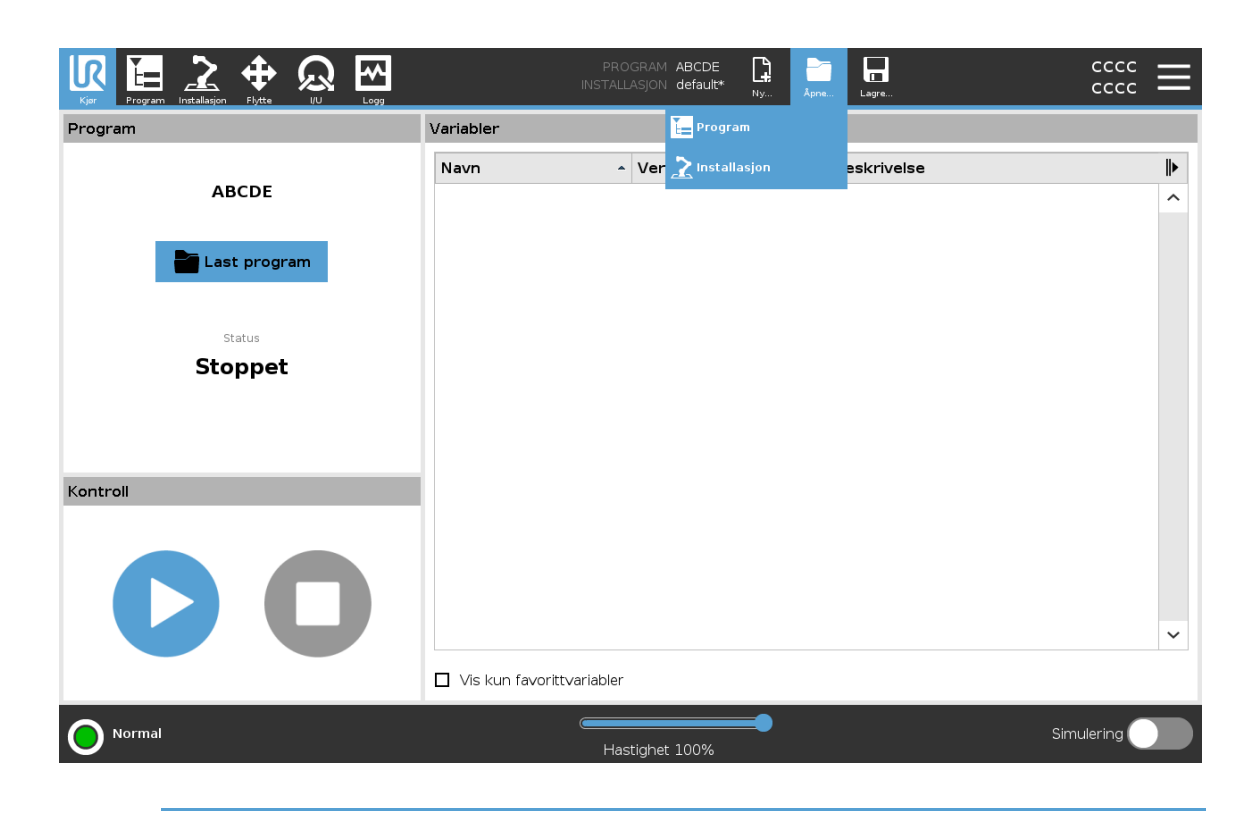

m

- For å 1. I Program- og installasjonsbehandleren, trykk på Åpne... og velg Installasjon.
  - 2. På Last ned robotinstallasjon-skjermen, velg en eksisterende installasjon og trykk på Åpne.
- install 3. I Sikkerhetskonfigurasjonsboksen, velg Bruk, og omstart for å starte roboten på nytt.
  - 4. Velg Angi installasjon for å angi installasjon for det gjeldende programmet.
    - 5. I filbanen, kontroller at ønsket installasjonsnavn vises.

For å opprette et nytt program

laste

asjon

en

- 1. I Program- og installasjonsbehandleren, trykk på Nytt... og velg Program.
- 2. På Program-skjermen, konfigurer ditt nye program slik du ønsker.
- 3. I Program- og installasjonsbehandleren, trykk på Lagre... og velg Lagre alt eller Lagre program som...
- 4. På Lagre program som-skjermen, tildel et filnavn og trykk på Lagre.
- 5. I filbanen, kontroller at ønsket programnavn vises.

| Kjir Program Installasgon Plytte VU Logg | I<br>INS <sup></sup>   | PROGRAM ABCDE  | Apne Lagre                      |          |
|------------------------------------------|------------------------|----------------|---------------------------------|----------|
| Program                                  | Variabler              | E Program      |                                 |          |
|                                          | Navn                   | 2 Installasjon | <ul> <li>Beskrivelse</li> </ul> | ₽        |
| ABCDE                                    |                        |                |                                 | ^        |
| Last program                             |                        |                |                                 |          |
| status<br>Stoppet                        |                        |                |                                 |          |
|                                          |                        |                |                                 |          |
| Kontroll                                 |                        |                |                                 |          |
| $\mathbf{D}$                             |                        |                |                                 | ×        |
|                                          | Vis kun favorittvariab | ler            |                                 | •        |
| Normal                                   |                        | Hastighet 100% | Sin                             | nulering |

For å opprette Lagre Installasjonen din for bruk etter at du slår av roboten.

en ny installasjon

- 1. I Program- og installasjonsbehandleren, trykk på Nytt... og velg Installasjon.
  - 2. Klikk på Bekreft sikkerhetskonfigurasjon.
  - 3. På Installasjonsskjermen, konfigurer din nye installasjon slik du ønsker.
  - 4. I Program- og installasjonsbehandleren, trykk på Lagre... og velg Lagre installasjon som...
  - 5. Tildel et filnavn og trykk på skjermen Lagre på Lagre robotinstallasjon.
  - 6. Velg Angi installasjon for å angi installasjon for det gjeldende programmet.
  - 7. I Filbane, kontroller at nytt installasjonsnavn vises.

> For å bruke lagringsalternativene

Lagre ...Avhengig av programmet/installasjonen du laster inn, kan du:

- Lagre alt for å lagre det aktuelle programmet og installasjonen umiddelbart uten at systemet ber om å lagre et annet sted eller med et annet navn. Dersom ingen endringer gjøres i Programinstallasjon, vil Lagre alle...knappen vises som deaktivert.
- Lagre program som... for å endre det nye programnavnet og plasseringen av filen. Den aktuelle Installasjonen lagres også, med eksisterende navn og plassering.
- Lagre installasjon som... for å endre det nye installasjonsnavnet og plasseringen av filen. Det aktuelle programmet lagres, med eksisterende navn og plassering.

| Image: sympletic line         Image: sympletic line         Image: sympletic linit         Image: sympletic linit |                   | PROGRAM ABCDI<br>INSTALLASJON defaul | E C C Lagre            | cccc<br>cccc |   |
|----------------------------------------------------------------------------------------------------|-------------------|--------------------------------------|------------------------|--------------|---|
| Program                                                                                                    | Variabler         |                                      | Lagre alle             |              |   |
| ABCDE                                                                                                    | Navn              | <ul> <li>Verdi</li> </ul>            | Lagre program som      | lse          | ▶ |
| ABCDE                                                                                                    |                   |                                      | Lagre installasjon som |              | ^ |
| Last program                                                                                                    |                   |                                      |                        |              |   |
| Status                                                                                                    |                   |                                      |                        |              |   |
| Stoppet                                                                                                    |                   |                                      |                        |              |   |
|                                                                                                    |                   |                                      |                        |              |   |
| Kontroll                                                                                                    |                   |                                      |                        |              |   |
|                                                                                                    |                   |                                      |                        |              |   |
|                                                                                                    |                   |                                      |                        |              |   |
|                                                                                                    |                   |                                      |                        |              | ~ |
|                                                                                                    | Vis kun favorittv | ariabler                             |                        |              |   |
| Normal                                                                                                    |                   | Hastighet 100%                       | -                      | Simulering   |   |

## 13.5. Tilgang til robotdata

### Beskrivelse

Bruk alternativet Om for å få tilgang til og vise forskjellige typer data om roboten. Du kan vise følgende typer robotdata:

- Generelt
- Versjon
- Juridisk

For å vise data om roboten

- 1. I toppteksten, trykk på hamburgermeny-.
- 2. Velg Om.
- 3. Trykk på **Generelt** for å få tilgang til robotens programvareversjon, nettverksinnstillinger og serienummer.

For de andre datatypene kan du:

- Trykk på Versjon for å vise mer detajerte data om robotens programvareversjon.
- Trykk på Juridisk for å vise data om robotens programvarelisens(er).
- 4. Trykk på Lukk for å gå tilbake til skjermen din.

# 14. Avhending og miljø

Beskrivelse

Universal Robots-roboter må bortskaffes i henhold til gjeldende nasjonale lover, forskrifter og standarder. dette ansvaret hviler på eieren av roboten.

UR-roboter er produsert i samsvar med begrenset bruk av miljøfarlige stoffer for å beskytte miljøet, som definert av EUs RoHS-direktiv 2011/65/EU. Hvis roboter (robotarm, kontrollboks, håndkontroll) returneres til Universal Robots Danmark, så ordnes deponeringen av Universal Robots A/S.

Deponeringsgebyret for UR-roboter som selges på det danske markedet er forhåndsbetalt til DPA-systemet av Universal Robots A/S. Importører i land som omfattes av det europeiske WEEE-direktivet 2012/19/EU må lage sin egen påmelding til det nasjonale WEEE-registeret i sitt land. Avgiften er vanligvis mindre enn 1€/robot.

Du finner en liste over nasjonale registre her: <u>https://www.ewrn.org/national-registers</u>. Søk etter Global Compliance her: <u>https://www.universal-robots.com/download</u>.

| Avriending og miljø |                                                                                                    |
|---------------------|----------------------------------------------------------------------------------------------------|
|                     | Robotarm                                                                                                    |
| JR-roboten          | Rør baseflens verktøvmonteringsbrakett: anodert aluminium                                                                                                    |
|                     | I eddhus: pulverbelagt aluminium                                                                                                    |
|                     | Svarte båndtetningsringer: AFM-gummi                                                                                                    |
|                     | ekstra glidelåsring under svart bånd: formet svart plast                                                                                                    |
|                     | Fndestykker/-lokk: PC/ASA-plast                                                                                                    |
|                     | <ul> <li>Mindre mekaniske komponenter, f.eks. skruer, muttere, avstandsstykker (stål, messing og plast)</li> </ul>                                                                                                   |
|                     | <ul> <li>Trådbunter med kobbertråd og mindre mekaniske komponenter, f.eks. skruer,<br/>muttere, avstandsstykker (stål, messing og plast)</li> </ul>                                                                  |
|                     | Robotarmledd (intern)                                                                                                    |
|                     | Gir: Stål og fett (beskrevet i servicehåndboken)                                                                                                    |
|                     | Motorer: jernkjerne med kobbertråder                                                                                                    |
|                     | <ul> <li>Trådbunter med kobbertråder, PCB-er, ulike elektroniske komponenter og<br/>mindre mekaniske komponenter</li> </ul>                                                                                          |
|                     | <ul> <li>Leddpakninger og O-ringer inneholder en liten mengde PFAS, som er et stoff<br/>innenfor PTFE (vanligvis kjent som teflon<sup>TM</sup>).</li> </ul>                                                          |
|                     | <ul> <li>Fett: syntetisk + mineralolje med et fortykningsmiddel av enten litiumkompleks<br/>såpe eller urea. Inneholder molybdenum.</li> </ul>                                                                       |
|                     | <ul> <li>Avhengig av modell og produksjonsdato kan fargen på fettet være gul,<br/>magenta, mørk rosa, rød, grønn.</li> </ul>                                                                                         |
|                     | <ul> <li>Servicehåndboken beskriver håndtering av forholdsregler og<br/>Sikkerhetsdatablader om fett</li> </ul>                                                                                                    |
|                     | Kontrollboks                                                                                                    |
|                     | <ul> <li>Kabinett (innkapsling): pulverbelagt stål</li> </ul>                                                                                                    |
|                     | Standard kontrollboks                                                                                                    |
|                     | <ul> <li>Aluminiumsplatehus (innvendig i kabinettet). Dette er også huset til OEM-<br/>kontrolleren.</li> </ul>                                                                                                    |
|                     | <ul> <li>Standard kontrollboks og OEM-kontroller.</li> </ul>                                                                                                    |
|                     | <ul> <li>Trådbunter med kobbertråder, PCB-er, ulike elektroniske komponenter,<br/>plastforbindelser og mindre mekaniske komponenter, f.eks. skruer, muttere,<br/>avstandsstykker (stål, messing og plast)</li> </ul> |
|                     | <ul> <li>Et litiumbatteri er montert i en PCB. Se servicehåndboken for hvordan den skal<br/>fjernes.</li> </ul>                                                                                                    |

# 15. Risikovurdering

Beskrivelse

Risikovurderingen er et krav som skal utføres for søknaden. Programmets risikovurdering er integratorens ansvar. Brukeren kan også være integratoren.

Roboten er en delvis komplett maskin. Sikkerheten til robotinstallasjonen avhenger av verktøyet/endeeffektoren, hindringer og andre maskiner. Parten som utfører integreringen må bruke ISO 12100 og ISO 10218-2 til å foreta risikovurderingen. Teknisk spesifikasjon ISO/TS 15066 kan gi ytterligere veiledning for samarbeidsanvendelser. Risikovurderingen skal ta for seg alle oppgaver som kan oppstå i løpet av levetiden til robotapplikasjonen, inkludert, men ikke begrenset til:

- Opplæring av robotapplikasjonen under oppsett og utvikling av robotprogrammet
- · Feilsøking og vedlikehold
- Normal drift av robotprogrammet

En risikovurdering må utføres **før** robotprogrammet slås på for første gang. Risikovurderingen er en gjentakende prosess. Etter fysisk installasjon av roboten, verifiser tilkoblingene, og fullfør integreringen. En del av risikovurderingen er å bestemme sikkerhetskonfigurasjonsinnstillingene, i tillegg til behovet for ekstra nødstopp og/eller andre sikkerhetstiltak som trengs for den spesifikke robotapplikasjonen.

### Sikkerhetskonfigurasjonsinnstillinger

Identifikasjon av riktige sikkerhetskonfigurasjonsinnstillinger er en spesielt viktig del av det å utvikle robotapplikasjoner. Uautorisert tilgang til sikkerhetskonfigurasjonen må forhindres ved å aktivere og angi passordbeskyttelse.

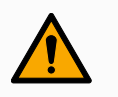

### ADVARSEL

Manglende passordbeskyttelse kan føre til skade eller død på grunn av hensiktsmessige eller utilsiktede endringer i konfigurasjonsinnstillinger.

- Angi alltid passordbeskyttelse.
- Konfigurer passordadministrasjon, slik at tilgangen bare gis til personer som forstår effekten av endringer.

Noen sikkerhetsfunksjoner er spesielt designet for samkjørende robotapplikasjoner. Disse kan konfigureres gjennom sikkerhetskonfigurasjonsinnstillingene. De brukes til å ta hensyn til risikoer identifisert i risikovurderingen for programmet.

Følgende begrenser roboten, og kan for eksempel påvirke energioverføringen til en person via robotarmen, endeeffektoren og arbeidsstykket.

- Strøm- og kraftbegrensning: Brukt for å redusere klemmekraft og trykk anvendt av roboten i bevegelsesretningen i tilfelle kollisjoner mellom robot og operatør.
- Momentbegrensning: Brukt for å redusere høy overførbar energi og kollisjonkraft dersom kollisjon skulle oppstå mellom operatør og robot, ved å senke hastigheten til roboten.
- Hastighetsbegrensning: Brukes for å sikre at hastigheten er mindre enn den konfigurerte grensen.

Følgende orienteringsinnstillinger brukes for å unngå bevegelser og redusere eksponering for skarpe kanter og utstikkende deler mot en person.

- Posisjonsbegrensning av ledd, albue og verktøy/endeeffektor: Brukes til å redusere risikoer forbundet med visse kroppsdeler: Unngå bevegelse mot hode og hals.
- Orienteringsbegrensning for verktøy/endeeffektor: Brukes for å redusere risiko i forhold til spesielle områder og funksjoner på verktøy/endeeffektor og arbeidsstykke: Unngå at skarpe kanter peker mot operatøren ved å vende de skarpe kantene innover mot roboten.

RisikoerNoen sikkerhetsfunksjoner er spesielt designet for alle robotprogrammet. Disseknyttet tilfunksjonene kan konfigureres gjennom sikkerhetskonfigurasjonsinnstillingene. De brukesstoppingfor å ta hensyn til risiko forbundet med stans av robotprogrammet.

Følgende begrensninger i robotens stopptid og stoppavstand for å sikre at den stanser, vil skje før du når de konfigurerte grensene. Begge innstillingene påvirker roboten automatisk for å sikre at grensen ikke overskrides.

- Stopptidsgrense: Brukes for a begrense robotens stopptid.
- Stoppavstandsgrense: Brukes for a begrense robotens stoppavstand.

Hvis noe av det som er nevnt ovenfor brukes, er det ikke nødvendig å utføre regelmessig testing av stoppfunksjonen. Robotens sikkerhetskontroll overvåker kontinuerlig.

Hvis roboten er installert i et robotprogram der farer ikke med rimelighet kan elimineres eller risikoer ikke kan reduseres tilstrekkelig ved bruk av de innebygde sikkerhetsrelaterte funksjonene (f.eks. ved bruk av et farlig verktøy/endeeffektor, eller farlig prosess), kreves vernestopp.

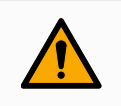

### ADVARSEL

Å ikke gjennomføre en risikovurdering for programmet kan øke risikoen.

• Utføre alltid en risikovurdering av programmet for forutsigbare risikoer og feil bruk som med rimelighet kan forutses.

Ved bruk av samarbeidsapplikasjoner skal risikovurderingen inkludere risiko på grunn av kollisjoner og feilbruk som med rimelighet kan forutses.

Risikovurderingen skal ta hensyn til:

- · Skadens alvorlighetsgrad
- Sannsynlighet for forekomst
- Mulighet for å unngå den farlige situasjonen

PotensielleUniversal Robots identifiserer de potensielle alvorlige farene som må vurderes av den<br/>integreringsansvarlige. Andre betydelige farer kan være forbundet med et spesifikt<br/>robotprogram.

- Kutt i huden fra skarpe kanter og skarpe punkter på verktøy/endeeffektor eller verktøy-/endeeffektor-tilkobling.
- Kutt i huden fra skarpe kanter og skarpe punkter på gjenstander i nærheten.
- Blåmerking på grunn av kontakt.
- Forstuing eller benbrudd på grunn av støt.
- · Konsekvenser fra løse bolter som holder robotarm eller verktøy/endeeffektor.
- Elementer som faller eller kastes ut av verktøyet/endeeffektoren, f.eks. på grunn av et dårlig grep eller strømbrudd.
- Feil forståelse av hva som styres av flere nødstoppknapper.
- Feil innstilling av sikkerhetskonfigurasjonsparametere.
- Feil innstillinger på grunn av uautoriserte endringer til sikkerhetskonfigurasjonenes parametre.

# 15.1. Klemfare

### Beskrivelse

Klemskader kan unngås ved å fjerne hindringer i disse områdene, ved å plassere roboten på en annen måte, eller ved å bruke en kombinasjon av sikkerhetsplan og leddgrenser for å fjerne faren ved å hindre at roboten beveger seg inn i dette arbeidsområdet.

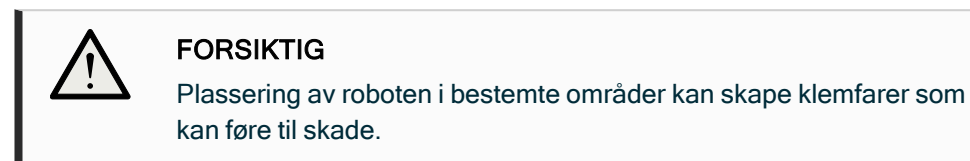

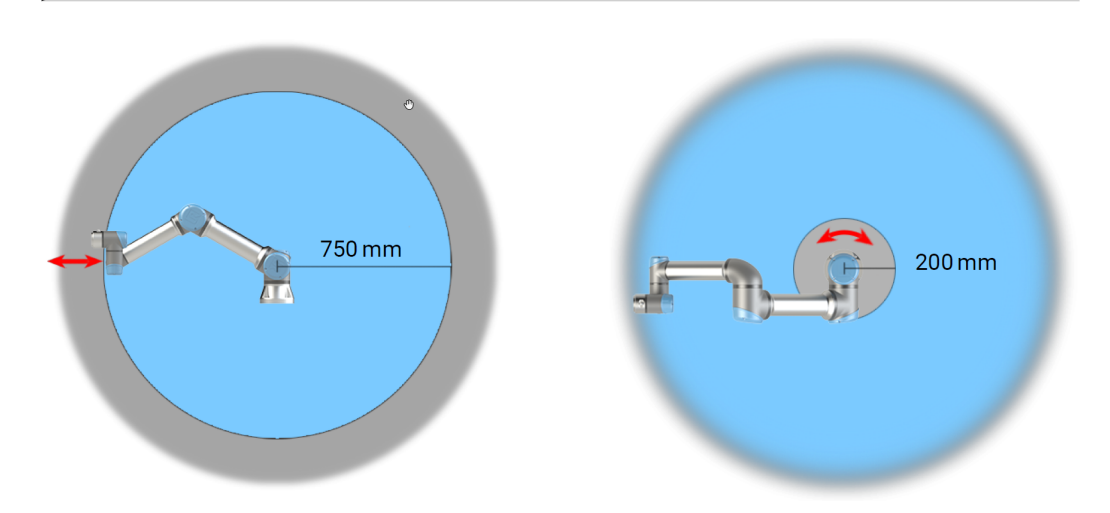

Som følge av robotarmens fysiske egenskaper bør spesielle områder på arbeidsplassen få oppmerksomhet angående klemmefare. Et område (venstre) defineres for radiale bevegelser, når håndledd 1-leddet befinner seg minst 750 mm fra basen til roboten. Det andre området (høyre) er innen 200 mm fra basen til roboten når den beveger seg tangentielt.

## 15.2. Stopptid og stoppavstand

#### **Beskrivelse**

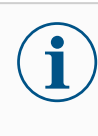

Du kan sette brukerdefinert sikkerhet med maksimal stopptid og avstand.

Hvis brukerdefinerte innstillinger brukes, er programhastigheten dynamisk justert for alltid å overholde de valgte grenseneverdiene.

De grafiske dataene for Ledd 0 (base), Ledd 1 (skulder) og Ledd 2 (albue) er gyldige for stoppeavstand og stoppetid:

- Kategori 0
- Kategori 1
- Kategori 2

**Ledd 0**-testen ble utført ved å bruke en horisontal bevegelse hvor rotasjonsaksen var vinkelrett til bakken. Under **Ledd 1**- og **Ledd 2**-testene fulgte roboten en vertikal bane hvor rotasjonsaksene var parallelle til bakken, og stoppet ble utført mens roboten beveget seg nedover.

Y-aksen er avstanden mellom der stoppet ble initiert og frem til endelig posisjon. Nyttelastens tyngdepunkt er ved verktøyflensen.

### Ledd 0 (BASE)

Stoppavstand i meter for 33 % av 5 kg

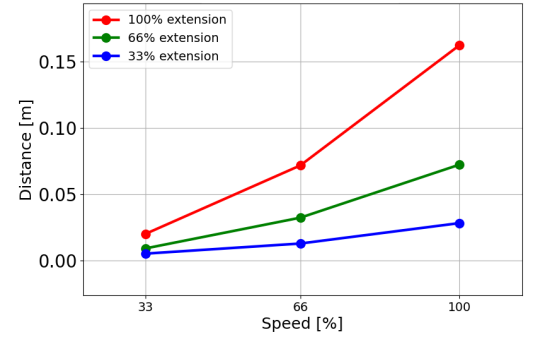

Stoppavstand i meter for 66 % av 5 kg

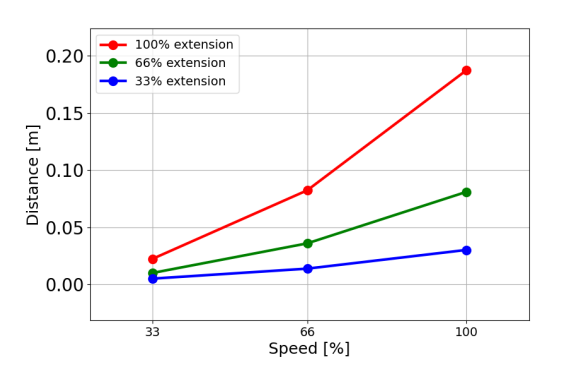

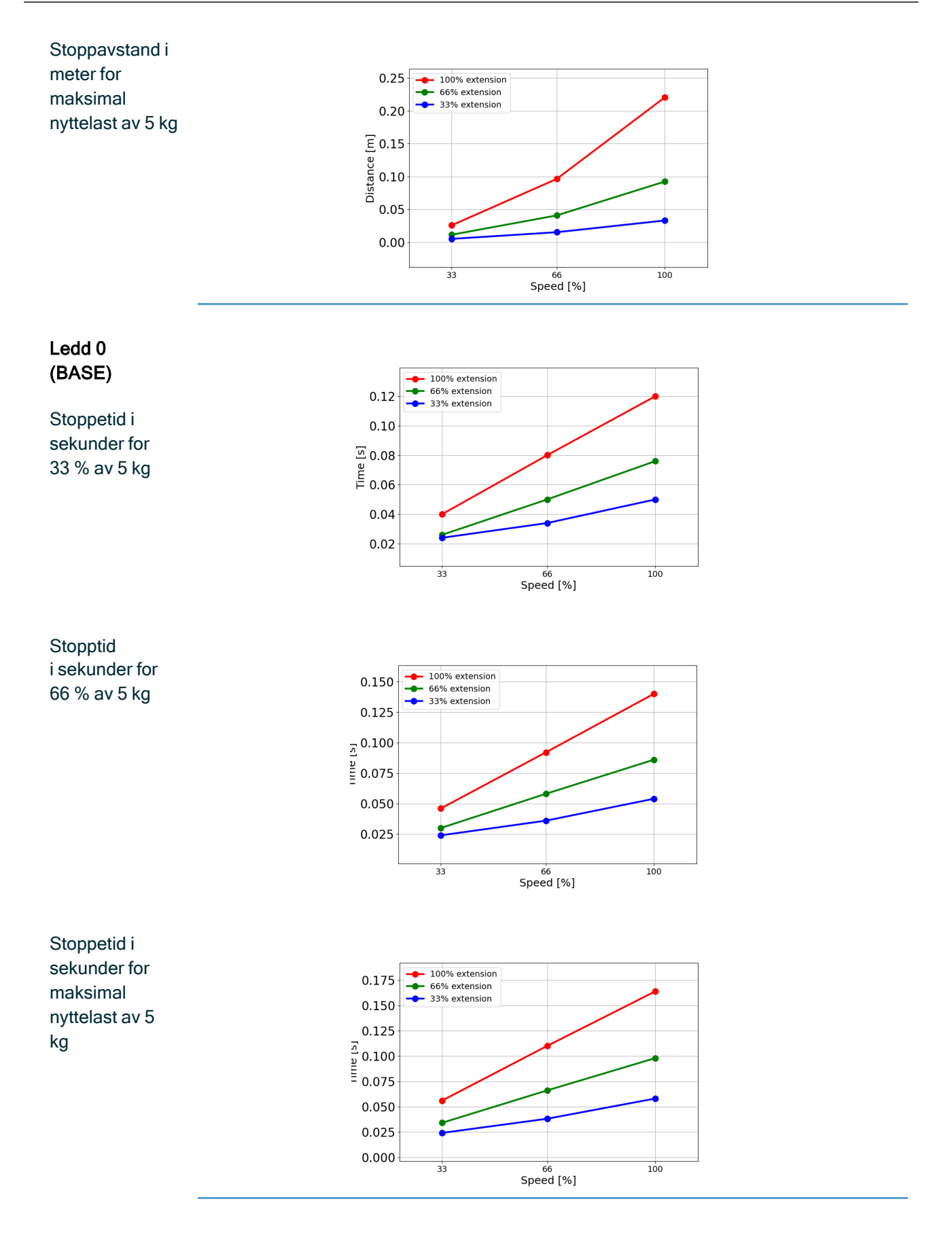

UR5e

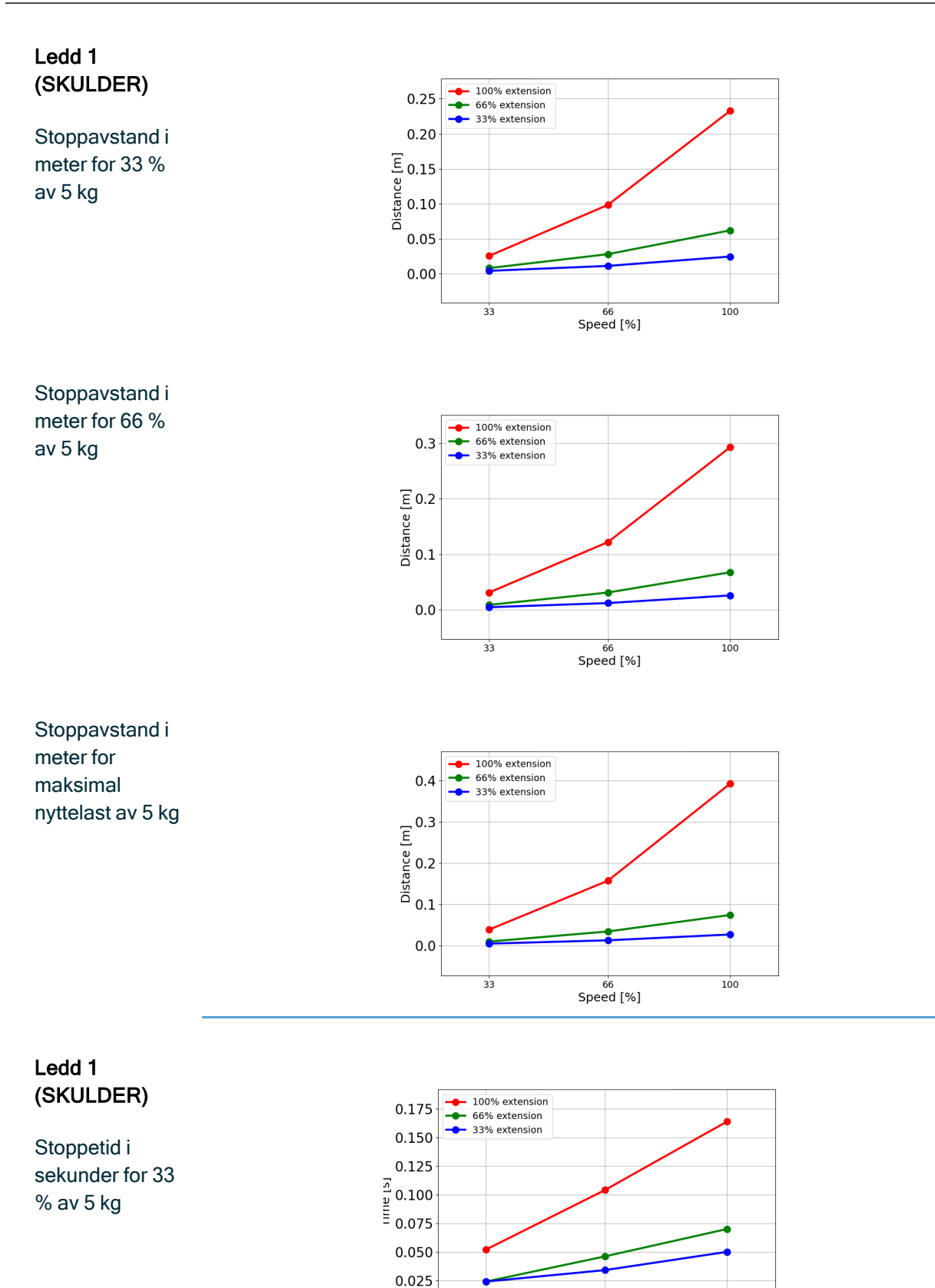

33

100

66 Speed [%]

0.000

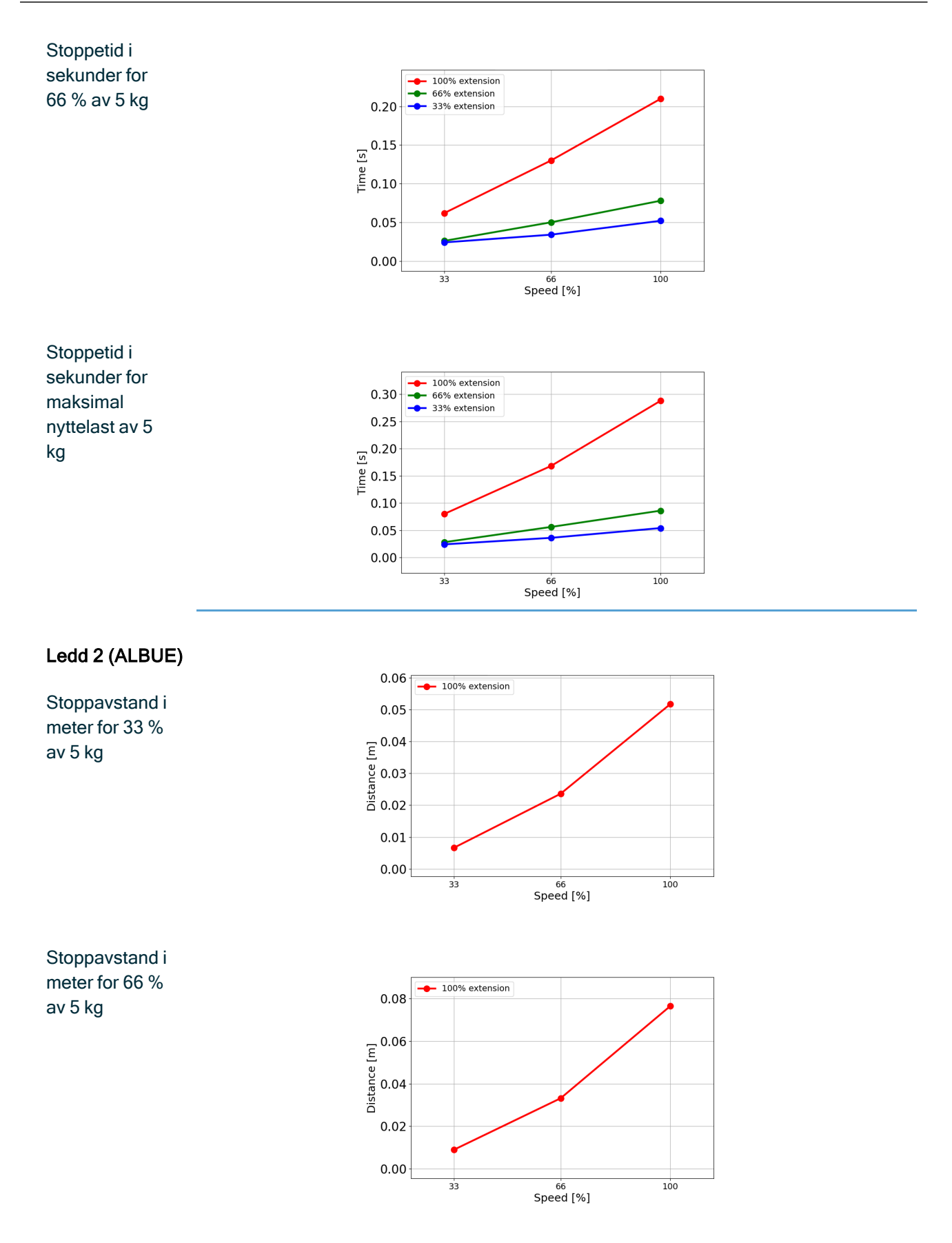

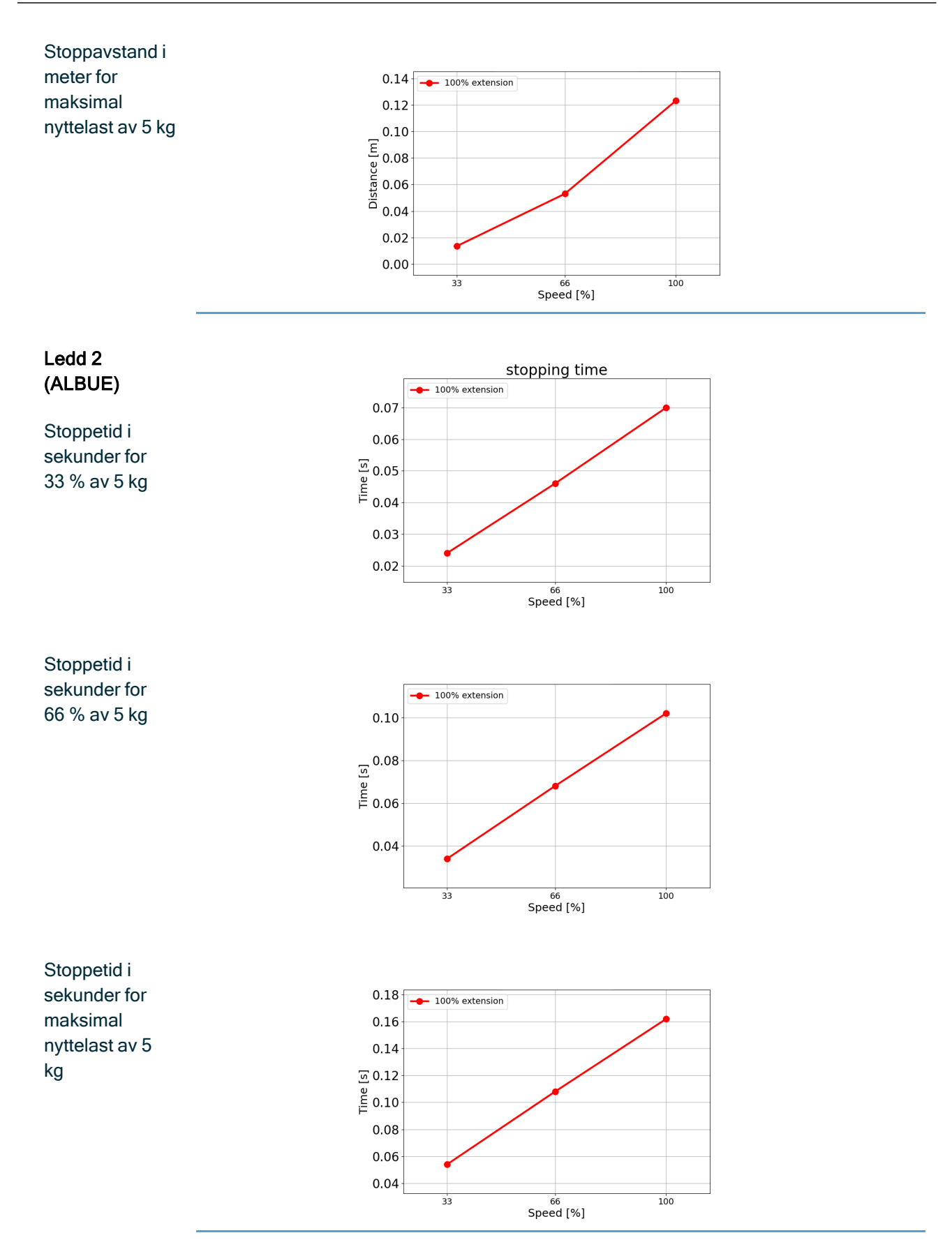

## 15.3. Igangkjøring

BeskrivFølgende tester må utføres før du bruker robotprogrammet for første gang, eller etter eventuelleelseendringer.

- Kontroller at alle sikkerhetsinnganger og -utganger er riktig tilkoblet.
- Test at alle tilkoblede sikkerhetsinnganger og -utganger, inkludert enheter som er felles for flere maskiner eller roboter, fungerer som de skal.
- Test nødstoppknapper og -innganger for verifisere robotstans og at bremsene kobles inn.
- Test vernestopp-innganger for å verifisere at robotbevegelsen stopper. Hvis vernestopptilbakestilling er konfigurert, sjekk at den fungerer som den skal.
- Se på initialiseringsskjermen, aktiver redusert inngang og verifiser skjermens endringer.

| 📙 <u>2</u> 👲 😡                 | PROGRAM<br>INSTALIATION                      | kumamed»<br>delault | Dines. Cyper. Same.           |   |                           | ରୁ ଜ୍ର                     | PROSINA<br>INSTALLATION | <urnamed><br/>default</urnamed> | Dan Dan Jan        | IR 🌦 4FCF    |
|--------------------------------|----------------------------------------------|---------------------|-------------------------------|---|---------------------------|----------------------------|-------------------------|---------------------------------|--------------------|--------------|
|                                |                                              | Initialize          |                               |   |                           |                            |                         | Initialize                      |                    |              |
| Robot Status                   |                                              |                     |                               |   | Robot Status              |                            |                         |                                 |                    |              |
|                                | Power Booting<br>ON Completo                 | Fibbl<br>Athin      | Brikes Fictor in Feduced Mode |   |                           | Power<br>ON                | Booting<br>Complete     | Fishet<br>Active                | Drakes<br>Released | t in<br>Mode |
|                                | START                                        |                     | OFF                           |   |                           |                            | START                   |                                 | OFF                |              |
| Peyload                        |                                              | Robot               |                               | _ | Payload                   |                            |                         | Robot                           |                    |              |
| Active Payload is used to temp | porarily overwrite the installation Payload. |                     |                               |   | Active Payload is used t  | to temporarily overwrite t | the sellation Payload.  |                                 |                    |              |
| Active Payload<br>Payload      | Q ✓ Payload 0.001                            | •                   |                               |   | Active Payload<br>Payload | B - 6/0                    | od<br>0.001             | •                               |                    |              |
| Exit                           |                                              |                     |                               |   | -                         |                            |                         |                                 |                    |              |
|                                |                                              |                     |                               |   |                           |                            |                         |                                 |                    |              |

- Endre driftsmodus for å verifisere at modusikonet endres i øvre høyre hjørne av PolyScope-skjermen.
- Test den treposisjonsaktiverende enheten for å verifisere at trykk til midtstilling muliggjør bevegelse i manuell modus med redusert hastighet.
- Hvis Nødstopp-funksjonen blir brukt, trykk på knappen push-knappen for Nødstopp og kontroller at det stopper hele systemet.
- Test systemet som er koblet til Robotbevegelse-utgangen, Robot stopper ikke-utgangen, Redusert modus-utgangen eller Ikke-redusert modus-utgangen for å bekrefte at utgangsendringene blir oppdaget.
- · Avgjør igangkjøringskravene til robotprogrammet ditt.
### 16. Erklæringer og sertifikater (original på engelsk)

| EU Declaration of Incorport                                              | ation (DOI) (in accordance with 2006/42/EC Annex II B) original EN                                                                                                    |
|--------------------------------------------------------------------------|----------------------------------------------------------------------------------------------------|
| Manufacturer                                                             | Universal Robots A/S<br>Energivej 51,<br>DK-5260 Odense S Denmark                                                                                                    |
| Person in the Community                                                  | David Brandt                                                                                                    |
| Authorized to Compile the                                                | Technology Officer, R&D                                                                                                    |
| Technical File                                                           | Universal Robots A/S, Energivej 51, DK-5260 Odense S                                                                                                    |
| Description and Identification of t                                      | he Partially-Completed Machine(s)                                                                                                    |
| Product and Function:                                                    | Industrial robot multi-purpose multi-axis manipulator with control box & with or without teach pendant function is determined by the completed machine (robot application or cell with end-effector, intended use and application program).                                    |
| Model:                                                                   | UR3e, UR5e, UR7e, UR10e, UR12e, UR16e (e-Series). This declaration includes:<br>Effective October 2020: Teach Pendants with 3-Position Enabling (3PE TP) & standard Teach Pendants (TP).                                                                                       |
|                                                                          | Effective May 2021: UR10e specification improvement to 12.5kg maximum payload.                                                                                                    |
| Note: This Declaration of Incorporation                                  | IS NOT applicable when the UR OEM Controller is used.                                                                                                    |
|                                                                          | Starting XY245000000 and higher                                                                                                    |
| Serial Number:                                                           | Factory Variantyear e-Series 3=UR3e, 5=UR5e, 7=UR7e, 0=UR10e (10kg), 1=UR12e,                                                                                                    |
|                                                                          | 2-OR foe 12kg payload), 6-OR foe sequential numbering, restarting at 0 each year                                                                                                    |
|                                                                          | be put inte service upon being integrated inte a final complete machine                                                                                                    |
| Incorporation:                                                           | (robot application or cell) which conforms with the provisions of the                                                                                                    |
|                                                                          | Machinery Directive and other applicable Directives                                                                                                    |
| It is declared that the above products ful                               | fill for what is supplied the following directives as detailed below: When this incomplete                                                                                                    |
| machine is integrated and becomes a co                                   | and the machine the integrator is responsible the completed machine fulfilling all                                                                                                    |
| applicable Directives applying the CE n                                  | hark and providing the Declaration of Conformity (DOC)                                                                                                    |
| I. Machinery Directive<br>2006/42/EC                                     | The following essential requirements have been fulfilled:           1.1.2, 1.1.3, 1.1.5, 1.2.1, 1.2.4.3, 1.2.5, 1.2.6, 1.3.2, 1.3.4, 1.3.8.1, 1.3.9, 1.5.1, 1.5.2,           1.5.5, 1.5.6, 1.5.10, 1.6.3, 1.7.2, 1.7.4, 4.1.2.3, 4.1.3 Annex VI.                               |
| II. Low-voltage Directive<br>2014/35/EU<br>III. EMC Directive 2014/30/EU | It is declared the relevant technical documentation has been compiled in accordance with Part B of Annex VII of the Machinery Directive.<br>Reference the LVD and the harmonized standards used below.<br>Reference the EMC Directive and the harmonized standards used below. |
|                                                                          |                                                                                                    |
| Article 6 of the EMC Directive:                                          | ndards used, as referred to in Article $/(2)$ of the MD & LV Directives and                                                                                                    |

| (I) EN ISO 10218-1:2011 Certification by TÜV     | (I)(II) EN 60204-1:2018 as       | (II) EN 60664-1:2007 (III) EN 61000-3- |
|--------------------------------------------------|----------------------------------|----------------------------------------|
| Rheinland (I) EN ISO 13732-1:2008 as             | applicable (II) EN               | 3: 2013 (III) EN 61000-6-1:2019 UR3e   |
| applicable (I) EN ISO 13849-1:2015 Certification | 60529:1991+A1:2000+A2:2013 (I)   | & UR5e ONLY (III) EN 61000-6-2:2019    |
| by TÜV Rheinland to 2015; 2023 edition has no    | EN 60947-5-5:1997+A1:2005        | (III) EN 61000-6-3:2007+A1: 2011       |
| relevant changes (I) EN ISO 13849-2:2012 (I) EN  | +A11:2013+A2:2017 (I) EN 60947-  | UR3e UR5e & UR7e ONLY (III) EN         |
| ISO 13850:2015                                   | 5-8:2020 (III) EN 61000-3-2:2019 | 61000-6-4:2019                         |
| Reference to other technical standards and       | d technical specifications used: |                                        |

Opphavsrett © 2009-2025 av Universal Robots A/S. Alle rettigheter reservert.

#### 

| (I) ISO 9409-1:2004 [Type 50-4-M6] (I) ISO/TS | (II) EN 60320-1:2021 (III) EN     | (II) EN 61784-3:2010 [SIL2] (III) EN  |
|-----------------------------------------------|-----------------------------------|---------------------------------------|
| 15066:2016 as applicable (III) EN 60068-2-1:  | 60068-2-27:2008 (III) EN 60068-2- | 61326-3-1: 2017 [Industrial locations |
| 2007 (III) EN 60068-2-2:2007                  | 64:2008+A1:2019                   | SIL 2]                                |
| 2007 (III) EN 60068-2-2.2007                  | 04.2008+A1.2019                   | SIL 2]                                |

The manufacturer, or his authorised representative, shall transmit relevant information about the partly completed machinery in response to a reasoned request by the national authorities. Approval of full quality assurance system (ISO 9001), by the notified body Bureau Veritas, certificate #DK015892.

Odense Denmark, 10 January 2024

ta Millon She New

Roberta Nelson Shea, Global Technical Compliance Officer

# 17. Erklæringer og sertifikater Oversettelse av de originale instruksjonene

| EU Sammenstillingserklæri                                                  | ng (DOI) (i samsvar med 2006/42/EF vedlegg II B) original EN                                                                                                    |
|----------------------------------------------------------------------------|----------------------------------------------------------------------------------------------------|
| Produsent                                                                  | Universal Robots A/S<br>Energivej 51,<br>DK-5260 Odense S Denmark                                                                                                    |
| Person i gruppen med                                                       | David Brandt                                                                                                    |
| autorisasjon for å kompilere den                                           | Technology Officer, R&D                                                                                                    |
| tekniske filen                                                             | Universal Robots A/S, Energivej 51, DK-5260 Odense S Danmark                                                                                                    |
| Beskrivelse og identifikasjon av delv                                      | vis ferdigstilt(e) maskin(er)                                                                                                    |
| Produkt og funksjon:                                                       | Industriell robot multifunksjonell, flerakslet manipulator med<br>kontrollboks & med eller uten håndkontrollfunksjon bestemmes av den<br>ferdige maskinen (robotapplikasjon eller celle med endeeffektor,<br>tiltenkt bruk og applikasjonsprogram).                                                           |
| Modell:                                                                    | UR3e, UR5e, UR7e, UR10e, UR12e, UR16e (e-Series). Denne<br>erklæringen omfatter:<br>Effektivt f.o.m. oktober 2020: Håndkontroller som er treposisjonsaktiverende (3PE<br>TP) og standard håndkontroller (TP).<br>Effektivt f.o.m. mai 2021: UR10e spesifikasjonsforbedring til 12,5 kg maksimal<br>nyttelast. |
| Merk: Denne erklæringen om innlemmelse                                     | gjelder IKKE når UR OEM -kontrolleren brukes.                                                                                                    |
| Serienummer:                                                               | Fra XY245000000 og høyere<br>Fabrikkvariantår <sub>e-Series</sub> 3=UR3e, 5=UR5e, 7=UR7e, 0=UR10e (10 kg), 1=UR12e,<br>2=UR10e(12 kg payload), 6=UR16e sekvensiell nummerering, omstart ved 0 hvert år                                                                                                    |
| Innlemmelse:                                                               | Universal Robots e-Series (UR3e, UR5e, UR10e og UR16e) må kun<br>settes i drift når de er integrert som en endelig ferdigstilt maskin<br>(robotapplikasjon eller celle), som oppfyller betingelsene i<br>Maskindirektivet og andre gjeldende direktiver.                                                      |
| Det erklæres at de ovennevnte produktene                                   | oppfyller, for det som leveres, følgende direktiver som er beskrevet nedenfor. Når                                                                                                    |
| denne ufullstendige maskinen integreres og                                 | g blir en komplett maskin, er den integreringsansvarlige ansvarlig for at den ferdige                                                                                                    |
| maskinen oppfyller alle gjeldende direktiver                               | r, å merke med CE-merket og for å utstede en samsvarserklæring (DOC).                                                                                                    |
| 1 Maskindirektivet 2006/42/EE                                              | Følgende essensielle krav har blitt oppfylt:           1.1.2, 1.1.3, 1.1.5, 1.2.1, 1.2.4.3, 1.2.5, 1.2.6, 1.3.2, 1.3.4, 1.3.8.1, 1.3.9, 1.5.1, 1.5.2,           1.5.5, 1.5.6, 1.5.10, 1.6.3, 1.7.2, 1.7.4, 4.1.2.3, 4.1.3, Vedlegg VI                                                                         |
|                                                                            | Det er erklært at den relevante tekniske dokumentasionen er samlet                                                                                                    |
| II. Lavspenningsdirektivet<br>2014/35/EU<br>III. EMC-direktivet 2014/30/EU | inn i henhold til del B av anneks VII i Maskindirektivet.<br>Henviser til Lavspenningsdirektivet og de harmoniserte standardene<br>som brukes nedenfor.<br>Henviser til Direktivet for elektromagnetisk kompatibilitet og de                                                                                  |
|                                                                            | narmoniserte standardene som drukes nedenfor.                                                                                                    |

Referer til de brukte harmoniserte standardene, som referert til i artikkel 7(2) i MD- og LV-direktivene og artikkel 6 i EMC-direktivet:

| (I) EN ISO 10218-1:2011 sertifisering av TÜV<br>Rheinland (I) EN ISO 13732-1:2008 der relevant<br>(I) EN ISO 13849-1:2015 sertifisering av TÜV<br>Rheinland til 2015. 2023-versjonen har ingen<br>relevante endringer (I) EN ISO 13849-2:2012 (I)<br>EN ISO 13850:2015<br>Henvisning til andre brukte tekniske standa | (I)(II) EN 60204-1:2018 der<br>relevant (II) EN<br>60529:1991+A1:2000+A2:2013<br>(I) EN 60947-5-5:1997+A1:2005<br>+A11:2013+A2:2017 (I) EN<br>60947-5-8:2020 (III) EN 61000-3-<br>2:2019 | (II) EN 60664-1:2007 (III) EN 61000-3-<br>3: 2013 (III) EN 61000-6-1:2019 UR3e<br>& UR5e BARE (III) EN 61000-6-2:2019<br>(III) EN 61000-6-3:2007+A1: 2011<br>UR3e UR5e & UR7e BARE (III) EN<br>61000-6-4:2019 |
|----------------------------------------------------------------------------------------------------|----------------------------------------------------------------------------------------------------|----------------------------------------------------------------------------------------------------|
| (I) ISO 9409-1:2004 [Type 50-4-M6] (I) ISO/TS                                                                                                    | (II) EN 60320-1:2021 (III) EN                                                                                                    | (II) EN 61784-3:2010 [SIL2] (III) EN                                                                                                    |
| 15066:2016 etter behov (III) EN 60068-2-1: 2007                                                                                                    | 60068-2-27:2008 (III) EN 60068-                                                                                                    | 61326-3-1: 2017 [industrielle lokasjoner                                                                                                    |
| (III) EN 60068-2-2:2007                                                                                                    | 2-64:2008+A1:2019                                                                                                    | SIL 2]                                                                                                    |
| Produsenten, eller hans autoriserte represe<br>maskinen som svar på en begrunnet forese<br>kvalitetssikringssystem (ISO 9001) av kont                                                                                                    | entant, skal sende relevant info<br>pørsel fra nasjonale myndighete<br>rollorganet Bureau Veritas, ser                                                                                   | rmasjon om den delvis ferdigstilte<br>er. Godkjenning av fullstendig<br>tifikatnr. DK015892.                                                                                                    |

### 18. Sertifiseringer

#### **Beskrivelse**

Tredjeparts sertifisering er frivillig. Men for å yte den beste servicen til robotintegreringsansvarlige, velger Universal Robots å sertifisere våre roboter via følgende anerkjente testinstitutter.

Du kan finne kopier av alle sertifikatene i kapittelet: Sertifikater.

#### Sertifisering

| EN ISO 10218-1<br>EN ISO 13849-1<br>UVRheinland<br>CERTIFIED | TÜV Rheinland                 | Sertifikat av TÜV Rheinland i samsvar med<br>EN ISO 10218-1 og EN ISO 13849-1. TÜV<br>Rheinland står for sikkerhet og kvalitet i<br>praktisk talt alle områder av næringslivet<br>og livet. Selskapet ble etablert for 150 år<br>siden og er et av verdens fremste<br>leverandører av testtjenester. |
|--------------------------------------------------------------|-------------------------------|----------------------------------------------------------------------------------------------------|
| <b>TÜV</b> Rheinland®                                        | TÜV Rheinland<br>Nord-Amerika | I Canada, kerver Canadian Electrical<br>Code, CSA 22.1, artikkel 2-024 at utstyr<br>sertifiseres av en testorganisasjon<br>godkjent av Standards Council of Canada.                                                                                                    |
|                                                              | CHINA RoHS                    | Robotene i Universal Robots e-Series<br>oppfyller CHINA RoHS sine<br>behandlingsmetoder for å kontrollere<br>forurensning fra elektroniske informatikk-<br>produkter.                                                                                                    |
| <b>€</b> s                                                   | KCC-sikkerhet                 | Universal Robots e-Series-robotene har<br>blitt evaluerte og overholder kravene til<br>KCC-sikkerhetssertifikatet.                                                                                                    |
| C                                                            | KC-registrering               | Universal Robots e-Series-robotene har<br>blitt evaluerte for å overholde krav for bruk i<br>arbeidsmiljøer. Derfor er det en risiko for<br>radiointerferens når den brukes i et<br>boligmiljø.                                                                                                    |
| DELTA                                                        | Delta                         | Ytelsen på Universal Robots e-Series<br>roboter er testet av DELTA.                                                                                                    |

Tredjeparts sertifisering for leverandører

| <u>(</u> | Miljø | Som levert av våre leverandører, overholder Universal<br>Robots e-Series-robotenes fraktpaller ISPM-15 danske krav<br>for produksjon av treemballasjemateriale, og er merket i<br>samsvar med dette systemet. |
|----------|-------|----------------------------------------------------------------------------------------------------|
|----------|-------|----------------------------------------------------------------------------------------------------|

Testsertifisering for produsent

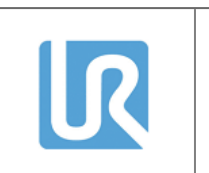

| Erklæringer |
|-------------|
| ifølge EU-  |
| direktiver  |

Selv om EU -direktiver er mest relevant for Europa, bruker og krever også noen land utenfor Europa EU-erklæringer. EU-direktivene er tilgjengelige på den offisielle hjemmesiden: http://eur-lex.europa.eu. I henhold til maskindirektivet, er Universal Robots e-Series-roboter delvis fullstendig maskineri, og behøver derfor ikke CE-merking. Du kan finne sammenstillingserklæringen (DOI) i henhold til maskindirektivet i kapittelet: Erklæringer og sertifikater.

# 19. Sertifikater

TÜV Rheinland

|                                                                                            | 1 72408049 0001                                                                                  |
|--------------------------------------------------------------------------------------------|--------------------------------------------------------------------------------------------------|
| <b>.icense Holder:</b><br>Iniversal Robots A/S<br>Energivej 25<br>5260 Odense S<br>Denmark | <b>Manufacturing Plant:</b><br>Universal Robots A/S<br>Energivej 25<br>5260 Odense S<br>Denmark  |
| Report Number: 3                                                                           | 875333 013 Client Reference: Roberta Nelson Shea                                                 |
| Certification acc. to: E<br>E                                                              | N ISO 10218-1:2011<br>N ISO 13849-1:2015                                                         |
| Product Informatio                                                                         |                                                                                                  |
| Certified Product: 1                                                                       | ndustrial Robot                                                                                  |
| Vodel Designation: เ<br>เ                                                                  | R3, UR5, UR10, UR20, UR30, UR3e,<br>R5e, UR7e, UR10e, UR12e, UR16e                               |
| iechnical Data:                                                                            | AC 200-240V, 50/60HZ OF<br>AC 200-240V, 50/60HZ<br>ated Current: 15A or 8A<br>rotection Class: I |

**TUV Rheinland of North America, Inc.** 400 Beaver Brook Rd, Boxborough, MA 01719 Tel +1 (978) 266 9500, Fax +1 (978) 266-9992

www.tuv.com

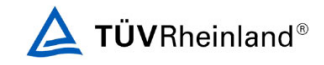

TÜV Rheinland Nord-Amerika

|                                                                                     | CA 724                            | 05127 0001                                                                           |                      |
|-------------------------------------------------------------------------------------|-----------------------------------|--------------------------------------------------------------------------------------|----------------------|
| License Holder:<br>Universal Robots A/S<br>Energivej 25<br>5260 Odense S<br>Denmark |                                   | <b>Manufacturing</b><br>Universal Robots<br>Energivej 25<br>5260 Odense S<br>Denmark | <b>Plant:</b><br>A/S |
| Report Number:<br>Certification acc. to:                                            | 31875333 006<br>CAN/CSA-Z434-14 + | Client Reference:<br>GI1 (R2019)                                                     | Roberta Nelson Shea  |
| Product Informatio                                                                  | n                                 |                                                                                      |                      |
| Certified Product:                                                                  | Industrial Robot                  |                                                                                      |                      |
| Model Designation:                                                                  | UR3e, UR5e, UR10e                 | , UR16e, UR20, UR30                                                                  |                      |
|                                                                                     |                                   |                                                                                      |                      |
|                                                                                     |                                   |                                                                                      |                      |
|                                                                                     |                                   |                                                                                      |                      |
|                                                                                     |                                   |                                                                                      |                      |
|                                                                                     |                                   |                                                                                      |                      |
|                                                                                     |                                   |                                                                                      |                      |
|                                                                                     |                                   |                                                                                      |                      |
|                                                                                     |                                   |                                                                                      |                      |
|                                                                                     |                                   |                                                                                      |                      |
|                                                                                     |                                   |                                                                                      |                      |
|                                                                                     |                                   |                                                                                      |                      |
|                                                                                     |                                   |                                                                                      |                      |
|                                                                                     |                                   |                                                                                      |                      |
|                                                                                     |                                   |                                                                                      |                      |
|                                                                                     |                                   |                                                                                      |                      |

**TUV Rheinland of North America, Inc.** 400 Beaver Brook Rd, Boxborough, MA 01719 Tel +1 (978) 266 9500, Fax +1 (978) 266-9992

www.tuv.com

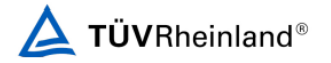

#### China RoHS

#### Management Methods for Controlling Pollution by Electronic Information Products Product Declaration Table For Toxic or Hazardous Substances 麦1 有毒有害物质或元素名称及含量标识格式

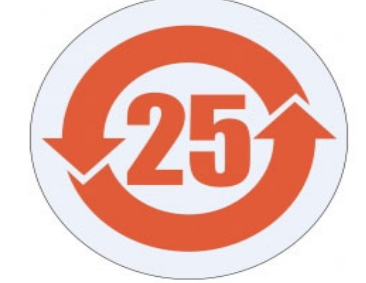

| Product/Part<br>Name<br>产品/ <b>部件名称</b>                                                                                                    |                                                                                                    | Toxic and Hazardous Substances and Elements<br><b>有毒有害物</b> 质或元素                                                                            |                                                                                                    |                                                                                                    |                                                                                                    |                                                                                                    |
|----------------------------------------------------------------------------------------------------|----------------------------------------------------------------------------------------------------|----------------------------------------------------------------------------------------------------|----------------------------------------------------------------------------------------------------|----------------------------------------------------------------------------------------------------|----------------------------------------------------------------------------------------------------|----------------------------------------------------------------------------------------------------|
|                                                                                                    | 铅<br>Lead (Pb)                                                                                                    | <b>汞</b><br>Mercury<br>(Hg)                                                                                                    | 镉<br>Cadmium<br>(Cd)                                                                                                    | 大价<br>Hexavalent<br>Chromium<br>(Cr+6)                                                                                                    | <b>多溴</b> 联苯<br>Polybrominated<br>biphenyls (PBB)                                                                                                    | <b>多溴二苯</b> 醚<br>Polybrominated<br>diphenyl ethers<br>(PBDE)                                                     |
| UR Robots<br>机器人:基本系统<br>UR3/UR5/UR10/<br>UR3e/UR5e/<br>UR10e UR16e/<br>UR10e UR16e/                                                                                                    | х                                                                                                    | 0                                                                                                    | х                                                                                                    | 0                                                                                                    | х                                                                                                    | х                                                                                                    |
| or induced thins to<br>requirement in SJ/T113<br>O: 表示该有毒有害物<br>X: Indicates that this to<br>the limit requirement in<br>X: 表示该有毒有害物<br>f(企业可在此处,根<br>Items below are wear-<br>下列项目是损耗品,因<br>Drives, Gaskets, Probes | kit of hazardou<br>质在该部件所有<br>xic or hazardou<br>n SJ/T11363-200<br>质至少在该部件<br>据实际情况对」<br>out items and th<br>而它们的有用<br>;, Filters, Pins, C                              | 与均质材料中<br>s substance co<br>D6.<br>牛的某一均质<br>上表中打"X"的<br>werefore can ha<br>环境寿命可能<br>ables, Stiffere                                       | 的含量均在SJ/<br>ntained in at le<br>材料中的含量<br>I技术原因进行<br>ave useful lives<br>短于基本系统<br>r, Interfaces                              | T 11363-2006规定<br>ast one of the horr<br>超出SJ/T 11363-20<br>进一步说明。)<br>less than environm<br>和可选项目的使月                                        | is indenia for drap part is<br>nogeneous materials used<br>no6规定的限量要求。<br>nental use period:<br>用时间:                                                                 | for this part is above                                                                                           |
| 电子驱动器, 垫圈, 探<br>Refer to product manu;<br>详细使用情况请阅读<br>Universal Robots enco.<br>Universal Robots et <u>a</u> <u>b</u> <u>b</u> <u>b</u> <u>b</u> <u>b</u> <u>b</u> <u>b</u> <u>b</u> <u>b</u> <u>b</u>              | 针, 过滤器, 别<br>al for detailed c<br>产品手册.<br>urages that all El<br><b>回收再循环</b> 利月<br>ermitted by law, (<br>ction with, any leg<br>ectronic Informat<br>nd use of electror | 計, 缆绳, 加强:<br>onditions of us<br>lectronic Inforu<br>用所有的电子<br>Customer shall b<br>gal requirement:<br>ion Products (M<br>nic information p | 筋,接口<br>se.<br>mation Product<br>信息产品,但 U<br>se solely responsi<br>s adopted by any<br>inistry of Informa<br>products. Custom | s be recycled but c<br>Iniversal Robots 不<br>ble for complying wii<br>governmental autho<br>stion Industry Order i<br>rer shall defend, inde | ioes not assume responsi<br>:负任何责任或义务<br>th, and shall otherwise assur<br>rity related to the Manager<br>#39) of the Peoples Republic<br>minify and hold Universal R | bility or liability.<br>ne all liabilities that<br>ent Methods for<br>: of China otherwise<br>bots harmless from |

any damage, claim or liability relating thereto. At the time Customer desires to dispose of the Products, Customer shall refer to and comply with the specific waste management instructions and options set forth at www.universal-robots.com/about-universal-robots/social-responsibility and www.teradyne.com/company/corporate-social-responsibility, as the same may be amended by Teradyne or Universal Robots.

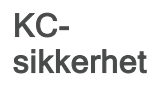

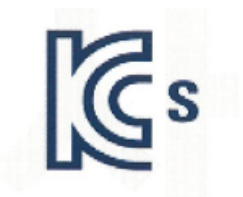

### 자율안전확인 신고증명서

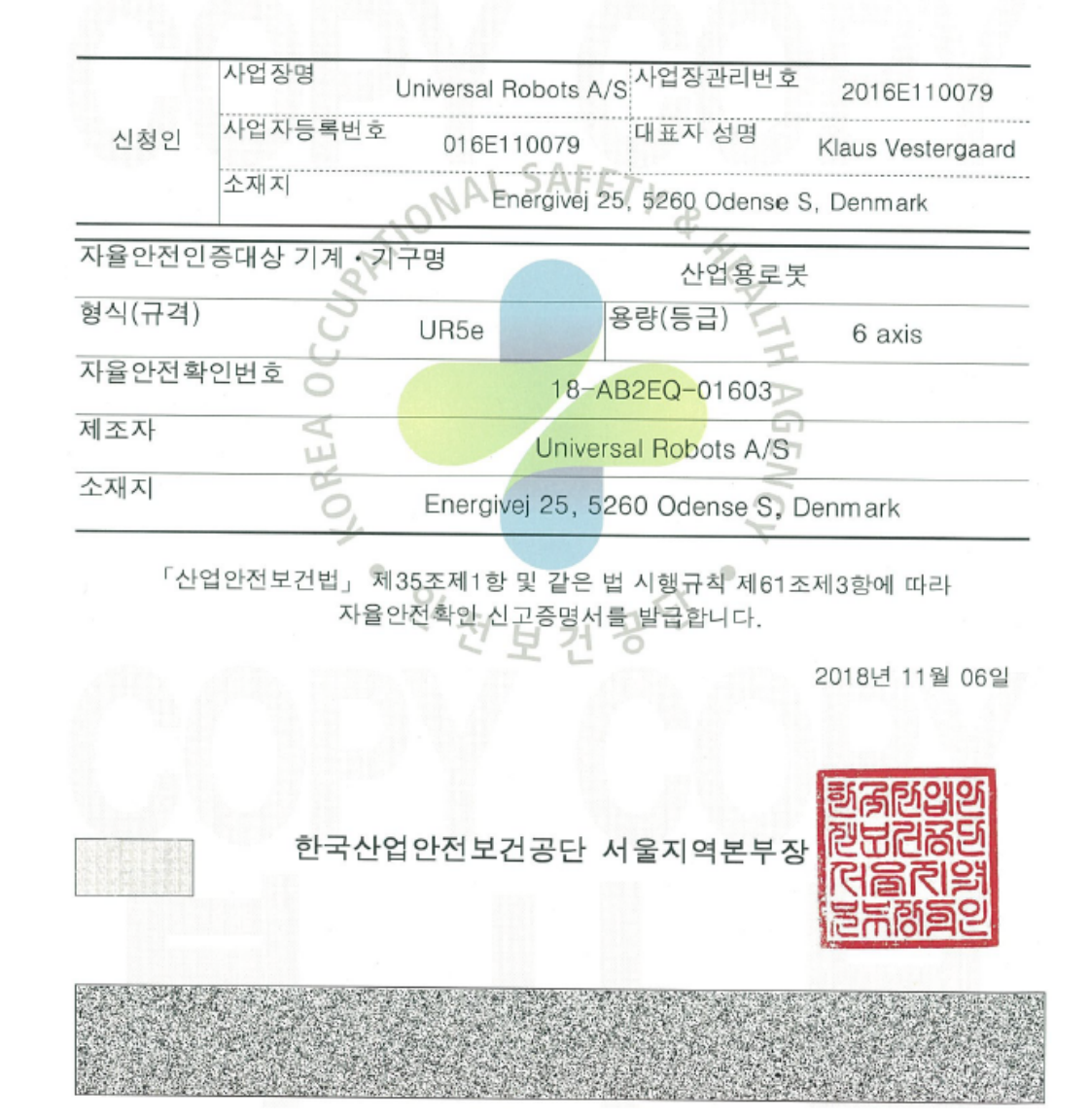

#### KCregistrering

| 방송통                                                                       | 통신기자재등의 적합등록 필증                                                                                                    |
|---------------------------------------------------------------------------|----------------------------------------------------------------------------------------------------|
| Registration                                                              | of Broadcasting and Communication Equipments                                                                                                    |
| 상호 또는 성명<br>Trade Name or Registrant                                      | Universal Robots A/S                                                                                                    |
| 기자재명칭(제품명칭)<br>Equipment Name                                             | UR e-Series robot                                                                                                    |
| 기본모델명<br>Basic Model Number                                               | UR5e                                                                                                    |
| 파생모델명<br>Series Model Number                                              |                                                                                                    |
| 등록번호<br>Registration No.                                                  | R-R-URK-UR5e                                                                                                    |
| 제조자/제조(조립)국가<br>Manufacturer/Country of Origin                            | Universal Robots A/S / 덴마크                                                                                                    |
| 등록연월일<br>Date of Registration                                             | 2018-10-23                                                                                                    |
| 기타<br>Others                                                              |                                                                                                    |
| 위 기자재는 「전파법」<br>It is verified that foregoing e<br>Waves Act.<br>Director | 제58조의2 제3항에 따라 등록되었음을 증명합니다.<br>quipment has been registered under the Clause 3, Article 58-2 of Radio<br>2018년(Year) 10월(Month) 23일(Day<br>국립전파연구원장 말양이<br>General of National Radio Research Agency |
| ※ 적합등록 방송는                                                                | 통신기자쟤는 반드시 <b>"적 합성평가표시"</b> 를 부착하여 유통하여야 합니다.<br>이바니 카페르 키보 및 드루이 최소되 수 이수나되                                                                                                    |

| Climatic and mechanical assessme                                                                                                    | nt DELTA A PART OF                                                                                                    |
|----------------------------------------------------------------------------------------------------|----------------------------------------------------------------------------------------------------|
| Client<br>Universal Robots A/S<br>Energivej 25<br>5260 Odense S<br>Denmark                                                                                                    | Force Technology project no.<br>117-32120                                                                                                    |
| Product identification<br>UR 3 robot arms<br>UR 3 control boxes with attached Teach Pendants.<br>UR 5 robot arms<br>UR5 control boxes with attached Teach Pendants.<br>UR10 robot arms:<br>UR10 control boxes with attached Teach Pendants.<br>See reports for details. |                                                                                                    |
| Force Technology report(s)<br>DELTA project no. 117-28266, DANAK-19/18069<br>DELTA project no. 117-28086, DANAK-19/17068                                                                                                    |                                                                                                    |
| Other document(s)                                                                                                    |                                                                                                    |
| Conclusion<br>The three robot arms UR3, UR5 and UR10 including their<br>according to the below listed standards. The test results are<br>tests were carried out as specified and the test criteria for er<br>only a few minor issues (see test reports for details).    | control boxes and Teach Pendants have been tested<br>given in the Force Technology reports listed above. The<br>nvironmental tests were fulfilled in general terms with |
| IEC 60068-2-1, Test Ae; -5 °C, 16 h<br>IEC 60068-2-2, Test Be; +35 °C, 16 h<br>IEC 60068-2-2, Test Be; +50 °C, 16 h<br>IEC 60068-2-64, Test Fh; 5 – 10 Hz: +12 dB/octave, 10-50<br>grms, 3 x 1½ h<br>IEC 60068-2-27, Test Ea, Shock; 11 g, 11 ms, 3 x 18 shock          | 9 Hz 0.00042 g²/Hz, 50 – 100 Hz: -12 dB/octave, 1,66<br>cs                                                                                                    |
|                                                                                                    |                                                                                                    |
| Date<br>Hørsholm, 25 August 2017                                                                                                    | Assessor                                                                                                    |
|                                                                                                    | Andreas Wendelboe Højsgaard<br>M.Sc.Eng.                                                                                                    |

DELTA - a part of FORCE Technology - Venlighedsvej 4 - 2970 Hørsholm - Denmark - Tel. +45 72 19 40 00 - Fax +45 72 19 40 01 - www.delta.dk

# 20. Sikkerhetsfunksjons-tabell

#### Beskrivelse

Universal Robots' sikkerhetsfunksjoner og sikkerhets-I/U er PLd kategori 3 (ISO 13849-1), hvor hver sikkerhetsfunksjon har en PFH<sub>D</sub>-verdi på mindre enn 1,8E-07. PFH<sub>D</sub>-verdiene er oppdatert for å inkludere større designfleksibilitet for forsyningskjedens motstandskraft.

For sikkerhets-I/O bestemmes den resulterende sikkerhetsfunksjonen inkludert den eksterne enheten eller utstyret av den overordnede arkitekturen og summen av alle PFH<sub>D</sub>-verdier, inkludert UR-robotsikkerhetsfunksjonen PFH<sub>D</sub>.

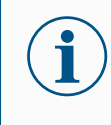

Sikkerhetsfunksjoner-tabellene i dette kapittelet har blitt forenklet. Du kan finne de omfattende versjonene her: <u>https://www.universal-</u>robots.com/support

| SF1<br>Nødstopp (i | Beskrivelse                                                                                                    | Hva<br>skjer?                           | Toleranse<br>og PHF <sub>D</sub>       | Påvirker                                  |
|--------------------|----------------------------------------------------------------------------------------------------|-----------------------------------------|----------------------------------------|-------------------------------------------|
| ISO 13850)         | Å trykke på Estop PB på enheten <sup>1</sup> eller<br>Ekstern Estop (hvis du bruker Estop Safety-<br>inngangen), vil føre til en kategori 1 <sup>3</sup> -stopp                                                                                                    |                                         |                                        |                                           |
| Se fotnoter        | med strømmen koblet fra robotaktuatorene og<br>verktøyets I/U. Kommander <sup>1</sup> alle ledd å<br>stoppe, og når alle ledd kommer til en<br>overvåket stillstandstilstand, slås strømmen<br>av.<br>For den integrerte<br>funksjonssikkerhetsvurderingen med et<br>eksternt sikkerhetsrelatert kontrollsystem eller<br>ensikkerhetsrelatert nødstoppenhet som er<br>koblet til nødstoppinngangen, legg til PFH <sub>D</sub> for<br>denne sikkerhetsrelaterte inngangen til PFH <sub>D</sub><br>for denne sikkerhetsfunksjonens PFH <sub>D</sub> -verdi<br>(mindre enn 1,8E-07). | Kategori<br>1-stopp<br>(IEC<br>60204-1) | Tol:<br>PFH <sub>D</sub> : 1,8E-<br>07 | Robot<br>inkludert<br>robotverktøy<br>I/U |
|                    | denne sikkerhetsrelaterte inngangen til PFH <sub>D</sub><br>for denne sikkerhetsfunksjonens PFH <sub>D</sub> -verdi<br>(mindre enn 1,8E-07).                                                                                                    |                                         |                                        |                                           |

| SF2<br>Vernestopp 4                          | Beskrivelse                                                                                                    | Hva skjer?                                                                                      | Toleranse<br>og PHF <sub>D</sub>       | Påvirker |
|----------------------------------------------|----------------------------------------------------------------------------------------------------|-------------------------------------------------------------------------------------------------|----------------------------------------|----------|
| (Robotstopp I<br>henhold til ISO<br>10218-1) | Denne sikkerhetsfunksjonen initieres av en<br>ekstern beskyttelsesenhet som bruker<br>sikkerhetsinnganger som initierer en Cat 2-<br>stopp <sup>3</sup> . Verktøyets I/U blir ikke påvirket av<br>vernestopp. Ulike konfigurasjoner er gitt. Hvis<br>en aktiveringsenhet er tilkoblet, er det mulig å<br>konfigurere vernestoppet til å fungere KUN i<br>automatisk modus. Se sikkerhetsfunksjoner<br>for stoppetid og stoppeavstand <sup>4</sup> . For den<br>funksjonelle sikkerheten til den komplette<br>integrerte sikkerhetsfunksjonen, legg til PFHd<br>for den eksterne beskyttelsesenheten til<br>PFHd for vernestoppet. | Kategori 2-<br>stopp (IEC<br>60204-1)<br>SS2-stopp<br>(som<br>beskrevet i<br>IEC 61800-<br>5-2) | Tol:<br>PFH <sub>D</sub> : 1,8E-<br>07 | Robot    |

| SF3<br>Leddposisjonsgrense | Beskrivelse                                                                                                    | Hva skjer?                                                                                                    | Toleranse<br>og PHF <sub>D</sub>          | Påvirker       |
|----------------------------|----------------------------------------------------------------------------------------------------|----------------------------------------------------------------------------------------------------|-------------------------------------------|----------------|
| skulderbegrensning)        | Setter øvre og nedre<br>grenser for de tillatte<br>leddposisjonene. Stoppetid<br>og -avstand vurderes ikke<br>da grensen(e) ikke vil bli<br>overskredet. Hvert ledd<br>kan ha sine egne grenser.<br>Begrenser direkte settet<br>med tillatte leddposisjoner<br>som leddene kan bevege<br>seg innenfor. Det angis i<br>sikkerhetsdelen av<br>brukergrensesnittet. Det er<br>et verktøy for<br>sikkerhetsstandardisert<br>myk aksebegrensning og<br>plassbegrensning i<br>henhold til ISO10218-<br>1:2011, 5.12.3. | Vil ikke tillate at<br>bevegelse<br>overskrider noen<br>grenseinnstillinger.<br>Hastigheten kan<br>reduseres slik at<br>bevegelsen ikke<br>overskrider noen<br>grense. En<br>robotstans vil bli<br>initiert forå hindre<br>overskridelse av en<br>grense. | Tol: 5*<br>PFH <sub>D</sub> : 1,8E-<br>07 | Ledd<br>(hver) |

| SF4<br>Leddhastighetsgrense | Beskrivelse                                                                                                    | Hva skjer?                                                                                                    | Toleranse<br>og PHF <sub>D</sub>                | Påvirker            |
|-----------------------------|----------------------------------------------------------------------------------------------------|----------------------------------------------------------------------------------------------------|-------------------------------------------------|---------------------|
|                             | Setter en øvre grense for<br>leddhastigheten. Hvert<br>ledd kan ha sin egen<br>grense. Denne<br>sikkerhetsfunksjonen har<br>størst innflytelse på<br>energioverføring ved<br>kontakt (klemming eller<br>overføring). Begrenser<br>direkte settet med tillatte<br>leddhastigheter som<br>leddene har lov til å<br>utføre. Det angis i<br>sikkerhetsoppsett-delen<br>av brukergrensesnittet.<br>Brukes for å begrense<br>raske leddbevegelser,<br>f.eks. risiko knyttet til<br>singulariteter. | Vil ikke tillate at<br>bevegelse<br>overskrider noen<br>grenseinnstillinger.<br>Hastigheten kan<br>reduseres slik at<br>bevegelsen ikke<br>overskrider noen<br>grense. En<br>robotstans vil bli<br>initiert forå hindre<br>overskridelse av en<br>grense. | Tol: 1,15 °/s<br>PFH <sub>D</sub> : 1,8E-<br>07 | Ledd<br>(hver)      |
| Leddmomentbegrensning       | Overskridelse av den ind<br>Stop Cat 0 <sup>3</sup> . Dette er ikke                                                                                                    | re leddmomentgrensen<br>e tilgjengelig for brukeren                                                                                                    | (hvert ledd) res<br>n - det er en               | sulterer i en       |
|                             | det ikke er noen brukerin                                                                                                    | es iKKE som en e-Serie:<br>nstillinger og ingen bruk                                                                                                    | s sikkerhetsfun<br>erkonfigurasjor              | ksjon fordi<br>ner. |

| SF5 Kalt ulike navn:<br>Stillingsgrense,                                      | Beskrivelse                                                                                                    | Hva skjer?                                                                                                    | Toleranse<br>og PHF <sub>D</sub>                   | Påvirker                     |
|-------------------------------------------------------------------------------|----------------------------------------------------------------------------------------------------|----------------------------------------------------------------------------------------------------|----------------------------------------------------|------------------------------|
| Verktøygrense,<br>Orienteringsgrense,<br>Sikkerhetsplan,<br>Sikkerhetsgrenser | Overvåker TCP-stilling<br>(stilling og retning) og vil<br>forhindre overskridelse av et<br>sikkerhetsplan eller TCP-<br>stillingsgrense. Flere<br>stillingsgrenser er mulige<br>(verktøyflens, albue og<br>opptil to konfigurerbare<br>verktøyforskyvningspunkter<br>med en radius) Orientering<br>begrenset av avviket fra<br>funksjonen Z-retningen til<br>verktøyflensen ELLER TCP.<br>Denne<br>sikkerhetsfunksjonen består<br>av to deler. Den ene er<br>sikkerhetsplanene for å<br>begrense mulige TCP-<br>posisjoner. Den andre er<br>TCP-orienteringsgrensen,<br>som angis som en tillatt<br>retning og en toleranse.<br>Dette gir TCP inkluderings-<br>/ekskluderingssoner for<br>håndledd på grunn av<br>sikkerhetsplan. | Vil ikke tillate at<br>bevegelse<br>overskrider noen<br>grenseinnstillinger.<br>Hastighet eller<br>dreiemomenter kan<br>reduseres slik at<br>bevegelsen ikke<br>overskrider noen<br>grense. En<br>robotstans vil bli<br>initiert forå hindre<br>overskridelse av en<br>grense. Vil ikke<br>tillate at bevegelse<br>overskrider noen<br>grenseinnstillinger. | Tol: 3 ° 40<br>mm<br>PFH <sub>D</sub> :<br>1,8E-07 | TCP<br>Verktøyflens<br>Albue |

SF6 Hastighetsgrense TCP og albue

| Beskrivelse                                                                                    | Hva skjer?                                                                                                    | Toleranse<br>og PHF <sub>D</sub>                  | Påvirker |
|------------------------------------------------------------------------------------------------|----------------------------------------------------------------------------------------------------|---------------------------------------------------|----------|
| Overvåker TCP<br>og<br>albuehastighet<br>forå forhindre<br>overskridelse av<br>en fartsgrense. | Vil ikke tillate at bevegelse<br>overskrider noen<br>grenseinnstillinger. Hastighet eller<br>dreiemomenter kan reduseres slik<br>at bevegelsen ikke overskrider<br>noen grense. En robotstans vil bli<br>initiert forå hindre overskridelse av<br>en grense. Vil ikke tillate at<br>bevegelse overskrider noen<br>grenseinnstillinger. | Tol: 50<br>mm/s<br>PFH <sub>D</sub> : 1,8E-<br>07 | ТСР      |

| SF7<br>Hastighetsgrense | Beskrivelse                                                                                                    | Hva skjer?                                                                                                    | Toleranse<br>og PHF <sub>D</sub>           | Påvirker |
|-------------------------|----------------------------------------------------------------------------------------------------|----------------------------------------------------------------------------------------------------|--------------------------------------------|----------|
| (TCP og albue)          | Kraftgrensen er kraften som<br>utøves av roboten ved TCP<br>(verktøyets midtpunkt) og<br>«albue».<br>Sikkerhetsfunksjonen<br>beregner kontinuerlig<br>momentene som er tillatt for<br>hvert ledd for å holde seg<br>innenfor den definerte<br>kraftgrensen for både TCP og<br>albuen. Leddene kontrollerer<br>dreiemomentet for å holde<br>seg innenfor det tillatte<br>dreiemomentområdet. Dette<br>betyr at kreftene ved TCP<br>eller albuen vil holde seg<br>innenfor den definerte<br>kraftgrensen. Når et<br>overvåket stopp initieres av<br>Kraftgrense SF, vil roboten<br>stanse, og deretter «rygge» til<br>en posisjon der kraftgrensen<br>ikke ble overskredet. Da<br>stopper den igjen. | Vil ikke tillate at<br>bevegelse overskrider<br>noen<br>grenseinnstillinger.<br>Hastighet eller<br>dreiemomenter kan<br>reduseres slik at<br>bevegelsen ikke<br>overskrider noen<br>grense. En robotstans<br>vil bli initiert forå<br>hindre overskridelse<br>av en grense. Vil ikke<br>tillate at bevegelse<br>overskrider noen<br>grenseinnstillinger. | Tol: 25N<br>PFH <sub>D</sub> : 1,8E-<br>07 | TCP      |

| SF8<br>Momentgrense | Beskrivelse                                                                                                    | Hva skjer?                                                                                                    | Toleranse<br>og PHF <sub>D</sub>                   | Påvirker |
|---------------------|----------------------------------------------------------------------------------------------------|----------------------------------------------------------------------------------------------------|----------------------------------------------------|----------|
|                     | Momentumgrensen<br>er veldig nyttig for å<br>begrense transiente<br>kontakt.<br>Momentgrensen<br>påvirker hele<br>roboten. | Vil ikke tillate at bevegelse<br>overskrider noen<br>grenseinnstillinger. Hastighet<br>eller dreiemomenter kan<br>reduseres slik at bevegelsen ikke<br>overskrider noen grense. En<br>robotstans vil bli initiert forå<br>hindre overskridelse av en<br>grense. Vil ikke tillate at<br>bevegelse overskrider noen<br>grenseinnstillinger. | Tol: 3 kg<br>m/s<br>PFH <sub>D</sub> : 1,8E-<br>07 | Robot    |

| SF9         |   |
|-------------|---|
| Kraftgrense | ) |

| se | Beskrivelse                                                                                                    | Hva skjer?                                      | Toleranse<br>og PHF <sub>D</sub>            | Påvirker |
|----|----------------------------------------------------------------------------------------------------|-------------------------------------------------|---------------------------------------------|----------|
|    | Denne funksjonen overvåket det<br>mekaniske arbeidet (summen av<br>leddmomenter ganger<br>leddvinkelhastigheter), som også<br>påvirker strømmen til robotarmen<br>samt robothastigheten. Denne<br>sikkerhetsfunksjonen begrenser<br>dynamisk strømmen/dreiemomentet,<br>men opprettholder hastigheten. | Dynamisk<br>begrensning av<br>strøm/dreiemoment | Tol: 10 W<br>PFH <sub>D</sub> : 1,8E-<br>07 | Robot    |

| SF10 UR                   | Beskrivelse                                                                                                    | Hva skjer                                                                                   | PFH <sub>D</sub> | Påvirker                                                  |
|---------------------------|----------------------------------------------------------------------------------------------------|---------------------------------------------------------------------------------------------|------------------|-----------------------------------------------------------|
| Robot<br>Estop-<br>utgang | Når de doble utgangene er konfigurert for en<br>robot <estop>-utgang og en robotstopp oppstår,<br/>er de LAVE. Hvis ingen robot <estop>-stopp<br/>initieres, er doble utganger er høye. Pulser brukes<br/>ikke, men de tolereres.<br/>Disse doble utgangene endrer tilstanden til alle<br/>eksterne nødstopper koblet til konfigurerbare<br/>sikkerhetsinnganger der denne inngangen er<br/>konfigurert som en nødstoppinngang.<br/>For den integrerte funksjonelle<br/>sikkerhetsvurderingen med et eksternt<br/>sikkerhetsrelatert kontrollsystem, legg til PFHD<br/>for denne sikkerhetsrelaterte utgangen til PFHD<br/>for det eksterne sikkerhetsrelaterte<br/>kontrollsystemet.<br/>For Estop-utgangen utføres validering på det<br/>eksterne utstyret, da UR-utgangen er en inngang<br/>til denne eksterne Estop-sikkerhetsfunksjonen for<br/>det eksterne utstyret.<br/>MERK: Hvis IMMI (Injection Molding Machine<br/>Interface) brukes, er UR Robot E-stop-utgangen<br/>IKKE koblet til IMMI. Det sendes ingen Estop-<br/>utgangssignal fra UR-roboten til IMMI. Dette er en<br/>funksjon for å hindre en irreversibel stopptilstand.</estop></estop> | Doble utganger<br>blir lave ved<br>nødstopp hvis<br>konfigurerbare<br>utganger er<br>angitt | 1,8E-<br>07      | Ekstern<br>tilkobling<br>til logisk<br>og/eller<br>utstyr |

| SF11 UR                                                                                                    | Beskrivelse                                                                                                    | Hva skjer                                                                                                    | PFH <sub>D</sub>                                          | Påvirker                                                  |
|----------------------------------------------------------------------------------------------------|----------------------------------------------------------------------------------------------------|----------------------------------------------------------------------------------------------------|-----------------------------------------------------------|-----------------------------------------------------------|
| Robot i<br>bevegelse:<br>Digital<br>utgang                                                                                                    | Når roboten beveger seg (bevegelse<br>pågår), er de doble digitale utgangene<br>LAVE. Utgangene er HØYE når det ikke er<br>noen bevegelse. Funksjonell<br>sikkerhetsklassifisering er for det som er<br>inne i UR-roboten. Den integrerte<br>funksjonelle sikkerhetsytelsen krever at<br>denne PFHd legges til PFHd til den<br>eksterne logikken (hvis noen) og dens<br>komponenter.                                                           | <ul> <li>Hvis konfigurerbare<br/>utganger er satt:</li> <li>Når roboten<br/>beveger seg<br/>(bevegelse<br/>pågår) er de<br/>doble<br/>digitale<br/>utgangene<br/>LAVE.</li> <li>Utgangene<br/>er HØYE når<br/>det ikke er<br/>noen<br/>bevegelse.</li> </ul> | 1,8E-<br>07                                               | Ekstern<br>tilkobling<br>til logisk<br>og/eller<br>utstyr |
|                                                                                                    |                                                                                                    |                                                                                                    | 1                                                         |                                                           |
| SF12 UR<br>Robot                                                                                                    | Beskrivelse                                                                                                    |                                                                                                    | PFH <sub>D</sub>                                          | Påvirker                                                  |
| stopper<br>ikke:<br>Digital<br>utgang                                                                                                    | Når roboten STOPPER (i ferd med å stoppe eller står stille) er de<br>doble digitale utgangene HØYE. Når utgangene er LAVE, er roboten<br>IKKE i ferd med å stoppe, og er IKKE i en stillestående tilstand.<br>Funksjonell sikkerhetsklassifisering er for det som er inne i UR-<br>roboten. Den integrerte funksjonelle sikkerhetsytelsen krever at<br>denne PFHd legges til PFHd til den eksterne logikken (hvis noen) og<br>dens komponenter |                                                                                                    | 1,8E-<br>07                                               | Ekstern<br>tilkobling<br>til logisk<br>og/eller<br>utstyr |
| L                                                                                                    |                                                                                                    |                                                                                                    |                                                           |                                                           |
| SF13 UR                                                                                                    | Beskrivelse                                                                                                    |                                                                                                    | PFH <sub>D</sub>                                          | Påvirker                                                  |
| Robot<br>redusert<br>modus:Når roboten er i redusert modus (eller redusert modus startes), er<br>de doble digitale utgangene LAVE. Se nedenfor. Funksjonell<br>sikkerhetsklassifisering er for det som er inne i UR-roboten. Den<br>integrerte funksjonelle sikkerhetsytelsen krever at denne PFHd<br>legges til PFHd til den eksterne logikken (hvis noen) og dens<br>komponenter. |                                                                                                    | 1,8E-<br>07                                                                                                    | Ekstern<br>tilkobling<br>til logisk<br>og/eller<br>utstyr |                                                           |
|                                                                                                    |                                                                                                    |                                                                                                    |                                                           |                                                           |
| SF14 UR<br>Robot ikko i                                                                                                    | Beskrivelse                                                                                                    |                                                                                                    | PFH <sub>D</sub>                                          | Påvirker                                                  |
| redusert<br>modus:<br>Digital<br>utgang                                                                                                    | Når roboten IKKE er i redusert modus (eller red<br>startes), er de doble digitale utgangene LAVE.<br>sikkerhetsklassifisering er for det som er inne i<br>integrerte funksjonelle sikkerhetsytelsen kreve<br>legges til PFHd til den eksterne logikken (hvis i                                                                                                    | dusert modus ikke<br>Funksjonell<br>UR-roboten. Den<br>er at denne PFHd<br>noen) og dens                                                                                                    | 1,8E-<br>07                                               | Ekstern<br>tilkobling<br>til logisk<br>og/eller<br>utstyr |

komponenter.

| SF15<br>Stoppetidsgrense | Beskrivelse                                                                                                    | Hva skjer?                                                                                                    | Toleranser<br>og PHF <sub>D</sub> :          | Påvirker |
|--------------------------|----------------------------------------------------------------------------------------------------|----------------------------------------------------------------------------------------------------|----------------------------------------------|----------|
|                          | Sanntidsovervåking av forhold<br>slik at stoppetidsgrensen ikke<br>blir overskredet.<br>Robothastigheten er begrenset<br>for å sikre at stoppetidsgrensen<br>ikke overskrides.<br>Robotens stoppevne i de(n) gitte<br>bevegelsen(e) overvåkes<br>kontinuerlig for å forhindre<br>bevegelser som vil overskride<br>stoppgrensen. Hvis tiden som<br>kreves for å stoppe roboten står i<br>fare for å overskride<br>tidsgrensen, reduseres<br>bevegelseshastigheten for å<br>sikre at grensen ikke<br>overskrides. En robotstans vil bli<br>initiert forå hindre overskridelse<br>av grensen.<br>Sikkerhetsfunksjonen utfører<br>samme beregning av<br>stoppetiden for den gitte<br>bevegelsen og starter en<br>kategori 0-stopp hvis<br>stopptidsgrensen vil bli<br>overskredet eller allerede er<br>overskredet. | Vil ikke tillate at<br>faktisk stoppetid<br>overskrider<br>tidsinnstillingen.<br>Fører til redusert<br>hastighet eller<br>robotstans for<br>IKKE å overskride<br>grensen | TOL: 50 ms<br>PFH <sub>D</sub> : 1,8E-<br>07 | Robot    |

SF16

| SF16<br>Stoppavstandsgrense | Beskrivelse                                                                                                    | Hva skjer?                                                                                                    | Toleranser<br>og PHF <sub>D</sub> :          | Påvirker |
|-----------------------------|----------------------------------------------------------------------------------------------------|----------------------------------------------------------------------------------------------------|----------------------------------------------|----------|
|                             | Sanntidsovervåking av<br>forhold slik at<br>stoppeavstandsgrensen ikke<br>blir overskredet.<br>Robothastigheten er<br>begrenset for å sikre at<br>grensen for stoppavstand<br>ikke overskrides.<br>Robotens stoppevne i de(n)<br>gitte bevegelsen(e)<br>overvåkes kontinuerlig for å<br>forhindre bevegelser som vil<br>overskride stoppgrensen.<br>Hvis tiden som kreves for å<br>stoppe roboten står i fare for<br>å overskride tidsgrensen,<br>reduseres<br>bevegelseshastigheten for å<br>sikre at grensen ikke<br>overskrides. En robotstans<br>vil bli initiert forå hindre<br>overskridelse av grensen.<br>Sikkerhetsfunksjonen utfører<br>samme beregning av<br>stoppavstanden for den gitte<br>bevegelsen og starter en<br>kategori 0-stopp hvis<br>stopptidsgrensen vil bli<br>overskredet eller allerede er<br>overskredet. | Vil ikke tillate at<br>faktisk stoppetid<br>overskrider<br>tidsinnstillingen.<br>Fører til redusert<br>hastighet eller<br>robotstans for<br>IKKE å overskride<br>grensen | TOL: 40 mm<br>PFH <sub>D</sub> : 1,8E-<br>07 | Robot    |

| Trygg<br>neposisjon<br>våkat | Beskrivelse                                                                                                    | Hva skjer?                                                                                                    | Toleranser<br>og PHF <sub>D</sub> :          | Påvirker                                                  |
|------------------------------|----------------------------------------------------------------------------------------------------|----------------------------------------------------------------------------------------------------|----------------------------------------------|-----------------------------------------------------------|
| on»                          | Sikkerhetsfunksjon som<br>overvåker en<br>sikkerhetsklassifisert utgang,<br>og sikrer at utgangen kun kan<br>aktiveres når roboten er i den<br>konfigurerte og overvåkede<br>posisjonen «sikker<br>hjemmeposisjon».<br>Et stop cat 0 initieres hvis<br>utgangen aktiveres når<br>roboten ikke er i den<br>konfigurerte posisjonen. | «Trygg<br>hjemmeposisjon» kan<br>bare aktiveres når<br>roboten er i den<br>konfigurerte «trygge<br>hjemmeposisjonen» | TOL: 1,7 °<br>PFH <sub>D</sub> : 1,8E-<br>07 | Ekstern<br>tilkobling<br>til logisk<br>og/eller<br>utstyr |

SF171 hjemm «overv posisjo Tabell 1<sup>1</sup>Kommunikasjon mellom bærbar programmeringsenhet, kontroller og inne i roboten (mellomfotnoterleddene) er SIL 2 for sikkerhetsdata, i henhold til IEC 61784-3.

<sup>2</sup>Estop-validering: Estop-trykknappen til håndkontrollen evalueres i håndkontrollen, og kommuniseres<sup>1</sup> deretter til sikkerhetskontrolleren ved SIL2-kommunikasjon. For å validere funksjonaliteten for Estop-trykknappen til programmeringsenheten, trykker du på Estop-trykknappen og kontrollerer at en Estop følger. Dette bekrefter at nødstopp er koblet til i programmeringsenheten, at estop fungerer som den skal, og at programmeringsenheten er koblet til kontrolleren.

<sup>3</sup>Stopp-kategorier i henhold til IEC 60204-1 (NFPA79). For Estop er kun stoppkategori 0 og 1 tillatt i henhold til IEC 60204-1.

- Stoppkategori 0 og 1 resulterer i fjerning av drivkraft, med stoppkategori 0 som UMIDDELBART og stoppkategori 1 som en kontrollert stopp (f.eks. retardere til stopp og deretter fjerne drivkraft). For UR-roboter er en stoppkategori 1 et kontrollert stopp der strømmen kobles ut når en overvåket stillstand oppdages.
- Stoppkategori 2 er en stopp der strømmen IKKE kobles ut. Stoppkategori 2 i henhold til IEC 60204-1. Beskrivelser av STO, SS1 og SS2 er i IEC 61800-5-2. For UR-roboter opprettholder en stoppkategori 2 banen, deretter beholdes strømmen til stasjonene etter stopp.

 <sup>4</sup>Det anbefales å bruke sikkerhetsfunksjonene Stopptid og Stoppavstand for UR. Disse begrensningene bør brukes for programmets stopptid-/sikkerhetsavstandsverdier.
 <sup>5</sup>Robotstans var tidligere kjent som «Vernestopp» for Universal Robots-roboter.

### 20.1. Tabell 1a

| Endring av                                                   | Beskrivelse                                                                                                    | PFH <sub>D</sub>         | Påvirker |
|--------------------------------------------------------------|----------------------------------------------------------------------------------------------------|--------------------------|----------|
| innstillinger<br>for SF-<br>parameter i<br>redusert<br>modus | Redusert modus kan initieres av en sikkerhetsplan/-grense<br>(starter når den er 2 cm fra planet og redusert modus-<br>innstillinger oppnås innenfor 2 cm fra planet) eller ved bruk av<br>en inngang for å starte (vil oppnå reduserte innstillinger innen<br>500 ms). Når de eksterne tilkoblingene er lave, initieres<br>Redusert Modus. Redusert modus betyr at ALLE redusert<br>modus-grenser er AKTIVE.<br>Redusert modus er ikke en sikkerhetsfunksjon, det er heller en<br>tilstandsendring som påvirker innstillingene til følgende<br>sikkerhetsfunksjonsgrenser: leddposisjon, leddhastighet, TCP-<br>posisjonsgrense, TCP-hastighet, TCP-kraft, momentum,<br>effekt, stopptid og stoppavstand. Redusert modus er en<br>metode for parameterisering av sikkerhetsfunksjoner i<br>samsvar med ISO 13849-1. Alle parameterverdier må<br>verifiseres og valideres for å avgjøre om de er passende for<br>robotapplikasjonen. | Mindre<br>enn<br>1,8E-07 | Robot    |

#### Beskyttende tilbakestilling

| Beskrivelse                                                                                                    | PFH <sub>D</sub>                                    | Påvirker |
|----------------------------------------------------------------------------------------------------|-----------------------------------------------------|----------|
| Når konfigurert for Beskyttende tilbakestilling og de<br>eksterne tilkoblingene går fra lav til høy,<br>NULLSTILLES sikkerhetsstoppen. Sikkerhetsinngang<br>for å starte tilbakestilling av sikkerhetsfunksjonen<br>vernestopp. | Mindre enn 1,8E-<br>07<br>Inngangssignal<br>til SF2 | Robot    |

#### Treposisjonsaktiverende enhet INNGANG

| ende | Beskrivelse                                                                                                    | PFH <sub>D</sub>                                    | Påvirker |
|------|----------------------------------------------------------------------------------------------------|-----------------------------------------------------|----------|
|      | Når tilkoblingene til eksterne<br>aktiveringsenheter er lave, initieres en<br>sikkerhetsstopp (SF2). Anbefaling: Bruk<br>med modusbryter som en<br>sikkerhetsinngang. Hvis en modusbryter<br>ikke brukes og ikke er tilkoblet<br>sikkerhetsinngangene, vil robotens modus<br>bestemmes av brukergrensesnittet. Hvis<br>brukergrensesnittet er i:<br>• «kjøremodus», vil ikke<br>aktiveringsenhet være aktiv.<br>• «programmeringsmodus»,vil<br>aktiveringsenheten være aktiv. Det<br>er mulig å bruke<br>passordbeskyttelse for å endre<br>modus via brukergrensesnittet. | Mindre enn 1,8E-<br>07<br>Inngangssignal<br>til SF2 | Robot    |

| Modusbytte | Beskrivelse                                                                                                    | PFH <sub>D</sub>                                    | Påvirker |
|------------|----------------------------------------------------------------------------------------------------|-----------------------------------------------------|----------|
| INNGANG    | Når de eksterne tilkoblingene er lave, er driftsmodus<br>(kjøring/automatisk drift i automatisk modus) aktiv. Når<br>de er høye, er driftsmodus programmering/læring.<br>Anbefaling: Bruk med en aktiviseringsenhet, for<br>eksempel en UR e-Series håndkontroll med en integrert<br>treposisjonsaktiverende enhet.<br>Når du er i læring/programmering, vil både TCP-<br>hastigheten og albuehastigheten i utgangspunktet være<br>begrenset til 250 mm/s. Hastigheten kan manuelt økes<br>ved å bruke håndkontrollens brukergrensesnitt<br>«hastighetsglider», men ved aktivering av<br>aktiveringsenheten vil hastighetsbegrensningen<br>tilbakestilles til 250 mm/s. | Mindre enn 1,8E-<br>07<br>Inngangssignal<br>til SF2 | Robot    |

#### Freedrive-INNGANG

| Beskrivelse                                                                                                    | PFH <sub>D</sub>                                    | Påvirker |
|----------------------------------------------------------------------------------------------------|-----------------------------------------------------|----------|
| <ul> <li>Anbefaling: Bruk med 3PE TP- og/eller</li> <li>treposisjonsaktiverende enhet-INNGANG. Når</li> <li>Freedrive-INNGANG er høy, går roboten bare over i</li> <li>Freedrive hvis følgene betingelser er oppfylt: <ul> <li>3PE TP-knappen er ikke trykket inn</li> <li>Treposisjonsaktiverende enhet-INNGANG er</li> <li>enten ikke konfigurert eller ikke trykket inn</li> </ul> </li> </ul> | Mindre enn 1,8E-<br>07<br>Inngangssignal<br>til SF2 | Robot    |

### 20.2. Tabell 2

#### Beskrivelse

UR e-Series-roboter samsvarer med ISO 10218-1:2011 og relevante deler av ISO/TS 15066. Det er viktig å merke seg at det meste av ISO/TS 15066 er rettet mot integratoren og ikke robotprodusenten. ISO 10218-1:2011, klausul 5.10, gir detaljer om fire teknikker for samarbeidsoperasjon, som forklart nedenfor. Det er svært viktig å forstå at samarbeidsoperasjonen gjelder for hele APPLIKASJONEN når den er i AUTOMATISK modus.

# 

| Samarbeidsoperasjon, | Teknikk                              | Forklaring                                                                                                    | UR e-Series                                                                                                    |
|----------------------|--------------------------------------|----------------------------------------------------------------------------------------------------|----------------------------------------------------------------------------------------------------|
| 5.10.2               | Sikkerhetsvurdert<br>overvåket stopp | Stoppetilstanden der<br>posisjonen holdes i ro og<br>overvåkes som en<br>sikkerhetsfunksjon. Kategori<br>2-stopp er tillatt for<br>automatisk tilbakestilling. I<br>tilfelle tilbakestilling og<br>gjenopptakelse av drift etter<br>en sikkerhetsvurdert<br>overvåket stopp, se ISO<br>10218-2 og ISO/TS 15066<br>da gjenopptakelse ikke skal<br>føre til farlige forhold. | UR-robotenes<br>sikkerhetsstopp er en<br>sikkerhetsvurdert<br>overvåket stopp. Se<br>SF2 på side 1. Det er<br>sannsynlig at «safety-<br>rated monitored stop» i<br>fremtiden ikke vil bli kalt<br>en form for<br>samarbeidsoperasjon. |

Samarbeidsoperasjon, 2011-utgaven, paragraf 5.10.3

| Teknikk     | Forklaring                                                                                                    | UR e-Series                                                                                                    |
|-------------|----------------------------------------------------------------------------------------------------|----------------------------------------------------------------------------------------------------|
| Håndstyring | Dette er i hovedsak individuell<br>og direkte personlig kontroll<br>mens roboten er i automatisk<br>modus. Håndstyringsutstyret<br>skal plasseres nær<br>endeeffektoren og må ha:<br>• en nødstoppknapp<br>• en<br>treposisjonsaktiverende<br>enhet<br>• en sikkerhetsvurdert<br>overvåket stoppfunksjon<br>• en justerbar,<br>sikkerhetsvurdert<br>overvåket<br>hastighetsfunksjon | UR-roboter tilbyr ikke<br>håndstyring for<br>samarbeidsoperasjoner.<br>Håndstyrt læring<br>(frikjøring) er tilgjengelig<br>med UR-roboter, men<br>dette er for<br>programmering i manuell<br>modus og ikke for<br>samarbeidsoperasjon i<br>automatisk modus. |

| Samarbeidsopera                            | Teknikk                                                                         | Forklaring                                                                                                    | UR e-Series                                                                                                    |
|--------------------------------------------|---------------------------------------------------------------------------------|----------------------------------------------------------------------------------------------------|----------------------------------------------------------------------------------------------------|
| sjon, 2011-<br>utgaven, paragraf<br>5.10.4 | Sikkerhetsfunksjon<br>er for hastighets- og<br>separasjonsovervåk<br>ning (SSM) | SSM er roboten som<br>opprettholder en<br>separasjonsavstand fra<br>enhver operatør (menneske).<br>Dette gjøres ved å overvåke<br>avstanden mellom<br>robotsystemet og inntrenging<br>for å sikre at MINIMUM<br>BESKYTTELSESAVSTAND<br>er sikret. Vanligvis oppnås<br>dette ved bruk av sensitivt<br>beskyttelsesutstyr (Sensitive<br>Protective Equipment, SPE),<br>der en sikkerhetslaser-<br>skanner typisk oppdager<br>inntrenging(er) mot<br>robotsystemet.<br>Denne SPE-en forårsaker:<br>1. dynamisk endring av<br>parameterne for de<br>begrensede<br>sikkerhetsfunksjonen<br>e, eller<br>2. en sikkerhetsvurdert<br>overvåket<br>stoppbetingelse.<br>Ved detektering av<br>inntrengningen som går ut av<br>beskyttelsesanordningens<br>deteksjonssone, har roboten<br>tillatelse til å:<br>1. gjenoppta de<br>«høyere» normale<br>sikkerhetsfunksjonsgr<br>ensene i tilfelle 1) over<br>2. gjenoppta drift i tilfelle<br>2) over | For å lette SSM har UR-<br>roboter muligheten til å bytte<br>mellom to sett med<br>sikkerhetsfunksjonsparamet<br>ere med konfigurerbare<br>grenser (normal og redusert).<br>Se Redusert modus på side<br>4. Normal drift kan fortsette<br>når ingen inntrenging er<br>oppdaget. Det kan også<br>forårsakes av<br>sikkerhetsplaner/sikkerhetsg<br>renser. Flere sikkerhetssoner<br>kan enkelt brukes med UR-<br>roboter. For eksempel kan en<br>sikkerhetssone brukes til<br>«reduserte innstillinger» og<br>en annen sonegrense brukes<br>som en<br>sikkerhetsstoppinngang til<br>UR-roboten. Reduserte<br>grenser kan også inkludere<br>en redusert innstilling for<br>stopptid og<br>stoppdistansegrenser - for å<br>redusere arbeidsareal og<br>gulvplass. |

| Samarbeidsoperasjon,             | Teknikk                                                                                                    | Forklaring                                                                                                    | UR e-Series                                                                                                    |
|----------------------------------|----------------------------------------------------------------------------------------------------|----------------------------------------------------------------------------------------------------|----------------------------------------------------------------------------------------------------|
| 2011-utgaven, paragraf<br>5.10.5 | Effekt- og<br>kraftbegrensende<br>(Power and force<br>limiting - PFL)<br>gjennom innebygd<br>design eller<br>kontroll | Hvordan man oppnår PFL<br>er overlatt til<br>robotprodusenten.<br>Robotdesignet og/eller -<br>sikkerhetsfunksjonene vil<br>begrense<br>energioverføringen fra<br>roboten til en person. Hvis<br>en parametergrense<br>overskrides, skjer en<br>robotstans. PFL-<br>applikasjoner krever<br>vurdering av<br>ROBOTAPPLIKASJONEN<br>(inkludert endeeffektoren og<br>arbeidsstykket(e), slik at<br>enhver kontakt ikke<br>forårsaker skade). Studien<br>som ble utført evaluerte<br>trykket til ONSET av<br>smerte, ikke skade. Se<br>vedlegg A. Se ISO/TR<br>20218-1 Endeeffektorer. | UR-roboter er effekt- og<br>kraftbegrensende roboter<br>som er spesielt designet<br>for å muliggjøre<br>samarbeidsapplikasjoner<br>der roboten kan komme i<br>kontakt med en person<br>uten å forårsake skade.<br>UR-roboter har<br>sikkerhetsfunksjoner som<br>kan brukes til å begrense<br>robotens bevegelse,<br>hastighet, momentum,<br>kraft, effekt og mer. Disse<br>sikkerhetsfunksjonene<br>brukes i<br>robotapplikasjonen for<br>derved å redusere trykk og<br>krefter forårsaket av<br>endeeffektoren og<br>arbeidsstykket(-ene). |

Programvarenavn: PolyScope 5 Programvareversjon: 5.21 Dokumentversjon: 20.9.49

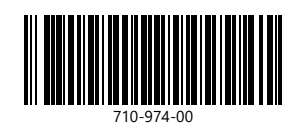